Zamawiający:

Ministerstwo Rodziny, Pracy i Polityki Społecznej ul. Nowogrodzka 1/3/5 00-513 Warszawa http://www.mpips.gov.pl

Wykonawca:

Sygnity S.A. ul. Franciszka Klimczaka 1 02-797 Warszawa www.sygnity.pl

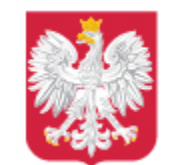

Ministerstwo Rodziny, Pracy i Polityki Społecznej

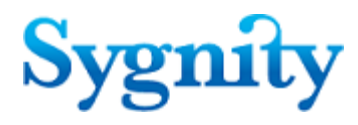

# praca.gov.pl

Podręcznik użytkownika

Edycja 2.0.49\_1.29.x

# Spis treści

| Rozdział | I Panel ogólny                                                        | 1  |
|----------|-----------------------------------------------------------------------|----|
| 1.1      | Panel ogólny bez logowania                                            | 1  |
| 1.2      | Panel ogólny po zalogowaniu                                           | 3  |
| 1.3      | Korzystanie z pomocy                                                  | 5  |
| 1.4      | Fag - Naicześciej zadawane pytania                                    | 7  |
| 1.5      | Kwalifikowany podpis elektroniczny                                    | 12 |
| 1.5.1    | Czvszczenie pamieci podrecznei środowiska Java                        | 12 |
| 1.5.2    | Ustawienie poziomu zabezpieczeń Javy                                  | 14 |
| 1.5.3    | Uruchomienie panelu Javy                                              | 15 |
| 1.5.4    | Przeglądarka Google Chrome, Opera i Firefox                           | 16 |
| 1.5.5    | Pozostałe przeglądarki                                                | 17 |
| 1.6      | Rejestry i systemy PSZ                                                | 18 |
| 1.6.1    | Centralna Baza Ofert Pracy                                            | 18 |
| 1.6.2    | Publiczne Służby Zatrudnienia                                         | 18 |
| 1.6.3    | Ministerstwo Rodziny, Pracy i Polityki Społecznej                     | 18 |
| 1.6.4    | EURES                                                                 | 18 |
| 1.6.5    | Służba Cywilna                                                        | 18 |
| Rozdział | II Rejestracja i uwierzytelnianie kont                                | 19 |
| 2.1      | Regulamin korzystania z www.praca.gov.pl                              | 19 |
| 2.1.1    | Akceptacja nowego regulaminu                                          | 22 |
| 2.2      | Rejestracja                                                           | 24 |
| 2.2.1    | Rejestruj konto i zweryfikuj kwalifikowanym podpisem elektronicznym   | 24 |
| 2.2.2    | Rejestruj konto i zweryfikuj login.gov.pl                             | 29 |
| 2.2.3    | Rejestruj konto niezweryfikowane                                      | 32 |
| 2.3      | Logowanie                                                             | 35 |
| 2.3.1    | Logowanie za pomocą kwalifikowanego podpisu elektronicznego           | 35 |
| 2.3.2    | Logowanie za pomocą login.gov.pl                                      | 39 |
| 2.3.3    | Logowanie za pomocą loginu i hasła                                    | 41 |
| 2.3.4    | Nie pamiętam hasła                                                    | 43 |
| 2.3.5    | Zmiana hasła                                                          | 45 |
| 2.3.6    | Dane konta                                                            | 46 |
| 2.3.6    | 1 Prosba o przypisanie                                                | 48 |
| 2.3.6    | 2 Dane organizacji                                                    | 50 |
| 2.3.0    | A Listaw hasio                                                        | 53 |
| Rozdział | III Reiestracia/wvreiestrowanie osoby bezrobotnei lub                 | 00 |
|          | poszukującej pracy                                                    | 55 |
| 3.1      | Zgłoszenie do rejestracji jako osoba bezrobotna lub poszukująca pracy | 55 |
| 3.1.1    | Wybór adresata                                                        | 57 |
| 3.1.2    | Ankieta                                                               | 58 |
| 3.1.3    | Metoda rejestracji                                                    | 60 |

| 3.1.4    | Informacja                                                                                         | 61  |
|----------|----------------------------------------------------------------------------------------------------|-----|
| 3.1.5    | Dane osoby bezrobotnej/poszukującej pracy                                                          | 63  |
| 3.1.6    | Dane szczegółowe                                                                                   | 65  |
| 3.1.6.1  | 1 Wykształcenie                                                                                    | 66  |
| 3.1.0    | 6.1.1 Dodanie danych o wykształceniu                                                               | 66  |
| 3.1.0    | 6.1.2 Edycja/podgląd danych o wykształceniu                                                        | 69  |
| 3.1.6.2  | 2 Zawody                                                                                           | 70  |
| 3.1.0    | 6.2.1 Dodanie danych o zawodzie                                                                    | 71  |
| 3.1.0    | 6.2.2 Edycja/podgląd danych o zawodzie                                                             | 73  |
| 3.1.6.3  | 3 Języki                                                                                           | 75  |
| 3.1.0    | 6.3.1 Dodanie danych o języku obcym                                                                | 75  |
| 3.1.0    | 6.3.2 Edycja/podgląd danych o języku obcym                                                         | 76  |
| 3.1.6.4  | 4 Uprawnienia                                                                                      | 77  |
| 3.1.0    | 6.4.1 Dodanie danych o uprawnieniach                                                               | 78  |
| 3.1.0    | 6.4.2 Edycja/podgląd danych o uprawnieniach                                                        | 79  |
| 3.1.6.   | 5 Umiejętności                                                                                     | 80  |
| 3.1.0    | 6.5.1 Dodanie danych o umiejętnościach                                                             | 81  |
| 3.1.0    | 6.5.2 Edycja/podgląd danych o umiejętnościach                                                      | 82  |
| 3.1.6.6  | 6 Niepełnosprawność                                                                                | 83  |
| 3.1.0    | 6.6.1         Dodanie danych o niepełnosprawności                                                  | 84  |
| 3.1.0    | 6.6.2 Edycja/podgląd danych o niepełnosprawności                                                   | 86  |
| 3.1.6.7  | 7 Ostatni pracodawca                                                                               | 88  |
| 3.1.6.8  | B Pozostałe okresy                                                                                 | 92  |
| 3.1.0    | 6.8.1 Dodanie okresu uprawniającego do zasiłku                                                     | 93  |
| 3.1.0    | 6.8.2 Edycja/podgląd okresu uprawniającego do zasiłku                                              | 95  |
| 3.1.6.9  | 9 Rodzina                                                                                          | 97  |
| 3.1.0    | 6.9.1 Dodanie członka rodziny                                                                      | 98  |
| 3.1.0    | 6.9.2 Edycja/podgląd danych dotyczących członka rodziny                                            | 99  |
| 3.1.6.1  | 10 Oczekiwania                                                                                     | 100 |
| 3.1.0    | 6.10.1 Dodanie danych o oczekiwaniach                                                              | 101 |
| 3.1.0    | 6.10.2 Edycja/podgląd danych o oczekiwaniach                                                       | 102 |
| 3.1.7    | Dane dodatkowe                                                                                     | 103 |
| 3.1.8    | Załączniki                                                                                         | 104 |
| 3.1.9    | Dane kontaktowe                                                                                    | 105 |
| 3.1.10   | Prawa i obowiązki oraz warunki zachowania statusu                                                  | 106 |
| 3.1.11   | Podgląd dokumentu i oświadczenie                                                                   | 108 |
| 3.1.12   | Weryfikacja klienta                                                                                | 115 |
| 3.1.13   | Akceptacja danych                                                                                  | 115 |
| 3.1.14   | Podsumowanie                                                                                       | 116 |
| 3.2      | Ponowna rejestracja osoby bezrobotnej lub poszukującej pracy lub Zmiana danych<br>w urzedzie pracy | 118 |
| 3.3      | Zapisywanie i wczytywanie stanu kreatora rejestracji                                               | 127 |
| Rozdział | IV Wizvtv                                                                                          | 128 |
|          |                                                                                                    | 120 |
| 4.1      | Przegląd wizyt                                                                                     | 128 |
| 4.2      | Rezerwacja wizyty                                                                                  | 129 |
| Rozdział | V Sprawy                                                                                           | 131 |
| 5.1 \$   | Skrzynka odbiorcza                                                                                 | 135 |
| 5.1.1    | Szczegóły dokumentu odebranego                                                                     | 142 |
| 5.1.2    | Ukryj dokument odebrany                                                                            | 145 |
| 5.1.3    | Przywróć dokument odebrany                                                                         | 146 |

| 5.1.4    | Eksportuj dokument                                                   | 147 |
|----------|----------------------------------------------------------------------|-----|
| 5.2      | Dokumenty robocze                                                    |     |
| 5.2.1    | Szczegóły dokumentu roboczego                                        | 150 |
| 5.2.1    | .1 Przeglądaj dokument roboczy                                       | 151 |
| 5.2.1    | .2 Edytuj dokument roboczy                                           | 153 |
| 5.2.1    | .3 Eksportuj dokument roboczy                                        |     |
| 5.2.1    | .4 Wyślij dokument roboczy                                           |     |
| 5.2.1    | .5 Sprawdź aktualność wzoru                                          |     |
| 5.2.2    | Usuń dokument roboczy                                                |     |
| 5.2.3    | Kopiowanie dokumentu                                                 |     |
| 5.3      | Dokumenty wysłane                                                    | 156 |
| 5.3.1    | Szczegóły dokumentu wysłanego                                        | 158 |
| 5.3.1    | .1 Przeglądaj dokument wysłany                                       |     |
| 5.3.1    | .2 Eksportuj dokument wysłany                                        |     |
| 5.3.1    | .3 Pokaż poświadczenie przedłożenia                                  |     |
| 5.3.2    | Ukryj dokument wysłany                                               |     |
| 5.3.3    | Przywroc dokument wysłany                                            |     |
| 5.3.4    | Kopiowanie dokumentu                                                 |     |
| 5.4      | Nowy dokument                                                        |     |
| 5.4.1    | Tworzenie i wysyłka dokumentu                                        |     |
| 5.4.1    | .1 Wybór adresata wniosku                                            |     |
| 5.4.1    | .2 Utworz dokument                                                   |     |
| 5.4.1    | .3 Wysiij dokument                                                   |     |
| 5.4.2    | Podgiąd formularza                                                   | 173 |
| 5.5      | Dokumenty powiązane                                                  |     |
| Rozdział | VI Usługi elektroniczne urzędów pracy                                | 177 |
| 6.1      | Rejestracja/wyrejestrowanie osoby bezrobotnej lub poszukującej pracy | 178 |
| 6.2      | Zatrudnianie cudzoziemców                                            |     |
| 6.3      | Zgłoszenie oferty pracy, stażu i praktyk                             | 183 |
| 6.4      | Wnioski dotyczące rejestrów KRAZ, WPZ, RIS                           |     |
| 6.5      | Wnioski o usługi i świadczenia z urzędu                              |     |
| 6.6      | Inne pismo do urzędu                                                 |     |
| 6.7      | Obsługa wniosków                                                     |     |
| 671      | Nowa sprawa / kontynuacia                                            | 188 |
| 672      | Nowa sprawa / Kontyndacja<br>Wybór adresata                          |     |
| 673      | Edvcia formularza                                                    |     |
| 6.7.4    | Załączniki                                                           |     |
| 6.7.5    | Weryfikacja konta                                                    | 200 |
| 6.7.6    | Wysłanie wniosku                                                     | 204 |
| 6.7.7    | Podsumowanie                                                         | 206 |
| 6.7.8    | Zapisywanie i wczytywanie stanu kreatora                             | 210 |
| Rozdział | VII Konto organizacii                                                | 212 |

# Rozdział I Panel ogólny

Panel ogólny to główne okno portalu praca.gov.pl, przedstawiające usługi elektroniczne urzędów pracy dostępne dla użytkownika.

Tematy omówione w ramach zagadnienia:

- Panel ogólny bez logowania
- Panel ogólny po zalogowaniu
- Korzystanie z pomocy
- Faq Najczęściej zadawane pytania
- <u>Kwalifikowany podpis elektroniczny</u>
- Rejestry i systemy PSZ

## 1.1 Panel ogólny bez logowania

Panel ogólny bez logowania zawiera opisane poniżej usługi elektroniczne urzędów pracy oraz linki do rejestrów i systemów PSZ.

Na oknie Usługi elektroniczne Urzędów Pracy dostępne są poniższe opcje:

- Rejestracja/wyrejestrowanie osoby bezrobotnej lub poszukującej pracy,
- Zgłoszenie oferty pracy, stażu i praktyk,
- Wnioski o usługi i świadczenia z urzędu,
- Zatrudnianie cudzoziemców,
- Wnioski dotyczące rejestrów KRAZ, WPZ, RIS,
- Inne pismo do urzędu.

Dodatkowo na oknie panelu ogólnego bez logowania znajdują się następujące opcje:

- "Wybierz urząd" użytkownik może wskazać urząd, do którego będzie kierował dokumenty elektroniczne (po wskazaniu urzędu, urząd ten będzie się podpowiadał automatycznie w oknie wyboru urzędu podczas składania dokumentów),
- \_\_\_\_\_ służy do przełączenia na wersję o wysokim kontraście,
- "Logowanie" proces został opisany w podręczniku *Rejestracja i uwierzytelnianie kont*, w dziale *Logowanie, zakładanie konta*,
- "Rejestracja konta" proces został opisany w podręczniku Rejestracja i uwierzytelnianie kont, w dziale Logowanie, zakładanie konta,
- "Pomoc" otwiera okno dokumentacji użytkownika,
- "Faq" przenosi do listy najczęściej zadawanych pytań wraz z odpowiedziami,
- informacja zawierająca dane kontaktowe Zielonej Linii, która zapewnia użytkownikom wsparcie w obsłudze spraw, numer telefonu jest aktywny na urządzeniach mających możliwość wykonania połączenia telefonicznego poprzez najechanie na numer, kliknięcie i wybranie numeru,
- w dolnej części okna znajdują się przyciski przekierowujące na strony rejestrów i systemów PSZ opisano w dziale <u>Rejestry i systemy PSZ</u> oraz regulamin korzystania z praca.gov.pl.

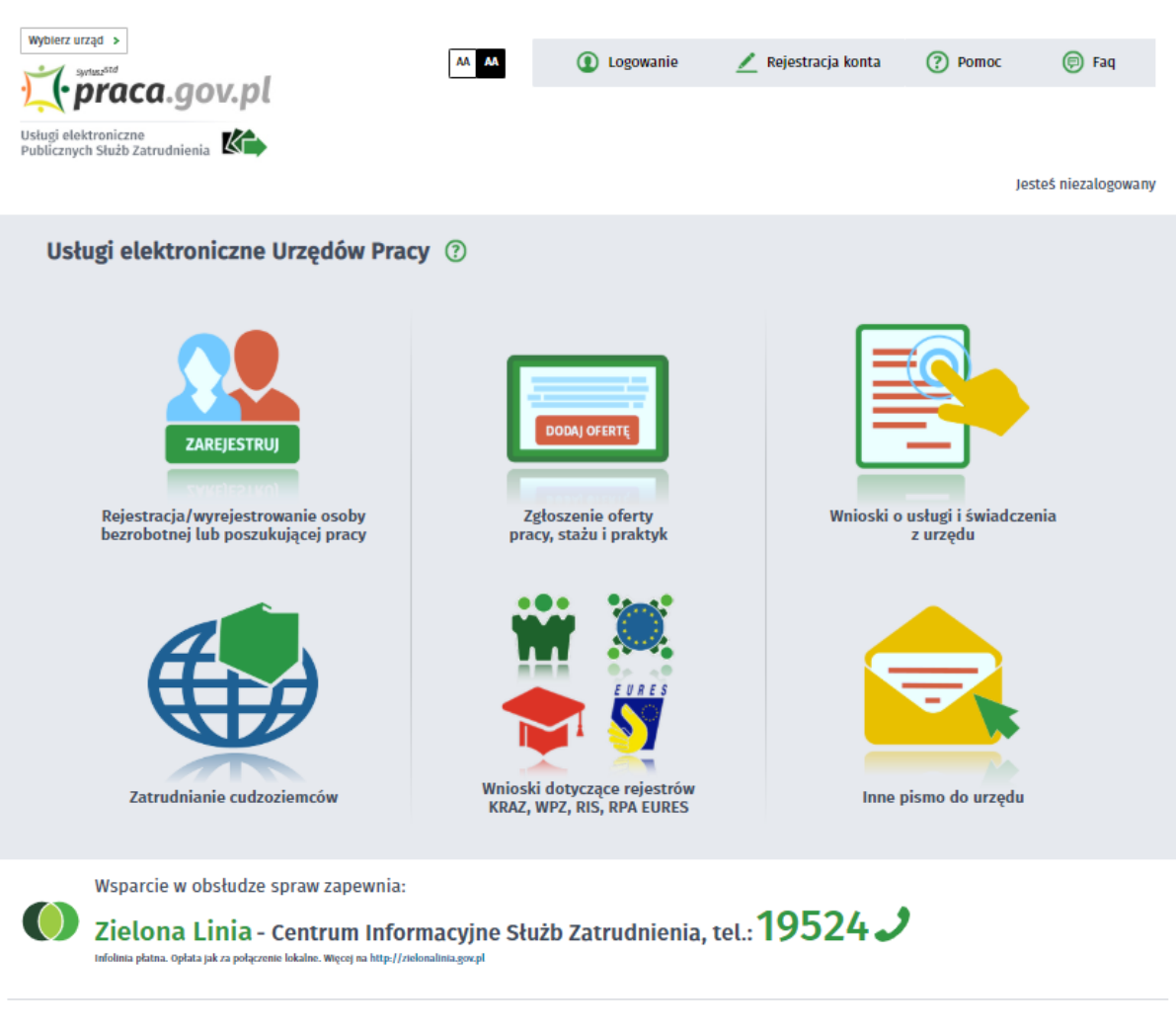

| Centralna Baza Ofert<br>Pracy | Publiczne Służby<br>Zatrudnienia | Ministerstwo Rodziny,<br>Pracy i Polityki<br>Społecznej | EURES | Służba Cywilna | Regulamin praca.gov.pl |
|-------------------------------|----------------------------------|---------------------------------------------------------|-------|----------------|------------------------|
| Aktualna liczba użytkowników: | Liczba zworyfikowanych kont:     |                                                         |       |                | worsja 2.0.47_128      |

W stopce portalu po lewej stronie znajdują się informacje statystyczne dotyczące liczby osób korzystających z modułu praca.gov.pl na dany moment oraz liczby kont użytkowników, które zostały zweryfikowane. Dane te są aktualizowane co 5 minut, lecz w przeglądarce informacje aktualizowane są po odświeżeniu strony.

W przypadku planowanych lub rzeczywiście występujących prac administracyjnych lub niedostępności strony, użytkownicy są informowani o tym fakcie komunikatem administratora centralnego, znajdującym się na głównej stronie praca.gov.pl.

# 1.2 Panel ogólny po zalogowaniu

Panel ogólny po zalogowaniu zawiera opisane poniżej usługi elektroniczne urzędów pracy oraz linki do rejestrów i systemów PSZ.

Na oknie Usługi elektroniczne Urzędów Pracy dostępne są poniższe opcje:

- Rejestracja/wyrejestrowanie osoby bezrobotnej lub poszukującej pracy,
- Zgłoszenie oferty pracy, stażu i praktyk,
- Wnioski o usługi i świadczenia z urzędu,
- Zatrudnianie cudzoziemców,
- Wnioski dotyczące rejestrów KRAZ, WPZ, RIS.
- Inne pismo do urzędu.

Dodatkowo na oknie panelu ogólnego po zalogowaniu znajdują się następujące opcje:

- "Wybierz urząd" użytkownik może wskazać urząd, do którego będzie kierował dokumenty elektroniczne (po wskazaniu urzędu, urząd ten będzie się podpowiadał automatycznie w oknie wyboru urzędu podczas składania dokumentów),
- \_\_\_\_\_ służy do przełączenia na wersję o wysokim kontraście,
- "Dane konta" po wybraniu przycisku pojawia się okno prezentujące:
- szczegółowe dane konta użytkownika, możliwe do modyfikacji,
- prośba o przypisanie do organizacji (w kontekście osobistym),
- dane organizacji (w kontekście organizacji),
- "Wyloguj" po wybraniu przycisku, użytkownik zostaje wylogowany i powraca do panelu ogólnego bez logowania,
- "Pomoc" otwiera okno dokumentacji użytkownika,
- "Faq" przenosi do listy najczęściej zadawanych pytań wraz z odpowiedziami,
- "Kontekst:" użytkownik ma możliwość wyboru kontekstu, w którym chce pracować: konto osobiste lub wybranej organizacji, jeśli jest jej reprezentantem. Pracując w wybranym kontekście użytkownik ma dostęp do dokumentów osobistych lub wybranej organizacji,
- informacja zawierająca dane kontaktowe Zielonej Linii, która zapewnia użytkownikom wsparcie w obsłudze spraw, numer telefonu jest aktywny na urządzeniach mających możliwość wykonania połączenia telefonicznego poprzez najechanie na numer, kliknięcie i wybranie numeru,
- w dolnej części okna znajdują się przyciski przekierowujące na strony rejestrów i systemów PSZ opisano w dziale <u>Rejestry i systemy PSZ</u> oraz regulamin korzystania z praca.gov.pl.

| Wybierz urząd >                                           |                                                                                                   |                                                  |                                                           |                       | Do koñca sesji                  | pozostało 30 minut  |
|-----------------------------------------------------------|---------------------------------------------------------------------------------------------------|--------------------------------------------------|-----------------------------------------------------------|-----------------------|---------------------------------|---------------------|
| 🛒 praca.go                                                | v.pl                                                                                              | AA AA                                            | 🔯 Dane konta                                              | 🛞 Wyloguj             | Pomoc                           | 🗊 Faq               |
| Usługi elektroniczne<br>Publicznych Służb Zatrudnienia    |                                                                                                   |                                                  |                                                           |                       |                                 |                     |
|                                                           |                                                                                                   |                                                  |                                                           |                       | Jesteś zalogowany j             | ako: Imię Nazwisko  |
|                                                           |                                                                                                   |                                                  |                                                           | Kontekst: Imię Nazwis | ko                              | ~                   |
| 式 Usługi elektroniczne                                    | 늘 Sprawy                                                                                          | 🔛 Wizyty                                         |                                                           |                       |                                 |                     |
| Usługi elektron                                           | iczne Urzędów Pr                                                                                  | acy ⑦                                            |                                                           |                       |                                 |                     |
| ZAR<br>Rejestracja/wy<br>bezrobotnej lu                   | REJESTRUJ<br>mice uvoj<br>vrejestrowanie osoby<br>b poszukującej pracy                            |                                                  | DODA) OFERTĘ<br>Zgłoszenie oferty<br>acy, stażu i praktyk | Wnioski               | o usługi i świadcze<br>z urzędu | nia                 |
| Zatrudnian                                                | ie cudzoziemców                                                                                   | Wnios<br>KRAZ                                    | ki dotyczące rejestrów<br>WPZ, RIS, RPA EURES             | Inne                  | pismo do urzędu                 |                     |
| Wsparcie w ob<br>Zielona Li<br>Infolmia platna. opłata je | osłudze spraw zapewni<br>inia - Centrum Inf<br><sup>ak za połącenie lokalne. Węcej na http:</sup> | a:<br>ormacyjne Sł<br>//rielonalinia.gov.pl      | użb Zatrudnienia, t                                       | el.: <b>19524 -</b>   | ,                               |                     |
| Centralna Baza Ofert<br>Pracy                             | Publiczne Służby<br>Zatrudnienia                                                                  | Ministerstwo Rod<br>Pracy i Polity<br>Społecznej | dziny, EURES<br>ki                                        | Służba Cyr            | wilna Regul                     | amin praca.gov.pl   |
| Aktualna liczba użytkowników:                             | zzba zweryfikowanych kont:                                                                        |                                                  |                                                           |                       |                                 | wersja 2.0.47_1.28. |

W stopce portalu po lewej stronie znajdują się informacje statystyczne dotyczące liczby osób korzystających z modułu praca.gov.pl na dany moment oraz liczby kont użytkowników, które zostały zweryfikowane. Dane te są aktualizowane co 5 minut, lecz w przeglądarce informacje aktualizowane są po odświeżeniu strony.

W przypadku, gdy użytkownik pracuje w kontekście organizacji, dostępne są tylko dwie części: Usługi elektroniczne oraz Sprawy. Ponadto w części dotyczącej Usług elektronicznych lista dostępnych dokumentów jest zawężona tylko do dokumentów, które mogą zostać wysłane w imieniu organizacji.

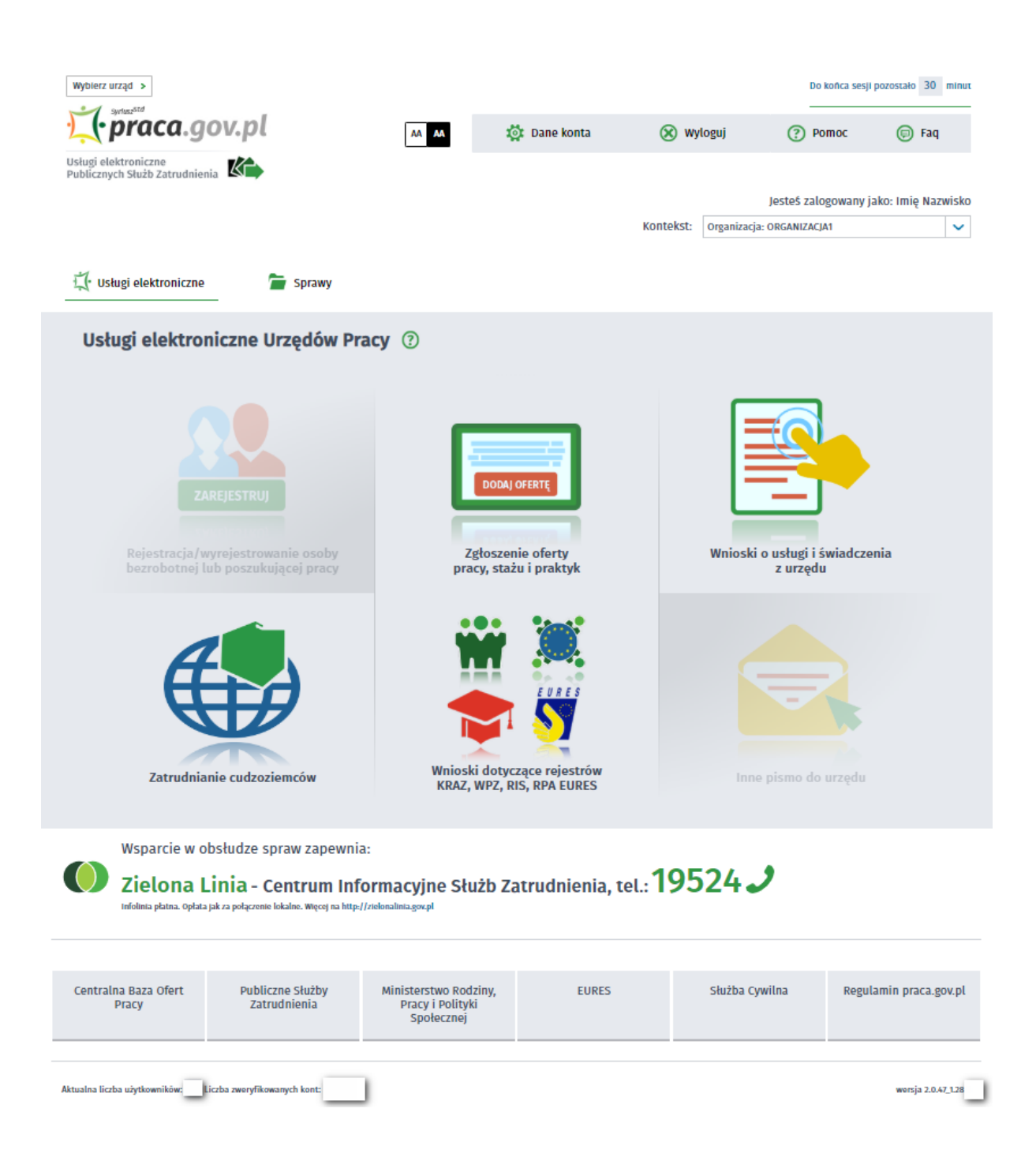

# 1.3 Korzystanie z pomocy

W aplikacji dostępna jest pomoc z dokumentacją użytkownika:

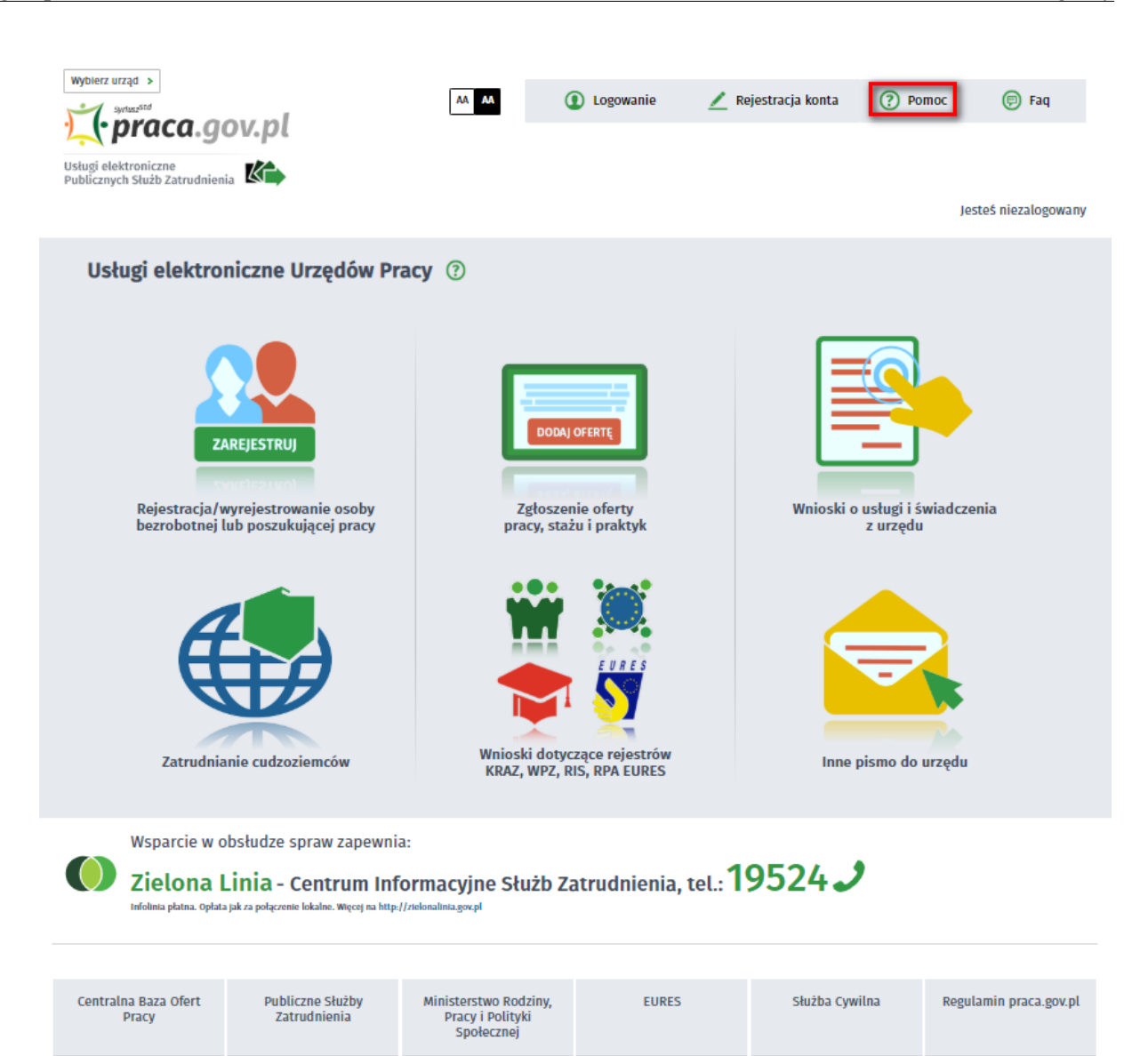

| Aktualna liczba użytkowników: | Liczba zweryfikowanych kont: |  |
|-------------------------------|------------------------------|--|
|-------------------------------|------------------------------|--|

Możliwe jest wyświetlenie pomocy dotyczącej konkretnego okna, jak również późniejszego nawigowania po pozostałych tematach pomocy.

W celu wyświetlenia pomocy dotyczącej konkretnego okna należy wybrać przycisk <sup>1</sup>. Po wybraniu przycisku, aplikacja otworzy nowe okno, zawierające informacje dotyczące obszaru, w którym użytkownik w danej chwili pracuje.

Okno pomocy składa się z dwóch głównych części. Pierwszą z nich jest panel boczny składający się z poszczególnych tematów pomocy, natomiast drugą z nich stanowi główna część okna, w której wyświetlana jest treść pomocy. Po wybraniu przycisku pomocy aplikacja wyświetli pomoc do okna, w którym użytkownik w danej chwili pracuje.

Istnieje również możliwość wyświetlenia innego tematu pomocy poprzez wybranie go z menu bocznego. W tym celu należy kliknąć w wybrany przez siebie temat główny, co spowoduje rozwinięcie się drzewa z podzagadnieniami, następnie wybrać temat, na który chce się uzyskać pomocy.

wersja 2.0.47\_1.28.

# 1.4 Faq - Najczęściej zadawane pytania

Faq - Najczęściej zadawane pytania to funkcjonalność umożliwiająca klientowi niezalogowanemu / zalogowanemu przegląd najczęściej zadawanych pytań wraz z odpowiedziami.

Na stronie głównej portalu funkcjonalność mieści się w prawym górnym rogu:

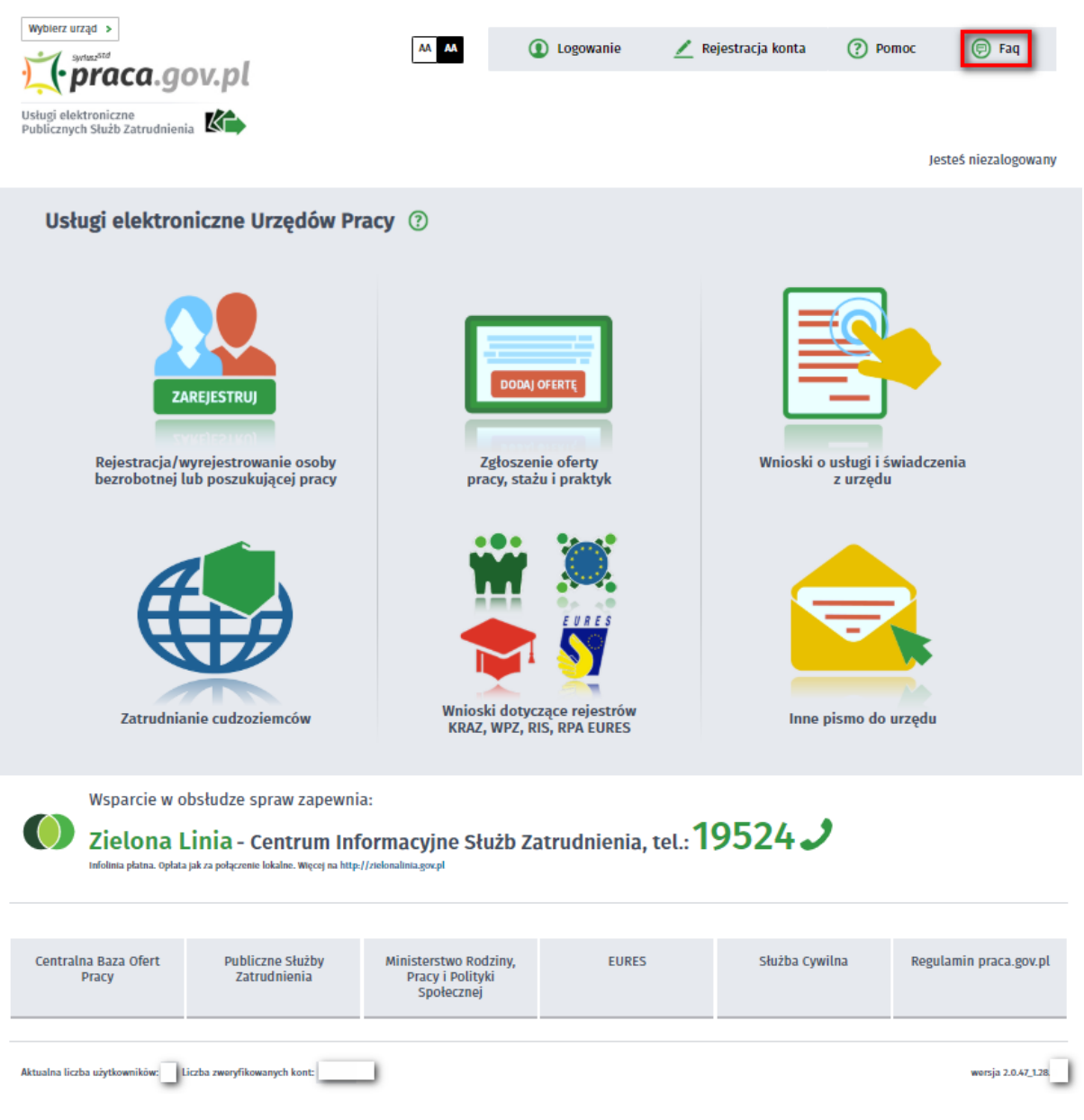

Po kliknięciu w "Faq" zostajemy przeniesieni do widoku "Najczęściej zadawane pytania": "Lista najczęściej zadawanych pytań":

| wybierz urząd >                                        | <b>AA AA</b> | Logowanie | 🗾 Rejestracja konta | Pomoc | P Faq                |
|--------------------------------------------------------|--------------|-----------|---------------------|-------|----------------------|
| Usługi elektroniczne<br>Publicznych Służb Zatrudnienia |              |           |                     | I     | Jesteś niezalogowany |
| Najczęściej zadawane pytania 💿                         |              |           |                     |       |                      |
| Lista najczęściej zadawanych pytań                     |              |           |                     |       |                      |
| Rozwiń wszystkie pytania                               |              |           |                     |       |                      |
| OGÓLNE                                                 |              |           |                     |       |                      |
| ✓ Co to jest Praca.gov.pl?                             |              |           |                     |       |                      |
| ✓ Gdzie znajdę Regulamin Praca.gov.pl?                 |              |           |                     |       |                      |
| Jakie konta są możliwe do założenia w Praca.gov.pl?    |              |           |                     |       |                      |
| WYSYŁANIE WNIOSKÓW                                     |              |           |                     |       |                      |

Jak złożyć korektę dokumentu?

KONTO UŻYTKOWNIKA

✓ Jak założyć i zweryfikować konto na Praca.gov.pl?

✓ Jakie certyfikaty kwalifikowane są obsługiwane?

Jak usunąć konto?

Kiedy następuje automatyczna dezaktywacja konta?

Aktualna liczba użytkowników: Liczba zweryfikowanych kont:

|   | KONTO ORGANIZACJI                           |
|---|---------------------------------------------|
| ~ | Ile osób może obsługiwać konto organizacji? |
| ~ | Jak zostać reprezentantem organizacji?      |
| ~ | Jak usunąć reprezentanta?                   |
| ~ | Jak wybrać kontekst organizacji?            |
| ~ | Co daje wybranie kontekstu pracy?           |
|   |                                             |
|   | Powröt                                      |

Wsparcie zapewnia Zielona Linia tel: 19524 J

Po kliknięciu w dane pytanie wyświetla nam się dodatkowo odpowiedź:

wersja 2.0.4

| I               | tozwiń wszystkie pytania                                                                                                    |
|-----------------|----------------------------------------------------------------------------------------------------|
| 00              | ÓLNE                                                                                                    |
| Co              | to jest Praca.gov.pl?                                                                                                    |
| Mo<br>No<br>ele | duł systemu teleinformatycznego Oprogramowanie SyriuszStd udostępniany przez Ministra Rodziny, Pracy i Polityki Społecznej (MRPiPS), z siedzibą przy ul.<br>wogrodzkiej 1/3/5, 00-513 Warszawa, umożliwiający powiatowym i wojewódzkim urzędom pracy oraz urzędom wojewódzkim świadczenie usług drogą<br>ktroniczną na rzecz osób fizycznych, osób prawnych oraz jednostek organizacyjnych nieposiadających osobowości prawnej. |
| 🗸 Gd            | zie znajdę Regulamin Praca.gov.pl?                                                                                                    |
| 🗸 Jal           | ie konta są możliwe do założenia w Praca.gov.pl?                                                                                                    |
| w               | /SYŁANIE WNIOSKÓW                                                                                                    |
| ∕ Jal           | złożyć korektę dokumentu?                                                                                                    |
| ко              | NTO UŻYTKOWNIKA                                                                                                    |
| ✓ Jal           | założyć i zweryfikować konto na Praca.gov.pl?                                                                                                    |
| 🗸 Jal           | ie certyfikaty kwalifikowane są obsługiwane?                                                                                                    |
| 🗸 Jal           | usunąć konto?                                                                                                    |
| 🗸 Kie           | dy następuje automatyczna dezaktywacja konta?                                                                                                    |
| ко              | NTO ORGANIZACJI                                                                                                    |
| - Ile           | osób może obsługiwać konto organizacji?                                                                                                    |
| 🗸 Jal           | zostać reprezentantem organizacji?                                                                                                    |
| ✓ Jal           | usunąć reprezentanta?                                                                                                    |
| ✓ Jal           | wybrać kontekst organizacji?                                                                                                    |
| ~ Co            | daje wybranie kontekstu pracy?                                                                                                    |

Opcja "Rozwiń wszystkie pytania" pokazuje odpowiedzi do wszystkich pytań znajdujących się na portalu:

### Najczęściej zadawane pytania ③

### Lista najczęściej zadawanych pytań

Rozwiń wszystkie pytania

#### OGÓLNE

#### Co to jest Praca.gov.pl?

Moduł systemu teleinformatycznego Oprogramowanie SyriuszStd udostępniany przez Ministra Rodziny, Pracy i Polityki Społecznej (MRPiPS), z siedzibą przy ul. Nowogródzkiej 1/3/5, 00-513 Warszawa, umożliwiający powiatowym i wojewódzkim urzędom pracy oraz urzędom wojewódzkim świadczenie usług drogą elektroniczną na rzecz osób fizycznych, osób prawnych oraz jednostek organizacyjnych nieposiadających osobowości prawnej.

#### ∧ Gdzie znajde Regulamin Praca.gov.pl?

Regulamin Praca.gov.pl udostępniany jest m.in. podczas rejestracji konta użytkownika i wypełniania formularzy elektronicznych (ekran wyboru Adresata wniosku).

#### ∧ Jakie konta sa możliwe do założenia w Praca.gov.pl?

Praca.gov.pl zapewnia obsługę kont osób fizycznych (tzw. kont Użytkowników) i kont organizacji.

#### WYSYŁANIE WNIOSKÓW

#### Jak złożyć korektę dokumentu?

W systemie umożliwiono składanie korekt wniosków dotyczących zezwoleń na pracę sezonową cudzoziemców na terytorium RP oraz oświadczeń o powierzeniu wykonywania pracy cudzoziemcom. Z tej funkcjonalności mogą korzystać Użytkownicy którzy posiadają konta zweryfikowane (zaufane). Korekta może być wniesiona w odniesieniu do wniosków, które złożone zostały w postaci elektronicznej poprzez Praca.gov.pl i odbywa się w trybie kontynuacji korespondencji w danej sprawie.

#### KONTO UŻYTKOWNIKA

#### ∧ Jak założyć i zweryfikować konto na Praca.gov.pl?

Konto na Praca.gov.pl można założyć klikając przycisk "Rejestracja konta" w prawym górnym rogu ekranu głównego systemu. Konto można zarejestrować w trzech trybach:

z wykorzystaniem kwalifikowanego podpisu elektronicznego,
 z wykorzystaniem profilu zaufanego ePUAP,

 poprzez założenie konta niezweryfikowanego.
 W przypadku konta zaufanego Użytkownik od razu ma zapewnioną możliwość zalogowania się i korzystania z usług elektronicznych świadczonych poprzez Praca.gov.pl.

w przypadku konta niezweryfikowanego zaufania konta Użytkownika można dokonać w trakcie wizyty w urzędzie pracy bądź logując się do Praca.gov.pl z wykorzystaniem kwalifikowanego podpisu elektronicznego lub profilu zaufanego ePUAP.

#### ∧ Jakie certyfikaty kwalifikowane są obsługiwane?

Praca.gov.pl umożliwia korzystanie z certyfikatów wydanych w Polsce lub innych krajach Unii Europejskiej. Certyfikat musi zawierać dane identyfikacyjne osoby: imię, nazwisko oraz identyfikator osobowy (PESEL lub PNO). Dane osoby na koncie w Praca.gov.pl muszą być zgodne z danymi zawartymi w certyfikacie

#### Jak usunać konto?

Konto można dezaktywować po zalogowaniu się i przejściu na dane konta Użytkownika. W przypadku, gdy Użytkownik zapominał loginu i/ lub hasła do konta, dezaktywacji może dokonać pracownik urzędu pracy, po wcześniejszym potwierdzeniu tożsamości osoby

#### Kiedy następuje automatyczna dezaktywacja konta?

W Praca.gov.pl konta Użytkowników, dla których w ciągu 14 dni nie dokonano weryfikacji (zaufania), podlegają automatycznej dezaktywacji.

#### KONTO ORGANIZACJI

Ile osób może obsługiwać konto organizacji?

W Praca.gov.pl z konta organizacji może korzystać wielu jej reprezentantów.

#### Jak zostać reprezentantem organizacji?

• Konto organizacji zakładane jest podczas wniesienia do urzędu pracy lub urzędu wojewódzkiego w imieniu danej organizacji pierwszego wniosku elektronicznego podpisanego kwalifikowanym podpisem elektronicznym lub profilem zaufanym ePUAP. Dodatkowo muszą być spełnione następujące warunki:

organizacja nie posiada jeszcze reprezentanta,
 na koncie organizacji nie znajduje się jeszcze żaden dokument lub wszystkie dokumenty znajdujące się na koncie organizacji należą do osoby wysyłającej dokument.

wysytającej uokunient. • W przypadku, gdy organizacja posiada już w Praca.gov.pl założone konto organizacji, do którego jest przypisany co najmniej jeden reprezentant, kolejna osoba fizyczna może zostać dołączona do grona reprezentantów poprzez wysłanie prośby o przypisanie do organizacji. Prośba wysyłana jest na adresy e-mail dotychczasowych reprezentantów organizacji. Przypisanie do konta organizacji dokonywane jest poprzez kliknięcie przez reprezentanta aktywnego linku zawartego w e-mail.

 Należy udać się do najbliższego urzędu pracy z odpowiednimi dokumentami, na podstawie których pracownik urzędu przypisze wnioskującego do reprezentantów organizacji.

#### A Jak usunąć reprezentanta?

Reprezentanci posiadają nadane pełne uprawnienia w zakresie konta danej organizacji. W szczególności mogą dokonać usunięcia reprezentantów przypisanych do konta organizacji. W tym celu należy przejść na zakładkę "Dane organizacji", kliknąć przycisk "Edytuj", zaznaczyć reprezentanta, następnie kliknąć przycisk "Usuń". Powyższe czynności może dokonać również pracownik urzędu pracy.

#### Jak wybrać kontekst organizacji?

Użytkownik po zalogowaniu się na konto w Praca.gov.pl, ma możliwość wyboru kontekstu, w którym chce pracować. Domyślnie prezentowane jest konto osoby fizycznej. Użytkownik ma możliwość dokonania zmiany kontekstu na konto wybranej organizacji, której jest reprezentantem.

#### Co daje wybranie kontekstu pracy?

Klient po zalogowaniu się może pracować w kontekście osoby fizycznej bądź organizacji. Od wyboru kontekstu zależy dostęp do wniosków, które wniesione zostały do urzędów pracy lub urzędów wojewódzkich w kontekście osoby fizycznej lub organizacji. Po wyborze kontekstu organizacji lista wniosków elektronicznych możliwych do wniesienia zawężana jest tylko do wniosków dedykowanych dla osób prawnych.

#### Powrót

# 1.5 Kwalifikowany podpis elektroniczny

Najczęstszymi przyczynami problemów podczas pracy z podpisem kwalifikowanym są:

- brak lub zbyt niska wersja środowiska Java zainstalowana na komputerze,
- w przypadku przeglądarki Google Chrome i Opera brak zainstalowanego/włączonego rozszerzenia Podpis elektroniczny Szafir SDK oraz dodatkowej aplikacji Szafir Host,
- w przypadku pozostałych przeglądarek brak zainstalowanej/włączonej wtyczki Java w przeglądarce,
- nieodpowiednie ustawienie poziomu zabezpieczeń Javy.

W celu wyeliminowania problemów podczas pracy z podpisem kwalifikowanym należy wykonać czynności opisane w poniższych rozdziałach.

Przeglądarka Google Chrome i Opera. Pozostałe przeglądarki. Ustawienie poziomu zabezpieczeń Javy.

Jeżeli wszystkie opisane powyżej czynności zostały wykonane i mimo to nadal podczas pracy z podpisem występują problemy to należy wyczyścić pamięć podręczną środowiska Javy <u>Czyszczenie</u> pamięci podręcznej środowiska Java.

## 1.5.1 Czyszczenie pamięci podręcznej środowiska Java

Pamięć podręczną środowiska Java można wyczyścić z panelu Java Control Panel.

Uruchomienie panelu Java Control Panel Uruchomienie panelu.

### Usuwanie tymczasowych plików za pomocą panelu Java Control Panel

1. W panelu Java Control Panel na zakladce General (Ogólne) należy nacisnąć przycisk Settings (Ustawienia) w obszarze "Temporary Internet Files" (Tymczasowe pliki internetowe). Po naciśnięciu przycisku zostanie wyświetlone okno Temporary Files Settings (Ustawienia plików tymczasowych).

| Temporary Files Settings                                         |
|------------------------------------------------------------------|
| Keep temporary files on my computer.                             |
| Location                                                         |
| ius\AppData\LocalLow\Sun\Java\Deployment\cache Change            |
| Disk Space<br>Select the compression level for JAR files: None - |
| Set the amount of disk space for storing temporary files:        |
| 32768 MB                                                         |
| Delete Files Restore Defaults                                    |
| OK Cancel                                                        |

2. W oknie dialogowym "Temporary Files Settings" (Ustawienia plików tymczasowych) należy nacisnąć przycisk Delete Files (Usuń pliki). Po naciśnięciu przycisku zostanie wyświetlone okno Delete Files and Applications (Usuwanie plików i aplikacji).

| Delete Files and Applications                                                                                          | X             |
|----------------------------------------------------------------------------------------------------|---------------|
| Delete the following files?                                                                                            |               |
| <ul> <li>Trace and Log Files</li> <li>Cached Applications and Appl</li> <li>Installed Applications and Appl</li> </ul> | lets<br>plets |
| OK Can                                                                                                    | cel           |

3. W oknie dialogowym należy zaznaczyć wszystkie opcje i nacisnąć przycisk OK. Z pamięci podręcznej zostaną usunięte wszystkie aplikacje i aplety.

# 1.5.2 Ustawienie poziomu zabezpieczeń Javy

Poziom zabezpieczeń Javy znajduje się na zakladce Security (Zabezpieczenia) w panelu Java Control Panel.

Uruchomienie panelu Java Control Panel Uruchomienie panelu.

### Ustawienie poziomu zabezpieczeń Javy

1. Należy ustawić poziom bezpieczeństwa na High (Wysoki)

Następnie skonfigurować listę wyjątków (Exception site list):

2. Nacisnąć przycisk Edit Site List (Edytuj listę witryn),

3. Następnie nacisnąć przycisk Add (Dodaj) w oknie "Exception Site List" (Lista wyjątków witryn).

4. Kliknąć w pustym polu znajdującym się pod polem "Location", po czym wpisać/wkleić adres strony https://www.praca.gov.pl

5. Jeżeli użytkownik będzie korzystał z logowania przy użyciu podpisu elektronicznego należy dodać równieć adres strony:

https://broker.praca.gov.pl

6. Nacisnąć przycisk OK, aby zapisać wprowadzony adres strony. Jeśli zostanie naciśnięty przycisk Cancel (Anuluj), adresy URL nie zostaną zapisane.

7. Nacisnąć przycisk Continue (Kontynuuj) w oknie dialogowym z ostrzeżeniem.

| 🍝 Java Control Panel                                                                                                    |
|----------------------------------------------------------------------------------------------------|
| General Update Java Security Advanced                                                                                                    |
| Enable Java content in the browser                                                                                                    |
| Security level for applications not on the Exception Site list                                                                                                    |
| 🔘 Very High                                                                                                    |
| Only Java applications identified by a certificate from a trusted authority are allowed to run, and only if the certificate can be verified as not revoked.        |
| High                                                                                                    |
| Java applications identified by a certificate from a trusted authority are allowed to<br>run, even if the revocation status of the certificate cannot be verified. |
| Exception Site List                                                                                                    |
| Applications launched from the sites listed below will be allowed to run after the                                                                                 |
| https://broker.praca.gov.pl                                                                                                    |
| https://www.praca.gov.pl                                                                                                    |
|                                                                                                    |
| Restore Security Prompts Manage Certificates                                                                                                    |
|                                                                                                    |
| OK Cancel Apply                                                                                                    |

#### Uruchomienie panelu Javy 1.5.3

### Windows 8 i wyższy

- Należy uruchomić Panel sterowania przy użyciu funkcji wyszukiwania:
  1. Nacisnąć klawisze Windows + W lub przeciągnąć wskaźnik myszy do dolnego prawego rogu ekranu, po czym kliknąć na ikonie Szukaj.
- 2. W polu wyszukiwania wpisać: Java Control Panel.
- 3. Kliknąć na ikonie Java, aby otworzyć Java Control Panel.

### Windows 7, Vista

- 1. Należy nacisnąć przycisk Start, a nastepnie wybrać opcję Panel sterowania.
- 2. W polu wyszukiwania w Panelu sterowania wpisać: Java Control Panel.

3. Kliknąć na ikonie Java, aby otworzyć Java Control Panel.

### Windows XP

- 1. Należy nacisnąć przycisk Start, po czym wybrać opcję Panel sterowania.
- 2. Kliknąć dwukrotnie na ikonie Java, aby otworzyć Java Control Panel.

| 🛓 Java Control Panel                                                                                                    |
|----------------------------------------------------------------------------------------------------|
| General Update Java Security Advanced                                                                                                    |
| About                                                                                                    |
| View version information about Java Control Panel.                                                                                                    |
| About                                                                                                    |
| Network Settings                                                                                                    |
| Network settings are used when making Internet connections. By default, Java will use<br>the network settings in your web browser. Only advanced users should modify these<br>settings. |
| Network Settings                                                                                                    |
| Temporary Internet Files                                                                                                    |
| Files you use in Java applications are stored in a special folder for quick execution later.<br>Only advanced users should delete files or modify these settings.                       |
| Settings View                                                                                                    |
| Java in the browser is enabled.                                                                                                    |
| See the Security tab                                                                                                    |
|                                                                                                    |
|                                                                                                    |
|                                                                                                    |
|                                                                                                    |
|                                                                                                    |
|                                                                                                    |
|                                                                                                    |
| OK Cancel Apply                                                                                                    |

## 1.5.4 Przeglądarka Google Chrome, Opera i Firefox

W przypadku przeglądarki Google Chrome, Opera i Firefox (od wersji 52) wymagana jest instalacja dedykowanego rozszerzenia Podpis elektroniczny Szafir SDK oraz dodatkowej aplikacji Szafir Host udostępniającej funkcje podpisu elektronicznego.

Rozszerzenie Szafir SDK można pobrać.

Google Chrome: https://chrome.google.com/webstore/detail/podpis-elektroniczny-szaf/gjalhnomhafafofonpdihihjnbafkipc/

Opera: https://addons.opera.com/pl/extensions/details/podpis-elektroniczny-szafir-sdk/

Firefox: https://www.elektronicznypodpis.pl/download/webmodule/firefox/szafir\_sdk\_web-0.0.10-anfx.

natomiast instalator Szafir Host dla systemu Windows 64 bitowej z lokalizacji: http://www.elektronicznypodpis.pl/gfx/elektronicznypodpis/pl/defaultstronaopisowa/146/1/1/szafirhost. msi

32bit

http://www.elektronicznypodpis.pl/gfx/elektronicznypodpis/pl/defaultstronaopisowa/146/1/1/ szafirhost\_x86.msi

Po zainstalowaniu rozszerzenia Szafir SDK oraz aplikacji Szafir Host należy przeładować bieżącą stronę.

Jeżeli rozszerzenie oraz aplikacja zostały prawidłowo zainstalowane i mimo to nadal podczas pracy z podpisem występują problemy , należy sprawdzić czy w przeglądarce włączone jest rozszerzenie Szafir SDK oraz czy na komputerze zainstalowane jest środowisko uruchomieniowe Java JRE. Środowisko Java JRE można pobrać i zainstalować z lokalizacji Java JRE: https://www.java.com/download/

### 1.5.5 Pozostałe przeglądarki

W przypadku pozostałych przeglądarek (inne niż Google Chrome i Opera) wymagane jest włączenie wtyczki Javy w przeglądarce.

Jeżeli nie można uaktywnić wtyczki Javy to należy zainstalować najnowszą wersję środowiska uruchomieniowego Java JRE.

Środowisko Java JRE można pobrać i zainstalować z lokalizacji Java JRE: https://www.java.com/download/

# 1.6 Rejestry i systemy PSZ

Tematy omówione w ramach zagadnienia:

- Centralna Baza Ofert Pracy
- Publiczne Służby Zatrudnienia
- Ministerstwo Rodziny, Pracy i Polityki Społecznej
- EURES
- Służba Cywilna

### 1.6.1 Centralna Baza Ofert Pracy

Wybierając funkcjonalność *Centralna Baza Ofert Pracy* nastąpi przekierowanie na stronę <u>http://oferty.</u>praca.gov.pl.

### 1.6.2 Publiczne Służby Zatrudnienia

Wybierając funkcjonalność *Publiczne Służby Zatrudnienia* nastąpi przekierowanie na stronę Wortalu Publicznych Służb Zatrudnienia <u>http://www.psz.praca.gov.pl</u>.

### 1.6.3 Ministerstwo Rodziny, Pracy i Polityki Społecznej

Wybierając funkcjonalność *Ministerstwo Rodziny, Pracy i Polityki Społecznej* nastąpi przekierowanie na stronę <u>http://www.mrpips.gov.pl/</u>.

## 1.6.4 EURES

Wybierając funkcjonalność *EURES* nastąpi przekierowanie na stronę EURES (European Employment Services - Europejskie Służby Zatrudnienia) <u>http://www.eures.praca.gov.pl/</u>.

### 1.6.5 Służba Cywilna

Wybierając funkcjonalność Służba Cywilna nastąpi przekierowanie na stronę Serwisu Służby Cywilnej http://www.dsc.kprm.gov.pl/.

# Rozdział II Rejestracja i uwierzytelnianie kont

Rejestracja i uwierzytelnienie konta pozwala użytkownikowi w pełni korzystać z usług i zasobów oferowanych przez moduł praca.gov.pl.

Tematy omówione w ramach zagadnienia:

- Regulamin korzystania z www.praca.gov.pl
- Rejestracja
- Logowanie

# 2.1 Regulamin korzystania z www.praca.gov.pl

Regulamin korzystania z www.praca.gov.pl można wywołać z:

- okna głównego portalu,
- poziomu rejestracji konta: "Regulamin korzystania z www.praca.gov.pl",
- poziomu wyboru adresata wniosku: "regulamin korzystania z www.praca.gov.pl".

Okno główne portalu:

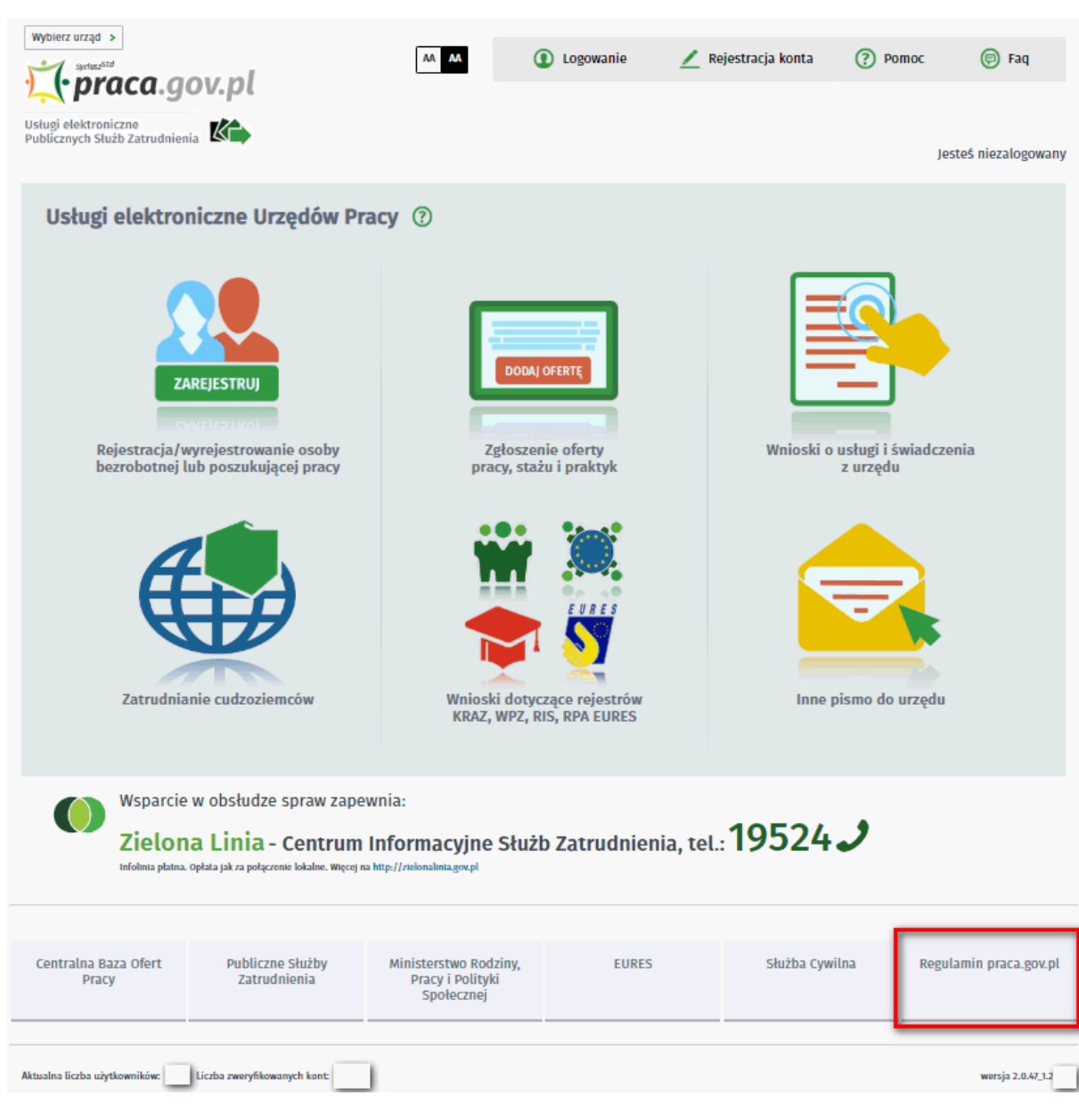

Rejestracja konta:

| Weryfikacja                                                                                                    |
|----------------------------------------------------------------------------------------------------|
| Wprowadź kod, który widzisz na obrazku.<br>Jeżeli wygenerowany kod jest nieczytelny, możesz wygenerować go ponownie naciskając przycisk Odśwież kod.                                                                                                    |
| N 281 5P                                                                                                    |
| Czytaj kod Odšwież kod                                                                                                    |
| Kod:       *         Oświadczam, że akceptuję Regulamin korzystania z www.praca.gov.pl       *         Wyrażam zgodę na gromadzenie, przetwarzanie i wykorzystywanie moich danych, teraz i w przyszłości, zgodnie z polskim prawem, w szczególności Ustawą o ochronie danych osobowych w celach związanych z założeniem konta użytkownika, zarządzaniem nim oraz świadczeniem usług elektronicznych przez Ministra Pracy i Polityki Społecznej oraz powiatowe i wojewódzkie urzędy pracy. Jestem świadomy, że podanie danych jest dobrowolne, mam prawo wglądu do moich danych, ich poprawienia lub usunięcia. |
| Powröt                                                                                                    |
| Vybór adresata wniosku:                                                                                                    |
| Wybierz urząd > Do końca sesji pozostało 28 minu<br>Wybierz urząd >                                                                                                    |
| 🕐 praca.gov.pl 🛛 🗠 👔 Logowanie 🖉 Rejestracja konta 🕐 Pomoc 💿 Faq                                                                                                    |
| Jstugi elektroniczne<br>Publicznych Służb Zatrudnienia Karalow Jesteś niezalogowan<br>Jesteś niezalogowan                                                                                                    |
| Pismo do urzędu - Wybór adresata ⑦                                                                                                    |
| PSZ-PU O Wybor adresata O Edycja formularza O Weryfikacja konta O Wysłanie wniosku O Podsumowanie                                                                                                    |
| Regulamin                                                                                                    |
| Przed rozpoczęciem składania wniosku należy zapoznać się z <mark>regulaminem korzystania z www.praca.gov.pl</mark><br>Przejście do kolejnego kroku oznacza akceptację regulaminu.                                                                                                    |
| Wybór placówki PUP                                                                                                    |
| Należy wybrać urząd pracy, do którego zostanie złożony wniosek. Brak urzędu pracy może być spowodowany tym, że wniosek nie jest obsługiwany elektronicznie w danym urzędzie.                                                                                                    |
| Adresat wniosku                                                                                                    |
| Podaj nazwę urzędu V Wybierz z listy                                                                                                    |
| Przerwij wprowadzanie danych Przejdź do edycji wniosku                                                                                                    |
| Wczytaj dane                                                                                                    |

Link do regulaminu z www.praca.gov.pl: <u>https://www.praca.gov.pl/eurzad/index.eup#/regulamin</u>.

Regulamin zawiera:

- Informacje ogólne,
- Definicje,
- Warunki świadczenia Usługi,
- Założenie konta osoby fizycznej www.praca.gov.pl,
- Założenie konta organizacji www.praca.gov.pl,
- Zawieszenie lub dezaktywacja konta Usługobiorcy,
- Prawa i obowiązki Usługodawcy,

- Prawa i obowiązki Usługobiorcy,
- Ochrona danych osobowych,
- Postępowanie reklamacyjne,
  Rezygnacja korzystania z Usług,
  Postanowienia końcowe.

#### 2.1.1 Akceptacja nowego regulaminu

W przypadku, gdy regulamin ulegnie zmianie, pojawia się okno:

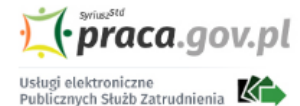

**Regulamin** ⑦

### Akceptacja regulaminu

### § 1 Informacje ogólne

Niniejszy dokument stanowi regulamin, o którym mowa w art. 8 ustawy z dnia 18 lipca 2002 r. o świadczeniu usług drogą elektroniczną (j.t. Dz.U. z 2016 r. poz. 1030, z późn. zm.) i określa zasady, zakres i warunki korzystania przez Usługobiorców z www.praca.gov.pl.

### § 2 Definicje

Określa się następujące definicje, które są wykorzystywane w regulaminie:

1. ePUAP – Elektroniczna Platforma Usług Administracji Publicznej, tj. system teleinformatyczny umożliwiający instytucjom publicznym udostępnianie usług drogą elektroniczną a obywatelom załatwianie spraw urzędowych poprzez wykorzystanie usług świadczonych drogą elektroniczną.

2. Praca.gov.pl – moduł systemu teleinformatycznego Oprogramowanie SyriuszStd udostępniany przez Ministra Rodziny, Pracy i Polityki Społecznej (MRPiPS), z siedzibą przy ul. Nowogrodzkiej 1/3/5, 00-513 Warszawa, umożliwiający powiatowym i wojewódzkim urzędom pracy oraz urzędom wojewódzkim świadczenie usług drogą elektroniczną na rzecz osób fizycznych, osób prawnych oraz jednostek organizacyjnych nieposiadających osobowości prawnej.

3. Profil zaufany ePUAP – zestaw informacji identyfikujących i opisujących osobę będącą usługobiorcą konta na ePUAP, który został w wiarygodny sposób potwierdzony przez organ podmiotu określonego w art. 2 ustawy z dnia 17 lutego 2005 r. o informatyzacji działalności podmiotów realizujących zadania publiczne (j.t. Dz. U. z 2014 r. poz. 1114).

4. Konto www.praca.gov.pl – konto Usługobiorcy utworzone w celu umożliwienia korzystania z usług świadczonych drogą elektroniczną przez Usługodawcę. Praca.gov.pl zapewnia możliwość utworzenia kont osób fizycznych oraz kont organizacji - dedykowanych dla osób prawnych albo jednostek organizacyjnych nieposiadających osobowości prawnej. Konto organizacji może być użytkowane przez więcej niż jednego Reprezentanta danej organizacji.

5. Reprezentant organizacji – przedstawiciel organizacji, który jest przypisany do konta organizacji i ma możliwość odbierania i wysyłania dokumentów w imieniu tej organizacji.

6. Publiczne Służby Zatrudnienia (PSZ) – urząd obsługujący ministra właściwego do spraw pracy, powiatowe i wojewódzkie urzędy pracy, filie i oddziały urzędów pracy, urzędy wojewódzkie i urzędy marszałkowskie realizujące zadania określone ustawą z dnia 20 kwietnia 2004 r. o promocji zatrudnienia i instytucjach rynku pracy (Dz. U. z 2018 r. poz. 1265 z późn. zm.).

7. Regulamin - niniejszy dokument.

8. Usługa – usługa świadczona drogą elektroniczną.

9. Usługodawca – wszystkie powiatowe urzędy pracy (PUP), wojewódzkie urzędy pracy (WUP), urzędy wojewódzkie (UW) oraz ich filie i oddziały, których nazwy i adresy opublikowane są na stronie www.psz.praca.gov.pl, świadczące Usługi przy wykorzystaniu praca.gov.pl udostępnianego przez MRPiPS.

10. Usługobiorca – osoba fizyczna, osoba prawna albo jednostka organizacyjna nieposiadająca osobowości prawnej, która korzysta z praca.gov.pl lub z Usług udostępnionych na stronie www.praca.gov.pl.

11. Urzędowe poświadczenie przedłożenia (UPP) – dokument elektroniczny wydawany Usługobiorcy przez instytucję publiczną jako poświadczenie złożenia dokumentu elektronicznego.

12. Urzędowe poświadczenie doręczenia (UPD) – dokument elektroniczny stanowiący potwierdzenie, że Usługobiorcy został doręczony dokument elektroniczny, którego nadawcą jest instytucja publiczna.

13. Zaufanie konta – potwierdzenie tożsamości Usługobiorcy poprzez porównanie jego danych zaczerpniętych z dokumentu tożsamości z danymi podanymi przez Usługobiorcę w procesie zakładania konta na www.praca.gov.pl. Zaufanie konta umożliwia Usługobiorcy zalogowanie się do konta www.praca.gov.pl oraz skorzystanie z usług wymagających tej formy uwierzytelnienia.

### § 3 Warunki świadczenia Usługi

1. Usługobiorca zobowiązany jest do zapoznania się z treścią Regulaminu przed rozpoczęciem korzystania z praca.gov.pl.

2. Usługobiorca zobowiązany jest do korzystania z praca.gov.pl w sposób zgodny z obowiązującym prawem oraz postanowieniami Regulaminu.

3. Korzystanie z Usług na stronie www.praca.gov.pl jest bezpłatne.

4. Usługobiorca korzysta z praca.gov.pl na własną odpowiedzialność.

5. Z zastrzeżeniem ograniczeń wynikających z bezwzględnie obowiązujących przepisów prawa, MRPiPS oraz Usługodawca nie odpowiadają za szkody powstałe

w związku z korzystaniem z praca.gov.pl, badź w związku z niewłaściwym działaniem, błędami, brakami, zakłóceniami, defektami, opóźnieniami w transmisji

Po zapoznaniu się z regulaminem należy wybrać przycisk "Akceptuj", który znajduje się na dole strony. Po jego akceptacji użytkownik zostanie przekierowany do głównego okna.

# 2.2 Rejestracja

Rejestracja to proces zakładania konta użytkownika w module praca.gov.pl. Po jego założeniu użytkownik ma możliwość zalogowania się i uzyskania dostępu do usług oraz zasobów oferowanych przez moduł praca.gov.pl.

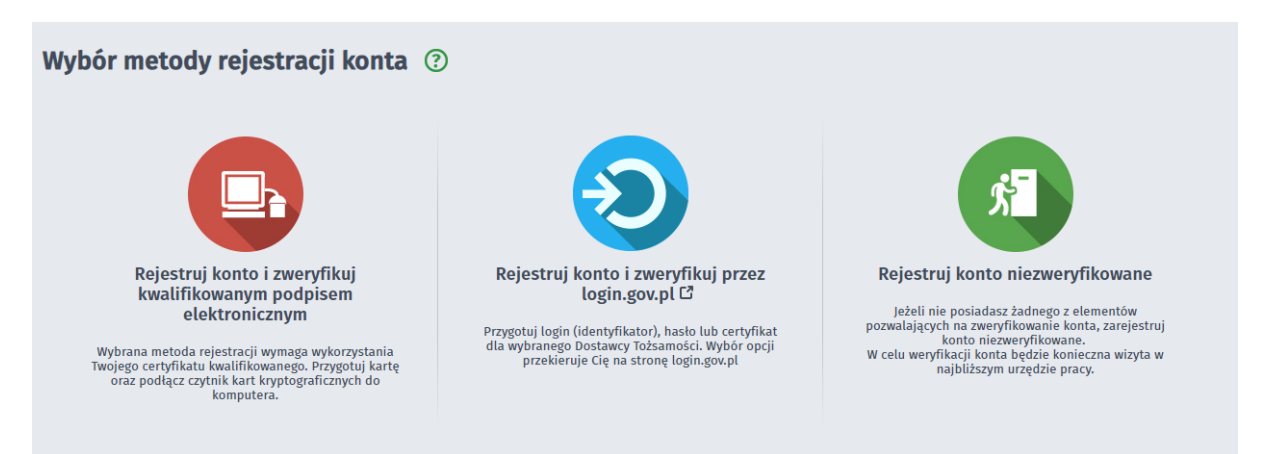

Zarejestrować się można za pomocą jednej z metod:

- za pomocą <u>kwalifikowanego podpisu elektronicznego</u> "Rejestruj konto i zweryfikuj kwalifikowanym podpisem elektronicznym". Od momentu podpisania konta, użytkownik będzie mógł się zalogować i korzystać z usług oraz zasobów oferowanych przez moduł praca.gov.pl.
- za pomocą login.gov.pl "Rejestruj konto i zweryfikuj przez login.gov.pl". Po uwierzytelnieniu się klient zostanie przekierowany do portalu praca.gov.pl, gdzie będzie kontynuował zakładanie konta zweryfikowanego.
- za pomocą <u>konta\_niezweryfikowanego</u> "Rejestruj konto niezweryfikowane". Zalogowanie i korzystanie z usług oraz zasobów oferowanych przez moduł praca.gov.pl, będzie możliwe dopiero po zweryfikowaniu konta przez pracownika urzędu.

Tematy omówione w ramach zagadnienia:

- Rejestruj konto i zweryfikuj kwalifikowanym podpisem elektronicznym
- Rejestruj konto i zweryfikuj login.gov.pl
- Rejestruj konto niezweryfikowane

### 2.2.1 Rejestruj konto i zweryfikuj kwalifikowanym podpisem elektronicznym

Aby korzystać z certyfikatu kwalifikowanego w praca.gov.pl, certyfikat musi być wydany w kraju Unii Europejskiej. Sam certyfikat musi mieć zapisane dane identyfikacyjne osoby "PNO", kraj wydania i wartość np.: PNODE-12345678901. Informacje o tym, że certyfikat musi zawierać PNO przekazuje się wydawcy certyfikatu podczas jego zamawiania.

Aby zweryfikować konto kwalifikowanym podpisem elektronicznym należy podjąć następujące kroki:

1. Po wybraniu opcji rejestracji za pomocą kwalifikowanego podpisu elektronicznego użytkownik proszony jest o podpisanie poniższego oświadczenia.

| Rejestracja certyfikatem kwalifikowanym                                                                                                    |                             |
|----------------------------------------------------------------------------------------------------|-----------------------------|
| Rejestracja                                                                                                    |                             |
| Wybrana metoda rejestracji wymaga wykorzystania Twojego certyfikatu kwalifikowanego. Umieść kartę w czytniku kart kry<br>kliknij przycisk Podpisz oświadczenie.                                                                                                    | rptograficznych komputera i |
| Podpis elektroniczny złożony za pomocą tego oprogramowania i ważnego certyfikatu kwalifikowanego będzie wywoływał skutk<br>podpisowi własnoręcznemu zgodnie z:                                                                                                    | i prawne równoważne         |
| <ul> <li>ustawą z dnia 5 września 2016 r. o usługach zaufania oraz identyfikacji elektronicznej,</li> <li>rozporządzeniem Parlamentu Europejskiego i Rady (UE) nr 910/2014 z dnia 23 lipca 2014 r. w sprawie identyfikacji elektronodniesieniu do transakcji elektronicznych na rynku wewnętrznym oraz uchylającym dyrektywę 1999/93/WE.</li> </ul> | nicznej i usług zaufania w  |
| Wyświetl treść podpisywanego oświadczenia                                                                                                    |                             |
|                                                                                                    |                             |
| Powrót                                                                                                    | Podpisz oświadczenie        |

Treść podpisywanego oświadczenia można zobaczyć wybierając przycisk "Wyświetl treść podpisywanego oświadczenia". Poniżej umieszczono podgląd oświadczenia.

| ejestracja                                                                                                    |                                                                                                    |                                   |
|----------------------------------------------------------------------------------------------------|----------------------------------------------------------------------------------------------------|-----------------------------------|
| Wybrana metoda roku kliknij przycisk Pod                                                                                         | jestracji wymaga wykorzystania Twojego certyfikatu kwalifikowanego. Umieść kartę w czytniku ka<br>pisz oświadczenie.                                                                                                    | art kryptograficznych komputera i |
| odpis elektroniczny zło<br>odpisowi własnoręczn                                                                                  | żony za pomocą tego oprogramowania i ważnego certyfikatu kwalifikowanego będzie wywoływał<br>mu zgodnie z:                                                                                                    | skutki prawne równoważne          |
| <ul> <li>ustawą z dnia 5 w</li> <li>rozporządzeniem<br/>odniesieniu do tra</li> </ul>                                            | rešnia 2016 r. o usługach zaufania oraz identyfikacji elektronicznej,<br>'arlamentu Europejskiego i Rady (UE) nr 910/2014 z dnia 23 lipca 2014 r. w sprawie identyfikacji el<br>nsakcji elektronicznych na rynku wewnętrznym oraz uchylającym dyrektywę 1999/93/WE. | ektronicznej i usług zaufania w   |
| Jkryj treść podpisyv                                                                                                    | anego oświadczenia                                                                                                    |                                   |
| xml version="1.0"<br>/swiadczenie><br><tresc>Pros:<br/><data>2018-1<br/><token>CK-39<br/>Oswiadczenie&gt;</token></data></tresc> | encoding="UTF-8"?><br>ę o przydzielenie dostępu lub rejestrację w module praca.gov.pl przy użyciu cert<br>0-03 14:55:25<br>ff5083-0166-1000-8090-8783fe9e4e4e                                                                                                    | yfikatu                           |
|                                                                                                    |                                                                                                    |                                   |

W oknie *Rejestracja certyfikatem kwalifikowanym* należy nacisnąć przycisk "Podpisz oświadczenie". Jeżeli klient ma zainstalowaną i uruchomioną aplikację SimpySign, to uruchomi się wewnętrzny moduł podpisu elektronicznego z prośbą o podanie hasła:

| 🛃 SimplySign Desktop                                                                               |                                                                                                   | X             |
|----------------------------------------------------------------------------------------------------|---------------------------------------------------------------------------------------------------|---------------|
| Logowanie<br>Szafir SDK - komponer<br>elektronicznych v1.8.3<br>żąda dostępu do SimplySign. Zalogu | n <b>t do składania i weryfikacji podpisów</b><br>. <b>372</b><br>uj się, aby zezwolić na dostęp. | ver. 1.0.0.40 |
| Certum<br>Identity                                                                                 | n<br>y Provider<br>==                                                                             |               |
| Identyfikator:                                                                                     | Wprowadź swój adres e-mail                                                                        |               |
| Hasło:                                                                                             | Wprowadź kod OTP                                                                                  |               |
| Nie pokazuj tego okna w przyszło                                                                   | ości Ok                                                                                           | Anuluj        |

Jeśli klient nie posiada podpisu SimplySign powinien kliknąć "Anuluj" lub zamknąć okno.

Następnie po wpisaniu hasła i kliknięciu przycisku "Ok" / po kliknięciu "Anuluj" lub zamknięciu powyższego okna / jeżeli klient nie posiada aplikacji SimpySign wyświetli się:

| 📼 Szafir SD | K - komponent do składania i weryfikacji podpisów elektronicznych v1.8.3.372                                                                                                    |                 | X                        |
|-------------|----------------------------------------------------------------------------------------------------|-----------------|--------------------------|
|             | Treść dokumentu<br>© Sformatowany 🖉 Binarny 🧑 Wyłączony                                                                                                    | Zapisz kopię    | Otwórz za pomocą         |
| KIR. Szafir | <pre>trail verion="1.0" encoding="UIF-8"?&gt; Govidozenie&gt;</pre>                                                                                                    |                 |                          |
|             | Realizowana czynność<br>Podpisywanie dokumentu 1/1 1. Prezentacja<br>DANE W BUFORZE 1. Prezentacja                                                                                                 |                 |                          |
|             | Wybrałeś certyfikat kwalifikowany, składasz bezpieczny podpis.<br>Kontynuowanie operacji spowoduje złożenie bezpiecznego podpisu elektronicznego równoważnego w skutkach prawnych podpisowi własno | oręcznemu.      | Podpisz                  |
|             | Pomiń prezentację kolejnych dokumentów                                                                                                    | Pomiń podsumowa | anie kolejnych elementów |
|             | Certyfikat de podpipywania<br>walfkowany certyfikat wystawiony dla:<br>==PP_CN=<br>Wystawca: Certyfikatu<br>III                                                                                    |                 |                          |

Po kliknięciu "Podpisz" uruchomi się wewnętrzny moduł podpisu elektronicznego z prośbą o podanie kodu PIN.

| N do klucza                                                              |                                                                                                    |                                                                                                    |
|--------------------------------------------------------------------------|----------------------------------------------------------------------------------------------------|----------------------------------------------------------------------------------------------------|
| Kwalifikowar<br>C=PL,CN=<br>Wystawca c<br>organizationId<br>2017,O=Assec | ertyfikat wystawiony dla:<br>ertyfikatu<br>lentifier=VATPL-5170359458,CN=Certum QCA<br>co Data Systems S.A.,C=PL | New Party Party Pa |
|                                                                          | Wprowadź PIN do klucza                                                                                           |                                                                                                    |
| I rwały PIN                                                              | Ograniczony ilością operacji 🔹                                                                                   | 1                                                                                                    |
|                                                                          | Akceptuj Anuluj                                                                                                  |                                                                                                    |

2. Po poprawnym podpisaniu następuje automatyczne uruchomienie formularza rejestracji nowego

konta zweryfikowanego.

Dane osobowe, które zostały na formularzu zasilone danymi z certyfikatu, są wyszarzone (nieedytowalne).

| Wprowadź swoje dane osobo<br>Jeśli posiadasz obywatelstwo<br>Jeśli jesteś cudzoziemcem, n<br>Więcej informacji przeczytaj | we.<br>o polskie, konieczne jest podanie<br>nożesz wprowadzić PESEL albo PM<br>w <u>pomocy</u> | numeru PESEL.<br>VO albo inny ide | ntyfikator.                  |                   |   |
|----------------------------------------------------------------------------------------------------|------------------------------------------------------------------------------------------------|-----------------------------------|------------------------------|-------------------|---|
| Nazwisko:                                                                                                    |                                                                                                |                                   |                              |                   |   |
| Imię pierwsze:                                                                                                    |                                                                                                | *                                 | Imię drugie:                 |                   |   |
| PESEL:                                                                                                    |                                                                                                |                                   |                              |                   |   |
| Miejscowość:                                                                                                    | Podaj nazwę miejscowości                                                                       | ~                                 |                              |                   |   |
| Rodzaj identyfikatora:                                                                                                    | Wybierz jedną z wartości                                                                       | ~                                 | Kraj wydający identyfikator: | Podaj nazwę kraju | ~ |
| Identyfikator:                                                                                                    |                                                                                                |                                   |                              |                   |   |
| ane kontaktowe                                                                                                    |                                                                                                |                                   |                              |                   |   |
| Wprowadź numer telefonu l<br>Wprowadź swój adres e-ma                                                                     | kontaktowego.<br>il w formacie <b>nazwa@domena.</b>                                            |                                   |                              |                   |   |
| Telefon:                                                                                                    |                                                                                                |                                   | Drugi telefon:               |                   |   |
|                                                                                                    |                                                                                                |                                   |                              |                   |   |

3. W sekcji dotyczącej danych kontaktowych należy podać adres e-mail oraz telefon (opcjonalnie).

| Hasło musi składać się z co najmniej 8 znak<br>Hasło musi składać się z kombinacji odmiej | 'go będziesz logować się do systemu.<br>:ów.<br>nnych znaków, tj. wielkich i małych liter alfabetu, cyfr i znaków specjalnych. |
|-------------------------------------------------------------------------------------------|----------------------------------------------------------------------------------------------------|
| Login:                                                                                    | *                                                                                                    |
| Hasło:                                                                                    | Powtórzenie hasła:     *                                                                                                    |
| nne informacje                                                                            |                                                                                                    |
| Konieczne jest zaznaczenie jednego ze znac<br>szkoleniową, cudzoziemiec (znajdujący się t | zników: bezrobotny, poszukujący pracy, reprezentuje organizację/pracodawcę, reprezentuje instytucję<br>w danych osobowych). 🗙  |
| Bezrobotny                                                                                | Reprezentuje organizację/pracodawcę                                                                                            |
| /eryfikacja                                                                               |                                                                                                    |
|                                                                                           | korzystania z www.praca.gov.pl *                                                                                               |

W sekcji *Dane konta* należy uzupełnić pola: login oraz ustawić hasło, a w sekcji *Inne informacje* wskazać rolę w jakiej konto będzie używane. Można zaznaczyć więcej niż jedną rolę.

Przed naciśnięciem przycisku "Zatwierdź" należy przeczytać Regulamin korzystania z www.praca.gov. pl i potwierdzić jego akceptację.

Przycisk "Zatwierdź" uruchamia proces rejestracji i weryfikacji konta.

Od tego momentu można się już zalogować i korzystać z usług oraz zasobów oferowanych przez moduł praca.gov.pl.

### 2.2.2 Rejestruj konto i zweryfikuj login.gov.pl

Aby zweryfikować login.gov.pl należy:

1. Po wyborze rejestracji metodą login.gov.pl, następuje automatyczne przejście do okna portalu login. gov.pl.

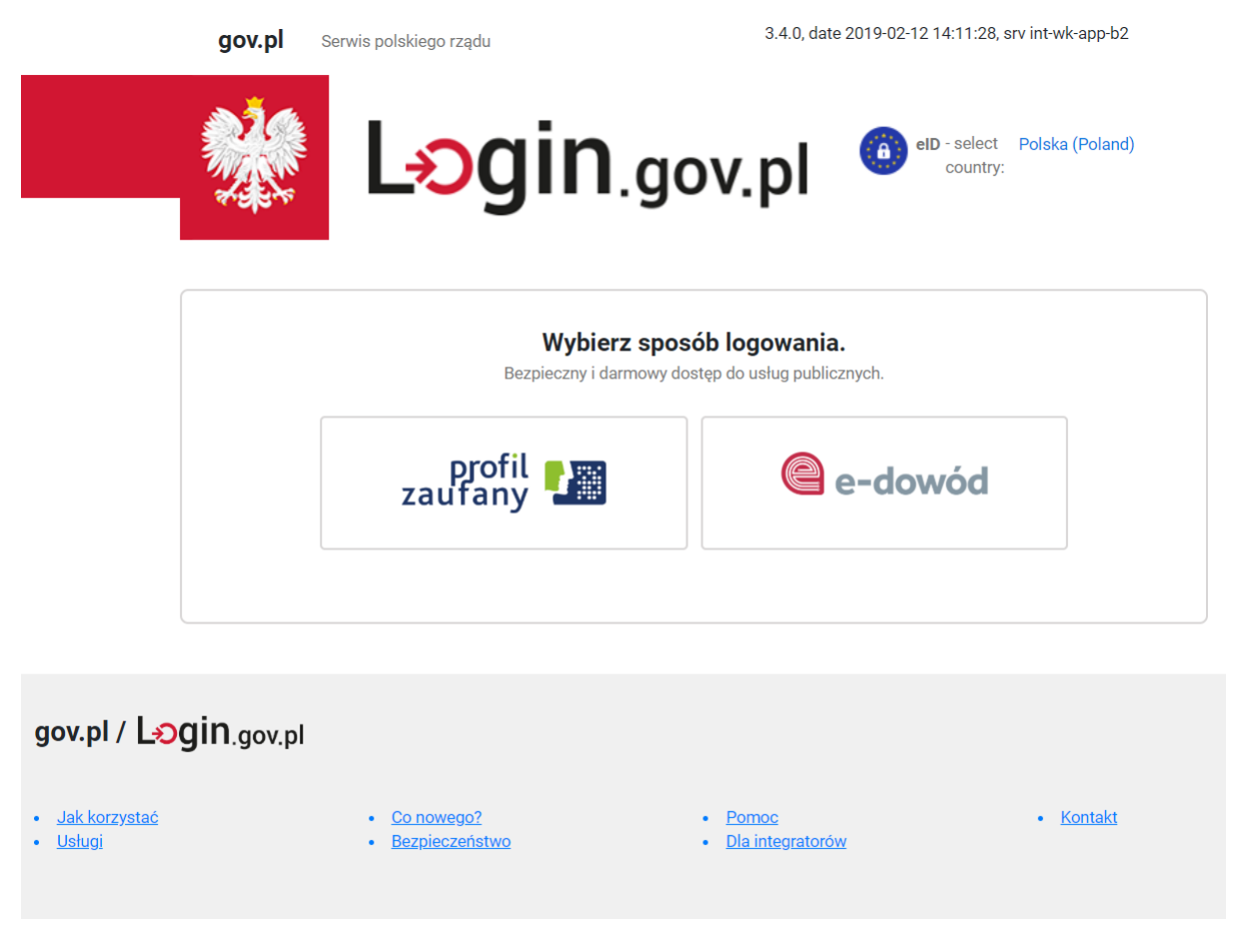

© 2018 Ministerstwo Cyfryzacji. Wszystkie prawa zastrzeżone.

Po wyborze tej metody klient zostanie przekierowany na portal login.gov.pl. Dalej należy postępować zgodnie z zasadami obsługi login.gov.pl.

2. Po uwierzytelnieniu się klient zostanie przekierowany do portalu praca.gov.pl, gdzie następuje automatyczne uruchomienie formularza rejestracji nowego konta zweryfikowanego.

Dane osobowe, które zostały na formularzu zasilone danymi z login.gov.pl, są wyszarzone (nieedytowalne).

| Rejestracja używając                                                                                                    | : Login.gov.pl                                                                                                    |                                                                                                    |                                                                                                  |
|----------------------------------------------------------------------------------------------------|----------------------------------------------------------------------------------------------------|----------------------------------------------------------------------------------------------------|--------------------------------------------------------------------------------------------------|
| Rejestracja profilu zweryfil                                                                                                    | kowanego                                                                                                    |                                                                                                    |                                                                                                  |
| Dane osobowe                                                                                                    |                                                                                                    |                                                                                                    |                                                                                                  |
| Wprowadž swoje dane osobo<br>ješli posladasz obywatelstwi<br>ješli jesteš cudzoziemcem, n<br>Więcej informacji przeczytaj                                         | we.<br>P polskie, konieczne jest podanie numert<br>rožesz wprowadzić PESEL albo PNO albo<br>w <u>pomocy</u>                                                                                                    | r PESEL.<br>Inny identyfikator.                                                                                                    |                                                                                                  |
| Nazwisko:                                                                                                    |                                                                                                    |                                                                                                    | *                                                                                                |
| îmię pierwsze:                                                                                                    |                                                                                                    | * Imię drugie:                                                                                                    |                                                                                                  |
| PESEL:                                                                                                    |                                                                                                    |                                                                                                    |                                                                                                  |
| Miejscowość:                                                                                                    | Podaj nazwę miejscowości 🗸 🗸                                                                                                    |                                                                                                    |                                                                                                  |
|                                                                                                    | Cudzoziemiec *                                                                                                    |                                                                                                    |                                                                                                  |
| Rodzaj identyfikatora:                                                                                                    | Wybierz jedną z wartości 🗸 🗸 🗸                                                                                                    | Kraj wydający identyfikator:                                                                                                    | Podaj nazwę kraju 🗸 🗸                                                                            |
| Identyfikator:                                                                                                    |                                                                                                    |                                                                                                    |                                                                                                  |
| Dane kontaktowe                                                                                                    |                                                                                                    |                                                                                                    |                                                                                                  |
| Wprowad? swój adres e-ma<br>Telefon:<br>E-mail:<br>Dane konta                                                                                                    | II w formacie nazwa@domena.                                                                                                    | Drugi telefon:                                                                                                    |                                                                                                  |
| Login okrešla ciąg znaków, z<br>Haslo musi skladač się z co<br>Haslo musi skladač się z ko                                                                        | ra pomocą którego będziesz logować się<br>najmniej 8 znaków.<br>mbinacji odmiennych znaków, tj. wielkici                                                                                                    | do systemu.<br>t i małych liter alfabetu, cyfr i znaków sp                                                                                                    | ecjalnych.                                                                                       |
| Login:                                                                                                    |                                                                                                    | *                                                                                                    |                                                                                                  |
| Hasto                                                                                                    |                                                                                                    | * Powtórzenie hasla:                                                                                                    | *                                                                                                |
| Inne informacje                                                                                                    |                                                                                                    |                                                                                                    |                                                                                                  |
| Konieczne jest zaznaczenie<br>szkoleniową, cudzoziemiec                                                                                                    | jednego ze znaczników: bezrobotny, pos<br>(znajdujący się w danych osobowych). 🚸                                                                                                    | ukujący pracy, reprezentuje organizację,                                                                                                    | /pracodawcę, reprezentuje instytucję                                                             |
| Bezrobouny                                                                                                    |                                                                                                    | Reprezentuje o                                                                                                    | rganizację/pracodawcę                                                                            |
| Poszukujący pracy     Reprezentuje instytucję szkoleniową                                                                                                    |                                                                                                    |                                                                                                    |                                                                                                  |
| Oświadczam, że akcep     Oświadczam, że akcep     Wyrażam zgodę na gre     szczególności Ustawą o oc     usług elektronicznych prze     danych jest dobrowolne, m | cuję Regulamin korzystania z www.praca<br>madzenie, przetwarzanie i wykorzystywa<br>hronie danych osobowych w celach zwiąż<br>z Ministra Pracy i Polityki Społecznej ora<br>nam prawo wglądu do moich danych, ich | gov.pl *<br>nie molch danych, teraz i w przyszłości,<br>ranych z założeniem konta użytkownika,<br>z powiatowe i wojewódzkie urzędy pracy<br>poprawienia lub usunięcia. * | zgodnie z polskim prawem, w<br>zarządzaniem nim oraz świadczeniem<br>Jestem świadomy, że podanie |
| Powrót                                                                                                    |                                                                                                    |                                                                                                    | Zatwierdź                                                                                        |

W sekcji *Dane kontaktowe* należy podać adres e-mail oraz telefon (opcjonalnie). W sekcji *Dane konta* należy uzupełnić pola: login oraz ustawić hasło, a w sekcji *Inne informacje* wskazać rolę w jakiej konto będzie używane. Można zaznaczyć więcej niż jedną rolę.

Przed naciśnięciem przycisku "Zatwierdź" należy przeczytać Regulamin korzystania z www.praca.gov. pl i potwierdzić jego akceptację.

Przycisk "Zatwierdź" uruchamia proces rejestracji i weryfikacji konta.

Po założeniu konta przez login.gov.pl zostanie wyświetlony komunikat:
Jesteś niezalogowany

Rejestracja używając Login.gov.pl

Twoje konto zostało pomyślnie zarejestrowane i zweryfikowane.

Od tego momentu można się już zalogować i korzystać z usług oraz zasobów oferowanych przez moduł praca.gov.pl.

## 2.2.3 Rejestruj konto niezweryfikowane

Przebieg rejestracji konta niezweryfikowanego:

- 1. Po wyborze ścieżki rejestracji konta niezweryfikowanego następuje automatyczne uruchomienie formularza rejestracji nowego konta.
- 2. W sekcji dotyczącej danych osobowych należy uzupełnić pola "Nazwisko" oraz "Imię pierwsze".

Po zaznaczeniu pola "Cudzoziemiec" uaktywniają się pola "Rodzaj Identyfikatora" i "Identyfikator" o ile nie wpiszemy numeru PESEL.

Cudzoziemiec, może wprowadzić PESEL, PNO albo inny dokument.

W polu "PESEL" wprowadzono walidację wykonywaną w trakcie wprowadzania znaków. Zablokowane jest wprowadzanie znaków innych niż cyfry. Maksymalnie można wprowadzić 11 znaków.

| Formularz rejestracji                                                                                                    | i nowego konta                                                                                             |                                                              |                     |
|----------------------------------------------------------------------------------------------------|----------------------------------------------------------------------------------------------------|--------------------------------------------------------------|---------------------|
| Rejestracja profilu niezwer                                                                                                 | yfikowanego                                                                                                |                                                              |                     |
| Dane osobowe                                                                                                    |                                                                                                    |                                                              |                     |
| Wprowadź swoje dane osobo<br>Jeśli posiadasz obywatelstwo<br>Jeśli jesteś cudzoziemcem, m<br>Więcej informacji przeczytaj u | we.<br>n polskie, konieczne jest podanie numel<br>nożesz wprowadzić PESEL albo PNO albo<br>w <u>pomocy</u> | ru PESEL.<br>9 inny identyfikator.                           |                     |
| Nazwisko:                                                                                                    |                                                                                                    |                                                              | *                   |
| Imię pierwsze:                                                                                                    |                                                                                                    | * Imię drugie                                                | :                   |
| PESEL:                                                                                                    |                                                                                                    | *                                                            |                     |
| Miejscowość:                                                                                                    | Podaj nazwę miejscowości 🗸 🗸                                                                               | ,                                                            |                     |
|                                                                                                    | Cudzoziemiec *                                                                                             |                                                              |                     |
| Rodzaj identyfikatora:                                                                                                    | Wybierz jedną z wartości 🗸 🗸                                                                               | Kraj wydający identyfikator                                  | Podaj nazwę kraju 🗸 |
| Identyfikator:                                                                                                    |                                                                                                    |                                                              |                     |
| Dane kontaktowe                                                                                                    |                                                                                                    |                                                              |                     |
| Wprowadź numer telefonu k<br>Wprowadź swój adres e-mai                                                                      | contaktowego.<br>il w formacie <b>nazwa@domena</b> .                                                       |                                                              |                     |
| Telefon:                                                                                                    |                                                                                                    | Drugi telefon:                                               |                     |
| E-mail:                                                                                                    |                                                                                                    | *                                                            |                     |
| Dane konta                                                                                                    |                                                                                                    |                                                              |                     |
| Login określa ciąg znaków, z<br>Hasło musi składać się z co<br>Hasło musi składać się z kol                                 | ra pomocą którego będziesz logować się<br>najmniej 8 znaków.<br>mbinacji odmiennych znaków, tj. wielkic    | e do systemu.<br>ch i małych liter alfabetu, cyfr i znaków s | pecjalnych.         |
| Login:                                                                                                    |                                                                                                    | *                                                            |                     |
| Hasło:                                                                                                    |                                                                                                    | * Powtórzenie hasła:                                         | *                   |

W sekcji *Dane kontaktowe* należy podać adres e-mail, oraz telefon (opcjonalnie), a w sekcji *Dane konta* uzupełnić pola: login oraz ustawić hasło.

| szkoleniową, cudzoziemiec (znajdujący się w d                                                                                                    | lanych osobowych). *                                                                                                    |
|----------------------------------------------------------------------------------------------------|----------------------------------------------------------------------------------------------------|
| Bezrobotny                                                                                                    | Reprezentuje organizację/pracodawcę                                                                                                    |
| Poszukujący pracy                                                                                                    | Reprezentuje instytucję szkoleniową                                                                                                    |
| eryfikacja                                                                                                    |                                                                                                    |
|                                                                                                    |                                                                                                    |
|                                                                                                    | Czytaj kod Odśwież kod                                                                                                    |
|                                                                                                    | Czytaj kod Odśwież kod Kod:                                                                                                    |
| Oświadczam, że akceptuję Regulamin ko                                                                                                    | Czytaj kod     Odśwież kod       Kod:     *       przystania z www.praca.gov.pt     *                                                                                                    |
| <ul> <li>Oświadczam, że akceptuję Regulamin ko</li> <li>Wyrażam zgodę na gromadzenie, przetw szczeeólności Ustawa o ochronie danych oso</li> </ul>                            | Czytaj kod       Odśwież kod         Kod:       *         przystania z www.praca.gov.pl *       *         arzanie i wykorzystywanie moich danych, teraz i w przyszłości, zgodnie z polskim prawem, w obowych w celach zwiazanych z założeniem konta użytkownika, zarzadzaniem nim oraz świadczeniem                                                                                   |
| Oświadczam, że akceptuję Regulamin ko<br>Wyrażam zgodę na gromadzenie, przetw<br>szczególności Ustawą o ochronie danych oso<br>usług elektronicznych przez Ministra Pracy i I | Czytaj kod       Odśwież kod         Kod:       *         przystania z www.praca.gov.pl *         arzanie i wykorzystywanie moich danych, teraz i w przyszłości, zgodnie z polskim prawem, w bowych w celach związanych z założeniem konta użytkownika, zarządzaniem nim oraz świadczeniem Polityki Społecznej oraz powiatowe i wojewódzkie urzędy pracy. Jestem świadomy, że podanie |

W sekcji *Inne informacje* należy wskazać rolę w jakiej konto będzie używane. Można zaznaczyć więcej niż jedną rolę.

Przed naciśnięciem przycisku "Zatwierdź", należy przepisać kod capth-a, przeczytać Regulamin korzystania z www.praca.gov.pl i potwierdzić jego akceptację.

3. Po wybraniu przycisku "Zatwierdź", następuje rejestracja konta.

|                                                                                                    | 5 , |
|----------------------------------------------------------------------------------------------------|-----|
| Formularz rejestracji nowego konta ③                                                                                                    |     |
| Podsumowanie rejestracji                                                                                                    |     |
| Twoje konto zostało pomyślnie zarejestrowane.<br>W celu weryfikacji konta należy wykonać jedną z czynności:<br>- zalogować się przez ePUAP / kwalifikowanym podpisem elektronicznym / przez login.gov.pl,<br>- wysłać wniosek podpisując: profilem zaufanym ePUAP / kwalifikowanym podpisem elektronicznym,<br>- udać się do najbliższego urzędu pracy. |     |

Aby możliwe było zalogowanie się do modułu i korzystanie z usług oraz zasobów oferowanych przez moduł praca.gov.pl, należy wykonać jedną z czynności:

- zalogować się przez ePUAP / kwalifikowanym podpisem elektronicznym / przez login.gov.pl,
- wysłać wniosek podpisując: profilem zaufanym ePUAP / kwalifikowanym podpisem elektronicznym,
- udać się do najbliższego urzędu pracy.

Po wykonaniu jednej z powyższych czynności można się już zalogować i korzystać z usług oraz zasobów oferowanych przez moduł praca.gov.pl.

loctoć piezalogowa

# 2.3 Logowanie

Logowanie, to czynność polegająca na uwierzytelnianiu (autoryzacji) użytkownika, w celu uzyskania dostępu do usług oraz zasobów oferowanych przez moduł praca.gov.pl.

W widoku strony głównej przycisk logowania znajduje się w górnej, prawej części modułu.

Po naciśnięciu przycisku logowania uruchamia się okno z wyborem metody logowania.

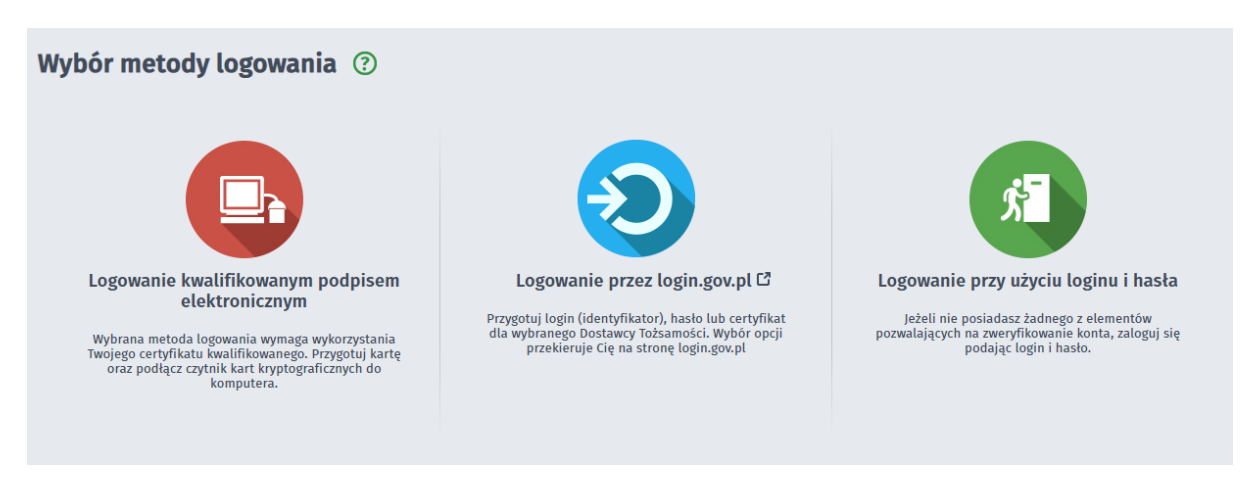

Zalogować się do modułu można jedną z niżej wymienionych metod:

- <u>za\_pomocą\_kwalifikowanego\_podpisu\_elektronicznego</u> "Logowanie kwalifikowanym podpisem elektronicznym",
- za pomocą login.gov.pl "Logowanie przez login.gov.pl",
- za pomocą loginu i hasła "Logowanie przy użyciu loginu i hasła".

Tematy omówione w ramach zagadnienia:

- Logowanie za pomocą kwalifikowanego podpisu elektronicznego
- Logowanie za pomocą login.gov.pl
- Logowanie za pomocą loginu i hasła
- Nie pamiętam hasła
- Zmiana hasła
- Dane konta

## 2.3.1 Logowanie za pomocą kwalifikowanego podpisu elektronicznego

1. Aby zalogować się za pomocą kwalifikowanego podpisu elektronicznego należy wybrać przycisk "Logowanie".

Wybrać metodę logowania: "Logowanie kwalifikowanym podpisem elektronicznym".

W oknie Logowanie certyfikatem kwalifikowanym nacisnąć przycisk "Podpisz oświadczenie".

| Logowanie certyfikatem kwalifikowanym ⑦                                                                                                    |
|----------------------------------------------------------------------------------------------------|
| Logowanie                                                                                                    |
| Wybrana metoda logowania wymaga wykorzystania Twojego certyfikatu kwalifikowanego. Umieść kartę w czytniku kart kryptograficznych komputera i kliknij<br>przycisk Podpisz oświadczenie.                                                                                                    |
| Podpis elektroniczny złożony za pomocą tego oprogramowania i ważnego certyfikatu kwalifikowanego będzie wywoływał skutki prawne równoważne podpisowi<br>własnoręcznemu zgodnie z:                                                                                                    |
| <ul> <li>ustawą z dnia 5 września 2016 r. o usługach zaufania oraz identyfikacji elektronicznej,</li> <li>rozporządzeniem Parlamentu Europejskiego i Rady (UE) nr 910/2014 z dnia 23 lipca 2014 r. w sprawie identyfikacji elektronicznej i usług zaufania w odniesieniu do transakcji elektronicznych na rynku wewnętrznym oraz uchylającym dyrektywę 1999/93/WE.</li> </ul> |
| Wyświetl treść podpisywanego oświadczenia                                                                                                    |
| Powrót Podpisz oświadczenie                                                                                                    |

Jeżeli klient ma zainstalowaną aplikację SimpySign, to uruchomi się wewnętrzny moduł podpisu elektronicznego z prośbą o podanie hasła:

| 🥰 SimplySign Desktop                                                                  |                                                                                    | X             |
|---------------------------------------------------------------------------------------|------------------------------------------------------------------------------------|---------------|
| Logowanie                                                                             |                                                                                    | ver. 1.0.0.40 |
| Szafir SDK - komponer<br>elektronicznych v1.8.3<br>żąda dostępu do SimplySign. Zalogi | nt do składania i weryfikacji podpisów<br>8.372<br>uj się, aby zezwolić na dostęp. |               |
| Certun<br>Identit                                                                     | n<br>y Provider<br>==                                                              |               |
| Identyfikator:                                                                        | Wprowadź swój adres e-mail                                                         |               |
| Hasło:                                                                                | Wprowadź kod OTP                                                                   |               |
| 🔲 Nie pokazuj tego okna w przyszło                                                    | ości Ok                                                                            | Anuluj        |

Jeśli klient nie posiada podpisu SimplySign powinien kliknąć "Anuluj" lub zamknąć okno.

Następnie po wpisaniu hasła i kliknięciu przycisku "Ok" / po kliknięciu "Anuluj" lub zamknięciu powyższego okna / jeżeli klient nie posiada aplikacji SimpySign: wyświetli się okno:

| fir SDK - komponent d                                                                                                    | składania i weryfikacji podpisów elektronicznych v1.8.3.372                                                                                                    |                |                        | X |
|----------------------------------------------------------------------------------------------------|----------------------------------------------------------------------------------------------------|----------------|------------------------|---|
| Treść dokumentu<br>Sformatowany                                                                                                    | 🔘 Binarny 🔊 Wyłączony                                                                                                    | Zapisz kopię   | Otwórz za pomocą       |   |
| <pre></pre> (Jaml version=") <pre> </pre> <pre> </pre> <pre>  <pre>  <pre>   <pre>  <pre>   <pre>  <pre>   <pre>  <pre>  <pre>   <pre>  <pre>   <pre>  <pre>   <pre>  <pre>   <pre>  <pre>   <pre>  <pre>   <pre>   <pre>  <pre>   <pre>  <pre>   <pre>  <pre>   <pre>   <pre>  <pre>   <pre>  <pre>   <pre>  <pre>    <pre>   <pre>  <pre>   <pr< td=""><td>0° encoding="UIF-8"&gt;&gt;<br/>przydzielenie dostępu lub rejestrację w module praca.gov.pl przy użyciu<br/>atu<br/>1-18 12:21:44<br/>9316c-0169-1000-b3a4-60aae34fbd0c</td><td></td><td></td><td></td></pr<></pre></pre></pre></pre></pre></pre></pre></pre></pre></pre></pre></pre></pre></pre></pre></pre></pre></pre></pre></pre></pre></pre></pre></pre></pre></pre></pre></pre></pre></pre></pre></pre></pre></pre></pre></pre></pre> | 0° encoding="UIF-8">><br>przydzielenie dostępu lub rejestrację w module praca.gov.pl przy użyciu<br>atu<br>1-18 12:21:44<br>9316c-0169-1000-b3a4-60aae34fbd0c                                   |                |                        |   |
| Realizowana czyni<br>Podpisywanie dol<br>DANE W BUFORZ                                                                                                    | ość<br>imentu 1/1 <b>1. Prezentacja</b>                                                                                                    |                |                        |   |
| Ко                                                                                                    | Wybrałeś certyfikat kwalifikowany, składasz bezpieczny podpis.<br>tynuowanie operacji spowoduje złożenie bezpiecznego podpisu elektronicznego równoważnego w skutkach prawnych podpisowi własno | oręcznemu.     | Podpisz                |   |
| Pomiń prezen                                                                                                    | scję kolejnych dokumentów                                                                                                    | Pomiń podsumow | anie kolejnych element | ó |
| Certyfikat do podp<br>Kwalifikowany ce<br>C=PL,CN=<br>Wystawca certyi                                                                                                    | ywania<br>tyfikat wystawiony dla:<br>Katu                                                                                                    |                |                        |   |

Po kliknięciu "Podpisz" uruchomi się wewnętrzny moduł podpisu elektronicznego z prośbą o podanie kodu PIN.

| IN do klucza                                                             |                                                                                                    | X |
|--------------------------------------------------------------------------|----------------------------------------------------------------------------------------------------|---|
| Kwalifikowar<br>C=PL,CN=<br>Wystawca c<br>organizationId<br>2017,O=Assec | ertyfikat wystawiony dla:<br>ertyfikatu<br>dentifier=VATPL-5170359458,CN=Certum QCA<br>co Data Systems S.A.,C=PL |   |
| ,                                                                        | Wprowadź PIN do klucza                                                                                           |   |
| Trwały PIN                                                               | Ograniczony ilością operacji 🔹                                                                                   | 1 |
|                                                                          | Akceptuj Anuluj                                                                                                  |   |

 Po poprawnym podpisaniu następuje automatyczne zalogowanie do portalu; w górnej prawej części okna pojawia się informacja o zalogowaniu (Jesteś zalogowany jako:...), oraz pojawia się ikona "Wyloguj".

Na poniższym zrzucie ukazany jest widok modułu praca.gov.pl po zalogowaniu.

| Wybierz urząd >                                                                          |                                                                                    |                                                             |                                                                                                    |                  |                                 | Do końca sesji 30         |
|------------------------------------------------------------------------------------------|------------------------------------------------------------------------------------|-------------------------------------------------------------|----------------------------------------------------------------------------------------------------|------------------|---------------------------------|---------------------------|
| <b>praca.gov</b>                                                                         | .pl                                                                                | AA AA                                                       | 🔯 Dane konta                                                                                                    | 🛞 Wyloguj        | Pom                             | oc 💿 Faq                  |
| Usługi elektroniczne<br>Publicznych Służb Zatrudnienia                                   | sprawy                                                                             | 🔠 Wizyty                                                    |                                                                                                    | Kontekst:        | Jesteś zalogo<br>Imię Nazwisko  | owany jako: Imię Nazwisko |
| Usługi elektronica<br>Zareje<br>Rejestracja/wyrej<br>bezrobotnej lub p<br>Zatrudnianie d | zne Urzędów Pra                                                                    | cy ⑦                                                        | DODAJ OFERTE         Zgłoszenie oferty         Acy, stażu i praktyk         Wiele wiele wiele wiele         Justificacja wiele wiele         Justificacja wiele         Justificacjawiele         Justificacja wiele         Justificacja wiele         Justificacja wiele         Justificacja wiele         Justificacja wiele         Justificacja wiele         Justificacja wiele         Justificacja wiele         Justificacja wiele | Wni              | ioski o usługi i św<br>z urzędu | iadczenia                 |
| Wsparcie w o<br>Zielona L<br>Infolmia platna. Optata                                     | bsłudze spraw zapew<br>Linia – Centrum II<br>Jakza połączenie lokalne. Więcej na h | nia:<br>nformacyjne<br><sup>ttp://rielonalinia.gov.pl</sup> | e Służb Zatrudnienia, 1                                                                                                    | tel.: <b>195</b> | 24 🧷                            |                           |
| Centralna Baza Ofert<br>Pracy                                                            | Publiczne Służby<br>Zatrudnienia                                                   | Ministerstwo Rod<br>Pracy i Polity<br>Społecznej            | dziny, EURES<br>ki                                                                                                    | Służ             | ba Cywilna                      | Regulamin praca.gov.pl    |
| Aktualna liczba użytkowników:                                                            | a zweryfikowanych kont:                                                            |                                                             |                                                                                                    |                  |                                 | wersja 2.0.47_1.2         |

# 2.3.2 Logowanie za pomocą login.gov.pl

Aby zalogować się przez login.gov.pl należy wybrać przycisk "Logowanie".
 Wybrać metodę logowania: "Logowanie przez login.gov.pl".
 Nastąpi automatyczne przejście do portalu login.gov.pl, na którym należy się zalogować.

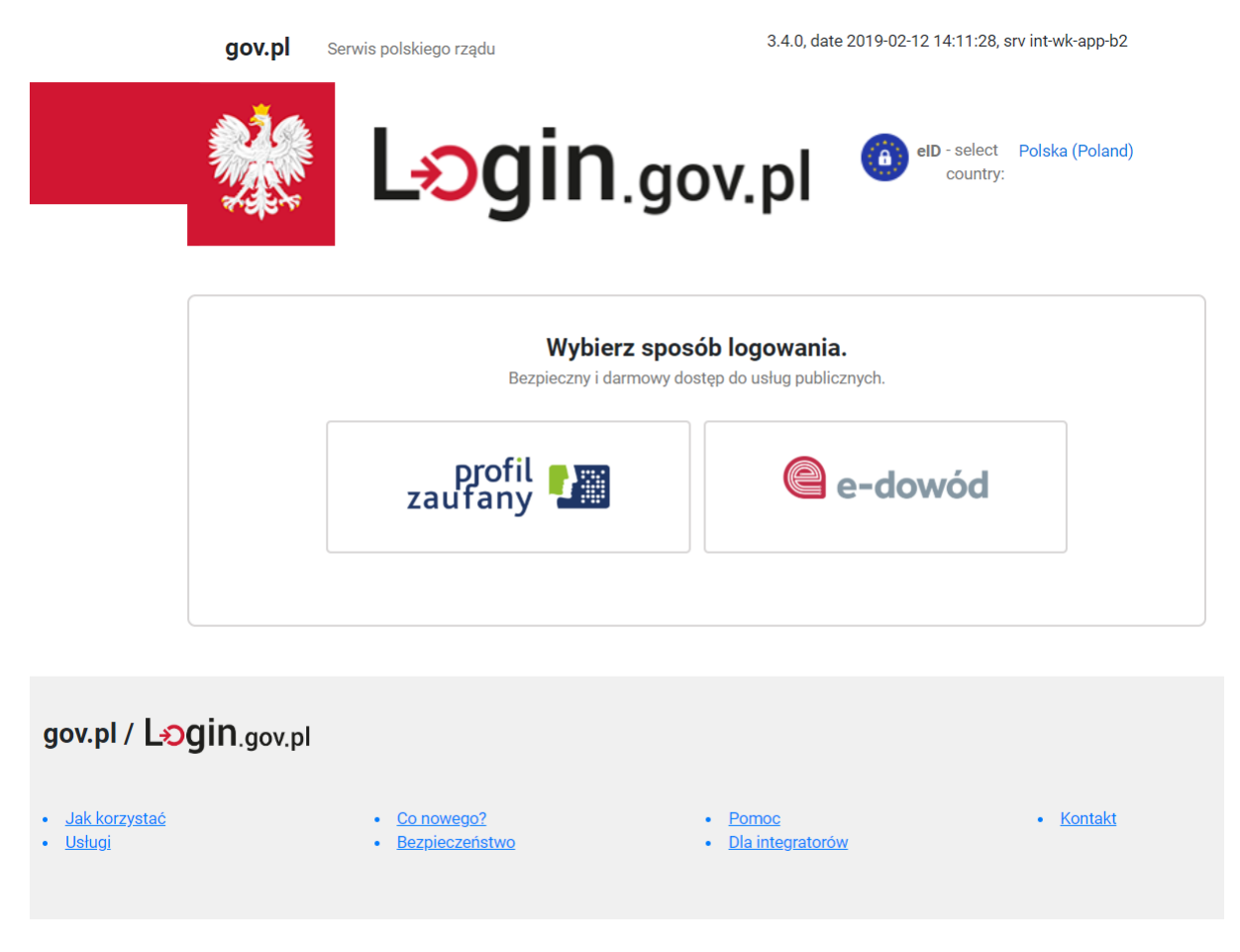

© 2018 Ministerstwo Cyfryzacji. Wszystkie prawa zastrzeżone.

Należy postępować zgodnie z zasadami obsługi login.gov.pl.

2. Po uwierzytelnieniu się klient zostanie przekierowany do portalu praca.gov.pl, gdzie zostanie przeprowadzona autoryzacja.

Jeśli w procesie logowania wystąpią błędy lub inne wyjątki, klient jest o nich informowany odpowiednimi komunikatami.

Jeśli klient loguje się do portalu przez login.gov.pl, lecz nie posiada konta w portalu, to otrzymuje komunikat:

Jesteś niezalogowany

Logowanie za pomocą Login.gov.pl

LOGOWANIE ZA POMOCĄ LOGIN.GOV.PL NIE POWIODŁO SIĘ. NIE ISTNIEJE KONTO O DANYCH ZGODNYCH Z LOGIN.GOV.PL

3. Na poniższym zrzucie ukazany jest widok modułu praca.gov.pl po zalogowaniu.

| Wybierz urząd >                                        |                                                                                                    |                                                         |                                                           |                       |                                 | Do końca sesji 30       |
|--------------------------------------------------------|----------------------------------------------------------------------------------------------------|---------------------------------------------------------|-----------------------------------------------------------|-----------------------|---------------------------------|-------------------------|
| <b>t</b> praca.go                                      | ov.pl                                                                                                 | AA AA                                                   | 🔯 Dane konta                                              | 🛞 Wyloguj             | Pomoc                           | : 🍺 Faq                 |
| Usługi elektroniczne<br>Publicznych Służb Zatrudnienia | a <b>Kin</b>                                                                                          |                                                         |                                                           | Kontekst:             | Jesteś załogow<br>Imię Nazwisko | any jako: Imię Nazwisko |
| Usługi elektroniczne                                   | 🚡 Sprawy                                                                                              | 📰 Wizyty                                                |                                                           |                       |                                 |                         |
| Usługi elektror                                        | niczne Urzędów Pra                                                                                    | cy ⑦                                                    |                                                           | [                     |                                 |                         |
| ZA<br>Rejestracja/w<br>bezrobotnej lu                  | REJESTRUJ<br>Vrejestrowanie osoby<br>ub poszukującej pracy                                            | pr                                                      | DoDAJ OFERTĘ<br>Zgłoszenie oferty<br>acy, stażu i praktyk | Wnio                  | ski o usługi i świa<br>z urzędu | dczenia                 |
| ŧ                                                      |                                                                                                    | 1                                                       |                                                           |                       | 7                               |                         |
| Zatrudnia                                              | nie cudzoziemców                                                                                      | Wnios<br>KRAZ                                           | ski dotyczące rejestrów<br>, WPZ, RIS, RPA EURES          | I                     | nne pismo do urzo               | ędu                     |
| Wsparcie<br>Zielon<br>Infolmia platna.                 | w obsłudze spraw zapew<br><b>a Linia - Centrum I</b><br>Opłata jak za połączenie lokalne. Więcej na l | nia:<br><b>nformacyjn</b><br>http://zielonalinia.gov.pl | e Służb Zatrudnienia                                      | ı, tel.: <b>195</b> 2 | 24 🧷                            |                         |
| Centralna Baza Ofert<br>Pracy                          | Publiczne Służby<br>Zatrudnienia                                                                      | Ministerstwo Ro<br>Pracy i Polity<br>Społecznej         | dziny, EURES<br>/ki<br>j                                  | Służb                 | a Cywilna I                     | Regulamin praca.gov.pl  |
| Aktualna liczba użytkowników:                          | Liczba zweryfikowanych kont:                                                                          |                                                         |                                                           |                       |                                 | warsja 2.0.47_1.2       |

# 2.3.3 Logowanie za pomocą loginu i hasła

Aby zalogować się za pomocą loginu i hasła należy wybrać przycisk "Logowanie". Wybrać metodę logowania: "Logowanie przy użyciu loginu i hasła". W oknie *Logowanie przy użyciu loginu i hasła:* 

1. W pole "Login" wpisać login klienta, w pole "Hasło" wprowadzić hasło dla wprowadzonego loginu i wybrać przycisk "Zaloguj".

| Logowanie przy użyciu loginu i hasła ③ |    |          |         |  |  |  |
|----------------------------------------|----|----------|---------|--|--|--|
| Dane logowania                         |    |          |         |  |  |  |
| Logi                                   | n: | *        |         |  |  |  |
| Hasł                                   | D: | <b>*</b> |         |  |  |  |
| Nie pamiętam hasła                     |    |          |         |  |  |  |
| Powrót                                 |    |          | Zaloguj |  |  |  |

W przypadku otrzymania komunikatu o błędnym haśle, można skorzystać z funkcji <u>Nie pamiętam</u> hasła.

2. Po pomyślnym zalogowaniu do portalu w górnej prawej części okna pojawia się m.in. informacja o zalogowaniu (Jesteś zalogowany jako:...), oraz pojawia się przycisk "Wyloguj".

Na poniższym zrzucie ukazany jest widok modułu praca.gov.pl po zalogowaniu.

| Wybierz urząd >                                          |                                               |                                                 |                                           |                      |                                 | Do końca sesji 30       |
|----------------------------------------------------------|-----------------------------------------------|-------------------------------------------------|-------------------------------------------|----------------------|---------------------------------|-------------------------|
| <b>topraca</b> .go                                       | ov.pl                                         | AA AA                                           | 🔯 Dane konta                              | 🛞 Wyloguj            | Pomoc                           | 🗊 Faq                   |
| Usługi elektroniczne<br>Publicznych Służb Zatrudnienia   | a Kaina Sprawy                                | 🛗 Wizyty                                        |                                           | Kontekst:            | Jesteś zalogow<br>Imię Nazwisko | any jako: Imię Nazwisko |
| Usługi elektron<br>ZA<br>Rejestracja/w<br>bezrobotnej lu | IICZNE Urzędów Pra                            | cy (2)                                          | Zgłoszenie oferty<br>acy, stażu i praktyk | Wnio                 | ski o usługi i świa<br>z urzędu | dczenia                 |
| Wsparcie<br>Zielona<br>Infolmia platna. C                | w obsłudze spraw zapew<br>a Linia - Centrum I | mia:<br>nformacyjne                             | , wpz, RIS, RPA EURES                     | , tel.: <b>195</b> 2 | 24 🥒                            | έπα                     |
| Centralna Baza Ofert<br>Pracy                            | Publiczne Służby<br>Zatrudnienia              | Ministerstwo Ro<br>Pracy i Polity<br>Społecznej | dziny, EURES<br>rki                       | Służb                | a Cywilna 🛛 F                   | Regulamin praca.gov.pl  |
| Aktualna liczba użytkowników:                            | Liczba zweryfikowanych kont:                  |                                                 |                                           |                      |                                 | wersja 2.0.47_1.2       |

## 2.3.4 Nie pamiętam hasła

Funkcjonalność *Nie pamiętam hasła* umożliwia wysłanie nowego hasła do konta, jeśli użytkownik zapomni dotychczasowego hasła.

W tym celu należy uzupełnić pola: "Login" i "E-mail", następnie wybrać przycisk "Wyślij nowe hasło".

| Zmiana hasła ③ |  |    |                   |  |  |  |
|----------------|--|----|-------------------|--|--|--|
| Dane konta     |  |    |                   |  |  |  |
| Login:         |  | *  |                   |  |  |  |
| E-mail:        |  | ]* |                   |  |  |  |
| Powrót         |  |    | Wyślij nowe hasło |  |  |  |

Na adres e-mail użytkownika zostanie przesłane nowe hasło i wyświetli się informacja:

| nformacja                                                                   |  |
|-----------------------------------------------------------------------------|--|
| Iowe hasło zostało wysłane na adres e-mail zapisany w danych Twojego konta. |  |
|                                                                             |  |

*W* przypadku gdy został wprowadzony niepoprawny login lub adres e-mail lub konto jest niezweryfikowane lub nieaktywne, na oknie pojawi się komunikat:

| Informacja                                                                                      |    |
|-------------------------------------------------------------------------------------------------|----|
| Wprowadzono niepoprawny login lub adres e-mail lub konto jest niezweryfikowane albo nieaktywne. |    |
|                                                                                                 | ок |

Przy ponownej próbie zalogowania po wpisaniu loginu i hasła z wiadomości e-mail wyświetli się informacja:

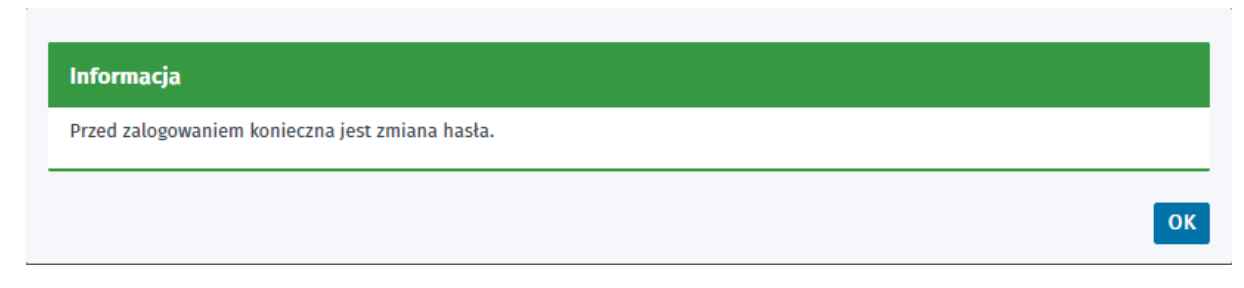

Należy wybrać przycisk "OK". Dalsza część została opisana w rozdziale: Zmiana hasła.

# 2.3.5 Zmiana hasła

W celu ustawienia nowego hasła należy uzupełnić pola: "Login", "Stare hasło", "Nowe hasło" i "Powtórzenie nowego hasła", następnie wybrać przycisk "Zmień hasło".

| Zmiana hasła 💿                     |                  |             |
|------------------------------------|------------------|-------------|
| Zmiana hasła                       |                  |             |
| Login:                             |                  | *           |
| Stare hasło                        |                  | *           |
| Nowe hasło:                        |                  | *           |
| Powtórzenie nowego hasła:          |                  | *           |
| Nie pamiętam starego hasła / ustaw | ı pierwsze hasło |             |
|                                    |                  | Zmień hasło |

Następnie, aby zatwierdzić zmianę, należy wybrać przycisk "Zmień hasło". Wyświetli się informacja:

| Informacja               |    |
|--------------------------|----|
| Hasło zostało zmienione. |    |
|                          | ОК |

# 2.3.6 Dane konta

W celu modyfikacji lub podglądu danych konta użytkownika, należy zalogować się do modułu praca. gov.pl, a następnie wybrać z górnego menu przycisk "Dane konta". Widok okna *Dane konta* prezentuje szczegółowe informacje dla konta, a są to:

- login,
- nazwisko,
- imię pierwsze,
- imię drugie,
- numer PESEL,
- miejscowość,
- cudzoziemiec,
- rodzaj identyfikatora,
- kraj wydający identyfikator,
- identyfikator,
- telefon,
- drugi telefon,
- adres e-mail,
- zgoda na doręczanie pism przez konto praca.gov.pl,
- bezrobotny,
- reprezentuje organizację/pracodawcę,
- poszukujący pracy,
- reprezentuje instytucję szkoleniową.

| Dane konta ③                                                   |                                                                                                    |  |  |  |
|----------------------------------------------------------------|----------------------------------------------------------------------------------------------------|--|--|--|
| Dane konta 🔰 Prośba o przypisanie 📋 Zmiana hasła 📋 Ustaw hasło |                                                                                                    |  |  |  |
| Szczegóły użytkownika                                          |                                                                                                    |  |  |  |
| Dane konta                                                     |                                                                                                    |  |  |  |
| Login:                                                         |                                                                                                    |  |  |  |
| Dane beneficjenta                                              |                                                                                                    |  |  |  |
| Nazwisko:                                                      | *                                                                                                    |  |  |  |
| Imię pierwsze:                                                 | * Imię drugie:                                                                                                    |  |  |  |
| PESEL:                                                         | Miejscowość: Podaj nazwę miejscowości 🗸                                                                                                    |  |  |  |
|                                                                | Cudzoziemiec                                                                                                    |  |  |  |
| Rodzaj identyfikatora:                                         | Wybierz jedną z wartości 🗸 Kraj wydający identyfikator:                                                                                                    |  |  |  |
| Identyfikator:                                                 |                                                                                                    |  |  |  |
| Dane Kontaktowe                                                |                                                                                                    |  |  |  |
| Telefon:                                                       | Drugi telefon:                                                                                                    |  |  |  |
| E-mail:                                                        |                                                                                                    |  |  |  |
| Zgoda na doręczanie                                            | pism                                                                                                    |  |  |  |
| Zgadzam się na doręcz szczególności zgodnie z Ko               | zanie do mnie pism poprzez konto praca.gov.pl. Pisma zostaną doręczone zgodnie z obowiązującym prawem w<br>Jdeksem postępowania administracyjnego (Dz.U. z 2017 r. poz. 1257, z późn. zm.). |  |  |  |
| Inne informacje                                                |                                                                                                    |  |  |  |
|                                                                | Bezrobotny     Reprezentuje organizację/pracodawcę                                                                                                    |  |  |  |
|                                                                | ✓ Poszukujący pracy ✓ Reprezentuje instytucję szkoleniową                                                                                                    |  |  |  |
| Edytuj Zapisz Anuluj                                           | Wyłącz konto                                                                                                    |  |  |  |

Możliwa jest edycja danych konta poprzez przycisk "Edytuj". Użytkownik może edytować wpisy w sekcji Dane beneficjenta (pola: Nazwisko, Imię pierwsze, Imię drugie, Miejscowość), Dane kontaktowe, Zgoda na doręczanie pism oraz role w sekcji Inne informacje.

Pozostałych zmian w sekcji Dane beneficjenta może dokonać jedynie pracownik urzędu.

Jeśli użytkownik wyrazi zgodę na doręczanie pism poprzez konto praca.gov.pl, będzie mógł odbierać pisma zainicjowane przez urząd.

Użytkownik ma możliwość wyłączenia konta w module praca.gov.pl. Po wybraniu przycisku "Wyłącz konto", pojawi się ostrzeżenie:

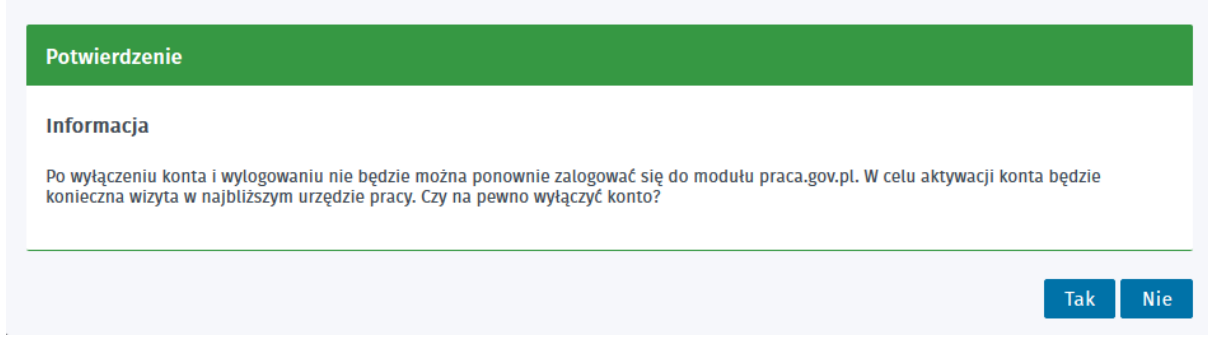

Po wybraniu przycisku "TAK", pojawi się powtórne ostrzeżenie:

| Dodatkowe potwierdzenie                                                                                                    |         |
|----------------------------------------------------------------------------------------------------|---------|
| Informacja                                                                                                    |         |
| UWAGA !!!                                                                                                    |         |
| Po wyłączeniu konta i wylogowaniu nie będzie można ponownie zalogować się do modułu praca.gov.pl. W celu aktywacji konta t<br>konieczna wizyta w najbliższym urzędzie pracy. Czy na pewno wyłączyć konto? | ędzie   |
|                                                                                                    | Tak Nie |

Po ponownym wybraniu przycisku "TAK", konto zostanie wyłączone.

| Informacja               |  |    |
|--------------------------|--|----|
| Konto zostało wyłączone. |  |    |
|                          |  | ОК |

Po wyłączeniu konta przez użytkownika, konto to może być aktywowanie jedynie przez pracownika urzędu.

Tematy omówione w ramach zagadnienia:

- Prośba o przypisanie
- Dane organizacji
- Zmiana hasła
- Ustaw hasło

#### 2.3.6.1 Prośba o przypisanie

Z okna *Prośba o przypisanie*, użytkownik ma możliwość wysłania prośby o nadanie roli reprezentanta organizacji. Opcja jest dostępna, jeżeli osoba pracuje w kontekście osobistym.

E.

| Dane konta 🕐                               |                                       |    |
|--------------------------------------------|---------------------------------------|----|
| Dane konta   Prośba o prz                  | ypisanie   Zmiana hasła   Ustaw hasło |    |
| Prośba o przypisanie do orga               | nizacji                               |    |
| REGON:                                     |                                       |    |
| NIP:                                       |                                       |    |
| ldentyfikator organizacji<br>zagranicznej: |                                       |    |
|                                            |                                       | _  |
|                                            | Wyśli                                 | ij |

Aby wysłać prośbę o przypisanie do organizacji, należy podać numer REGON, numer NIP lub identyfikator organizacji zagranicznej, a następnie wybrać przycisk "Wyślij". Pojawi się komunikat:

| Prośba o przypisanie do organizacji                                      |               |
|--------------------------------------------------------------------------|---------------|
| Informacja                                                               |               |
| Zostanie wysłana prośba o przypisanie do organizacji a. Czy kontynuować? |               |
|                                                                          | Wyślij Anuluj |

Lub, gdy zostanie znaleziona więcej niż jedna organizacja o podanym numerze, pojawi się komunikat:

| nformacja                                                                 |   |
|---------------------------------------------------------------------------|---|
| naleziono następujące konta organizacji. Wybierz do której wysłać prośbę? |   |
| VERVECC (NID: 1111111111 DECON: 070/00/30)                                | - |

Po wybraniu przycisku "Wyślij", pojawi się informacja potwierdzająca wysyłkę prośby:

| Informacja                                                         |
|--------------------------------------------------------------------|
| Prošba o przypisanie została wysłana do reprezentanta organizacji. |
| ОК                                                                 |

1

Po wysłaniu prośby o przypisanie do organizacji, wiadomość ta trafi na skrzynki mailowe wszystkich reprezentantów organizacji. W treści wysłanej wiadomości zostaną zawarte:

- dane osoby, która chce zostać reprezentantem organizacji,
- link do usługi, która nada użytkownikowi takie uprawnienie,
- token uwierzytelniający osobę.

Po kliknięciu w link przez jednego z reprezentantów, prośba osoby zostanie zaakceptowana i zostanie jej nadana rola reprezentanta.

Przed zaakceptowaniem prośby, należy sprawdzić czy token uwierzytelniający nie stracił ważności. Jeżeli tak się stało, uprawnienie nie zostanie nadane.

*Każde nadanie uprawnienia osobie do reprezentowania organizacji, zostanie odnotowane w logach biznesowych.* 

W przypadku, gdy dla danej organizacji nie istnieje skrzynka dokumentów lub organizacja nie posiada jeszcze reprezentanta, pojawi się następująca informacja:

#### Informacja

Dla wybranej organizacji nie istnieje skrzynka dokumentów lub organizcja nie posiada reprezentanta. Aby stać się reprezentantem należy wysłać dokument podpisany kwalifikowanym podpisem elektronicznym lub profilem zaufanym ePUAP bądź należy udać się do najbliższego urzędu pracy w celu otrzymania uprawnień reprezentanta.

#### 2.3.6.2 Dane organizacji

Okno *Dane organizacji* przedstawia szczegółowe dane konkretnej organizacji. Okno jest dostępne, jeżeli osoba pracuje w kontekście danej organizacji.

OK

| Dane konta ⑦            |                               |                                            |                |            |  |  |
|-------------------------|-------------------------------|--------------------------------------------|----------------|------------|--|--|
| Dane konta   Dane organ | izacji   Zmiana hasła   Ustaw | v hasło                                    |                |            |  |  |
| Szczegóły organizacji   |                               |                                            |                |            |  |  |
| Dane organizacji        |                               |                                            |                |            |  |  |
| Nazwa:                  |                               |                                            |                |            |  |  |
| REGON:                  |                               |                                            |                |            |  |  |
| NIP:                    |                               | Identyfikator organizacji<br>zagranicznej: |                |            |  |  |
| Kod pocztowy:           | 62-300                        | Poczta:                                    | Września       | *          |  |  |
| Województwo:            | WIELKOPOLSKIE                 | * Powiat:                                  | wrzesiński     | <b>~</b> * |  |  |
| Gmina:                  | Września 🗸                    | * Miejscowość:                             | Września       | <b>~</b> * |  |  |
| Ulica:                  |                               | Nr domu:                                   | 0 * Nr lokalu: |            |  |  |
|                         |                               | Faks:                                      |                |            |  |  |
| Telefon:                |                               | Adres e-mail:                              |                |            |  |  |
| Drugi telefon:          |                               | www:                                       |                |            |  |  |
| Reprezentanci organi    | zacji                         |                                            |                |            |  |  |
| IMIĘ                    | NAZWISKO                      | PESEL                                      |                |            |  |  |
|                         |                               |                                            |                |            |  |  |
| 0                       |                               |                                            |                |            |  |  |
| 0                       |                               |                                            |                |            |  |  |
|                         |                               |                                            | _              |            |  |  |
| Znaleziono 2 pozycje.   |                               |                                            |                |            |  |  |
|                         |                               |                                            |                | Usuñ       |  |  |
| Edytuj Zapisz Anuluj    |                               |                                            |                |            |  |  |

Po wybraniu przycisku "Edytuj", istnieje możliwość edycji danych organizacji oraz zarządzania listą reprezentantów organizacji.

Pola: REGON, NIP oraz Identyfikator organizacji zagranicznej, nie są możliwe do edycji przez osobę reprezentującą organizację. Modyfikacji w tych polach może dokonać jedynie pracownik urzędu.

Z poziomu danych organizacji, istnieje możliwość usuwania reprezentantów organizacji. Jest możliwe usunięcie samego siebie z reprezentantów organizacji nawet, gdy jest się ostatnim reprezentantem tej organizacji.

Wszelkie zmiany danych organizacji oraz usuwanie reprezentanta organizacji, zostaną odnotowane w logach biznesowych.

#### 2.3.6.3 Zmiana hasła

W celu zmiany hasła należy uzupełnić pole "Stare hasło", "Nowe hasło" i "Powtórzenie nowego hasła". Następnie, aby zatwierdzić zmianę, należy wybrać przycisk "Zmień hasło".

| Dane konta ⑦                       |                                    |
|------------------------------------|------------------------------------|
| Dane konta 📋 Dane organi           | zacji   Zmiana hasła   Ustaw hasło |
| Zmiana hasła                       |                                    |
| Stare hasło                        | *                                  |
| Nowe hasło:                        | *                                  |
| Powtórzenie nowego hasła:          | *                                  |
| Nie pamiętam starego hasła / ustaw | pierwsze hasło                     |
|                                    | Zmień hasło                        |

#### Jeżeli użytkownik:

• podczas wysyłania wniosku utworzył konto zweryfikowane i loguje się do portalu przy pomocy kwalifikowanego podpisu elektronicznego lub przez ePUAP,

• ma konto zweryfikowane i zalogował się do portalu przy pomocy kwalifikowanego podpisu elektronicznego lub przez ePUAP, a nie pamięta hasła

powinien kliknąć w hiperłącze "Nie pamiętam starego hasła / ustaw pierwsze hasło" (które przeniesie go do zakładki "Ustaw hasło") lub od razu przejść na zakładkę "Ustaw hasło".

#### 2.3.6.4 Ustaw hasło

Zakładka "Ustaw hasło" ma na celu:

• umożliwienie ustawienia hasła użytkownikowi, który podczas wysyłania wniosku utworzył konto zweryfikowane i loguje się do portalu przy pomocy kwalifikowanego podpisu elektronicznego lub przez ePUAP,

• umożliwienie zmiany hasła użytkownikowi, który ma konto zweryfikowane i zalogował się do portalu przy pomocy kwalifikowanego podpisu elektronicznego lub przez ePUAP, a nie pamięta hasła.

|                                                                | Jesteś zalogowany jako: |      |
|----------------------------------------------------------------|-------------------------|------|
|                                                                | Kontekst:               | ~    |
| 💢 Usługi elektroniczne  葿 Sprawy 🛗 Wizyty                      |                         |      |
| Dane konta ③                                                   |                         |      |
| Dane konta   Prośba o przypisanie   Zmiana hasła   Ustaw hasło |                         |      |
| Dane konta do ustawienia hasła                                 |                         |      |
| Login: *                                                       |                         |      |
| E-mail: *                                                      |                         |      |
|                                                                | Wyślij nowe ha          | isło |

Pola "Login" i "E-mail" są inicjowane danymi z konta i są nieedytowalne.

W celu ustawienie hasła nie mając pierwszego / nie pamiętając starego należy wybrać przycisk "Wyślij nowe hasło". Po jego wybraniu wyświetli się komunikat:

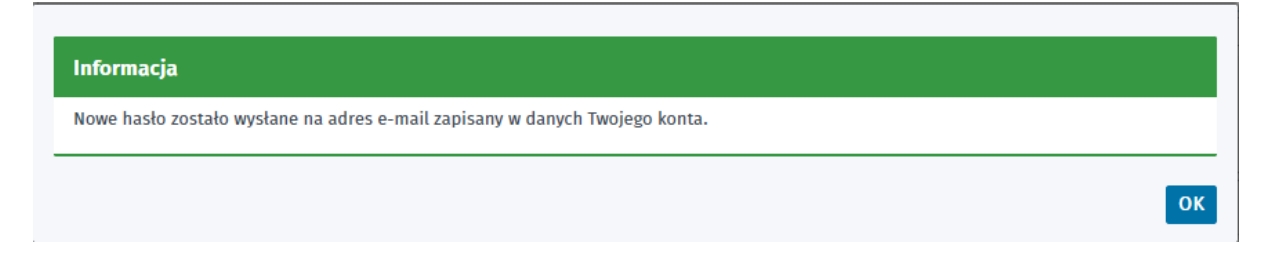

# Rozdział III Rejestracja/wyrejestrowanie osoby bezrobotnej lub poszukującej pracy

Rejestracja/wyrejestrowanie osoby bezrobotnej lub poszukującej pracy to funkcjonalność umożliwiająca elektroniczne złożenie w urzędzie pracy m.in. formularza rejestracji lub formularza zmiany danych osoby bezrobotnej bądź poszukującej pracy.

Tematy omówione w ramach zagadnienia:

- Zgłoszenie do rejestracji jako osoba bezrobotna lub poszukująca pracy
- Ponowna rejestracja osoby bezrobotnej lub poszukującej pracy lub Zmiana danych w urzędzie pracy
- Zapisywanie i wczytywanie stanu kreatora rejestracji

# 3.1 Zgłoszenie do rejestracji jako osoba bezrobotna lub poszukująca pracy

*Zgłoszenie do rejestracji jako osoba bezrobotna lub poszukująca pracy* to funkcjonalność zawierająca kreator, który wspiera użytkownika w procesie tworzenia dokumentów wymaganych do rejestracji i nabycia statusu osoby bezrobotnej lub poszukującej pracy.

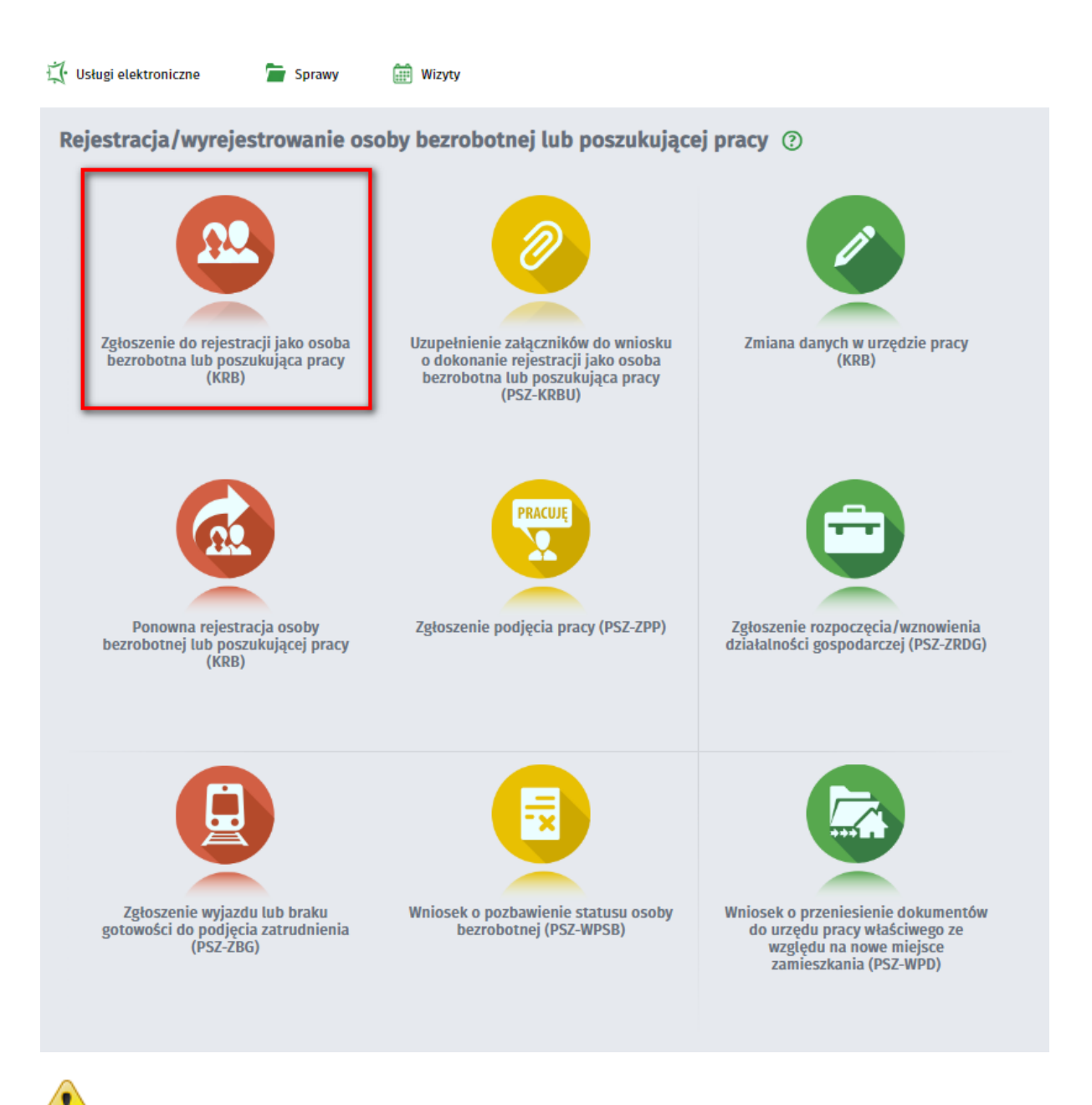

Istnieje możliwość zapisania stanu kreatora rejestracji w trakcie wprowadzania danych, jak i późniejsze wczytanie zapisanych danych - funkcjonalność została opisana w rozdziale <u>Zapisywanie i</u> wczytywanie stanu kreatora rejestracji.

Tematy omówione w ramach zagadnienia:

- Wybór urzędu
- Ankieta
- Metoda rejestracji
- Informacja
- Dane osoby bezrobotnej/poszukującej pracy
- Dane szczegółowe
- Dane dodatkowe
- Załączniki
- Dane kontaktowe

- Prawa i obowiązki oraz warunki zachowania statusu
- Podgląd dokumentu i oświadczenie
- Weryfikacja użytkownika
- Akceptacja danych
- Podsumowanie

## 3.1.1 Wybór adresata

Po kliknięciu w pozycję *Zgłoszenie do rejestracji jako osoba bezrobotna lub poszukująca pracy* uruchomione zostanie okno z wyborem adresata.

| Zgłoszenie do rejestracji - Wybór adresata ⑦                                                                                                    |          |                            |
|----------------------------------------------------------------------------------------------------|----------|----------------------------|
| KRB O Wybór adresata Ankieta O Metoda rejestracji O Informacja O Dane osobowe O Dane szczeg                                                                            | Howe     | Dane dodatkowe             |
| 😥 Jeżeli chcesz zobaczyć przykładowy proces rejestracji, kliknij tutaj.                                                                                                |          |                            |
| Regulamin                                                                                                    |          |                            |
| Przed rozpoczęciem składania wniosku należy zapoznać się z regulaminem korzystania z www.praca.gov.pl .<br>Przejście do kolejnego kroku oznacza akceptację regulaminu. |          |                            |
| Adresat wniosku                                                                                                    |          |                            |
| Powiatowy Urząd Pracy w Chodzieży                                                                                                    | ~        | Wybierz z listy            |
| Najbliższy wolny termin wizyty dostępny dla konta, na które zalogował się klient rejestrujący się w trybie "Zgłoszenia do rejestr<br>(stan na chwile obecna):          | icji w p | oowiatowym urzędzie pracy" |
| • PUP w Chodzieży 23.08.2019 07:00                                                                                                    |          |                            |
| Ostateczny termin wizyty zostanie ustalony w ostatnim kroku rejestracji.                                                                                               |          |                            |
| Przerwij wprowadzanie danych                                                                                                    |          | Dalej                      |
| Wczytaj dane +                                                                                                    |          |                            |

Należy wskazać urząd, w którym będzie przebiegać rejestracja. Można to zrobić m.in. za pomocą przycisku "Wybierz z listy".

Przed rozpoczęciem składania wniosku należy zapoznać się z regulaminem korzystania z www. praca.gov.pl. Przejście do kolejnego kroku oznacza akceptację regulaminu.

Dodatkowo dla klienta zalogowanego, jeśli posiada już wizyty w dniu najbliższego wolnego terminu wizyty, to są one prezentowane pod adresatem wniosku.

Dla klienta zalogowanego zawsze prezentowane są jednie wizyty niekolidujące z dotychczas zarezerwowanymi wizytami danej osoby.

# 3.1.2 Ankieta

W kolejnym oknie zostaje uruchomiona ankieta, po wypełnieniu której użytkownik zostanie skierowany do właściwego kreatora.

| Zgłoszenie do rejestracji - Ankieta 🕜                                                                                                    |                  |                |
|----------------------------------------------------------------------------------------------------|------------------|----------------|
| KRB     Wybór adresata     Ankieta     Metoda rejestracji     Informacja     Dane osobowe     Dane szc                                                                                                    | zegółowe         | Dane dodatkowe |
| <ul> <li>Aby zarejestrować się niezbędne jest wypełnienie poniższego formularza, na podstawie którego ustalony zostanie status<br/>Następnie należy podać poniższe dane:</li> <li>dane osobowe i adresowe,</li> <li>posiadane kwalifikacje (wykształcenie, zawody, uprawnienia, umiejętności, języki obce),</li> <li>stopień niepełnosprawności (jeśli dotyczy),</li> <li>okresy zatrudnienia oraz inne okresy mające wpływ na prawo do zasiłku,</li> <li>informacje o członkach rodziny,</li> <li>preferencje dotyczące pracy.</li> </ul> | s osoby na rynku | pracy.         |
| Uprzedzony(a) o odpowiedzialności karnej z art. 233 § 1 kodeksu karnego za składanie fałszywych zeznań, oświadczam, co następuje :                                                                                                    |                  |                |
| 1. Jestem osobą niezatrudnioną i nie wykonuję innej pracy zarobkowej, zdolną i gotową do podjęcia<br>zatrudnienia albo innej pracy zarobkowej:                                                                                                    |                  |                |
| a. w pełnym wymiarze czasu pracy obowiązującego w danym zawodzie lub służbie,                                                                                                    | O TAK            | O NIE          |
| b. w połowie wymiaru czasu pracy, gdyż jestem osobą niepełnosprawną lecz stan zdrowia pozwala mi na<br>podjęcie pracy w tym wymiarze.                                                                                                    | ОТАК             | O NIE          |
| 2. Pobieram nauki w szkole w systemie stacjonarnym.                                                                                                    | ОТАК             | O NIE          |
| <ol> <li>Osiągnąłem(am) wiek emerytalny lub nabyłem(am) prawa do emerytury lub renty z tytułu niezdolności do<br/>pracy, renty szkoleniowej, renty socjalnej, renty rodzinnej w wysokości przekraczającej połowę minimalnego<br/>wynagrodzenia za pracę.</li> </ol>                                                                                                    | ОТАК             | O NIE          |
| 4. Pobieram zasiłek przedemerytalny lub świadczenie przedemerytalne, nauczycielskie świadczenie<br>kompensacyjne, świadczenie rehabilitacyjne, świadczenie szkoleniowe, zasiłek chorobowy, zasiłek macierzyński<br>lub zasiłek w wysokości zasiłku macierzyńskiego - po ustaniu zatrudnienia, innej pracy zarobkowej, zaprzestaniu<br>prowadzenia pozarolniczej działalności.                                                                                                    | ОТАК             | O NIE          |
| 5. Nabyłem(am) prawa do emerytury albo renty z tytułu niezdolności do pracy, przyznanej przez zagraniczny organ emerytalny lub rentowy, w wysokości co najmniej najniższej emerytury albo renty z tytułu niezdolności do pracy, o których mowa w ustawie z dnia 17 grudnia 1998 r. o emeryturach i rentach z Funduszu Ubezpieczeń Społecznych.                                                                                                    | ОТАК             | O NIE          |
| 6. Jestem właścicielem lub posiadaczem (samoistnym lub zależnym) nieruchomości rolnej o powierzchni<br>użytków rolnych powyżej 2 ha przeliczeniowych.                                                                                                    | ОТАК             | O NIE          |
| <ol> <li>Podlegam ubezpieczeniu emerytalno-rentowemu z tytułu stałej pracy jako współmałżonek lub domownik w<br/>gospodarstwie rolnym o powierzchni użytków rolnych przekraczającej 2 ha przeliczeniowe lub stanowiącym dział<br/>specjalny produkcji rolnej.</li> </ol>                                                                                                    | ОТАК             | O NIE          |
| 8. Uzyskuję przychody podlegające opodatkowaniu podatkiem dochodowym z działów specjalnych produkcji rolnej (chyba, że dochód z działów specjalnych produkcji rolnej, obliczony dla ustalenia podatku dochodowego od osób fizycznych, nie przekracza wysokości przeciętnego dochodu z pracy w indywidualnych gospodarstwach rolnych z 2 ha przeliczeniowych ustalonego przez Prezesa Głównego Urzędu Statystycznego na podstawie przepisów o podatku rolnym).                                                                              | ОТАК             | O NIE          |

| 9. Posiadam wpis do ewidencji działalności gospodarczej.                                                                                                    | ОТАК           |                     |
|----------------------------------------------------------------------------------------------------|----------------|---------------------|
| a. zgłosiłem(am) wniosek o zawieszenie wykonywania działalności gospodarczej i okres zawieszenia jeszcze nie                                                                                                    | 🔘 ТАК          | NIE                 |
| b. upłynął<br>b. upłynął okres do określonego we wniosku o wpis, dnia podjęcia działalności gospodarczej - rozpocząłem(am)<br>prowadzenie działalności gospodarczej.                                                                                                    | 🔵 ТАК          | NIE NIE             |
| 10. Podlegam obowiązkowi ubezpieczenia społecznego lub zaopatrzenia emerytalnego (nie dotyczy ubezpieczenia społecznego rolników).                                                                                                    | ОТАК           | O NIE               |
| 11. Podlegam obowiązkowi ubezpieczenia zdrowotnego (odpowiedź nie ma wpływu na ustalenie statusu na rynku pracy).                                                                                                    | О ТАК          | O NIE               |
| 12. Jestem osobą tymczasowo aresztowaną lub odbywam karę pozbawienia wolności, nie dotyczy kary<br>pozbawienia wolności odbywanej poza zakładem karnym w systemie dozoru elektronicznego.                                                                                                    | О ТАК          | O NIE               |
| 13. Uzyskuję miesięcznie przychód w wysokości przekraczającej połowę minimalnego wynagrodzenia za pracę z<br>wyłączeniem przychodów uzyskanych z tytułu odsetek lub innych przychodów od środków pieniężnych<br>zgromadzonych na rachunkach bankowych.                                                  | ОТАК           | O NIE               |
| 14. Pobieram, na podstawie przepisów o pomocy społecznej, zasiłek stały.                                                                                                    | ОТАК           | O NIE               |
| 15. Otrzymałem(am) pożyczkę lub jednorazowo środki z Państwowego Funduszu Rehabilitacji Osób<br>Niepełnosprawnych lub instytucji z udziałem środków publicznych na podjęcie działalności pozarolniczej,<br>rolniczej lub na wniesienie wkładu do spółdzielni socjalnej.                                 | О ТАК          | O NIE               |
| 16. Pobieram na podstawie przepisów o ustaleniu i wypłacie zasiłków dla opiekunów zasiłku dla opiekuna.                                                                                                    | О ТАК          | O NIE               |
| 17. Otrzymałem(am) jednorazowo środki na podjęcie działalności gospodarczej z Funduszu Pracy.                                                                                                    | О ТАК          |                     |
| 18. Pobieram, na podstawie przepisów o świadczeniach rodzinnych, świadczenie pielęgnacyjne, specjalny zasiłek<br>opiekuńczy lub dodatek do zasiłku rodzinnego z tytułu samotnego wychowywania dziecka i utraty prawa do<br>zasiłku dla bezrobotnych na skutek upływu ustawowego okresu jego pobierania. | О ТАК          | O NIE               |
| 19. Jestem zarejestrowany(a) w innym urzędzie pracy jako osoba bezrobotna.                                                                                                    | О ТАК          | O NIE               |
| 20. Posiadam orzeczenie o stopniu niepełnosprawności.                                                                                                    | О ТАК          |                     |
| Weryfikacja                                                                                                    |                |                     |
| Wprowadź kod, który widzisz na obrazku.<br>Jeżeli wygenerowany kod jest nieczytelny, możesz wygenerować go ponownie naciskając przycisk Odśwież kod.                                                                                                    |                |                     |
| EgMBG                                                                                                    |                |                     |
| Czytaj kod Odśwież kod                                                                                                    |                |                     |
| Kod: *                                                                                                    |                |                     |
| Przerwij wprowadzanie danych                                                                                                    | Ustal status o | soby na rynku pracy |
| Wczytaj dane                                                                                                    |                |                     |

Wypełnienie ankiety odbywa się na zasadzie udzielenia odpowiedzi TAK / NIE na poszczególne pytania.

Po wypełnieniu ankiety i naciśnięciu przycisku "Ustal status osoby na rynku pracy" użytkownik zostaje poinformowany o wyborze ścieżki rejestracji.

W zależności od odpowiedzi udzielonych w ankiecie, użytkownik może być przekierowany do ścieżki

rejestracji bezrobotnego lub poszukującego pracy.

Komunikat podczas rejestracji bezrobotnego:

| nformacja                                                                                                    |                    |
|----------------------------------------------------------------------------------------------------|--------------------|
| la podstawie wypełnionych danych nastąpi przekierowanie do ścieżki rejestracji bezrobotnego z prawem<br>drowotnego. | n do ubezpieczenia |
| eżeli chcesz zarejestrować się jako osoba poszukująca pracy bez prawa do ubezpieczenia zdrowotnego k                | diknij tutaj.      |

Komunikat pojawiający się podczas rejestracji poszukującego pracy:

| Informacja                                                                                               |                                        |
|----------------------------------------------------------------------------------------------------|----------------------------------------|
| Na podstawie wypełnionych danych nastąpi przekierowanie do ścieżki rejestracji poszukuja<br>zdrowotnego. | ącego pracy bez prawa do ubezpieczenia |
|                                                                                                    | OK Anuluj                              |

# 3.1.3 Metoda rejestracji

W kolejnym kroku użytkownik zostaje poproszony o wskazanie sposobu w jaki zamierza się zarejestrować w urzędzie.

| Zgłoszenie do rejestracji - Metoda rejestracji 📀                                                                                                    |                                                                                                    |                |
|----------------------------------------------------------------------------------------------------|----------------------------------------------------------------------------------------------------|----------------|
| KRB 🥥 Wybór adresata 🛇 Ankieta 🔘 <u>Metoda rejestracji</u> 🔘 Infor                                                                                                    | macja O Dane osobowe O Dane szczegółowe O                                                                                                    | Dane dodatkowe |
| Metoda rejestracji                                                                                                    |                                                                                                    |                |
|                                                                                                    | Rejectorio u populatorum uradzio                                                                                                    |                |
| Zgłoszenie do rejestracji w powiatowym<br>urzędzie pracy                                                                                                    | Rejestracja w powiatowym urzędzie<br>pracy                                                                                                    |                |
| Ten tryb rejestracji nie wymaga podpisania wniosku o<br>dokonanie rejestracji wraz z załącznikami<br>kwalifikowanym podpisem elektronicznym lub<br>podpisem potwierdzonym profilem zaufanym ePUAP.<br>Dokumenty wymagane do rejestracji należy dostarczyć<br>podczas wizyty w powiatowym urzędzie pracy. | Ten rodzaj rejestracji nie wymaga wizyty w urzędzie. Do<br>wniosku o dokonanie rejestracji konieczne jest<br>dołożenie wszystkich zeskanowanych dokumentów<br>wymaganych do rejestracji. Wypełniony wniosek wraz z<br>załącznikami należy podpisać kwalifikowanym<br>podpisem elektronicznym lub podpisem<br>potwierdzonym profilem zautanym ePUAP. |                |
|                                                                                                    |                                                                                                    |                |

Możliwe są dwa sposoby rejestracji:

- z wizytą w urzędzie (użytkownik nie posiada kwalifikowanego podpisu elektronicznego, ani profilu zaufanego ePUAP, nie musi dołączać dokumentów w formie elektronicznej).
- bez konieczności wizyty w Powiatowym urzędzie pracy (użytkownik posiada wszystkie wymagane dokumenty w formie elektronicznej oraz kwalifikowany podpis elektroniczny lub profil zaufany ePUAP). Ten sposób rejestracji wymaga dołączenia wszystkich zeskanowanych dokumentów.

Po wskazaniu metody rejestracji następuje przejście do części związanej z wymaganymi dokumentami oraz wyborem urzędu.

### 3.1.4 Informacja

Okno informuje o wymaganych dokumentach podczas rejestracji.

• Rejestracja poszukującego pracy:

| Zgłoszenie do rejestracji - Informacja 💿                                                                                                    |
|----------------------------------------------------------------------------------------------------|
| KRB       Wybór adresata       Ankieta       Metoda rejestracji       Informacja       Dane osobowe       Dane szczegółowe       Dane dodatkowe                                                                                 |
| Wybrano pełną rejestrację elektroniczną w powiatowym urzędzie pracy. Aby ją zrealizować niezbędne jest posiadanie kwalifikowanego podpisu<br>elektronicznego lub podpisu potwierdzonego profilem zaufanym ePUAP.                |
| W przypadku braku któregoś z poniższych dokumentów w postaci elektronicznej proszę skorzystać z opcji zgłoszenia danych do urzędu.                                                                                              |
| Wymagane dokumenty                                                                                                    |
| Dokumenty, które należy dołączyć do wniosku o dokonanie rejestracji w postaci elektronicznej:                                                                                                    |
| Pokaż wykaz dokumentów                                                                                                    |
| Sumaryczny rozmiar załączników elektronicznych (skanów) dołączanych podczas procesu nie może przekroczyć 24,00 MB.<br>Rozmiar pojedynczego załącznika elektronicznego dołączanego podczas procesu nie może przekroczyć 1,00 MB. |
| Przerwij wprowadzanie danych Dalej                                                                                                    |
|                                                                                                    |

Rejestracja bezrobotnego:

| Zgłoszenie do rejestracji - Informacja 🕜                                                                                                    |  |
|----------------------------------------------------------------------------------------------------|--|
| KRB 🔗 Wybór adresata 🔗 Ankieta 🤗 Metoda rejestracji 🔘 Informacja 💿 Dane osobowe 💿 Dane szczegółowe 💿 Dane dodatkowe                                                                                                    |  |
| Wybrano pełną rejestrację elektroniczną w powiatowym urzędzie pracy. Aby ją zrealizować niezbędne jest posiadanie kwalifikowanego podpisu<br>elektronicznego lub podpisu potwierdzonego profilem zaufanym ePUAP.                                          |  |
| W przypadku braku któregoś z poniższych dokumentów w postaci elektronicznej proszę skorzystać z opcji zgłoszenia danych do urzędu.                                                                                                    |  |
| Wymagane dokumenty<br>Dokumenty, które należy dołaczyć do wniosku o dokonanie rejestracji w postacj elektronicznej:                                                                                                    |  |
|                                                                                                    |  |
| Pokaż wykaz dokumentów                                                                                                    |  |
| Pokaż wykaz dokumentów<br>Sumaryczny rozmiar załączników elektronicznych (skanów) dołączanych podczas procesu nie może przekroczyć 24,00 MB.<br>Rozmiar pojedynczego załącznika elektronicznego dołączanego podczas procesu nie może przekroczyć 1,00 MB. |  |

• Zgłoszenie do rejestracji poszukującego pracy:

| Zgłoszenie do rejestracji - Informacja 💿                                                                                                    |
|----------------------------------------------------------------------------------------------------|
| KRB       Wybór adresata       Ankieta       Metoda rejestracji       Informacja       Dane osobowe       Dane szczegółowe       Dane dodatkowe                                                                                                    |
| Wybrano zgłoszenie do rejestracji w powiatowym urzędzie pracy. Polega ono na wprowadzeniu niezbędnych danych na formularzu elektronicznym i kończy się<br>wyznaczeniem terminu wizyty w urzędzie. Dzięki temu wizyta w urzędzie będzie trwała o wiele krócej.<br>Wizyta w powiatowym urzędzie pracy jest obowiązkowa, status poszukującego pracy zostanie przyznany od dnia tej wizyty. |
| Wymagane dokumenty                                                                                                    |
| Dokumenty, które należy posiadać podczas wizyty w powiatowym urzędzie pracy:                                                                                                    |
| Pokaż wykaz dokumentów                                                                                                    |
| Sumaryczny rozmiar załączników elektronicznych (skanów) dołączanych podczas procesu nie może przekroczyć 24,00 MB.<br>Rozmiar pojedynczego załącznika elektronicznego dołączanego podczas procesu nie może przekroczyć 1,00 MB.                                                                                                    |
| Przerwij wprowadzanie danych Dalej                                                                                                    |
|                                                                                                    |

• Zgłoszenie do rejestracji bezrobotnego:

| Zgłoszenie do rejestracji - Informacja ③                                                                                                    |  |
|----------------------------------------------------------------------------------------------------|--|
| KRB 🛇 Wybór adresata 🛇 Ankieta 🛇 Metoda rejestracji 🔿 Informacja 🖉 Dane osobowe 🔿 Dane szczegółowe 🔿 Dane dodatkowe 🗘                                                                                                    |  |
| <ul> <li>Wybrano zgłoszenie do rejestracji w powiatowym urzędzie pracy. Polega ono na wprowadzeniu niezbędnych danych na formularzu elektronicznym i kończy się wyznaczeniem terminu wizyty w urzędzie. Dzięki temu wizyta w urzędzie będzie trwała o wiele krócej.</li> <li>Wizyta w powiatowym urzędzie pracy jest obowiązkowa, status bezrobotnego zostanie przyznany od dnia tej wizyty.</li> <li>Wwmagane dokumenty</li> </ul> |  |
| Dokumenty, które należy posiadać podczas wizyty w powiatowym urzędzie pracy:                                                                                                    |  |
| Pokaż wykaz dokumentów                                                                                                    |  |
| Sumaryczny rozmiar załączników elektronicznych (skanów) dołączanych podczas procesu nie może przekroczyć 24,00 MB.<br>Rozmiar pojedynczego załącznika elektronicznego dołączanego podczas procesu nie może przekroczyć 1,00 MB.                                                                                                    |  |
| Przerwij wprowadzanie danych Dale                                                                                                    |  |
|                                                                                                    |  |

Przycisk "Pokaż wykaz dokumentów" zawiera listę dokumentów jakie należy przygotować w formie elektronicznej bądź papierowej w przypadku prerejestracji.

W zależności od wybranej uprzednio ścieżki, informacja o wymaganych dokumentach może się różnić. Każdy urząd może również mieć zdefiniowaną własną listę dokumentów.

W przypadku wybrania przycisku "Pokaż wykaz dokumentów" przed wybraniem urzędu pracy, pojawi się standardowy wykaz dokumentów, nie przypisany do konkretnego urzędu.

## 3.1.5 Dane osoby bezrobotnej/poszukującej pracy

W celu poprawnego wypełnienia karty rejestracyjnej należy wprowadzić podstawowe dane osoby bezrobotnej/poszukującej pracy:

- Nazwisko,
- Imię pierwsze,
- Imię drugie,
- PESEL,
- Płeć,
- Nr dokumentu tożsamości,
- Rodzaj dokumentu tożsamości,
- Imię ojca,
- Imię matki,
- Data urodzenia,
- Miejsce urodzenia,
- · Obywatelstwo.

Jeśli osoba rejestrująca się jest cudzoziemcem powinna zaznaczyć pole "Jestem cudzoziemcem". W przypadku osoby bezrobotnej trzeba podać jeszcze:

- Stan cywilny,
- Liczba dzieci na utrzymaniu.

Po zaznaczeniu pola "Cudzoziemiec" wartość w polu "Rodzaj dokumentu tożsamości:" zmienia się na "Inny dokument" oraz uaktywnia się pole "Nr dokumentu tożsamości".

Wartość w polu nie może zawierać wartości z listy: paszport, pass, passport, dowód, kartapobytu, karta, pobyt, wiza, visa, prawojazdy, zezwolenie. Pod polem prezentowany jest komunikat: "Użyto

tekstu niedozwolonego".

Wymagane jest dodanie w formie załącznika skanu dowodu osobistego, lub innego dokumentu tożsamości (wymagane tylko w przypadku pełnej rejestracji z użyciem kwalifikowanego podpisu elektronicznego lub podpisu potwierdzonego profilem zaufanym ePUAP).

Na poniższym zrzucie pokazano przykładowe wypełnienie danych identyfikacyjnych.

| ane identyfikacyjne          |                     |            |                              |                     |   |
|------------------------------|---------------------|------------|------------------------------|---------------------|---|
| Nazwisko:                    |                     |            |                              |                     |   |
| lmię pierwsze:               |                     | *          | Imię drugie:                 |                     |   |
| PESEL:                       |                     | *          | Płeć:                        | Kobieta             | ~ |
| Nr dokumentu tożsamości:     |                     | *          | Rodzaj dokumentu tożsamości: | Inny dokument       | ~ |
| Imię ojca:                   | Α                   | *          | lmię matki:                  | Α                   |   |
| Nazwisko rodowe:             | Α                   | *          | Stan cywilny:                | kawaler/panna       | ~ |
| Data urodzenia:              | <b>1</b> 25.05.1995 |            | Miejsce urodzenia:           | Α                   |   |
| Obywatelstwo:                | Polska              | <b>~</b> * | Obywatelstwo drugie:         | Podaj obywatelstwo  | ~ |
| Obywatelstwo trzecie:        | Podaj obywatelstwo  | ~          |                              | Jestem cudzoziemcem |   |
| Liczba dzieci na utrzymaniu: | 0 *                 |            |                              |                     |   |
| łącznik - dowód os           | obisty/dokument     | tożsamoś   | ci                           |                     |   |
| -                            | -                   |            |                              |                     |   |

Wypełnienie części dotyczącej danych adresowych polega na:

- wybraniu z rozwijanej listy rodzaju adresu (dla adresu tymczasowego wymagane jest podanie daty końca meldunku *na okres do*),

- uzupełnieniu kodu pocztowego - po uzupełnieniu kodu pocztowego automatycznie zostaną wypełnione pola: "Poczta:", "Województwo:", "Powiat:", "Gmina:", "Miejscowość:", wekazaniu pr budycku i opcionalnia uliov, pr lokalu

- wskazaniu nr budynku i opcjonalnie ulicy, nr lokalu.

Jeśli istnieje więcej niż jeden rodzaj adresu (tymczasowy, zameldowania stałego, korespondencyjny) należy kolejny rodzaj dodać, wybierając przycisk "Dodaj kolejny adres".

Dla adresu tymczasowego wymagane jest załączenie zaświadczenia o meldunku czasowym (wymagane tylko w przypadku pełnej rejestracji z użyciem kwalifikowanego podpisu elektronicznego lub podpisu potwierdzonego profilem zaufanym ePUAP).

Na zrzucie poniżej przedstawiono przykładowo wypełnioną sekcję danych adresowych.

| Dane adresowe                                                               |                                                         |       |       |                                    |               |          |                              |             |      |
|-----------------------------------------------------------------------------|---------------------------------------------------------|-------|-------|------------------------------------|---------------|----------|------------------------------|-------------|------|
| Rodzaj adresu:                                                              | zameldowania stałego                                    | ~     | ]     |                                    |               |          |                              |             |      |
| Kod pocztowy:                                                               | 64-800                                                  |       |       | Poczta:                            | Chodzież      |          |                              |             | *    |
| Województwo:                                                                | WIELKOPOLSKIE                                           | ~     | *     | Powiat:                            | chodzieski    |          |                              | ~           | *    |
| Gmina:                                                                      | Chodzież                                                | ~     | *     | Miejscowość:                       | Chodzież      |          |                              | ~           | *    |
| Ulica:                                                                      |                                                         |       |       | Nr budynku:                        | 1             | *        | Nr lokalu :                  |             |      |
|                                                                             |                                                         |       |       |                                    |               |          | Dodaj kolej                  | iny ad      | lres |
| Załącznik - meldunek                                                        | [                                                       |       |       |                                    |               |          |                              |             |      |
| Należy dołączyć w przypadku<br>dowodzie osobistym                           | u posiadania meldunku czasowego, j                      | posia | dania | a nowego dowodu osobistego (bez ad | iresu) lub go | ly podar | o adres inny niz<br>Dodaj za | żw<br>łączn | ik   |
| Łączna liczba dodanych załączników w                                        | ynosi: 0                                                |       |       |                                    |               |          |                              |             |      |
| Przy rejestracji podpisem ePUAP maks<br>Łączny rozmiar dodanych załączników | ymalna liczba załączników wynosi: 80<br>wynosi: 0.00 MB |       |       |                                    |               |          |                              |             |      |

Wymagane jest wskazanie właściwego urzędu (adresata PUP) na KRB ze względu na adres osoby bezrobotnej. Wprowadzono podpowiadanie nazwy urzędu, do którego należy złożyć wniosek KRB osoby bezrobotnej w przypadku, gdy jako adresata wybrano PUP, który nie obsługuje powiatu podanego w adresie wnioskodawcy.

| Dane rachunku banko          | wego                              |       |
|------------------------------|-----------------------------------|-------|
| Nr rachunku:                 |                                   | ]     |
| Dane Urzędu Skarbow          | rego                              |       |
| Urząd Skarbowy:              | Podaj nazwę urzędu skarbowego 🗸 🗸 |       |
| Dane Narodowego Fu           | nduszu Zdrowia                    |       |
| Oddział NFZ:                 | Podaj nazwę odziału NFZ 🗸 🗸       | ]     |
| Przerwij wprowadzanie danych |                                   | Dalej |
| Zapisz dane 👻                | -                                 |       |

W części dotyczącej rachunku bankowego należy podać jego numer, jeśli posiadamy konto bankowe. Dla danych dotyczących Urzędu Skarbowego należy wybrać właściwy urząd z listy rozwijanej. W przypadku deklaracji objęcia ubezpieczeniem zdrowotnym należy wskazać właściwy Oddział NFZ z listy rozwijanej.

## 3.1.6 Dane szczegółowe

Dane szczegółowe to obszar, w którym zawarte są wszystkie niezbędne informacje o osobie

wymagane do rejestracji.

Tematy omówione w ramach zagadnienia:

- Wykształcenie
- Zawody
- Języki
- Uprawnienia
- Umiejętności
- Niepełnosprawność
- Ostatni pracodawca
- Pozostałe okresy
- Rodzina
- Oczekiwania

#### 3.1.6.1 Wykształcenie

W części dotyczącej wykształcenia należy wprowadzić posiadane przez osobę wykształcenie.

| Zgłoszenie do rejestracji - Wykształcenie ②                                                                             |              |                                                                              |  |  |  |  |
|----------------------------------------------------------------------------------------------------|--------------|------------------------------------------------------------------------------|--|--|--|--|
| KRB 🔗 Metoda rejestracji 🥥 Informacja 📀 Dane osobowe O Dane szczegółowe O Dane dodatkowe O Załączniki O Dane kontaktowe |              |                                                                              |  |  |  |  |
| < Wykształcenie   Zawo                                                                                                  | ody   Języki | Uprawnienia   Umiejętności   Niepełnosprawność   Ostatni pracodawca   Pozr > |  |  |  |  |
| POZIOM                                                                                                    | ТҮР          | SZKOŁA                                                                       |  |  |  |  |
| <ul> <li>wyższe (w tym licencjat)</li> </ul>                                                                            |              | Akademia Humanistyczno-Ekonomiczna                                           |  |  |  |  |
| Wprowadzono 1 pozycję.<br>Nowy Edytuj Podgląd (                                                                         | Jsuń         |                                                                              |  |  |  |  |
| Przerwij wprowadzanie danych                                                                                            |              | Wstecz Dalej                                                                 |  |  |  |  |
| Zapisz dane +                                                                                                    |              |                                                                              |  |  |  |  |

W tym oknie możliwe jest dodanie, edycja, podgląd oraz usunięcie wprowadzonego wykształcenia, odpowiednio przyciski "Nowy", "Edytuj", "Podgląd", "Usuń".

#### 3.1.6.1.1 Dodanie danych o wykształceniu

Aby dodać nowe wykształcenie należy: 1. Nacisnąć przycisk "Nowy".

| Zgłoszenie do rejestracji - Wykształcenie ③                                                                                |                                                                 |                                |                                   |  |  |
|----------------------------------------------------------------------------------------------------|-----------------------------------------------------------------|--------------------------------|-----------------------------------|--|--|
| KRB 🔗 Metoda rejestracji                                                                                                   | Dane osobowe                                                    | ne szczegółowe O Dane dodatkow | ve OZałączniki O Dane kontaktowe  |  |  |
| < Wykształcenie   Zawoo                                                                                                    | dy   Języki   Uprawnienia   Umieję                              | tności   Niepełnosprawn        | ość 📋 Ostatni pracodawca 📋 Poze 🕽 |  |  |
| Wykształcenie                                                                                                    |                                                                 |                                |                                   |  |  |
| Poziom:                                                                                                    | Wybierz jedną z wartości 🗸 🗸                                    | Tytuł:                         | Wybierz jedną z wartości 🗸 🗸 🗸    |  |  |
| Kierunek:                                                                                                    |                                                                 | Тур:                           | Wybierz jedną z wartości 🗸 🗸 🗸    |  |  |
| Specjalizacja:                                                                                                    |                                                                 |                                |                                   |  |  |
| Ukończona szkoła                                                                                                    |                                                                 |                                |                                   |  |  |
| Nazwa:                                                                                                    | Podaj nazwę szkoły                                              |                                | ♥ Wybierz z listy                 |  |  |
| Miejscowość:                                                                                                    |                                                                 | Data ukończenia:               | <b></b>                           |  |  |
| Тур:                                                                                                    |                                                                 |                                |                                   |  |  |
| Załączniki - świadect                                                                                                    | wo/dyplom                                                       |                                |                                   |  |  |
|                                                                                                    |                                                                 |                                | Dodaj załacznik                   |  |  |
| Łączna liczba dodanych załączników wyn<br>Przy rejestracji podpisem ePUAP maksym<br>Łączny rozmiar dodanych załączników wy | osi: 0<br>Ialna liczba załączników wynosi: 80<br>rnosi: 0.00 MB |                                | ootaj zatącznik                   |  |  |
|                                                                                                    |                                                                 |                                | OK Anuluj                         |  |  |

2. Uzupełnić poziom, oraz ewentualnie tytuł, kierunek, typ i specjalizację.

W przypadku gdy wybrano poziom wykształcenia "wyższe", podpowiada się słownik kierunków wykształcenia. Dla pozostałych poziomów wykształcenia, pole "Kierunek" należy uzupełniać ręcznie.

3. Następnie w sekcji Ukończona szkoła wybrać szkołę z listy.
| Wybór s   | Wybór szkoły                                          |                                            |                |  |  |  |
|-----------|-------------------------------------------------------|--------------------------------------------|----------------|--|--|--|
| Lista s   | zkół                                                  |                                            |                |  |  |  |
| Filtr 🔺   | OPIS .                                                | TYP SZKOŁY                                 | MIEJSCOWOŚĆ    |  |  |  |
|           |                                                       |                                            | łód 🗙          |  |  |  |
| ۲         | Akademia Humanistyczno-Ekonomiczna                    | Akademia ekonomiczna                       | Łódź           |  |  |  |
| 0         | Akademia Sztuk Pięknych                               |                                            | Łódz           |  |  |  |
| 0         | Państwowa Szkoła Techniczna                           | Technikum lub równorzędna szkoła zawodowa  | Łódź           |  |  |  |
| 0         | Państwowa Wyższa Szkoła<br>Filmowa,Telewizyjna i Teat | Wyższa szkoła artystyczna                  | Łódź           |  |  |  |
| 0         | Policealne Studium Optyczne                           | Policealna szkoła zawodowa lub równorzędna | Łódź           |  |  |  |
| Znalezion | 14 pozycji.                                           | Pozycji na stronie 5 🗸 🗸                   |                |  |  |  |
|           |                                                       |                                            | Wybierz Anuluj |  |  |  |

4. Uzupełnić pole "Data ukończenia:" oraz dołączyć zeskanowany dyplom lub świadectwo naciskając przycisk "Dodaj załącznik" (wymagane tylko w przypadku pełnej rejestracji z użyciem kwalifikowanego podpisu elektronicznego lub podpisu potwierdzonego profilem zaufanym ePUAP).

| Wykształcenie       Zawody       Języki       Uprawnienia       Umiejętności       Niepełnosprawność       Ostatni pracodan         Wykształcenie       Poziom:       wyższe (w tym licencjat)        Tytuł:       Wybierz jedną z wartości         Kierunek:       Podaj nazwę kierunku         Typ:       Wybierz jedną z wartości         Specjalizacja:                                                                                                    <                                                                                                    | oszenie do rejestracj                  | ji - Wykształcenie ③ <ul> <li>Informacja</li> <li>Dane osobowe</li> </ul> | Dane szczegółowe Dane dodatkow       | e Załączniki C           | Dane kontaktowe |
|----------------------------------------------------------------------------------------------------|----------------------------------------|---------------------------------------------------------------------------|--------------------------------------|--------------------------|-----------------|
| Wykształcenie         Poziom:       wyższe (w tym licencjat)         Kierunek:       Podaj nazwę kierunku         Podaj nazwę kierunku       Typ:         Wybierz jedną z wartości         Specjalizacja:         cończona szkoła         Nazwa:       Akademia Humanistyczno-Ekonomiczna         Miejscowość:       Łódź         Data ukończenia:       25.01.2019         Typ:       Akademia ekonomiczna         Vłączniki - Świadectwo/dyplom         I dodanych załączników wynośi:       1         I rejestracji podpisem ePUAP maksymatna liczba załączników wynosi:       10         wy rozmiar dodanych załączników wynosi:       0         wy rozmiar dodanych załączników wynosi:       0                                                                                                    | Wykształcenie   Zawody                 | Języki   Uprawnienia   Um                                                 | niejętności   Niepełnosprawno        | ość   Ostatni praco      | odawca   Po     |
| Poziom: wyższe (w tym licencjat)   Kierunek: Podaj nazwę kierunku   Podaj nazwę kierunku Typ:   Wybierz jedną z wartości   Specjalizacja:                                                                                                    | kształcenie                            |                                                                           |                                      |                          |                 |
| Kierunek: Podaj nazwę kierunku   Specjalizacja:     cończona szkoła     Nazwa:   Akademia Humanistyczno-Ekonomiczna   Wybie   Miejscowość:   Łódź   Data ukończenia:   ? 25.01.2019     Typ:   Akademia ekonomiczna     Ułączniki - Świadectwo / dyplom        Leśli w słowniku nie znalazłeś swojej szkoły wystarczy, że dołączysz skan świadectwa / dyplomu ukończenia szkoły.      raa liczba dodanych załączników wynosi: 0  rejestracji podpisem ePUAP maksymatna liczba załączników wynosi: 80  ry rozmiar dodanych załączników wynosi: 0.00 MB                                                                                                    | Poziom: w                              | vyższe (w tym licencjat) 🗸 🗸                                              | Tytuł:                               | Wybierz jedną z wartości | ~               |
| Specjalizacja:<br><b>cończona szkoła</b><br>Nazwa: Akademia Humanistyczno-Ekonomiczna Vybie<br>Miejscowość: Łódź Data ukończenia: 25.01.2019 *<br>Typ: Akademia ekonomiczna<br><b>Ltączniki - Świadectwo/dyplom</b><br>Jeśli w słowniku nie znałazłeś swojej szkoły wystarczy, że dołączysz skan świadectwa/dyplomu ukończenia szkoły.<br>Trejestracji podpisem ePUAP maksymalna liczba załączników wynosi: 80<br>my rozmiar dodanych załączników wynosi: 0.00 MB                                                                                                    | Kierunek: P                            | odaj nazwę kierunku 🗸 🗸                                                   | Тур:                                 | Wybierz jedną z wartości | ~               |
| Nazwa: Akademia Humanistyczno-Ekonomiczna     Miejscowość: Łódź   Typ:   Akademia ekonomiczna      Akademia ekonomiczna     Akademia ekonomiczna   Akademia ekonomiczna   Jeśli w słowniku nie znalazłeś swojej szkoły wystarczy, że dołączysz skan świadectwa/dyplomu ukończenia szkoły.    Ina liczba dodanych załączników wynosi: 0   rejestracji podpisem ePUAP maksymalna liczba załączników wynosi: 80   my rozmiar dodanych załączników wynosi: 0.00 MB                                                                                                    | Specjalizacja:                         |                                                                           |                                      |                          |                 |
| Nazwa:       Akademia Humanistyczno-Ekonomiczna <ul> <li>Wybie</li> <li>Miejscowość:</li> <li>Łódź</li> <li>Data ukończenia:</li> <li>25.01.2019</li> <li>Typ:</li> <li>Akademia ekonomiczna</li> <li>Akademia ekonomiczna</li> <li>Akadectwo/dyplom</li> <li>Jeśli w słowniku nie znalazteś swojej szkoły wystarczy, że dołączysz skan świadectwa/dyplomu ukończenia szkoły.</li> <li>Jeśli w słowniku nie znalazteś swojej szkoły wystarczy, że dołączysz skan świadectwa/dyplomu ukończenia szkoły.</li> <li>Irejestracji podpisem ePUAP maksymalna liczba załączników wynosi: 80 zny rozmiar dodanych załączników wynosi: 0.00 MB</li> <li>Interpretator wynosi: 0.00 MB</li> <li>Interpretator wynosi: 0.00 MB</li></ul> | níczona szkoła                         |                                                                           |                                      |                          |                 |
| Miejscowość:       Łódź       Data ukończenia:       125.01.2019       ★         Typ:       Akademia ekonomiczna         Akademia ekonomiczna       Akademia ekonomiczna         Jeśli w słowniku nie znalazłeś swojej szkoły wystarczy, że dołączysz skan świadectwa/dyplomu ukończenia szkoły.         Pośli w słowniku nie znalazłeś swojej szkoły wystarczy, że dołączysz skan świadectwa/dyplomu ukończenia szkoły.         Ana liczba dodanych załączników wynosi:       0         rejestracji podpisem ePUAP maksymalna liczba załączników wynosi:       80         my rozmiar dodanych załączników wynosi:       0.00 MB                                                                                                    | Nazwa: A                               | kademia Humanistyczno-Ekonomiczna                                         |                                      | ~ W                      | ybierz z listy  |
| Typ:       Akademia ekonomiczna         Łączniki - świadectwo/dyplom         Łączniki - świadectwo/dyplom         Pośli w słowniku nie znalazłeś swojej szkoły wystarczy, że dołączysz skan świadectwa/dyplomu ukończenia szkoły.         na liczba dodanych załączników wynosi:       0         rejestracji podpisem ePUAP maksymalna liczba załączników wynosi:       80         ny rozmiar dodanych załączników wynosi:       0.00 MB                                                                                                    | Miejscowość: Ł                         | ódź                                                                       | Data ukończenia:                     | 25.01.2019               |                 |
| łączniki - świadectwo/dyplom<br>- Jeśli w słowniku nie znalazłeś swojej szkoły wystarczy, że dołączysz skan świadectwa/dyplomu ukończenia szkoły.<br>ma liczba dodanych załączników wynosi: 0<br>rejestracji podpisem ePUAP maksymalna liczba załączników wynosi: 80<br>my rozmiar dodanych załączników wynosi: 0.00 MB                                                                                                    | Тур: А                                 | \kademia ekonomiczna                                                      |                                      |                          |                 |
| <ul> <li>Jeśli w słowniku nie znalazłeś swojej szkoły wystarczy, że dołączysz skan świadectwa/dyplomu ukończenia szkoły.</li> <li>ma liczba dodanych załączników wynosi: 0</li> <li>rejestracji podpisem ePUAP maksymalna liczba załączników wynosi: 80</li> <li>my rozmiar dodanych załączników wynosi: 0.00 MB</li> </ul>                                                                                                    | ączniki - świadectw                    | o/dyplom                                                                  |                                      |                          |                 |
| zna liczba dodanych załączników wynosi: 0<br>r rejestracji podpisem ePUAP maksymalna liczba załączników wynosi: 80<br>zny rozmiar dodanych załączników wynosi: 0.00 MB                                                                                                    | -<br>leśli w słowniku nie znalazłeś sw | ojej szkoły wystarczy, że dołączysz skan śv                               | wiadectwa/dyplomu ukończenia szkoły. |                          |                 |
| zna liczba dodanych załączników wynosi: 0<br>• rejestracji podpisem ePUAP maksymalna liczba załączników wynosi: 80<br>•ny rozmiar dodanych załączników wynosi: 0.00 MB                                                                                                    |                                        |                                                                           |                                      |                          |                 |
| rejestracji podpisem ePUAP maksymalna liczba załączników wynosi: 80<br>ny rozmiar dodanych załączników wynosi: 0.00 MB                                                                                                    | liczba dodanych załaczników wynosi     | : 0                                                                       |                                      |                          | Dodaj załącz    |
| ny rozmiar dodanych załączników wynosi: 0.00 MB                                                                                                    | jestracji podpisem ePUAP maksymalr     | na liczba załączników wynosi: 80                                          |                                      |                          |                 |
|                                                                                                    | rozmiar dodanych załączników wyno      | si: 0.00 MB                                                               |                                      |                          |                 |
|                                                                                                    |                                        |                                                                           |                                      |                          |                 |

5. Po wprowadzeniu wymaganych danych nacisnąć przycisk "OK".

3.1.6.1.2 Edycja/podgląd danych o wykształceniu

Aby wyedytować dane dotyczące wykształcenia należy: 1. Zaznaczyć wykształcenie i nacisnąć przycisk "Edytuj".

| Zgłoszenie do rejestracji - Wykształcenie ③                              |                                       |                   |                          |                          |                   |
|--------------------------------------------------------------------------|---------------------------------------|-------------------|--------------------------|--------------------------|-------------------|
| KRB 🔗 Metoda rejestracji                                                 | Informacja 📀 Dane osobow              | Dane szczeg       | bitowe O Dane dodatkow   | ve OZałączniki OD        | ane kontaktowe    |
| <b>Wykształcenie</b>   Zawoo                                             | dy   Języki   Uprawnienia             | Umiejętności      | Niepełnosprawn           | ość   Ostatni pracoda    | wca   Poz         |
| Wykształcenie                                                            |                                       |                   |                          |                          |                   |
| Poziom:                                                                  | wyższe (w tym licencjat)              | ~                 | Tytuł:                   | Wybierz jedną z wartości | ~                 |
| Kierunek:                                                                | Podaj nazwę kierunku                  | ~                 | Тур:                     | Wybierz jedną z wartości | ~                 |
| Specjalizacja:                                                           |                                       |                   |                          |                          |                   |
| Jkończona szkoła                                                         |                                       |                   |                          |                          |                   |
| Nazwa:                                                                   | Akademia Humanistyczno-Ekonomiczna    |                   |                          | Wybi                     | erz z listy       |
| Miejscowość:                                                             | Łódź                                  |                   | Data ukończenia:         | 📩 25.01.2019 🖈           |                   |
| Тур:                                                                     | Akademia ekonomiczna                  |                   |                          |                          |                   |
| ałączniki - świadect                                                     | wo/dyplom                             |                   |                          |                          |                   |
| 💡 Jeśli w słowniku nie znalazłeś :                                       | swojej szkoły wystarczy, że dołączysz | skan świadectwa/d | plomu ukończenia szkoły. |                          |                   |
|                                                                          |                                       |                   |                          |                          | ) - dai asla casi |
| ączna liczba dodanych załączników wyn                                    | osi: 0                                |                   |                          |                          | Jouaj zatączni    |
| Przy rejestracji podpisem ePUAP maksymalna liczba załączników wynosi: 80 |                                       |                   |                          |                          |                   |
| ączny rozmiar dodanych załączników wy                                    | mosi: 0.00 MB                         |                   |                          |                          |                   |
|                                                                          |                                       |                   |                          |                          | OK Anuli          |
|                                                                          |                                       |                   |                          |                          | فتشتق كفلي        |

2. W oknie, które zostanie wywołane nanieść stosowne korekty. Wprowadzone zmiany zaakceptować przyciskiem "OK".

## 3.1.6.2 Zawody

W części dotyczącej zawodów należy wprowadzić zawody, którymi osoba może się okazać przy poszukiwaniu ofert na rynku pracy. Jeżeli osoba nie posiada żadnego zawodu, należy zaznaczyć znacznik w polu "Brak zawodu (zaznacz,

jeśli nie posiadasz żadnego zawodu)".

| Zgłoszenie do rejestracji - Zawody ③               |                                                                                        |  |  |  |
|----------------------------------------------------|----------------------------------------------------------------------------------------|--|--|--|
| KRB i 💽 Informacja 💽 Dane osobowe                  | Dane szczegółowe Dane dodatkowe Załączniki Dane kontaktowe Prawa i obowiązki           |  |  |  |
| Wykształcenie   Zawody   Języki                    | Uprawnienia   Umiejętności   Niepełnosprawność   Ostatni pracodawca   Pozr <b>&gt;</b> |  |  |  |
| Brak zawodu (zaznacz, jeśli nie posiadasz żadnego  | zawodu)                                                                                |  |  |  |
| NAZWA                                              | POZOSTAŁE DANE                                                                         |  |  |  |
| O Administrator baz danych                         | wyuczony, wykonywany, Staż: 2.6                                                        |  |  |  |
| Wprowadzono 1 pozycję.<br>Nowy Edytuj Podgląd Usuń |                                                                                        |  |  |  |
| Przerwij wprowadzanie danych Wstecz Dalej          |                                                                                        |  |  |  |
| Zapisz dane -                                      |                                                                                        |  |  |  |

W tym oknie możliwe jest dodanie, edycja, podgląd oraz usunięcie wprowadzonego zawodu, odpowiednio przyciski "Nowy", "Edytuj", "Podgląd", oraz "Usuń".

3.1.6.2.1 Dodanie danych o zawodzie

Aby dodać zawód należy: 1. W zakładce *Zawody* nacisnąć przycisk "Nowy".

| Zgłoszenie do rejestracji - Zawody ③                                                                                |                                                                    |                                                                               |  |  |
|----------------------------------------------------------------------------------------------------|--------------------------------------------------------------------|-------------------------------------------------------------------------------|--|--|
| KRB i 💽 Informacja                                                                                                  | Dane osobowe                                                       | czegółowe O Dane dodatkowe O Załączniki O Dane kontaktowe O Prawa i obowiązki |  |  |
| < Wykształcenie   Zawo                                                                                              | <b>dy</b>   Języki   Uprawni                                       | enia   Umiejętności   Niepełnosprawność   Ostatni pracodawca   Poz 🕻          |  |  |
| Zawód                                                                                                    |                                                                    |                                                                               |  |  |
| Nazwa:                                                                                                    | Wpisz nazwę zawodu                                                 | *                                                                             |  |  |
|                                                                                                    | Wyuczony                                                           | Wykonywany                                                                    |  |  |
| Staż:                                                                                                    |                                                                    |                                                                               |  |  |
| Lata:                                                                                                    |                                                                    | Miesiące:                                                                     |  |  |
| Załączniki - kwalifika                                                                                              | cje do wykonywar                                                   | ia                                                                            |  |  |
|                                                                                                    |                                                                    | Dodaj załącznik                                                               |  |  |
| Łączna liczba dodanych załączników w<br>Przy rejestracji podpisem ePUAP maks<br>Łączny rozmiar dodanych załączników | ıynosi: 0<br>iymalna liczba załączników wynosi:<br>wynosi: 0.00 MB | 80                                                                            |  |  |
|                                                                                                    |                                                                    | OK Anuluj                                                                     |  |  |

- 2. Obok pola "Nazwa" za pomocą listy rozwijanej wyszukać poszczególny zawód i wskazać go poprzez kliknięcie.
- 3. W zależności od posiadanych kwalifikacji, zawód należy zakwalifikować jako:
- Wyuczony,
- Wykonywany należy uzupełnić staż pracy,
- Wyuczony i Wykonywany należy uzupełnić staż pracy:

| Zgłoszenie do rejestracji - Zawody ③                                                                               |                                                                       |                                                         |                       |
|----------------------------------------------------------------------------------------------------|-----------------------------------------------------------------------|---------------------------------------------------------|-----------------------|
| KRB i 💽 Informacja                                                                                                 | Dane osobowe                                                          | owe Dane dodatkowe Załączniki Dane kontaktowe Prav      | wa i obowiązki        |
| < Wykształcenie   Zawo                                                                                             | <b>dy</b>   Języki   Uprawnienia                                      | a   Umiejętności   Niepełnosprawność   Ostatni pracodaw | ıca   Poz <b>&gt;</b> |
| Zawód                                                                                                    |                                                                       |                                                         |                       |
| Nazwa:                                                                                                    | Administrator baz danych                                              |                                                         | <b>~</b> *            |
|                                                                                                    | Vyuczony                                                              | V Wykonywany                                            |                       |
| Staż:                                                                                                    |                                                                       |                                                         |                       |
| Lata:                                                                                                    | 2 *                                                                   | Miesiące: 6 🛧                                           |                       |
| Załączniki - kwalifika                                                                                             | icje do wykonywania                                                   |                                                         |                       |
| Łączna liczba dodanych załączników v<br>Przy rejestracji podpisem ePUAP mak<br>Łączny rozmiar dodanych załączników | vynosi: 0<br>symalna liczba załączników wynosi: 80<br>wynosi: 0.00 MB | Dod                                                     | aj załącznik          |
|                                                                                                    |                                                                       | l                                                       | OK Anuluj             |

- 4. Ostatnią czynnością jest dodanie zeskanowanych dokumentów potwierdzających kompetencje w wybranym zawodzie (wymagane tylko w przypadku pełnej rejestracji z użyciem kwalifikowanego podpisu elektronicznego lub podpisu potwierdzonego profilem zaufanym ePUAP).
- 3.1.6.2.2 Edycja/podgląd danych o zawodzie

Aby wyedytować dane dotyczące zawodu należy: 1. Zaznaczyć zawód i nacisnąć przycisk "Edytuj".

| Zgłoszenie do rejestracji - Zawody ③                                                  |                                                                                                    |  |  |  |
|---------------------------------------------------------------------------------------|----------------------------------------------------------------------------------------------------|--|--|--|
| KRB Informacja 🛇 Dane osobowe                                                         | KRB # S Informacja Dane osobowe Dane <u>szczegółowe</u> Dane dodatkowe Załączniki Dane kontaktowe Prawa i obowiązki |  |  |  |
| Wykształcenie   Zawody   Języki                                                       | Uprawnienia   Umiejętności   Niepełnosprawność   Ostatni pracodawca   Pozr >                                        |  |  |  |
| 🗌 Brak zawodu (zaznacz, jeśli nie posiadasz żadnego                                   | zawodu)                                                                                                    |  |  |  |
| NAZWA                                                                                 | POZOSTAŁE DANE                                                                                                    |  |  |  |
| O Administrator baz danych                                                            | wyuczony, wykonywany, Staż: 2.6                                                                                     |  |  |  |
| Wprowadzono       1       pozycję.         Nowy       Edytuj       Podgląd       Usuń |                                                                                                    |  |  |  |
| Przerwij wprowadzanie danych Wstecz Dalej                                             |                                                                                                    |  |  |  |
| Zapisz dane -                                                                         |                                                                                                    |  |  |  |

 W oknie, które zostanie wywołane nanieść stosowne korekty. Wprowadzone zmiany zaakceptować przyciskiem "OK".

| Zgłoszenie do rejestracji - Zawody ③                                                                             |                                                                         |                                                                      |            |
|----------------------------------------------------------------------------------------------------|-------------------------------------------------------------------------|----------------------------------------------------------------------|------------|
| KRB I Informacja                                                                                                 | Dane osobowe                                                            | gółowe O Dane dodatkowe O Załączniki O Dane kontaktowe O Prawa i obc | owiązki    |
| Wykształcenie   Zawo                                                                                             | ody   Języki   Uprawnien                                                | ia   Umiejętności   Niepełnosprawność   Ostatni pracodawca           | Poz        |
| Zawód                                                                                                    |                                                                         |                                                                      |            |
| Nazwa:                                                                                                    | Administrator baz danych                                                |                                                                      | <b>~</b> * |
|                                                                                                    | Vyuczony                                                                | V Wykonywany                                                         |            |
| Staż:                                                                                                    |                                                                         |                                                                      |            |
| Lata:                                                                                                    | 2 *                                                                     | Miesiące: 6 \star                                                    |            |
| Załączniki - kwalifika                                                                                           | acje do wykonywania                                                     | 3                                                                    |            |
|                                                                                                    |                                                                         |                                                                      |            |
| Łączna liczba dodanych załączników<br>Przy rejestracji podpisem ePUAP mał<br>Łączny rozmiar dodanych załączników | wynosi: 0<br>symalna liczba załączników wynosi: 80<br>v wynosi: 0.00 MB | Dodaj zał                                                            | ącznik     |
|                                                                                                    |                                                                         | ОК                                                                   | Anuluj     |

## 3.1.6.3 Języki

W części dotyczącej języka obcego należy wprowadzić języki, które osoba zna i może wykazać się ich znajomością, przy poszukiwaniu ofert na rynku pracy.

Jeżeli osoba nie zna żadnego języka obcego, należy zaznaczyć znacznik w polu "Brak znajomości języków obcych (zaznacz, jeśli nie znasz żadnego języka obcego)".

| Zgłoszenie do rejestracji - Języki ③                                                                                     |                                                                                                 |  |  |
|----------------------------------------------------------------------------------------------------|-------------------------------------------------------------------------------------------------|--|--|
| KRB I 🔗 Informacja 🔗 Dane osobowe O Dane szczegółowe O Dane dodatkowe O Załączniki O Dane kontaktowe O Prawa i obowiązki |                                                                                                 |  |  |
| < Wykształcenie   Zawody   Języki   Uprawnieni                                                                           | a   Umiejętności   Niepełnosprawność   Ostatni pracodawca   Poz <b>&gt;</b>                     |  |  |
| 🗌 Brak znajomości języków obcych (zaznacz, jeśli nie znasz żadnego                                                       | języka obcego)                                                                                  |  |  |
| NAZWA                                                                                                    | POZOSTAŁE DANE                                                                                  |  |  |
| Chorwacki                                                                                                    | stopień znajomości: w mowie - C2 - biegły, w piśmie - C1 - zaawansowany                         |  |  |
| 🔿 angielski                                                                                                    | stopień znajomości: w mowie - A2 - niższy średnio zaawansowany, w piśmie -<br>A1 - początkujący |  |  |
| Wprowadzono 2 pozycje.<br>Nowy Edytuj Podgląd Usuń                                                                       |                                                                                                 |  |  |
| Przerwij wprowadzanie danych Wstecz Dalej<br>Zapisz dane -                                                               |                                                                                                 |  |  |

W tym oknie możliwe jest dodanie, edycja, podgląd oraz usunięcie wprowadzonego języka, odpowiednio przyciski "Nowy", "Edytuj", "Podgląd", "Usuń".

3.1.6.3.1 Dodanie danych o języku obcym

Aby dodać język obcy należy:

1. W zakładce Języki nacisnąć przycisk "Nowy".

| Zgłoszenie do rejestracji - Języki 🕐                                                                                     |                                                                                                    |  |  |  |
|----------------------------------------------------------------------------------------------------|----------------------------------------------------------------------------------------------------|--|--|--|
| KRB i 🔗 Informacja 🔗 Dane osobowe O Dane szczegółowe O Dane dodatkowe O Załączniki O Dane kontaktowe O Prawa i obowiązki |                                                                                                    |  |  |  |
| < Wykształcenie   Zawoo                                                                                                  | y   <b>Języki</b>   Uprawnienia   Umiejętności   Niepełnosprawność   Ostatni pracodawca   Pozr <b>&gt;</b> |  |  |  |
| Język                                                                                                    |                                                                                                    |  |  |  |
| Nazwa:                                                                                                    | Wpisz nazwę języka obcego 🗸                                                                                |  |  |  |
| St. znajomości w piśmie:                                                                                                 | Wybierz jedną z wartości 🗸                                                                                 |  |  |  |
| St. znajomości w mowie:                                                                                                  | Wybierz jedną z wartości 🗸                                                                                 |  |  |  |
|                                                                                                    | OK Anuluj                                                                                                  |  |  |  |

 Odszukać i wybrać język obcy, określić stopień znajomości w mowie oraz piśmie, wybór zatwierdzić przyciskiem "OK".

| Zgłoszenie do rejestracji - Języki 💿                                                                                   |  |  |  |
|----------------------------------------------------------------------------------------------------|--|--|--|
| KRB 🕜 Informacja 📀 Dane osobowe 🔿 Dane szczegółowe 🔿 Dane dodatkowe 🔿 Załączniki 🔿 Dane kontaktowe 🔿 Prawa i obowiązki |  |  |  |
| < Wykształcenie   Zawody   Języki   Uprawnienia   Umiejętności   Niepełnosprawność   Ostatni pracodawca   Pozt >       |  |  |  |
| Język                                                                                                    |  |  |  |
| Nazwa: chorwacki 🗸                                                                                                    |  |  |  |
| St. znajomości w piśmie: C1 - zaawansowany 🗸                                                                           |  |  |  |
| St. znajomości w mowie: C2 - biegły 🗸                                                                                  |  |  |  |
| OK Anuluj                                                                                                    |  |  |  |

3.1.6.3.2 Edycja/podgląd danych o języku obcym

Aby wyedytować dane dotyczące języka należy: 1. Zaznaczyć język i nacisnąć przycisk "Edytuj".

| Zgłoszenie do rejestracji - Języki ③                                                                                                 |                                                                                                 |  |  |
|----------------------------------------------------------------------------------------------------|-------------------------------------------------------------------------------------------------|--|--|
| KRB     Informacja     Dane osobowe     Dane szczegółowe     Dane dodatkowe     Załączniki     Dane kontaktowe     Prawa i obowiązki |                                                                                                 |  |  |
| < Wykształcenie   Zawody   Języki   Uprawnienia                                                                                      | Umiejętności   Niepełnosprawność   Ostatni pracodawca   Poz <b>&gt;</b>                         |  |  |
| Brak znajomości języków obcych (zaznacz, jeśli nie znasz żadnego języ                                                                | ka obcego)                                                                                      |  |  |
| NAZWA                                                                                                    | POZOSTAŁE DANE                                                                                  |  |  |
| chorwacki                                                                                                    | stopień znajomości: w mowie - C2 - biegły, w piśmie - C1 - zaawansowany                         |  |  |
| 🔿 angielski                                                                                                    | stopień znajomości: w mowie - A2 - niższy średnio zaawansowany, w piśmie -<br>A1 - początkujący |  |  |
| Wprowadzono 2 pozycje.                                                                                                    |                                                                                                 |  |  |
| Nowy Edytuj Podgląd Usuń                                                                                                    |                                                                                                 |  |  |
| Przerwij wprowadzanie danych Wstecz Dalej                                                                                            |                                                                                                 |  |  |
| Zapisz dane -                                                                                                    |                                                                                                 |  |  |

2. W oknie, które zostanie wywołane nanieść stosowne korekty. Wprowadzone zmiany zaakceptować przyciskiem "OK".

| Zgłoszenie do rejestracji - Języki 💿                                                                                                 |  |  |  |
|----------------------------------------------------------------------------------------------------|--|--|--|
| KRB     Informacja     Dane osobowe     Dane szczegółowe     Dane dodatkowe     Załączniki     Dane kontaktowe     Prawa i obowiązki |  |  |  |
| Wykształcenie   Zawody   Języki   Uprawnienia   Umiejętności   Niepełnosprawność   Ostatni pracodawca   Pozr >                       |  |  |  |
| Język                                                                                                    |  |  |  |
| Nazwa: chorwacki 🗸                                                                                                    |  |  |  |
| St. znajomości w piśmie: C1 - zaawansowany 🗸                                                                                         |  |  |  |
| St. znajomości w mowie: C2 - biegły 💙                                                                                                |  |  |  |
| OK Anuluj                                                                                                    |  |  |  |

## 3.1.6.4 Uprawnienia

W części dotyczącej uprawnień należy wprowadzić uprawnienia, którymi osoba może się okazać przy poszukiwaniu ofert na rynku pracy.

Jeżeli osoba nie posiada żadnych uprawnień, należy zaznaczyć znacznik w polu "Brak uprawnień (zaznacz, jeśli nie posiadasz żadnego uprawnienia)".

| Zgłoszenie do rejestracji - Uprawnienia                                                                                              | 0                      |  |  |
|----------------------------------------------------------------------------------------------------|------------------------|--|--|
| KRB     Informacja     Dane osobowe     Dane szczegółowe     Dane dodatkowe     Załączniki     Dane kontaktowe     Prawa i obowiązki |                        |  |  |
| < Wykształcenie   Zawody   Języki   Uprawnienia   Umiejętności   Niepełnosprawność   Ostatni pracodawca   Pozr >                     |                        |  |  |
| Brak uprawnień (zaznacz, jeśli nie posiadasz żadnego uprawnienia)                                                                    |                        |  |  |
| NAZWA                                                                                                    | POZOSTAŁE DANE         |  |  |
| kurs podstawy programowania                                                                                                    | ważne do: bezterminowo |  |  |
| Wprowadzono 1 pozycję.<br>Nowy Edytuj Podgląd Usuń                                                                                   |                        |  |  |
| Przerwij wprowadzanie danych                                                                                                    | Wstecz Dalej           |  |  |
| Zapisz dane •                                                                                                    |                        |  |  |
|                                                                                                    |                        |  |  |

W tym oknie możliwe jest dodanie, edycja, podgląd oraz usunięcie wprowadzonego uprawnienia, odpowiednio przyciski "Nowy", "Edytuj", "Podgląd", "Usuń".

3.1.6.4.1 Dodanie danych o uprawnieniach

Aby dodać uprawnienie należy: 1. W zakładce *Uprawnienia* nacisnąć przycisk "Nowy".

| Zgłoszenie do rejestracji - Uprawnienia ③ |                                                                                                    |                                                |        |  |
|-------------------------------------------|----------------------------------------------------------------------------------------------------|------------------------------------------------|--------|--|
| KRB I Informacja                          | KRB I 📀 Informacja 📀 Dane osobowe 🔿 Dane szczegółowe 🔿 Dane dodatkowe 🔿 Załączniki 🔿 Dane kontaktowe 🔿 Prawa i obowiązki |                                                |        |  |
| < Wykształcenie   Zawo                    | dy   Języki   Uprawnienia   Umiejęt                                                                                      | ności   Niepełnosprawność   Ostatni pracodawca | Poz >  |  |
| Uprawnienie                               |                                                                                                    |                                                |        |  |
| Nazwa:                                    | Wpisz nazwę uprawnienia                                                                                                  | Vybierz z listy                                | /      |  |
| Ważne od:                                 | <b>*</b>                                                                                                    | Ważne do: 🛗                                    |        |  |
|                                           | Ważne bezterminowo                                                                                                    |                                                |        |  |
| Załączniki - świadect                     | wo nabycia kwalifikacji                                                                                                  |                                                |        |  |
|                                           |                                                                                                    | Dodaj zat                                      | acznik |  |
| Łączna liczba dodanych załączników wyn    | osi: 0                                                                                                    |                                                |        |  |
| Przy rejestracji podpisem ePUAP maksyn    | nalna liczba załączników wynosi: 80                                                                                      |                                                |        |  |
| zączny rozmiar uodaných załącznikow wy    | (1051: 0.00 MB                                                                                                    |                                                |        |  |
|                                           |                                                                                                    | ОК                                             | Anuluj |  |

2. Za pomocą przycisku "Wybierz z listy" odszukać i wybrać uprawnienie, określić datę początku, datę końca ważności (jeśli uprawnienie jest terminowe) bądź zaznaczyć pole "Ważne bezterminowo", załączyć zeskanowany dokument potwierdzający posiadane uprawnienie (wymagane tylko w przypadku pełnej rejestracji z użyciem kwalifikowanego podpisu elektronicznego lub podpisu potwierdzonego profilem zaufanym ePUAP), następnie zatwierdzić przyciskiem "OK".

| Zgłoszenie do rejestracji - Uprawnienia ③ |                                     |                                                         |           |
|-------------------------------------------|-------------------------------------|---------------------------------------------------------|-----------|
| KRB I 💽 Informacja                        | Dane osobowe                        | ne dodatkowe Załączniki O Dane kontaktowe O Prawa i obo | owiązki   |
| < Wykształcenie   Zawo                    | dy   Języki   Uprawnienia   Umieję  | tności   Niepełnosprawność   Ostatni pracodawca         | Poz >     |
| Uprawnienie                               |                                     |                                                         |           |
| Nazwa:                                    | kurs podstawy programowania         | ✓ ★ Wybierz z lis                                       | sty       |
| Ważne od:                                 | ti 14.05.2017 <b>*</b>              | Ważne do: 🛅                                             |           |
|                                           | ✔ Ważne bezterminowo                |                                                         |           |
| Załączniki - świadect                     | wo nabycia kwalifikacji             |                                                         |           |
|                                           |                                     | Dodaj z                                                 | załącznik |
| Łączna liczba dodanych załączników wyr    | iosi: 0                             |                                                         |           |
| Przy rejestracji podpisem ePUAP maksyn    | nalna liczba załączników wynosi: 80 |                                                         |           |
| Łączny rozmiar dodanych załączników w     | ynosi: 0.00 MB                      |                                                         |           |
|                                           |                                     | ок                                                      | Anuluj    |

3.1.6.4.2 Edycja/podgląd danych o uprawnieniach

Aby wyedytować dane dotyczące uprawnień należy: 1. Zaznaczyć uprawnienie i nacisnąć przycisk "Edytuj".

| Zgłoszenie do rejestracji - Uprawnienia                                                                                              |                                                                         |  |  |
|----------------------------------------------------------------------------------------------------|-------------------------------------------------------------------------|--|--|
| KRB     Informacja     Dane osobowe     Dane szczegółowe     Dane dodatkowe     Załączniki     Dane kontaktowe     Prawa i obowiązki |                                                                         |  |  |
| <ul> <li>Wykształcenie   Zawody   Języki   Uprawi</li> </ul>                                                                         | nienia   Umiejętności   Niepełnosprawność   Ostatni pracodawca   Pozr > |  |  |
| Brak uprawnień (zaznacz, jeśli nie posiadasz żadnego uprav                                                                           | vnienia)                                                                |  |  |
| NAZWA                                                                                                    | POZOSTAŁE DANE                                                          |  |  |
| kurs podstawy programowania                                                                                                    | ważne do: bezterminowo                                                  |  |  |
| Wprowadzono 1 pozycję.<br>Nowy Edytuj Podgląd Usuń                                                                                   |                                                                         |  |  |
| Zapisz dane •                                                                                                    | wstecz Date)                                                            |  |  |

2. W oknie, które zostanie wywołane nanieść stosowne zmiany.

| Zgłoszenie do rejestracji - Uprawnienia ③ |                                              |                                                             |  |
|-------------------------------------------|----------------------------------------------|-------------------------------------------------------------|--|
| KRB I Informacja                          | Dane osobowe                                 | odatkowe O Załączniki O Dane kontaktowe O Prawa i obowiązki |  |
| < Wykształcenie   Zawo                    | <b>dy   Języki   Uprawnienia</b>   Umiejętno | ści   Niepełnosprawność   Ostatni pracodawca   Poz          |  |
| Uprawnienie                               |                                              |                                                             |  |
| Nazwa:                                    | kurs podstawy programowania                  | ✓ ★ Wybierz z listy                                         |  |
| Ważne od:                                 | <b>14.05.2017</b>                            | Ważne do: 🛗                                                 |  |
|                                           | ✔ Ważne bezterminowo                         |                                                             |  |
| Załączniki - świadect                     | wo nabycia kwalifikacji                      |                                                             |  |
|                                           |                                              | Dodaj załącznił                                             |  |
| Łączna liczba dodanych załączników wyn    | iosi: 0                                      |                                                             |  |
| Przy rejestracji podpisem ePUAP maksyn    | nalna liczba załączników wynosi: 80          |                                                             |  |
| Łączny rozmiar dodanych załączników wj    | /nosi: 0.00 MB                               |                                                             |  |
|                                           |                                              | OK Anuluj                                                   |  |

Wprowadzone zmiany zaakceptować przyciskiem "OK".

# 3.1.6.5 Umiejętności

W części dotyczącej umiejętności należy wykazać te z nich, którymi osoba posługuje się przy poszukiwaniu ofert na rynku pracy.

Jeżeli osoba nie posiada żadnych umiejętności, należy zaznaczyć znacznik w polu "Brak umiejętności (zaznacz, jeśli nie posiadasz żadnych umiejętności)".

| Zgłoszenie do rejestracji - Umiejętności 📀                                                                                                    |
|----------------------------------------------------------------------------------------------------|
| KRB     Image: State of the second second seco |
| < Wykształcenie   Zawody   Języki   Uprawnienia   Umiejętności   Niepełnosprawność   Ostatni pracodawca   Pozr >                                                                                                    |
| Brak umiejętności (zaznacz, jeśli nie posiadasz żadnych umiejętności)                                                                                                    |
| NAZWA                                                                                                    |
| Znajomość języka programowania Python                                                                                                    |
| Wprowadzono 1 pozycję.<br>Nowy Edytuj Podgląd Usuń                                                                                                    |
| Przerwij wprowadzanie danych Wstecz Dalej                                                                                                    |
| Zapisz dane -                                                                                                    |
|                                                                                                    |

W tym oknie możliwe jest dodanie, edycja, podgląd oraz usunięcie wprowadzonej umiejętności, odpowiednio przyciski "Nowy", "Edytuj", "Podgląd", "Usuń".

#### 3.1.6.5.1 Dodanie danych o umiejętnościach

Aby dodać umiejętność należy:

1. W zakładce Umiejętności nacisnąć przycisk "Nowy".

| Zgłoszenie do rejestracji - Umiejętności ③                                                                                                    |
|----------------------------------------------------------------------------------------------------|
| KRB     Informacja     Informacja     Dane osobowe     Dane szczegółowe     Dane dodatkowe     Załączniki     Dane kontaktowe     Prawa i obowiązki |
| < Wykształcenie   Zawody   Języki   Uprawnienia   Umiejętności   Niepełnosprawność   Ostatni pracodawca   Pozt >                                    |
| Umiejętności                                                                                                    |
| Nazwa: Wpisz nazwę umiejętności 🗸 😽 Wybierz z listy                                                                                                 |
| OK Anuluj                                                                                                    |

2. Za pomocą przycisku "Wybierz z listy" odszukać i wybrać umiejętność; wybór zatwierdzić przyciskiem "Wybierz".

| Wybór u    | Wybór umiejętności                          |                      |                |  |  |
|------------|---------------------------------------------|----------------------|----------------|--|--|
| Nazwa umi  | Nazwa umiejętności: programowa 🗙            |                      |                |  |  |
| Lista u    | niejętności                                 |                      |                |  |  |
|            | OPIS -                                      |                      |                |  |  |
| 0          | Znajomość języka programowania Visual Basic |                      |                |  |  |
| 0          | Znajomość języka programowania TurboPascal  |                      |                |  |  |
| 0          | Znajomość języka programowania Ruby         |                      |                |  |  |
| ۲          | Znajomość języka programowania Python       |                      |                |  |  |
| 0          | Znajomość języka programowania PHP          |                      |                |  |  |
| Znaleziono | 25 pozycji.                                 | Pozycji na stronie 5 | <pre></pre>    |  |  |
|            |                                             |                      | Wybierz Anuluj |  |  |

3. Zapisać za pomocą przycisku "OK".

| Zgłoszenie do rejestracji - Umiejętności 📀                                                    |                              |
|-----------------------------------------------------------------------------------------------|------------------------------|
| KRB I 📀 Informacja 📀 Dane osobowe O Dane szczegółowe O Dane dodatkowe O Załączniki O Dane kow | ntaktowe O Prawa i obowiązki |
| < Wykształcenie   Zawody   Języki   Uprawnienia   Umiejętności   Niepełnosprawność   O        | istatni pracodawca   Pozi >  |
| Umiejętności                                                                                  |                              |
| Nazwa: Znajomość języka programowania Python                                                  | ✓ ★ Wybierz z listy          |
|                                                                                               | OK Anuluj                    |

3.1.6.5.2 Edycja/podgląd danych o umiejętnościach

Aby wyedytować dane dotyczące umiejętności należy: 1. Zaznaczyć umiejętność i nacisnąć przycisk "Edytuj".

| Zgłoszenie do rejestracji - Umiejętności 💿                                                                                                    |
|----------------------------------------------------------------------------------------------------|
| KRB     Image: State of the second second seco |
| <ul> <li>Wykształcenie   Zawody   Języki   Uprawnienia   Umiejętności   Niepełnosprawność   Ostatni pracodawca   Pozr &gt;</li> <li>Brak umiejętności (zaznacz, jeśli nie posiadasz żadnych umiejętności)</li> </ul>                                                                                                    |
| NAZWA                                                                                                    |
| Znajomość języka programowania Python                                                                                                    |
| Wprowadzono 1 pozycję.<br>Nowy Edytuj Podgląd Usuń                                                                                                    |
| Przerwij wprowadzanie danych Wstecz Dalej                                                                                                    |
| Zapisz dane -                                                                                                    |

2. W oknie, które zostanie wywołane wprowadzić zmiany, zatwierdzić przyciskiem "OK".

| Zgłoszenie do rejestracji - Umiejętności ③                                                                |                 |                              |
|----------------------------------------------------------------------------------------------------|-----------------|------------------------------|
| KRB     Informacja     Informacja     Dane osobowe     Dane szczegółowe     Dane dodatkowe     Załączniki | Dane kontaktowe | Prawa i obowiązki            |
| <ul> <li>Wykształcenie   Zawody   Języki   Uprawnienia   Umiejętności   Niepełnosprawno</li> </ul>        | ść   Ostatni p  | oracodawca   Poz <b>&gt;</b> |
| Umiejętności                                                                                              |                 |                              |
| Nazwa: Znajomość języka programowania Python                                                              | × *             | Wybierz z listy              |
|                                                                                                    |                 | OK Anuluj                    |

#### 3.1.6.6 Niepełnosprawność

W części dotyczącej niepełnosprawności należy wprowadzić posiadane orzeczenie o niepełnosprawności. Jeśli osoba nie posiada żadnego orzeczenia, pole "Brak niepełnosprawności (zaznacz, jeśli nie posiadasz żadnego orzeczenia o niepełnosprawności)" będzie automatycznie zaznaczone, na podstawie wypełnionej ankiety na początku rejestracji ustalającej status osoby.

| Zgłoszenie do rejestracji - Niepełnosprawność ③                                                                                                    |                                                            |            |                           |  |  |  |  |  |
|----------------------------------------------------------------------------------------------------|------------------------------------------------------------|------------|---------------------------|--|--|--|--|--|
| KRB     Informacja     Dane osobowe     Dane szczegółowe     Dane dodatkowe     Załączniki     Dane kontaktowe     Prawa i obowiązki                                                                                                    |                                                            |            |                           |  |  |  |  |  |
| <ul> <li>Wykształcenie   Zawody   Języki   Uprawnienia   Umiejętności   Niepełnosprawność   Ostatni pracodawca   Poz( &gt;</li> <li>Brak niepełnosprawności (zaznacz, jeśli nie posiadasz żadnego orzeczenia o niepełnosprawności)</li> </ul> |                                                            |            |                           |  |  |  |  |  |
| STOPIEŃ NR ORZECZENIA DATA WYDANIA                                                                                                    | CZASOWE                                                    | DO         | RODZAJ NIEPEŁNOSPRAWNOŚCI |  |  |  |  |  |
| O lekki                                                                                                    | ТАК                                                        | 31.08.2019 | 0                         |  |  |  |  |  |
| Wprowadzono 1 pozycję.<br>Nowy Edytuj Podgląd Usuń                                                                                                    |                                                            |            |                           |  |  |  |  |  |
| Zapisz dane -                                                                                                    | Przerwij wprowadzanie danych Wstecz Dalej<br>Zapisz dane • |            |                           |  |  |  |  |  |

W tym oknie możliwe jest dodanie, edycja, podgląd oraz usunięcie wprowadzonej niepełnosprawności, odpowiednio przyciski "Nowy", "Edytuj", "Podgląd", "Usuń".

3.1.6.6.1 Dodanie danych o niepełnosprawności

Aby dodać orzeczenie o niepełnosprawności należy: 1. W zakładce *Niepełnosprawność* nacisnąć przycisk "Nowy".

| Zgłoszenie do rejestra                                                           | acji - Niepełnosprawnoś                              | ić (?)                        |                   |                              |
|----------------------------------------------------------------------------------|------------------------------------------------------|-------------------------------|-------------------|------------------------------|
| KRB I 💽 Informacja                                                               | Dane osobowe                                         | a Dane dodatkowe Załączniki   | O Dane kontaktowe | Prawa i obowiązki            |
| < Wykształcenie   Zawoo                                                          | dy   Języki   Uprawnienia                            | Umiejętności   Niepełnosprawn | ość   Ostatni     | pracodawca   Poz <b>&gt;</b> |
| Niepełnosprawność                                                                |                                                      |                               |                   |                              |
| Stopień niepełnosprawności:                                                      | Wybierz jedną z wartości                             | <ul><li>✓ *</li></ul>         |                   |                              |
| Numer orzeczenia:                                                                |                                                      | Data wydania:                 | Ē                 |                              |
|                                                                                  | Czasowe                                              | Ważne do:                     | <b>Ö</b>          |                              |
| Rodzaj niepełnosprawności:                                                       | Podaj nazwę niepełnosprawności                       |                               |                   | ~                            |
| Rodzaje niepełnospra                                                             | awności:                                             |                               |                   |                              |
| Należy wybrać co najmniej jeden ro                                               | dzaj niepełnosprawności.                             |                               |                   |                              |
| Załączniki - orzeczeni                                                           | ie o niepełnosprawnoś                                | ci                            |                   |                              |
|                                                                                  |                                                      |                               |                   | Dodai załacznik              |
| Łączna liczba dodanych załączników wyn                                           | osi: 0                                               |                               |                   | Dodaj zatącznik              |
| Przy rejestracji podpisem ePUAP maksym<br>Łączny rozmiar dodanych załączników wy | nalna liczba załączników wynosi: 80<br>mosi: 0.00 MB |                               |                   |                              |
|                                                                                  |                                                      |                               |                   |                              |
|                                                                                  |                                                      |                               |                   | OK Anuluj                    |

- 2. Za pomocą rozwijanej listy wskazać stopień niepełnosprawności, podać numer orzeczenia, uzupełnić datę obowiązywania.
- Następnie za pomocą listy rozwijanej wskazać rodzaj niepełnosprawności i dodać zeskanowaną decyzję w formie załącznika (wymagane tylko w przypadku pełnej rejestracji z użyciem kwalifikowanego podpisu elektronicznego lub podpisu potwierdzonego profilem zaufanym ePUAP).
   Zatwierdzić przyciskiem "OK"
- 4. Zatwierdzić przyciskiem "OK".

| Zgłoszenie do rejestracji - Niepełnosprawność 📀                                                                                 |                                                                |
|----------------------------------------------------------------------------------------------------|----------------------------------------------------------------|
| KRB I Informacja O Dane osobowe Dane szczegółowe                                                                                | ane dodatkowe Załączniki O Dane kontaktowe O Prawa i obowiązki |
| < Wykształcenie   Zawody   Języki   Uprawnienia   Umiej                                                                         | ętności   Niepełnosprawność   Ostatni pracodawca   Poz >       |
| Niepełnosprawność                                                                                                    |                                                                |
| Stopień niepełnosprawności: 🛛 kki 🖌 🗸 🖈                                                                                         |                                                                |
| Numer orzeczenia:                                                                                                    | Data wydania: 🛗                                                |
| Czasowe                                                                                                    | Ważne do: 📩 31.08.2019 \star                                   |
| Rodzaj niepełnosprawności: Podaj nazwę niepełnosprawności                                                                       | ✓                                                              |
| Rodzaje niepełnosprawności:                                                                                                    |                                                                |
| 1. Choroby narządu wzroku Usuń                                                                                                  |                                                                |
| Załączniki - orzeczenie o niepełnosprawności                                                                                    |                                                                |
|                                                                                                    | Dodai załacznik                                                |
| Łączna liczba dodanych załączników wynosi: 0                                                                                    |                                                                |
| Przy rejestracji podpisem ePUAP maksymalna liczba załączników wynosi: 80<br>Łączny rozmiar dodanych załączników wynosi: 0.00 MB |                                                                |
|                                                                                                    |                                                                |
|                                                                                                    | OK Anuluj                                                      |
|                                                                                                    |                                                                |

# 3.1.6.6.2 Edycja/podgląd danych o niepełnosprawności

Aby wyedytować dane dotyczące orzeczenia o niepełnosprawności należy: 1. Zaznaczyć niepełnosprawność i nacisnąć przycisk "Edytuj".

| Zgłoszenie do rejestracji - Niepełnosprawność ③                                                                                                    |                |              |                           |  |  |  |  |
|----------------------------------------------------------------------------------------------------|----------------|--------------|---------------------------|--|--|--|--|
| KRB     Informacja     Informacja     Dane osobowe     Dane szczegółowe     Dane dodatkowe     Załączniki     Dane kontaktowe     Prawa i obowiązki |                |              |                           |  |  |  |  |
| Wykształcenie   Zawody   Języki   Uprawnienia   Umiejętności   Niepełnosprawność   Ostatni pracodawca   Poz( >                                      |                |              |                           |  |  |  |  |
| Brak niepełnosprawności (zaznacz, jeśli nie posiadasz żadnego orzecz                                                                                | enia o niepełn | osprawności) |                           |  |  |  |  |
| STOPIEŃ NR ORZECZENIA DATA WYDANIA                                                                                                    | CZASOWE        | DO           | RODZAJ NIEPEŁNOSPRAWNOŚCI |  |  |  |  |
| O lekki                                                                                                    | ТАК            | 31.08.2019   | 0                         |  |  |  |  |
| Wprowadzono 1 pozycję.<br>Nowy Edytuj Podgląd Usuń                                                                                                  |                |              |                           |  |  |  |  |
| Przerwij wprowadzanie danych Wstecz Dalej                                                                                                    |                |              |                           |  |  |  |  |
| Zapisz dane +                                                                                                    |                |              |                           |  |  |  |  |

2. W oknie, które zostanie wywołane nanieść zmiany, a następnie zatwierdzić przyciskiem "OK".

| Zgłoszenie do rejestracji - Niepełnosprawność ③                                                                            |                                |  |  |  |  |  |
|----------------------------------------------------------------------------------------------------|--------------------------------|--|--|--|--|--|
| KRB 🖉 Informacja 📀 Dane osobowe O Dane szczegółowe O Dane dodatkowe O Załączniki O Dane kontaktowe O Prawa i obowiązki     |                                |  |  |  |  |  |
| Wykształcenie   Zawody   Języki   Uprawnienia   Umiejętności   Niepełnosprawność                                           | i   Ostatni pracodawca   Poz 🕻 |  |  |  |  |  |
| Niepełnosprawność                                                                                                    |                                |  |  |  |  |  |
| Stopień niepełnosprawności: lekki 🗸                                                                                        |                                |  |  |  |  |  |
| Numer orzeczenia: Data wydania: 🛱                                                                                          | 3                              |  |  |  |  |  |
| ✓ Czasowe Ważne do:                                                                                                    | 31.08.2019                     |  |  |  |  |  |
| Rodzaj niepełnosprawności: Podaj nazwę niepełnosprawności                                                                  | ~                              |  |  |  |  |  |
| Rodzaje niepełnosprawności:                                                                                                |                                |  |  |  |  |  |
| 1. Choroby narządu wzroku Usuń                                                                                             |                                |  |  |  |  |  |
| Załączniki - orzeczenie o niepełnosprawności                                                                               |                                |  |  |  |  |  |
|                                                                                                    | Dodaj załącznik                |  |  |  |  |  |
| Łączna liczba dodanych załączników wynosi: 0<br>Przy rojestracji podpisem opilate maksymalna liczba załączników wynosi: 80 |                                |  |  |  |  |  |
| Łączny rozmiar dodanych załączników wynosi: 0.00 MB                                                                        |                                |  |  |  |  |  |
|                                                                                                    | OK Anuluj                      |  |  |  |  |  |
|                                                                                                    |                                |  |  |  |  |  |

## 3.1.6.7 Ostatni pracodawca

W zakładce *Ostatni pracodawca* należy wprowadzić dane ostatniego pracodawcy lub dane działalności gospodarczej jako ostatniego miejsca pracy.

| Zgłoszenie do rejestracji - Ostatni pracodawca 🕜 |                                |                             |           |                 |                      |            |  |  |
|--------------------------------------------------|--------------------------------|-----------------------------|-----------|-----------------|----------------------|------------|--|--|
| KRB 📝 💽 Informacja                               | Dane osobowe                   | me O Dane dodatkowe O Załąc | czniki    | O Dane kontal   | ctowe Prawa I o      | obowlązki  |  |  |
| < Wykształcenie   Zawoo                          | dy   Języki   Uprawnienia      | Umiejętności Niepełno       | sprawr    | ność ∣ Ost      | atni pracodawca      | Poz >      |  |  |
| 🔘 Dotychczas nie pracowałem                      | Byłem zatrudniony              | O Prowadz                   | ziłem lut | o zawiesiłem dz | ziałalność gospodarc | zą         |  |  |
| Dane pracodawcy i pr                             | Dane pracodawcy i pracy        |                             |           |                 |                      |            |  |  |
| Nazwa:                                           |                                | *                           | REGON:    |                 |                      |            |  |  |
| Podstawa wyk. pracy:                             | Wybierz jedną z wartości       | ✓ Wymiar czas               | u pracy:  | Wybierz jedną   | z wartości           | <b>~</b> * |  |  |
| Zatrudnienie od:                                 | *                              | Zatrudnie                   | enie do:  | đ               | *                    |            |  |  |
| Stanowisko:                                      | Podaj nazwę stanowiska         |                             |           |                 |                      | ~          |  |  |
| Załaczniki - świadect                            | wo pracy                       |                             |           |                 |                      |            |  |  |
| Adres<br>Kod pocztowy:                           |                                |                             | Poczta:   |                 |                      |            |  |  |
| Województwo:                                     | Wybierz jedną z wartości       | ~                           | Powiat:   | Wybierz jedną   | z wartości           | ~          |  |  |
| Gmina:                                           | Wybierz jedną z wartości       | ✓ Miejs                     | cowość:   | Wybierz jedną   | z wartości           | ~          |  |  |
| Ulica/wieś:                                      |                                | Nr b                        | udynku:   |                 | Nr lokalu:           |            |  |  |
| Ustanie zatrudnienia                             | nastąpiło                      |                             |           |                 |                      |            |  |  |
|                                                  | na mocy porozumienia stron     |                             |           |                 |                      |            |  |  |
|                                                  | 🔘 za wypowiedzeniem pracownika | l                           |           |                 |                      |            |  |  |
|                                                  | 🔘 z winy pracownika            |                             |           |                 |                      |            |  |  |
|                                                  | z przyczyn dotyczących zakładu | pracy                       |           |                 |                      |            |  |  |
|                                                  | 🔿 z innego powodu              |                             |           |                 |                      |            |  |  |
| Przerwij wprowadzanie danych                     |                                |                             |           |                 | Wste                 | cz Dalej   |  |  |
| Zanisz dano                                      |                                |                             |           |                 |                      |            |  |  |
|                                                  |                                |                             |           |                 |                      |            |  |  |
|                                                  |                                |                             |           |                 |                      |            |  |  |

) Jeśli osoba jeszcze nie pracowała powinna zaznaczyć pole "Dotychczas nie pracowałem".

Domyślnie jest zaznaczone pole "Byłem zatrudniony" lecz jeżeli w ankiecie na początku rejestracji ustalającej status osoby, zostało zaznaczone zawieszenie wykonywania działalności gospodarczej, automatycznie zostaje zaznaczone pole "Prowadziłem lub zawiesiłem działalność gospodarczą".

1. Przy zaznaczeniu pola "Byłem zatrudniony", należy wprowadzić dane pracodawcy i pracy, wraz ze wskazaniem nazwy, numeru REGON, podstawy wykonywania pracy, wymiaru czasu pracy, okresu zatrudnienia ("Zatrudnienie od:" i "Zatrudnienie do:") oraz stanowiska. Do podanych informacji należy dołączyć świadectwo pracy (wymagane tylko w przypadku pełnej rejestracji z użyciem kwalifikowanego podpisu elektronicznego lub podpisu potwierdzonego profilem zaufanym ePUAP).

| X Wykształcenie   Zawoo     | ly   Języki          | Uprawnienia     | Umiejętn | ości   Niepełnosprawn | ość ∣ Ostat     | ni pracodav   | vca   Pozi    |
|-----------------------------|----------------------|-----------------|----------|-----------------------|-----------------|---------------|---------------|
| O Dotychczas nie pracowałem | 🖲 By                 | łem zatrudniony |          | 🔘 Prowadziłem lub     | zawiesiłem dzia | łalność gospo | darczą        |
| Dane pracodawcy i pr        | acy                  |                 |          |                       |                 |               |               |
| Nazwa:                      | Nazwa                |                 | *        | REGON:                |                 |               |               |
| Podstawa wyk. pracy:        | Wybierz jedną z wart | ości            | ~        | Wymiar czasu pracy:   | pełny           |               | <b>~</b> *    |
| Zatrudnienie od:            | 1.08.2016            | *               |          | Zatrudnienie do:      | 1.07.2019       | *             |               |
| Stanowisko:                 | Podaj nazwę stanowi  | ska             |          |                       |                 |               | ~             |
| załączniki - świadecty      | wo pracy             |                 |          |                       |                 |               |               |
| -                           |                      |                 |          |                       |                 |               |               |
|                             |                      |                 |          |                       |                 | Dod           | lai załacznik |

W drugiej części okna należy uzupełnić dane dotyczące adresu ostatniego pracodawcy oraz sposób rozwiązania umowy (zgodnie z kodeksem pracy):

| Adres                                         |                                   |       |              |            |            |         |
|-----------------------------------------------|-----------------------------------|-------|--------------|------------|------------|---------|
| Kod pocztowy:                                 | 64-800                            |       | Poczta:      | Chodzież   |            |         |
| Województwo:                                  | WIELKOPOLSKIE                     | ~     | Powiat:      | chodzieski |            | ~       |
| Gmina:                                        | Chodzież                          | ~     | Miejscowość: | Chodzież   |            | ~       |
| Ulica/wieś:                                   |                                   |       | Nr budynku:  | 1          | Nr lokalu: |         |
| Ustanie zatrudnienia nastąpiło                |                                   |       |              |            |            |         |
|                                               | na mocy porozumienia stron        |       |              |            |            |         |
|                                               | 🔘 za wypowiedzeniem pracownika    |       |              |            |            |         |
|                                               | 🔘 z winy pracownika               |       |              |            |            |         |
|                                               | 🔘 z przyczyn dotyczących zakładu  | pracy | ,            |            |            |         |
|                                               | 🔘 z innego powodu                 |       |              |            |            |         |
|                                               | 🔘 ciągle pozostaję w zatrudnieniu |       |              |            |            |         |
| Przerwij wprowadzanie danych<br>Zapisz dane 🗸 |                                   |       |              |            | Wstec      | z Dalej |

2. Przy zaznaczeniu pola "Prowadziłem lub zawiesiłem działalność gospodarczą", należy zaznaczyć czy działalność została zawieszona oraz wprowadzić dane działalności gospodarczej, wraz ze wskazaniem nazwy, numeru REGON, daty rozpoczęcia i zakończenia oraz stanowiska. Do podanych informacji należy dołączyć zaświadczenie ZUS (wymagane tylko w przypadku pełnej rejestracji z użyciem kwalifikowanego podpisu elektronicznego lub podpisu potwierdzonego profilem zaufanym ePUAP).

| Zgłoszenie do rejestracji - Ostatni pracodawca 💿                                                                                    |                                                                     |                                  |                                    |  |  |  |  |
|----------------------------------------------------------------------------------------------------|---------------------------------------------------------------------|----------------------------------|------------------------------------|--|--|--|--|
| KRB I 🔗 Informacja                                                                                                    | Dane osobowe                                                        | Dane dodatkowe Załączniki        | Dane kontaktowe Prawa i obowlązki  |  |  |  |  |
| < Wykształcenie   Zawo                                                                                                    | dy   Języki   Uprawnienia                                           | Umiejętności   Niepełnosprawn    | ość   Ostatni pracodawca   Poz 🕻   |  |  |  |  |
| O Dotychczas nie pracowałem                                                                                                    | O Byłem zatrudniony                                                 | Prowadziłem lub                  | zawiesiłem działalność gospodarczą |  |  |  |  |
| Dane działalności gospodarczej                                                                                                    |                                                                     |                                  |                                    |  |  |  |  |
|                                                                                                    | Zawiesiłem działalność                                              |                                  |                                    |  |  |  |  |
| Nazwa:                                                                                                    | Nazwa                                                               | REGON:                           |                                    |  |  |  |  |
| Data rozpoczęcia:                                                                                                    | 1.08.2016                                                           | Data zakończenia:                | 📩 31.07.2019 🗶                     |  |  |  |  |
| Stanowisko:                                                                                                    | Podaj nazwę stanowiska                                              |                                  | ~                                  |  |  |  |  |
| Załączniki - zaświadc                                                                                                    | zenie ZUS                                                           |                                  |                                    |  |  |  |  |
| Łączna liczba dodanych załączników w<br>Przy rejestracji podpisem ePUAP maks<br>Łączny rozmiar dodanych załączników<br><b>Adres</b> | ynosi: 0<br>ymalna liczba załączników wynosi: 80<br>wynosi: 0.00 MB |                                  | Dodaj załącznik                    |  |  |  |  |
| Kod pocztowy:                                                                                                    | 64-800                                                              | Poczta:                          | Chodzież                           |  |  |  |  |
| Województwo:                                                                                                    | WIELKOPOLSKIE                                                       | Powiat:                          | chodzieski 🗸                       |  |  |  |  |
| Gmina:                                                                                                    | Chodzież                                                            | <ul> <li>Miejscowość:</li> </ul> | Chodzież 🗸                         |  |  |  |  |
| Ulica/wieś:                                                                                                    |                                                                     | Nr budynku:                      | 1 Nr lokalu:                       |  |  |  |  |
| Przerwij wprowadzanie danych<br>Zapisz dane 🔹                                                                                       |                                                                     |                                  | Wstecz Dalej                       |  |  |  |  |

Jeśli działalność gospodarcza została zawieszona, należy dodatkowo wprowadzić okres zawieszenia działalności (data zakończenia działalności nie jest wtedy uzupełniana):

| Zgłoszenie do rejestra                                                                                                    | :ji - Ostatni pracodawca 💿                                                       |       |  |  |  |  |  |
|----------------------------------------------------------------------------------------------------|----------------------------------------------------------------------------------|-------|--|--|--|--|--|
| KRB     Informacja     Informacja     Dane osobowe     Dane szczegółowe     Dane dodatkowe     Załączniki     Dane kontaktowe     Prawa i obowiązki |                                                                                  |       |  |  |  |  |  |
| < Wykształcenie   Zawo                                                                                                    | y   Języki   Uprawnienia   Umiejętności   Niepełnosprawność   Ostatni pracodawca | Poz > |  |  |  |  |  |
| 🔘 Dotychczas nie pracowałem                                                                                                    | O Byłem zatrudniony                                                              |       |  |  |  |  |  |
| Dane działalności gos                                                                                                    | podarczej                                                                        |       |  |  |  |  |  |
|                                                                                                    | Zawiesitem działalność                                                           |       |  |  |  |  |  |
| Nazwa:                                                                                                    | Nazwa REGON:                                                                     |       |  |  |  |  |  |
| Data rozpoczęcia:                                                                                                    | 📅 01.08.2016 😽                                                                   |       |  |  |  |  |  |
| Stanowisko:                                                                                                    | Podaj nazwę stanowiska                                                           | ~     |  |  |  |  |  |
| Okres zawieszenia od:                                                                                                    | 🛱 01.09.2018 \star do: 🛱 31.08.2019 🛧                                            |       |  |  |  |  |  |
| Załączniki - zaświadc                                                                                                    | enie ZUS                                                                         |       |  |  |  |  |  |
|                                                                                                    |                                                                                  |       |  |  |  |  |  |
|                                                                                                    | Dodaj załąc                                                                      | cznik |  |  |  |  |  |
| Łączna liczba dodanych załączników w<br>Przy rejestracji podpisem ePUAP maks                                                                        | iosi: 0<br>nalna liczba załączników wynosi: 80                                   |       |  |  |  |  |  |
| Łączny rozmiar dodanych załączników                                                                                                    | ynosi: 0.00 MB                                                                   |       |  |  |  |  |  |

W drugiej części okna należy uzupełnić dane dotyczące adresu prowadzonej działalności gospodarczej (krok ze sposobem rozwiązania umowy zostaje pominięty).

| Kod pocztowy: | 64-800        | Poczta:        | Chodzież     |
|---------------|---------------|----------------|--------------|
| Województwo:  | WIELKOPOLSKIE | ✓ Powiat:      | chodzieski   |
| Gmina:        | Chodzież      | ✓ Miejscowość: | Chodzież     |
| Ulica/wieś:   |               | Nr budynku:    | 1 Nr lokalu: |

## 3.1.6.8 Pozostałe okresy

W części dotyczącej pozostałych okresów zatrudnienia, innej pracy zarobkowej i innych okresów uprawniających do zasiłku należy wykazać wszystkie inne udokumentowane okresy związane z przebiegiem zatrudnienia, rentą, urlopem wychowawczym, prowadzeniem działalności gospodarczej, okresami stażu lub służbą wojskową.

| Zgłos<br>upra   | Zgłoszenie do rejestracji - Pozostałe okresy zatrudnienia, innej pracy zarobkowej i inne okresy uprawniające do zasiłku ③ |                   |                      |                      |                             |  |  |  |
|-----------------|----------------------------------------------------------------------------------------------------|-------------------|----------------------|----------------------|-----------------------------|--|--|--|
| KRB             | i 🕑 Informacja 💽 Dau                                                                                                    | ne osobowe        | blowe Dane dodatkowe | Załączniki O Dane k  | ontaktowe Prawa i obowiązki |  |  |  |
| < Upra          | wnienia Umiejętności                                                                                                    | Niepełnosprawność | Ostatni pracodawo    | a   Pozostałe okresy | Rodzina   Oczekiwania 🗲     |  |  |  |
|                 | RODZAJ OKRESU                                                                                                    | OKRES OD          | OKRES DO             | NAZWA PRACODAWCY     | MIEJSCOWOŚĆ                 |  |  |  |
| ۲               | Pobieranie zasiłku<br>chorobowego lub<br>macierzyńskiego lub<br>opiekuńczego                                              | 01.05.2014        | 30.04.2015           |                      |                             |  |  |  |
| Wprowad<br>Nowy | zono 1 pozycję.<br>Edytuj Podgląd Usuń                                                                                    | l                 |                      |                      |                             |  |  |  |
| Przer<br>Zapisz | wij wprowadzanie danych<br>z dane -                                                                                       |                   |                      |                      | Wstecz Dalej                |  |  |  |

W tym oknie możliwe jest dodanie, edycja, podgląd oraz usunięcie wprowadzonego okresu, odpowiednio przyciski "Nowy", "Edytuj", "Podgląd", "Usuń".

3.1.6.8.1 Dodanie okresu uprawniającego do zasiłku

Aby dodać pozostały okres uprawniający do zasiłku należy:

1. W zakładce Pozostałe okresy zatrudnienia, innej pracy zarobkowej i inne okresy uprawniające do zasiłku nacisnąć przycisk "Nowy".

| KRB                                     | Dane osobowe O Dane szczegółow   | ve O Dane dodatkowe      | Załączniki O Dane kontaktowe | Prawa i obowiązki |
|-----------------------------------------|----------------------------------|--------------------------|------------------------------|-------------------|
| 🕻 Uprawnienia 📋 Umiejętnoś              | ci   Niepełnosprawność           | Ostatni pracodawca       | Pozostałe okresy   Rodzina   | Oczekiwania       |
| Pozostałe okresy zatrudnien             | ia, innej pracy zarobkowej i     | inne okresy uprawniające | do zasiłku                   |                   |
| Rodzaj okresu:                          | Zatrudnienie                     |                          |                              | ~                 |
| Okres od:                               | *                                | Okres do: 📋              | *                            |                   |
| Nazwa pracodawcy:                       |                                  |                          | REGON:                       |                   |
| Miejscowość:                            |                                  |                          |                              |                   |
| Wymiar czasu pracy:                     | Wybierz jedną z wartości         | <b>  ~   ★</b>           |                              |                   |
| Podstawa wyk. pracy:                    | Wybierz jedną z wartości         |                          |                              | ~                 |
| Stanowisko:                             | Podaj nazwę stanowiska           |                          |                              | ~                 |
| Sposób rozwiązania stosunku pracy:      |                                  |                          |                              |                   |
| 🔿 za moim wypowiedzeniem                |                                  |                          |                              |                   |
| 🔿 na mocy porozumienia stron            |                                  |                          |                              |                   |
| 🔿 przez pracodawcę bez wypowiedz        | ania z mojej winy                |                          |                              |                   |
| 🔿 z innego powodu                       |                                  |                          |                              |                   |
| Załączniki - świadectw                  | o pracy/ zaświadcze              | nie z innej pracy za     | robkowej/ zaświadczeni       | e ZUS             |
|                                         |                                  |                          |                              |                   |
|                                         |                                  |                          |                              | Dodaj załącznik   |
| ączna liczba dodanych załączników wynos | i: 0                             |                          |                              |                   |
| Przy rejestracji podpisem ePUAP maksyma | na liczba załączników wynosi: 80 |                          |                              |                   |
| ączny rozmiar dodanych załączników wyn  | Jsi: 0.00 MB                     |                          |                              |                   |

2. W nowo uruchomionym oknie za pomocą rozwijanej listy wskazać rodzaj okresu, czas trwania ("Okres od:" i "Okres do:"), nazwę i numer REGON pracodawcy oraz miejscowość, wymiar czasu pracy i podstawę jej wykonywania, stanowisko i sposób rozwiązania stosunku pracy.

Do wprowadzonych danych dodać zeskanowany dokument (wymagane tylko w przypadku pełnej rejestracji z użyciem kwalifikowanego podpisu elektronicznego lub podpisu potwierdzonego profilem zaufanym ePUAP); zatwierdzić przyciskiem "OK".

|                                       | Dane osobowe                    |                     | Dane dodatkowe    | Załączniki       | U bane kontaktowe | J Plawa i obowiązki |
|---------------------------------------|---------------------------------|---------------------|-------------------|------------------|-------------------|---------------------|
| Uprawnienia   Umiejętno               | ści   Niepełnosprawr            | ność   Ostatr       | ii pracodawc      | a   Pozostałe    | okresy   Rodzina  | Oczekiwania         |
| Pozostałe okresy zatrudnie            | enia, innej pracy zarobk        | owej i inne ok      | resy uprawni      | ające do zasiłku | ı                 |                     |
| Rodzaj okresu:                        | Pobieranie zasiłku choroboweg   | o lub macierzyńskie | go lub opiekuńcze | go               |                   | ~                   |
| Okres od:                             | 🛱 01.05.2014                    |                     | Okres do:         | 30.04.2015       | *                 |                     |
| Nazwa pracodawcy:                     |                                 |                     |                   | REGON:           | :                 |                     |
| Miejscowość:                          |                                 |                     |                   |                  |                   |                     |
| Wymiar czasu pracy:                   | Wybierz jedna z wartości        | ~                   |                   |                  |                   |                     |
| Dedeterre und errere                  | undriver index a superfact      |                     |                   |                  |                   |                     |
| Podstawa wyk. pracy:                  | wybierz jedną z wartości        |                     |                   |                  |                   | ~                   |
| Stanowisko:                           | Podaj nazwę stanowiska          |                     |                   |                  |                   | ~                   |
| posób rozwiązania stosunku pracy:     | :                               |                     |                   |                  |                   |                     |
| ) za moim wypowiedzeniem              |                                 |                     |                   |                  |                   |                     |
| ) na mocy porozumienia stron          |                                 |                     |                   |                  |                   |                     |
| ) przez pracodawcę bez wypowied       | lzenia z mojej winy             |                     |                   |                  |                   |                     |
| z innego powodu                       |                                 |                     |                   |                  |                   |                     |
| ałączniki - świadecty                 | wo pracy/ zaświa                | dczenie z i         | nnej prac         | y zarobkow       | ej/ zaświadcze    | nie ZUS             |
| •                                     |                                 |                     |                   | -                | •                 |                     |
|                                       |                                 |                     |                   |                  |                   | Dodaj załączn       |
| ączna liczba dodanych załączników wyn | osi: 0                          |                     |                   |                  |                   |                     |
| rzy rejestracji podpisem ePUAP maksym | alna liczba załączników wynosi: | 80                  |                   |                  |                   |                     |
|                                       | nosi: 0.00 MB                   |                     |                   |                  |                   |                     |

W zależności od wyboru rodzaju okresu, niektóre pola zostają wyszarzone, jak na zrzucie powyżej.

3.1.6.8.2 Edycja/podgląd okresu uprawniającego do zasiłku

Aby wyedytować dane dotyczące pozostałych okresów uprawniających do zasiłku należy: 1. Zaznaczyć dane i nacisnąć przycisk "Edytuj".

| Zgłos<br>upra   | szenie do rejestracji<br>wniające do zasiłku                                 | - Pozostałe okres<br>⑦ | y zatrudnienia, i      | nnej pracy zarobkow   | vej i inne okresy           |
|-----------------|------------------------------------------------------------------------------|------------------------|------------------------|-----------------------|-----------------------------|
| KRB             | i 🕑 Informacja 💽 Dat                                                         | ne osobowe             | ółowe O Dane dodatkowe | Załączniki O Dane k   | ontaktowe Prawa i obowiązki |
| < Upra          | awnienia   Umiejętności                                                      | Niepełnosprawność      | Ostatni pracodaw       | ca   Pozostałe okresy | Rodzina   Oczekiwania 🕻     |
|                 | RODZAJ OKRESU                                                                | OKRES OD               | OKRES DO               | NAZWA PRACODAWCY      | MIEJSCOWOŚĆ                 |
| ۲               | Pobieranie zasiłku<br>chorobowego lub<br>macierzyńskiego lub<br>opiekuńczego | 01.05.2014             | 30.04.2015             |                       |                             |
| Vprowad<br>Nowy | izono 1 pozycję.<br>Edytuj Podgląd Usuń                                      |                        |                        |                       |                             |
| Przer<br>Zapisz | wij wprowadzanie danych<br>z dane 🗸                                          |                        |                        |                       | Wstecz Dalej                |

2. W oknie, które zostanie wywołane nanieść stosowne zmiany, a następnie zatwierdzić przyciskiem "OK".

| Zgłoszenie do rejestra<br>uprawniające do zasił | cji - Pozostałe okresy zatrudnienia, innej pracy zarobkowej i inne okresy<br>ku ⑦                |        |
|-------------------------------------------------|--------------------------------------------------------------------------------------------------|--------|
| KRB 🚺 🔗 Informacja                              | Dane osobowe O Dane szczegółowe O Dane dodatkowe O Załączniki O Dane kontaktowe O Prawa i obowią | ziki   |
| < Uprawnienia   Umiejętno                       | ści   Niepełnosprawność   Ostatni pracodawca   Pozostałe okresy   Rodzina   Oczekiwa             | nia >  |
| Pozostałe okresy zatrudnie                      | nia, innej pracy zarobkowej i inne okresy uprawniające do zasiłku                                |        |
| Rodzaj okresu:                                  | Pobieranie zasiłku chorobowego lub macierzyńskiego lub opiekuńczego                              | -      |
| Okres od:                                       | 🗂 01.05.2014 \star Okres do: 📄 30.04.2015 🖈                                                      |        |
| Nazwa pracodawcy:                               | REGON:                                                                                           |        |
| Miejscowość:                                    |                                                                                                  |        |
| Wymiar czasu pracy:                             | Wybierz jedną z wartości 🗸                                                                       |        |
| Podstawa wyk. pracy:                            | Wybierz jedną z wartości                                                                         | /      |
| Stanowisko:                                     | Podaj nazwę stanowiska                                                                           | -      |
| Sposób rozwiązania stosunku pracy:              |                                                                                                  |        |
| za moim wypowiedzeniem                          |                                                                                                  |        |
| 🔵 na mocy porozumienia stron                    |                                                                                                  |        |
| przez pracodawcę bez wypowied                   | Izenia z mojej winy                                                                              |        |
| 🔵 z innego powodu                               |                                                                                                  |        |
| Załączniki - świadect                           | wo pracy/ zaświadczenie z innej pracy zarobkowej/ zaświadczenie ZUS                              |        |
|                                                 | Dodaj zała                                                                                       | ącznik |
| Łączna liczba dodanych załączników wyn          | osi: 0                                                                                           |        |
| Przy rejestracji podpisem ePUAP maksym          | alna liczba załączników wynosi: 80                                                               |        |
| Łączny rozmiar dodanych załączników wy          | nosi: 0.00 MB                                                                                    |        |
|                                                 | ОКА                                                                                              | Anuluj |

## 3.1.6.9 Rodzina

W części związanej z rodziną należy wykazać wszystkie osoby, które przebywają we wspólnym gospodarstwie domowym lub są na utrzymaniu beneficjenta i będą zgłoszone do ubezpieczenia zdrowotnego.

| Zgłoszenie do rejestra                           | cji - Członkowie rodzi  | ny 🕐               |                    |                          |                         |
|--------------------------------------------------|-------------------------|--------------------|--------------------|--------------------------|-------------------------|
| KRB i 💽 Informacja                               | Dane osobowe            | we Dane dodatkowe  | Załączniki         | Dane kontaktowe          | Prawa i obowiązki       |
| < Uprawnienia   Umiejętno                        | ści   Niepełnosprawność | Ostatni pracodawca | Pozostałe okr      | resy   Rodzina           | Oczekiwania ゝ           |
| NAZWISKO                                         | IMIĘ                    | DATA UR.           | STOPIEŃ<br>POKREW. | CZY ZGŁOSIĆ DO<br>UBEZP. | STOPIEŃ<br>NIEPEŁNOSPR. |
| Nazwisko                                         | Imię                    | 13.04.1998         | siostra            | TAK                      |                         |
| Wprowadzono 1 pozycję.<br>Nowy Edytuj Podgląd Us | suń                     |                    |                    |                          |                         |
| Przerwij wprowadzanie danych                     |                         |                    |                    |                          | Wstecz Dalej            |
| Zapisz dane •                                    |                         |                    |                    |                          |                         |

W tym oknie możliwe jest dodanie, edycja, podgląd oraz usunięcie wprowadzonego członka rodziny; odpowiednio przyciski "Nowy", "Edytuj", "Podgląd", "Usuń".

3.1.6.9.1 Dodanie członka rodziny

Aby dodać członka rodziny należy:

- 1. W zakładce Rodzina nacisnąć przycisk "Nowy".
- 2. W uruchomionym oknie uzupełnić dane identyfikacyjne członka rodziny (nazwisko, imię, datę urodzenia), za pomocą rozwijanej listy wybrać stopień pokrewieństwa.

| Zgłoszenie do rejestra                                       | cji - Członkowie rodzi                                                   | ny 🕐                            |                                                                      |                   |                             |
|--------------------------------------------------------------|--------------------------------------------------------------------------|---------------------------------|----------------------------------------------------------------------|-------------------|-----------------------------|
| KRB i 💽 Informacja                                           | Dane osobowe                                                             | owe O Dar                       | ne dodatkowe                                                         | Dane kon          | taktowe O Prawa i obowiązki |
| < Uprawnienia   Umiejętno                                    | ści   Niepełnosprawność                                                  | Ostatni p                       | oracodawca   Pozostałe o                                             | kresy             | Rodzina   Oczekiwania >     |
| Członek rodziny                                              |                                                                          |                                 |                                                                      |                   |                             |
| W przypadku zgłaszania człor<br>uzupełnienie załącznika w po | nków rodziny do ubezpieczenia zdro<br>staci aktu urodzenia, aktu małżeńs | wotnego lub u<br>twa lub zaświa | zyskania statusu osoby samotnie<br>dczenia o nauce pełnoletnich dzie | wychowują<br>eci. | cej dziecko konieczne jest  |
| Nazwisko:                                                    |                                                                          | *                               | Imię:                                                                |                   | *                           |
| Stopień pokrewieństwa:                                       | Wybierz jedną z wartości                                                 | ~                               | Data urodzenia:                                                      | Ē                 | *                           |
| PESEL:                                                       |                                                                          |                                 | Czy zgłosić do ubezp.:                                               |                   | Bezrobotny/a:               |
| Stopień niepełnosprawności:                                  | Wybierz jedną z wartości                                                 | ~                               |                                                                      |                   |                             |
| Data początku<br>niepełnosprawności:                         |                                                                          |                                 | Data końca<br>niepełnosprawności:                                    |                   |                             |
|                                                              |                                                                          |                                 |                                                                      |                   |                             |
|                                                              |                                                                          |                                 |                                                                      |                   | OK Anuluj                   |

Jeśli członek rodziny powinien być objęty ubezpieczeniem zdrowotnym - zaznaczyć pozycję "Czy zgłosić do ubezp." oraz podać nr PESEL; pola dotyczące niepełnosprawności wypełnia się tylko w przypadku, gdy członek rodziny posiada ważne orzeczenie.

3. Akceptację wprowadzonych danych zatwierdzić przyciskiem "OK".

| Zgłoszenie do rejestracji - Członkowie rodziny ③             |                                                                                                    |                                                                                      |                                              |  |  |  |  |
|--------------------------------------------------------------|----------------------------------------------------------------------------------------------------|--------------------------------------------------------------------------------------|----------------------------------------------|--|--|--|--|
| KRB 💽 Informacja                                             | KRB N 😔 Informacja 😪 Dane osobowe O <u>Dane szczegółowe</u> Dane dodatkowe O Załączniki O Dane kontaktowe O Prawa i obowiązki |                                                                                      |                                              |  |  |  |  |
| < Uprawnienia   Umiejętno                                    | ści   Niepełnosprawność   O                                                                                                   | statni pracodawca 🌾 Pozostałe c                                                      | okresy   Rodzina   Oczekiwania >             |  |  |  |  |
| Członek rodziny                                              |                                                                                                    |                                                                                      |                                              |  |  |  |  |
| W przypadku zgłaszania człon<br>uzupełnienie załącznika w po | ików rodziny do ubezpieczenia zdrowotn<br>staci aktu urodzenia, aktu małżeństwa lu                                            | ego lub uzyskania statusu osoby samotnie<br>b zaświadczenia o nauce pełnoletnich dzi | wychowującej dziecko konieczne jest<br>ieci. |  |  |  |  |
| Nazwisko:                                                    | Nazwisko                                                                                                    | * Imię:                                                                              | Imię *                                       |  |  |  |  |
| Stopień pokrewieństwa:                                       | siostra 🗸 🗸                                                                                                    | Data urodzenia:                                                                      | 📅 13.04.1998 \star                           |  |  |  |  |
| PESEL:                                                       | 98041347581                                                                                                    | * Czy zgłosić do ubezp.:                                                             | ✓ Bezrobotny/a:                              |  |  |  |  |
| Stopień niepełnosprawności:                                  | Wybierz jedną z wartości 🗸 🗸                                                                                                  | ]                                                                                    |                                              |  |  |  |  |
| Data początku<br>niepełnosprawności:                         |                                                                                                    | Data końca<br>niepełnosprawności:                                                    | <b></b>                                      |  |  |  |  |
|                                                              |                                                                                                    |                                                                                      | OK Anuluj                                    |  |  |  |  |

3.1.6.9.2 Edycja/podgląd danych dotyczących członka rodziny

Aby wyedytować dane członka rodziny należy: 1. Zaznaczyć dane i nacisnąć przycisk "Edytuj".

| Zgłoszenie do rejestra                          | acji - Członkowie rodzin | у 🕐                  |                    |                          |                         |
|-------------------------------------------------|--------------------------|----------------------|--------------------|--------------------------|-------------------------|
| KRB i 💽 Informacja                              | Dane osobowe             | Dane dodatkowe       | Załączniki         | Dane kontaktowe          | Prawa i obowiązki       |
| < Uprawnienia   Umiejętno                       | ości   Niepełnosprawność | Ostatni pracodawca 🛛 | Pozostałe ok       | resy   Rodzina           | Oczekiwania ゝ           |
| NAZWISKO                                        | IMIĘ                     | DATA UR.             | STOPIEŃ<br>POKREW. | CZY ZGŁOSIĆ DO<br>UBEZP. | STOPIEŃ<br>NIEPEŁNOSPR. |
| Nazwisko                                        | Imię                     | 13.04.1998           | siostra            | ТАК                      |                         |
| Wprowadzono 1 pozycję.<br>Nowy Edytuj Podgląd U | Isuń                     |                      |                    |                          |                         |
| Przerwij wprowadzanie danych                    | •                        |                      |                    |                          | Wstecz Dalej            |
| Zapisz dane +                                   |                          |                      |                    |                          |                         |

2. W oknie, które zostanie wywołane dokonać zmian i zatwierdzić przyciskiem "OK".

| Zgłoszenie do rejestra                                       | cji - Członkowie rod                                                | ziny                 | ?                       |                                                                   |                                        |             |
|--------------------------------------------------------------|---------------------------------------------------------------------|----------------------|-------------------------|-------------------------------------------------------------------|----------------------------------------|-------------|
| KRB 🚺 💽 Informacja                                           | Dane osobowe                                                        | g <u>ółowe</u>       | O Dan                   | e dodatkowe                                                       | Dane kontaktowe                        | i obowiązki |
| < Uprawnienia   Umiejętno                                    | ści   Niepełnosprawność                                             | ć   0:               | statni pi               | acodawca   Pozostałe o                                            | kresy   Rodzina   Ocze                 | ekiwania ゝ  |
| Członek rodziny                                              |                                                                     |                      |                         |                                                                   |                                        |             |
| W przypadku zgłaszania człon<br>uzupełnienie załącznika w po | ków rodziny do ubezpieczenia zo<br>staci aktu urodzenia, aktu małże | drowotne<br>ństwa lu | ego lub uz<br>b zaświad | yskania statusu osoby samotnie<br>czenia o nauce pełnoletnich dzi | wychowującej dziecko konieczni<br>eci. | e jest      |
| Nazwisko:                                                    | Nazwisko                                                            |                      | *                       | Imię:                                                             | Imię                                   | *           |
| Stopień pokrewieństwa:                                       | siostra                                                             | ~                    |                         | Data urodzenia:                                                   | 13.04.1998                             |             |
| PESEL:                                                       | 98041347581                                                         |                      | *                       | Czy zgłosić do ubezp.:                                            | Bezrobotny/a:                          |             |
| Stopień niepełnosprawności:                                  | Wybierz jedną z wartości                                            | ~                    |                         |                                                                   |                                        |             |
| Data początku<br>niepełnosprawności:                         | ti i i i i i i i i i i i i i i i i i i                              |                      |                         | Data końca<br>niepełnosprawności:                                 | ā                                      |             |
|                                                              |                                                                     |                      |                         |                                                                   |                                        | ok Anului   |
|                                                              |                                                                     |                      |                         |                                                                   |                                        | Alluluj     |

## 3.1.6.10 Oczekiwania

W zakładce Oczekiwania należy wprowadzić zawody, w których osoba chciałaby pracować lub się szkolić.

| Zgłoszenie do rejestracji - Preferowany I                            | rodzaj pracy oraz kierunki szkoleń 📀                                           |
|----------------------------------------------------------------------|--------------------------------------------------------------------------------|
| KRB Informacja 🛇 Dane osobowe O Dane sz                              | zczegółowe O Dane dodatkowe O Załączniki O Dane kontaktowe O Prawa i obowiązki |
| <ul> <li>Uprawnienia   Umiejętności   Niepełnosprawnienia</li> </ul> | ość   Ostatni pracodawca   Pozostałe okresy   Rodzina   Oczekiwania >          |
| Zgadzam się na podjęcie pracy w krajach Unii Europejskiej / I        | Europejskiego Obszaru Gospodarczego                                            |
| NAZWA                                                                | POZOSTAŁE DANE                                                                 |
| Administrator baz danych                                             | do wykonywania                                                                 |
| Wprowadzono 1 pozycję.<br>Nowy Edytuj Podgląd Usuń                   |                                                                                |
| Przerwij wprowadzanie danych                                         | Wstecz Dalej                                                                   |
| Zapisz dane -                                                        |                                                                                |

Opcjonalnie można zadeklarować chęć podjęcia pracy w krajach Unii Europejskiej / Europejskiego Obszaru Gospodarczego - zaznaczenie pola "Zgadzam się na podjęcie pracy w krajach Unii Europejskiej / Europejskiego Obszaru Gospodarczego".

W tym oknie możliwe jest dodanie, edycja, podgląd oraz usunięcie wprowadzonych oczekiwań, odpowiednio przyciski "Nowy", "Edytuj", "Podgląd", "Usuń".

3.1.6.10.1 Dodanie danych o oczekiwaniach

Aby dodać nowy zawód należy:

- 1. Nacisnąć przycisk "Nowy".
- 2. Za pomocą listy rozwijanej odszukać i wybrać zawód, określić czy ma być to zawód do wykonywania lub do wyuczenia.

| Zgłoszenie do rejestracji - Preferowany rodzaj pracy oraz kierunki s                                                                                                    | zkoleń 🕐                                   |
|----------------------------------------------------------------------------------------------------|--------------------------------------------|
| KRB     Imformacja     Imformacja | niki O Dane kontaktowe O Prawa i obowiązki |
| C Uprawnienia   Umiejętności   Niepełnosprawność   Ostatni pracodawca   Pozo                                                                                                    | stałe okresy   Rodzina   Oczekiwania 🗲     |
| Oczekiwanie                                                                                                    |                                            |
| Zawód: Wpisz nazwę zawodu                                                                                                    | ~                                          |
| do wykonywania do wyuczenia                                                                                                    |                                            |
|                                                                                                    | OK Anuluj                                  |

3. Akceptację wprowadzonych danych zatwierdzić przyciskiem "OK".

| Zgłoszenie do rejestracji - Preferowany rodzaj pracy oraz kierunki szkoleń ③                                                            |
|----------------------------------------------------------------------------------------------------|
| KRB I 📀 Informacja 📀 Dane osobowe O Dane szczegółowe O Dane dodatkowe O Załączniki O Dane kontaktowe O Prawa i obowiązki                |
| <ul> <li>Uprawnienia   Umiejętności   Niepełnosprawność   Ostatni pracodawca   Pozostałe okresy   Rodzina   Oczekiwania &gt;</li> </ul> |
| Oczekiwanie                                                                                                    |
| Zawód: Administrator baz danych 🗸                                                                                                    |
| ✓ do wykonywania 🗌 do wyuczenia                                                                                                    |
| OK Anuluj                                                                                                    |

- 3.1.6.10.2 Edycja/podgląd danych o oczekiwaniach
  - Aby wyedytować dane oczekiwań należy: 1. Zaznaczyć dane i nacisnąć przycisk "Edytuj".

| Zgłoszenie do rejestracji - Preferowany rodzaj pracy oraz kierunki szkoleń 📀                    |                                                                |  |  |
|-------------------------------------------------------------------------------------------------|----------------------------------------------------------------|--|--|
| KRB i 📀 Informacja 📀 Dane osobowe 🔘 Dane szczegółowe                                            | Dane dodatkowe Załączniki Dane kontaktowe Prawa i obowiązki    |  |  |
| <ul> <li>C Uprawnienia   Umiejętności   Niepełnosprawność   O</li> </ul>                        | statni pracodawca   Pozostałe okresy   Rodzina   Oczekiwania 🗲 |  |  |
| Zgadzam się na podjęcie pracy w krajach Unii Europejskiej / Europejskiego Obszaru Gospodarczego |                                                                |  |  |
| NAZWA                                                                                           | POZOSTAŁE DANE                                                 |  |  |
| Administrator baz danych                                                                        | do wykonywania                                                 |  |  |
| Wprowadzono 1 pozycję.<br>Nowy Edytuj Podgląd Usuń                                              |                                                                |  |  |
| Przerwij wprowadzanie danych                                                                    | Wstecz Dalej                                                   |  |  |
| Zapisz dane -                                                                                   |                                                                |  |  |

2. W oknie, które zostanie wywołane dokonać zmian i zatwierdzić przyciskiem "OK".

| Zgłoszenie do rejestracji - Preferowany rodzaj pracy oraz kierunki szkoleń ③ |                                                                                   |                   |  |
|------------------------------------------------------------------------------|-----------------------------------------------------------------------------------|-------------------|--|
| KRB Informacja                                                               | Dane osobowe O Dane szczegółowe O Dane dodatkowe O Załączniki O Dane kontaktowe O | Prawa i obowiązki |  |
| < Uprawnienia   Umiejętno                                                    | ości   Niepełnosprawność   Ostatni pracodawca   Pozostałe okresy   Rodzina        | Oczekiwania >     |  |
| Oczekiwanie                                                                  |                                                                                   |                   |  |
| Zawód:                                                                       | Administrator baz danych                                                          | ~                 |  |
|                                                                              | ✓ do wykonywania                                                                  |                   |  |
|                                                                              |                                                                                   | OK Anuluj         |  |

# 3.1.7 Dane dodatkowe

W zakładce *Dane dodatkowe* należy udzielić dodatkowych odpowiedzi na zadane pytania. W przypadku pozytywnej odpowiedzi wymagane jest dołączenie dokumentu będącego podstawą udzielonej odpowiedzi (wymagane tylko w przypadku pełnej rejestracji z użyciem kwalifikowanego podpisu elektronicznego lub podpisu potwierdzonego profilem zaufanym ePUAP).

| Zgłoszenie do rejestracji - Dane dodatkowe ③                                                                                                    |               |                      |  |
|----------------------------------------------------------------------------------------------------|---------------|----------------------|--|
| KRB     Informacja     Informacja | Dane kontakto | we Prawa i obowiązki |  |
| 1. Czy jest Pan/Pani osobą, która sprawuje funkcje reprezentacyjne w spółce?                                                                                                    | ОТАК          | O NIE                |  |
| 🔅 Załącznik - Wypis z Krajowego Rejestru Sądowego oraz inne dokumenty świadczące o sprawowaniu obowiązków                                                                                                    | v             |                      |  |
| Nie dodano załączników.                                                                                                    |               |                      |  |
|                                                                                                    |               | Dodaj załącznik      |  |
| 2. Czy przebywał Pan/Pani na urlopie wychowawczym?                                                                                                    | O TAK         | NIE                  |  |
| 😧 Załącznik - Akt urodzenia dziecka                                                                                                    |               |                      |  |
| Nie dodano załączników.                                                                                                    |               |                      |  |
|                                                                                                    |               | Dodaj załącznik      |  |
| 3. Czy przebywał Pan/Pani w areszcie/zakładzie karnym?                                                                                                    | ⊖ tak         | NIE                  |  |
| 🔅 Załącznik - Świadectwo zwolnienia z aresztu/zakładu karnego                                                                                                    |               |                      |  |
| Nie dodano załączników.                                                                                                    |               |                      |  |
| ·                                                                                                    |               | Dodaj załącznik      |  |
| 4. Czy posiada Pan/Pani dokument o przeciwwskazaniach do wykonywania określonych prac?                                                                                                    | ОТАК          |                      |  |
| 🤠 Załącznik - Dokument o przeciwwskazaniach do wykonywania określonych prac                                                                                                    |               |                      |  |
| Nie dodano załączników.                                                                                                    |               |                      |  |
|                                                                                                    |               | Dodaj załącznik      |  |
|                                                                                                    |               |                      |  |
| 5. Czy jest Pan/Pani właścicielem, posiadaczem samoistnym lub zależnym nieruchomości rolnej 🔿 TAK                                 | NIE             |
|----------------------------------------------------------------------------------------------------|-----------------|
| 😵 Załącznik - Zaświadczenie o powierzchni nieruchomości rolnej wyrażonej w ha przeliczeniowych                                    |                 |
| Nie dodano załączników.                                                                                                    |                 |
|                                                                                                    | Dodaj załącznik |
| 6. Czy jest Pan/Pani domownikiem w gospodarstwie rolnym o powierzchni użytków rolnych O TAK przekraczających 2 ha przeliczeniowe? | O NIE           |
| 😵 Załącznik - Decyzja z Kasy Rolniczego Ubezpieczenia Społecznego o niepodleganiu ubezpieczeniu społecznemu rolników              |                 |
| Nie dodano załączników.                                                                                                    |                 |
|                                                                                                    | Dodaj załącznik |
| Łączna liczba dodanych załączników wynosi: 0                                                                                      |                 |
| Przy rejestracji podpisem ePUAP maksymalna liczba załączników wynosi: 80                                                          |                 |
| Łączny rozmiar dodanych załączników wynosi: 0.00 MB                                                                               |                 |
|                                                                                                    |                 |
| Przerwij wprowadzanie danych                                                                                                    | Wstecz Dalej    |
| Zapisz dane +                                                                                                    |                 |

## 3.1.8 Załączniki

Na oknie prezentowane są wszystkie dokumenty, które zostały dołączone w poprzednich krokach i zostaną przesłane do urzędu.

W przypadku konieczności dołączenia dodatkowych dokumentów należy użyć przycisku "Dodaj załącznik".

| KRB   Dane osobowe   Dane soczegółowe   Dane dodatkowe   Całączniki dodane   W poprzednich krokach dodano następujące załączniki   O1.pdf (dane dodatkowe - Dokument o przeciwwskazaniach do wykonywania określonych prac)   D.04 MB   Pobierz      W tym miejscu można dołączyć załączniki, które nie były wymienione we wcześniejszych krokach.   Dodaj załączniki   Podaj załączniki Kołamentu wraz z załączniki i 0.04 MB Pobierz Podaj załączniki Kołamentu wraz z załączniki i 0.04 MB Podaj załączniki Kołamentu wraz z załączniki i 0.04 MB Potewij wprowadzanie danych Wsterz Dane kontaktowe Dane kontaktowe Dokument v załączniki i 0.04 MB Potewij wprowadzanie danych Wsterz Dale dodatkowe Dale dodatkowe Dale dodatkowe Dale dodatkowe Dale dodatkowe Dale dodatkowe Dokumentu wraz z załączniki, które nie były wymienione we wcześniejszych krokach. Dodaj załączniki Kołamentu wraz z załączniki i 0.04 MB Potewij wprowadzanie danych Wsterz Dale | Zgłoszenie do rejestracji - Załączniki 💿                                                                                                    |
|----------------------------------------------------------------------------------------------------|----------------------------------------------------------------------------------------------------|
| X Poprzednich krokach dodano następujące załączniki  Ot.pof (dane dodatkowe - Dokument o przeciwwskazaniach do wykonywania określonych 0.04 MB Pobierz  prac)  Całączniki dodatkowe  W tym miejscu można dołączyć załączniki, które nie były wymienione we wcześniejszych krokach.  Dodaj załącznik  Akksymalny rozmiar załącznika: 100 MB  Dopuszczalny rozmiar dokumentu z załącznika: 2400 MB  Hutualny rozmiar dokumentu wraz z załącznika: 0.04 MB  Pzerwij wprowadzanie danych  Mutualny rozmiar dokumentu wraz z załącznika: 0.04 MB                                                                                                    | KRB       Image: Constraint of the second second seco |
| <ul> <li>W poprzednich krokach dodano następujące załączniki</li> <li>01.pdf (dane dodatkowe - Dokument o przeciwwskazaniach do wykonywania określonych 0.04 MB Pobierz</li> <li>Patączniki dodatkowe</li> <li>W tym miejscu można dołączyć załączniki, które nie były wymienione we wcześniejszych krokach.</li> <li>W tym miejscu można dołączyć załączniki, które nie były wymienione we wcześniejszych krokach.</li> <li>Dodaj załączniki kaksymalny rozmiar dokumentu z załącznikami: 24.00 MB</li> <li>Przerwij wprowadzanie danych</li> </ul>                                                                                                    | Załączniki dodane                                                                                                    |
| 01.pdf (dane dodatkowe - Dokument o przeciwwskazaniach do wykonywania określonych 0.04 MB Pobierz  Catączniki dodatkowe  W tym miejscu można dołączyć załączniki, które nie były wymienione we wcześniejszych krokach.  Dodaj załącznik  Aaksymalny rozmiar załącznika: 1.00 MB  popuszczalny rozmiar dokumentu z załącznikami: 24.00 MB  Przerwij wprowadzanie danych  Wstecz Dalej                                                                                                    | 😨 W poprzednich krokach dodano następujące załączniki                                                                                                    |
| Załączniki dodatkowe                                                                                                    | 01.pdf (dane dodatkowe - Dokument o przeciwwskazaniach do wykonywania określonych 0.04 MB Pobierz prac)                                                                                                    |
| W tym miejscu można dołączyć załączniki, które nie były wymienione we wcześniejszych krokach.          Dodaj załącznik         Aaksymalny rozmiar załącznika: 1.00 MB         >opuszczalny rozmiar dokumentu z załącznikami: 24.00 MB         ktualny rozmiar dokumentu wraz z załącznikami: 0.04 MB         Przerwij wprowadzanie danych       Wstecz Dalej                                                                                                    | Załączniki dodatkowe                                                                                                    |
| Dodaj załącznik       Aaksymalny rozmiar załącznika: 1.00 MB       Dopuszczalny rozmiar dokumentu z załącznikami: 24.00 MB       uktualny rozmiar dokumentu wraz z załącznikami: 0.04 MB       Przerwij wprowadzanie danych       Wstecz   Dalej                                                                                                    | 😵 W tym miejscu można dołączyć załączniki, które nie były wymienione we wcześniejszych krokach.                                                                                                    |
| Maksymalny rozmiar załącznika: 1.00 MB<br>Dopuszczalny rozmiar dokumentu z załącznikami: 24.00 MB<br>Iktualny rozmiar dokumentu wraz z załącznikami: 0.04 MB<br>Przerwij wprowadzanie danych Wstecz Dalej                                                                                                    | Dodaj załącznik                                                                                                    |
| oopuszczalny rozmiar dokumentu z załącznikami: 24.00 MB<br>Iktualny rozmiar dokumentu wraz z załącznikami: 0.04 MB<br>Przerwij wprowadzanie danych Wstecz Dalej                                                                                                    | Maksymalny rozmiar załącznika: 1.00 MB                                                                                                    |
| Aktualny rozmiar dokumentu wraz z załącznikami: 0.04 MB       Przerwij wprowadzanie danych       Wstecz       Dalej                                                                                                    | Dopuszczalny rozmiar dokumentu z załącznikami: 24.00 MB                                                                                                    |
| Przerwij wprowadzanie danych Wstecz Dalej                                                                                                    | Aktualny rozmiar dokumentu wraz z załącznikami: 0.04 MB                                                                                                    |
| Przerwij wprowadzanie danych Wstecz Dalej                                                                                                    |                                                                                                    |
|                                                                                                    | Przerwij wprowadzanie danych Wstecz Dalej                                                                                                    |
|                                                                                                    |                                                                                                    |
| Zapisz dane +                                                                                                    | Zapisz dane -                                                                                                    |

## 3.1.9 Dane kontaktowe

Aby określić sposób wymiany informacji pomiędzy urzędem, a beneficjentem, należy:

- Podać login (nazwę konta) - w przypadku, gdy konto nie jest jeszcze utworzone.

- Wskazać formę wymiany korespondencji: kontakt poprzez konto w praca.gov.pl lub kontakt listowny (użytkownik może wybrać tylko jedną opcję). W przypadku prerejestracji dostępna jest tylko opcja <kontakt listowny>.

- Podać adres e-mail (pole wymagane) i nr telefonu kontaktowego (opcjonalnie).
- Wyrazić ewentualną zgodę na udział w badaniach związanych z rynkiem pracy.

Funkcjonalność dla WUP

Podczas przekazywania danych rejestracyjnych za pomocą pracownika WUP, należy wprowadzić dane kontaktowe pracownika WUP pomagającego w rejestracji.

• Wygląd okna dla użytkownika, którego konto nie zostało jeszcze utworzone:

| Zgłoszenie do rejestracji - Dane kontaktowe ③                                                                                                    |      |
|----------------------------------------------------------------------------------------------------|------|
| KRB 🥑 Dane osobowe 🔗 Dane szczegółowe 🛇 Dane dodatkowe 🔗 Załączniki 😒 <u>Dane kontaktowe</u> 🕐 Prawa i obowiązki 🕐 Podgląd wniosku                                                                                                    |      |
| W jaki sposób chcesz, aby Powiatowy Urząd Pracy skontaktował się z Tobą (w sprawie danego<br>wniosku)                                                                                                    |      |
| O konto w praca.gov.pl (opcja dla osób, które podpiszą wniosek podpisem kwalifikowanym lub podpisem potwierdzonym profilem zaufanym<br>ePuap)<br>Ustalono, że dla podanych danych identyfikacyjnych nie istnieje konto w praca.gov.pl.<br>Konto zostanie założone, proszę o ustalenie loginu: ★ |      |
| Konto można zweryfikować poprzez podpisanie dokumentu kwalifikowanym podpisem elektronicznym, podpisem potwierdzonym profilem zaufanym ePUAP bąc<br>podczas wizyty w urzędzie.<br>Dane podane w poprzednich krokach, po wysłaniu do urzędu, zostaną zapisane na koncie w praca.gov.pl.          | ź    |
| O kontakt listowny                                                                                                    |      |
| Dodatkowe dane kontaktowe:                                                                                                    |      |
| e-mail:                                                                                                    |      |
| telefon kontaktowy:                                                                                                    |      |
| Zgoda na udział w badaniach rynku pracy                                                                                                    |      |
| <ul> <li>Wyrażam zgodę na udział w badaniach rynku pracy prowadzonych przez publiczne służby zatrudnienia, organy administracji rządowej lub<br/>samorządowej lub na ich zlecenie.</li> </ul>                                                                                                   |      |
| Dane przekazano za pośrednictwem Wojewódzkiego Urzędu Pracy                                                                                                    |      |
|                                                                                                    |      |
| Przerwij wprowadzanie danych Wstecz D                                                                                                    | alej |
| Zapisz dane                                                                                                    |      |
|                                                                                                    |      |

Po uzupełnieniu pól wymaganych i kliknięciu "Dalej" zostanie wyświetlona informacja:

#### Informacja

Twoje konto zostało pomyślnie zarejestrowane.

W celu weryfikacji konta należy wykonać jedną z czynności:

- wysłać KRB (w trybie: "Rejestracja w powiatowym urzędzie pracy") podpisując: profilem zaufanym ePUAP / kwalifikowanym podpisem elektronicznym,
- zalogować się przez ePUAP / kwalifikowanym podpisem elektronicznym / przez login.gov.pl,
- wysłać wniosek podpisując: profilem zaufanym ePUAP / kwalifikowanym podpisem elektronicznym,
- udać się do najbliższego urzędu pracy.

Jeśli wypełniane KRB zostanie wysłane w trybie "Zgłoszenie do rejestracji w powiatowym urzędzie pracy" lub "Rejestracja w powiatowym urzędzie pracy", ale bez podpisu, to konto będzie niezweryfikowane.

Po zalogowaniu: przez ePUAP / kwalifikowanym podpisem elektronicznym, aby móc również logować się za pomocą loginu i hasła przejdź do zakładki: "Dane konta" -> "Ustaw hasło" i kliknij przycisk: "Wyślij nowe hasło". W celu zmiany hasła przejdź do zakładki: "Zmiana hasła".

• Wygląd okna dla użytkownika, którego konto zostało wcześniej utworzone:

| Zgłoszenie do rejestracji - Dane kontaktowe ③                                                                                                    |
|----------------------------------------------------------------------------------------------------|
| KRB       Image: Constraint of the second second seco |
| W jaki sposób chcesz, aby Powiatowy Urząd Pracy skontaktował się z Tobą (w sprawie danego<br>wniosku)                                                                                                    |
| 💽 konto w praca.gov.pl                                                                                                    |
| Dane podane w poprzednich krokach, po wysłaniu do urzędu, zostaną zapisane na koncie w praca.gov.pl.                                                                                                    |
| O kontakt listowny                                                                                                    |
| Dodatkowe dane kontaktowe:                                                                                                    |
| e-mail:                                                                                                    |
| telefon kontaktowy:                                                                                                    |
| Zgoda na udział w badaniach rynku pracy                                                                                                    |
| Vyrażam zgodę na udział w badaniach rynku pracy prowadzonych przez publiczne służby zatrudnienia, organy administracji rządowej lub samorządowej lub na ich zlecenie.                                                                                                    |
| Dane przekazano za pośrednictwem Wojewódzkiego Urzędu Pracy                                                                                                    |
| Przerwij wprowadzanie danych Wstecz Dalej                                                                                                    |
| Zapisz dane -                                                                                                    |

### 3.1.10 Prawa i obowiązki oraz warunki zachowania statusu

W oknie należy zapoznać się i zaakceptować prawa i obowiązki oraz warunki zachowania statusu.

OK

| KRB     Image: State of the state of the sta                                     |
|----------------------------------------------------------------------------------------------------|
| Prawa i obowiązki                                                                                                    |
| <u>Osoba bezrobotna ma prawo do:</u>                                                                                                    |
| <ul> <li>rejestracji we właściwym powiatowym urzędzie pracy po przedstawieniu niezbędnych dokumentów;</li> <li>korzystania nieodpłatnie z usług rynku pracy, takich jak: pośrednictwo pracy na terenie kraju i za granicą, poradnictwo zawodowe i informacja zawodowa oraz udział w zajęciach klubu pracy i innych warsztatach aktywizacyjnych organizowanych w powiatowych i wojewódzkich urzędach pracy;</li> <li>ubiegania się o udział w szkoleniach finansowanych ze środków Funduszu Pracy, jak również korzystania z innych form i instrumentów wsparcia, takich jak: przygotowanie zawodowe dorosłych, jednorazowe środki na rozpoczęcie własnej działalności gospodarczej, prace społecznie użyteczne;</li> <li>ubiegania się o korzystanie ze stażu, robót publicznych, prac interwencyjnych, jeżeli jesteś osobą bezrobotną w szczególnej sytuacji na rynku pracy;</li> <li>ubiegania się o inne finansowe formy wsparcia, takie jak: stypendium na kontynuowanie nauki, dofinansowanie do studiów podyplomowych, refundacja kosztów opieki na każdym dzieckiem do lat 7, zwrot kosztów przejazdu i zakwaterowania, dodatek aktywizacyjny, jeżeli spełnisz określone warunki;</li> <li>ubezpieczenia zdrowotnego.</li> </ul>                                                                                                    |
| Do obowiązków osoby bezrobotnej należy:                                                                                                    |
| <ul> <li>- zgłaszanie się do właściwego powiatowego urzędu pracy w wyznaczonych terminach w celu przyjęcia propozycji odpowiedniej pracy, innej formy pomocy proponowanej przez urząd lub w innym celu wynikającym z ustawy i określonym przez urząd pracy, w tym w celu potwierdzenia swojej gotowości do podjęcia pracy, przy czym w przypadku bezrobotnego będącego dłużnikiem alimentacyjnym wyznaczony termin nie może przekraczać 90 dni;</li> <li>- przyjmowanie propozycji odpowiedniej pracy lub innej formy pomocy proponowanej przez urząd (np. szkolenia, stażu);</li> <li>- powiadomienie powiatowego urzędu pracy w okresie do 7 dni o uzsadanionej przyczynej niestawiennictwa w wyznaczonym terminie;</li> <li>- uczestniczenie w szkoleniu, stażu, przygotowaniu zawodowym dorosłych lub innej formie pomocy określonej w ustawie, przystąpienie do egzaminu kwalifikacyjnego, czeładniczego lub sprawdzającego;</li> <li>- podadnienie w ciągu 7 dni powiatowego urzędu pracy o podjęciu zatrudnienia, innej pracy zarobkowej lub o złożeniu wniosku o wpis do ewidencji działalności gospodarczej oraz o zaistnieniu innych okoliczności powodujących utratę statusu bezrobotnego albo utratę prawa do zasiłku;</li> <li>- powiadomienie w ciągu 7 dni powiatowego urzędu pracy o każdej zmianie miejsca zameldowania lub połytu i zgłoszenie się do powiatowego urzędu pracy o każdej zmianie miejsca zameldowania lub połytu i zgłoszenie się do powiatowego urzędu pracy u działe w szkoleniu bez skierowania starosty, finansowanym z publicznych środków wspólnotowych i krajowych, organizowanym przez inny podmiot niż urząd, w terminie 7 dni przed rozpoczęciem szkolenia;</li> <li>- zawiadomienie urzędu o połycie za granicą lub o innej sytuacji powodującej brak gotowości do podjęcia zatrudnienia (okres ten łącznie nie może przekroczyt 10 dni w kalanie lub przewjanie urzędow piszewom je stałaczeń przewinacia przychodów;</li> <li>- zawiadomienie ta od świadczenia zasitku, stypendium) wraz z zaliczką na podatek dochodowy od osób fizycznych oraz składką na ubezpieczenie zdwot</li></ul> |

### Warunki zachowania statusu

| Utrata statusu | hezrohotnego | nastenuie w | nrzynadku: |
|----------------|--------------|-------------|------------|
| Utrata statusu | Dezrobotnego | następuje w | pizypauku. |

| <ul> <li>- podjęcia zatrudnienia, innej pracy zarobkowej albo rozpoczęcia prowadzenia pozarolniczej działalności gospodarczej (liczy się data faktycznego rozpoczęcia działalności gospodarczej, określona we wniosku o wpis do ewidencji działalności gospodarczej albo na wniesienie wkładu do spółdzielni socjalnej;</li> <li>- otrzymania z Funduszu Pracy lub PFRON-u środków lub pożyczki na podjęcie działalności gospodarczej albo na wniesienie wkładu do spółdzielni socjalnej;</li> <li>- rozpoczęcia realizacji indywidualnego programu zatrudnienia socjalnego lub podpisania kontraktu socjalnego;</li> <li>- odmowy bez uzasadnionej przyczyny przyjęcia propozycji odpowiedniej pracy lub innej formy pomocy ze strony powiatowego urzędu pracy, poddania się badani tekarskim lub psychologicznym, mającym na celu ustalenie zdolności do pracy;</li> <li>- po skierowaniu nie podjęcia szkolenia, przygotowania zawodowego dorosłych, stażu, prac społecznie użytecznych lub innej formy pomocy określonej w ustawie;</li> <li>- nie stawienia się w powiatowym urzędzie pracy w wyznaczonym terminie i nie powiadomienia w okresie do 7 dni o uzasadnionej przyczynie tego niestawiennictw</li> <li>- pozstawania niezdolnym do pracy wskutek choroby lub przebywania w zakładzie lecznictwa odwykowego przez nieprzerwany okres 90 dni (wliczana jest także każda kolejna przerwa między okresami niezdolności do pracy wynosząca mniej niż 30 dni kalendarzowych;</li> <li>- nie przedstawienia zaświadczenia o niezdolności do pracy wskutek choroby lub opieki nad chorym członkiem rodziny (druk ZUS ZLA);</li> <li>- pie przedstawienia zaświadczenia o odbywaniu leczenia w zakładzie lecznictwa odwykowego;</li> <li>- przerwania z wkasnej winy stażu, szkolenia, wykonywania prac społecznie użytecznych lub innej formę pomocy;</li> <li>- przerwania z wkasnej winy programu przygotowania zawodowego dorosłych i nie przystąpienia do egzaminu kwalifikacyjnego, czeladniczego lub sprawdzającego</li> <li>- złożenia przez bezrobotnego wniosku o wykreślenie z ewidencji powiatowego urzędu</li></ul> | iom<br>,<br>wa;<br>;<br>/m. |
|----------------------------------------------------------------------------------------------------|-----------------------------|
| Przerwij wprowadzanie danych Wstecz Dat<br>Zapisz dane                                                                                                    | lej                         |
|                                                                                                    |                             |

## 3.1.11 Podgląd dokumentu i oświadczenie

Na oknie *Podgląd dokumentu i oświadczenie*, pod przyciskiem "Podgląd dokumentu", dostępna jest funkcjonalność wizualizacji dokumentu wypełnionego danymi w poprzednich krokach.

Na ekranie "Podgląda formularza", z którego inicjowane jest generowanie podglądu wypełnionego wniosku, pojawi się komunikat właściwy dla wybranej metody rejestracji. W przypadku "Zgłoszenia do rejestracji w powiatowym urzędzie pracy" komunikat brzmi:

Podgląd wniosku i jego wydrukowanie nie jest tożsame z przesłaniem wniosku do urzędu pracy i zakończeniem procesu obsługi. Aby zakończyć procedurę zgłoszenia do rejestracji należy dostarczyć wymagane dokumenty podczas wizyty w powiatowym urzędzie pracy, której termin zostanie wyznaczony w ostatnim kroku procesu rejestracji.

| Zgłoszenie do rejestracji - Podgląd wniosku i oświadczenie ③                                                                                                    |
|----------------------------------------------------------------------------------------------------|
| KRB 📀 Dane dodatkowe 🖉 Załączniki 😒 Dane kontaktowe 🔗 Prawa i obowiązki 🔘 <u>Podgląd wniosku</u> 🔿 Akceptacja danych 🖉 Podsumowanie                                                                                                    |
| Podgląd wniosku                                                                                                    |
| Podgląd wniosku i jego wydrukowanie nie jest tożsame z przesłaniem wniosku do urzędu pracy i zakończeniem procesu obsługi. Aby zakończyć procedurę zgłoszenia do rejestracji należy dostarczyć wymagane dokumenty podczas wizyty w powiatowym urzędzie pracy, której termin zostanie wyznaczony w ostatnim kroku procesu rejestracji. |
| Dokument został wygenerowany poprawnie.<br>Dokument został zweryfikowany.                                                                                                    |
| Podgląd dokumentu                                                                                                    |

Natomiast w przypadku "Rejestracji w powiatowym urzędzie pracy" komunikat będzie brzmiał: Podgląd wniosku i jego wydrukowanie nie jest tożsame z dokonaniem rejestracji w urzędzie pracy i zakończeniem procesu obsługi. Aby zakończyć procedurę rejestracji wniosek wraz z załącznikami należy przesłać do właściwego urzędu pracy po opatrzeniu go kwalifikowanym podpisem elektronicznym lub podpisem potwierdzonym profilem zaufanym ePUAP.

| Zgłoszenie do rejestracji - Podgląd wniosku i oświadczenie ③                                                                                                    |
|----------------------------------------------------------------------------------------------------|
| KRB 🔗 🔗 Informacja 🔗 Dane osobowe 🛇 Dane szczegółowe 🛇 Dane dodatkowe 🔗 Załączniki 🔗 Dane kontaktowe 🔗 Prawa i obowiązki                                                                                                    |
| Podgląd wniosku                                                                                                    |
| Podgląd wniosku i jego wydrukowanie nie jest tożsame z dokonaniem rejestracji w urzędzie pracy i zakończeniem procesu obsługi. Aby zakończyć procedurę rejestracji wniosek wraz z załącznikami należy przesłać do właściwego urzędu pracy po opatrzeniu go kwalifikowanym podpisem elektronicznym lub podpisem potwierdzonym profilem zaufanym ePUAP. |
| Dokument został wygenerowany poprawnie.<br>Dokument został zweryfikowany.                                                                                                    |
| Podgląd dokumentu                                                                                                    |

Przykładowy zrzut poniżej pokazuje wizualizację karty rejestracyjnej.

Istnieje możliwość wydrukowania karty przyciskiem "Drukuj" oraz zamknięcia przyciskiem "Zamknij".

| Wizualizacja dokumentu |                               |                                                              |                                          |                      |         |
|------------------------|-------------------------------|--------------------------------------------------------------|------------------------------------------|----------------------|---------|
| <u>-</u>               | PRACA.GOV.PL                  | Wersja roboo<br>Wygenerowanie dokumentu <b>nie jest</b> rówr | za dokumentu.<br>Ioznaczne z przesłaniej | m danych do urzędu.  | PSZ-KRB |
|                        | WNI                           | OSEK O DOKONANIE REJESTRACJI J                               | AKO BEZROBOTN                            | Y / POSZUKUJĄCY PRAC | Y       |
| (                      | (rejestrujący wypełnia dane : | zamieszczone na jasnym tie)                                  |                                          |                      |         |
| F                      | Rodzaj rejestracji:           | zgłoszenie danych poszukującego pracy                        |                                          |                      |         |
| ,                      | Numer wniosku:                | 144251                                                       |                                          |                      |         |
| 1                      | 1. DANE O SOBOWE              |                                                              |                                          |                      |         |
| 1                      | 1.1. Imię:                    | Adam                                                         | 1.2. Drugie imię:                        | Alberto              |         |
| 1                      | 1.3. Nazwisko:                | Zak                                                          | 1.4. Nazwisko rodowe:                    |                      |         |
| 1                      | 1.5. PESEL:                   | 78042307375                                                  | 1.6. Płeć:                               | mężczyzna            |         |
| •                      | 1.7. Data urodzenia:          | 23.04.1978                                                   | 1.8. Miejsce urodzenia:                  | a                    |         |
| 1                      | 1.9. Rodzaj dokumentu         | tożsamości: inny dokument tożsamości                         | 1.10. Seria i numer doku                 | mentu: UJU322046     |         |
| 1                      | 1.11. Obywatelstwo 1:         | Polska                                                       | 1.12. Obywatelstwo 2:                    |                      |         |
| 1                      | 1.13. Obywatelstwo 3:         |                                                              | 1.14. Cudzoziemiec:                      |                      |         |
| •                      | 1.15. Imię matki:             | а                                                            | 1.16. Imię ojca:                         | а                    |         |
| 2                      | 2. DANE UZUPEŁNIAJ            | ACE                                                          |                                          |                      |         |
| 2                      | 2.1. Numer rachunku ba        | ankowego:                                                    |                                          |                      |         |
| :                      | 2.2. Urząd skarbowy:          |                                                              |                                          |                      |         |
| :                      | 2.3. Oddział NFZ:             |                                                              |                                          |                      |         |
| 3                      | 3. DANE ADRESOWE              | - ADRES ZAMELDOWANIA STAŁEGO                                 |                                          |                      |         |
| 3                      | 3.1. Kod pocztowy:            | 64-800                                                       | 3.2. Poczta:                             | Chodzież             |         |
| 3                      | 3.3. Województwo:             | WIELKOPOLSKIE                                                | 3.4. Powiat:                             | chodzieski           |         |
| 3                      | 3.5. Gmina / dzielnica:       | Chodzież                                                     | 3.6. Miejscowość:                        | Chodzież             |         |
| 3                      | 3.7. Ulica:                   |                                                              | 3.8. Nr domu / lokalu:                   | 1 /                  |         |

| A1. Na okras do:                                                                                                    |  |  |  |  |  |
|----------------------------------------------------------------------------------------------------|--|--|--|--|--|
| 4.1. Na okres do:                                                                                                    |  |  |  |  |  |
| 4.2 Koł pocztowy:       4.3. Poczta:         4.4. Województwo:       4.5. Powiat:         4.6. Gmina / dzielnica:       5.7. Miejscowość:         4.8. Ulica:       4.0. Nr domu / lokalu:         5. DANE ADRE SOWE - ADRES DO KORESPONDENCJI         5.1. Kod pocztowy:       5.2. Poczta:         5.3. Województwo:       5.4. Powiat:         5.4. Romia / dzielnica:       5.4. Powiat:         5.6. Gmina / dzielnica:       5.4. Powiat:         5.6. Gmina / dzielnica:       5.8. Nr domu / lokalu:         6.7. Ulica:       5.8. Nr domu / lokalu:         7. Ulica:       6.2. Kontakt listowny:         6.3. Kontakt na adres e-mail:       6.4. Kontakt listowny:         6.3. Kontakt na adres e-mail:       6.4. Kontakt listowny:         1.1. WorkSZTALCENIE       0.4. Kontakt tiefoniczny:         LIP       Typing Tytuł       Typ         Miejscowość       Typ       Data ukończenia         1 dwickZONE SZKOLY I UCZELNIE       Akademia ekonomiczna       2.5.01.2019         S.ZAWODY       Nazwa       Lata       Miejscowóść       Typ       Data ukończenia         1 Administrator baz danych       2       0       TAK       TAK                                                                                                    |  |  |  |  |  |
| 4.4. Województwo:       4.5. Powiat:         4.6. Omina / dzielnica:       5.7. Miejscowość:         4.8. Ulica:       4.0. Nr domu / lokalu:       /         5. DANE ADRE SOWE - ADRES DO KORESPONDENCJI       5.1. Kod poztowy:       6.2. Pozta:         5.1. Kod poztowy:       5.2. Pozta:                                                                                                    |  |  |  |  |  |
| 4.6. Gmina / dzielnica:       5.7. Miejscowość:       /         4.8. Ulica:       4.9. Nr domu / lokalu:       /         5. DANE ADRE SOWE - ADRES DO KORESPONDENCJI       5.2. Poczta:       /         5.1. Kod pocztowy:       5.2. Poczta:       .         5.3. Województwo:       5.4. Powiat:       .         5.6. Gmina / dzielnica:       5.8. Miejscowość:       .         5.7. Ulica:       5.8. Miejscowość:       .         6.1. Kontakt poprzez konto w systemie praca gov.pt:       X       6.2. Kontakt listowny:         6.3. Kontakt poprzez konto w systemie praca gov.pt:       X       6.2. Kontakt listowny:         6.3. Kontakt na adres e-mail:       6.4. Kontakt listefoniczny:       .         7. WYKSZTALCENE       .       .       .         1. wyzsze (w tym       Typ       Kierunek       Specjalizacja         1. wyzsze (w tym       1       .       .       .         1. kódź       Akademia ekonomiczna       2.5.01.2019       .         S.ZAWODY       Nazwa       Lata       Miesiące       Myuczony       Wykonany         1. Administrator baz danych       2       0       TAK       TAK                                                                                                    |  |  |  |  |  |
| 4.8. Ulica:       4.9. Nr domu / lokalu:       /         5. DANE ADRE SOWE - ADRE S DO KORE SPONDENCJI         5.1. Kod poctowy:       5.2. Pocta:         5.3. Województoo:       6.4. Powiat:         5.4. Powiat:       5.4. Powiat:         5.6. Miejscowość:       5.8. Miejscowość:         5.7. Ulica:       6.8. Miejscowość:         6.7. Ulica:       6.8. Nr domu / lokalu:       /         6. DANE KONTAKTOWE       6.4. Kontakt listowny:       /         6.1. Kontakt poprzez konto w systemie praca govpl:       X       6.2. Kontakt listowny:         8.3. Kontakt na adres e-mail:       6.4. Kontakt telefoniczny:                                                                                                    |  |  |  |  |  |
| 5. DANE ADRE SOWE - ADRE S DO KORE SPONDENCJI           8.1. Kod poestowy:         5.2. Poesta:           6.3. Województwo:         5.4. Powiat:           6.5. Gmina / dzielnica:         5.6. Miejscowość:           6.7. Ulica:         5.8. Nr domu / lokalu:           7. Ulica:         6.8. Nr domu / lokalu:           8.8. Nr domu / lokalu:         /           9.3. Kontakt rowe         6.2. Kontakt listowny:           1. Kontakt poprzez konto w systemie praca gov.pl:         X         6.2. Kontakt listowny:           3.3. Kontakt na adres e-mail:         0.4. Kontakt telefoniczny:                                                                                                    |  |  |  |  |  |
| 8.1. Kod pocztowy:       6.2. Poczta:         6.3. Województwo:       6.4. Powiat:         6.5. Gmina / dzielnica:       6.6. Miejscowość:         6.7. Ulica:       6.8. Nr domu / lokalu:         7. Ulica:       6.8. Nr domu / lokalu:         6. DANE KONTAKTOWE         8.1. Kontakt poprzez konto w systemie praca gov pl:       X         8.2. Kontakt listowny:         9.3. Kontakt na adres e-mail:         8.4. Kontakt telefoniczny:             7. WYKSZTALCENIE             Lp:       Poziom         1       Nazwa         1       Akademia ekonomiczna         2.5.012       Akademia ekonomiczna         2.5.012       Staż             4.4. Administrator baz danych       2                                                                                                    |  |  |  |  |  |
| 5.3. Województwo:       5.4. Powiat         5.5. Gmina / dzielnica:       5.6. Miejscowość:         5.7. Ulica:       5.8. Nr domu / lokalu:         6. DANE KONTAKTOWE         6.1. Kontakt poprzez konto w systemie praca gov pi:       X         6.2. Kontakt istowny:         6.3. Kontakt na adres e-mail:         6.4. Kontakt telefoniczny:         7. WYKSZTALCENIE         Lp:       Poziom         1       Wojczone Szkol Y I UCZELNIE         Lp:       Nazwa       Miejscowość         1       Akademia Humanistyczno-Ekonomiczna         1       Akademia ekonomiczna       25.01.2019         S.ZWODY       1       Azwa       Miejscowość         1       Azademia Humanistyczno-Ekonomiczna       2.6.0         1       Administrator baz danych       2       6                                                                                                    |  |  |  |  |  |
| 5.5. Gmina / dzielnica:       5.6. Miejscowość:                                                                                                    |  |  |  |  |  |
| 5.7. Ulice:       5.8. Nr domu / lokalu:       /         6. DANE KONTAKTOWE         6.1. Kontakt poprzez konto w systemie praca gov.pl:       X       6.2. Kontakt listowny:         6.3. Kontakt na adres e-mail:       0.4. Kontakt listowny:                                                                                                    |  |  |  |  |  |
| 6. DANE KONTAKTOWE         6.1. Kontakt poprzez konto w systemie praca gov.pl:       X       6.2. Kontakt listowny:         6.3. Kontakt na adres e-mail:       6.4. Kontakt tielefoniczny:         6.4. Kontakt tielefoniczny:                                                                                                    |  |  |  |  |  |
| 6.1. Kontakt poprzez konto w systemie przoz gowpi: X 6.2. Kontakt listowny:<br>6.3. Kontakt na adres e-mail:<br>6.4. Kontakt telefoniczny:<br>7. WYKSZTALCENIE<br>L <u>p. Poziom Tytuł Typ Kierunek Specjalizacja</u><br>1. Wyóścz (w tym in isotowie w systemie przoz specjalizacja)<br>8. UKOŃCZONE SZKOLY I UCZELNIE<br>L <u>p. Nazwa Miejscowość Typ Data ukończenia</u><br>1. Akademia Humanistyczno-Ekonomiczna Łódź Akademia ekonomiczna 25.01.2019<br>8. ZAWODY<br>Lata Miesjące Wyuczony Wykonany<br>1. Administrator baz danych 2 6 TAK TAK                                                                                                    |  |  |  |  |  |
| 8.3. Kontakit na adres e-mail: <ul> <li>B.4. Kontakit telefoniczny:</li> <li>Image: State of the second second sec</li></ul> |  |  |  |  |  |
| 7. WYKSZTALCENIE       Lp.     Poziom     Tytul     Typ     Kierunek     Specjalizacja       1     wyższe (w tym<br>licencjat)     1     1     1     1       8. UKOŃCZONE SZKOLY I UCZELNIE       Lp.     Nazwa     Miejscowość     Typ     Data ukończenia       1     Akademia Humanistyczno-Ekonomiczna     1 ćśćź     Akademia ekonomiczna     25 01 2019       S.ZAWODY       Lp.     Nazwa     Staż     Wyuczony     Wykonany       1     Administrator baz danych     2     0     TAK     TAK                                                                                                    |  |  |  |  |  |
| Lp.         Poziom         Tytuł         Typ         Kierunek         Specjalizacja           1         wyższe (w tym<br>licencjat)         s         Sutokóczone szkoly i uczelnie         s           8. UKOŃCZONE SZKOLY I UCZELNIE         Licencjat)         s         Data ukończenia           1         Akademia Humanistyczno-Ekonomiczna         Łódź         Akademia ekonomiczna         25.01.2019           9. ZAWODY         Lata         Miesiące         Wyuczony         Wykonany           1         Administrator baz danych         2         6         TAK         TAK                                                                                                    |  |  |  |  |  |
| 1     wyższe (w tym<br>licencjet)       8. UKOŃCZONE SZKOLY I UCZELNIE       Lp.     Nazwa       1     Akademia Humanistyczno-Ekonomiczna       1.     Akademia Humanistyczno-Ekonomiczna       1.     Akademia Humanistyczno-Ekonomiczna       2.     S.ZAWODY                                                                                                    |  |  |  |  |  |
| 8. UKOŃCZONE SZKOLY I UCZELNIE       Lp.     Nazwa     Miejscowość     Typ     Data ukończenia       1     Akademia Humanistyczno-Ekonomiczna     Łódź     Akademia ekonomiczna     25.01.2019       S.ZAWODY       Lp.     Nazwa     Staż     Wyuczony     Wykonany       1     Administrator baz danych     2     6     TAK     TAK                                                                                                    |  |  |  |  |  |
| Lp.         Nazwa         Miejscowość         Typ         Data ukończenia           1         Akademia Humanistyczno-Ekonomiczna         Łódź         Akademia ekonomiczna         25.01.2019           9. ZAWODY         Lp.         Nazwa         Staż         Wyuczony         Wykonany           1         Administrator baz danych         2         6         TAK         TAK                                                                                                    |  |  |  |  |  |
| 1     Akademia Humanistyczno-Ekonomiczna     Łódź     Akademia ekonomiczna     25.01.2019       9.ZAWODY       Lp.     Nazwa     Staż     Wyuczony     Wykonany       1     Administrator baz danych     2     6     TAK     TAK                                                                                                    |  |  |  |  |  |
| 9.ZAWODY           Lp.         Staż         Wyuczony         Wykonany           1         Administrator baz danych         2         6         TAK         TAK                                                                                                    |  |  |  |  |  |
| Lp.         Nazwa         Staż         Wyuczony         Wykonany           1         Administrator baz danych         2         6         TAK         TAK                                                                                                    |  |  |  |  |  |
| Lp.         Nazwa         Lata         Miesiące         Wyuczony         Wykonany           1         Administrator baz danych         2         6         TAK         TAK                                                                                                    |  |  |  |  |  |
| 1 Administrator baz danych 2 6 TAK TAK                                                                                                    |  |  |  |  |  |
|                                                                                                    |  |  |  |  |  |
| 10. SPECJALNE UPRAWNIENIA ZAWODOWE                                                                                                    |  |  |  |  |  |
| Okres ważności                                                                                                    |  |  |  |  |  |
| Lp. Nazwa Data od Data do Ważne bezterminowo                                                                                                    |  |  |  |  |  |
| 1 Kurs Koparko-Jadowarki 15.05.2017 TAK                                                                                                    |  |  |  |  |  |
| 11. UMIEJĘTNOŚCI                                                                                                    |  |  |  |  |  |
| Lp. Nazwa                                                                                                    |  |  |  |  |  |
|                                                                                                    |  |  |  |  |  |

| 12. NIEPEŁNOSPRAWNOŚĆ                                                                                                    |                       |  |  |  |
|----------------------------------------------------------------------------------------------------|-----------------------|--|--|--|
| Lp.         Stopień niepełnosprawności         Nr orzeczenia         Data wydania         Czy czasowe?         Ważne do         R<br>niepełn                                                                                                    | odzaje<br>osprawności |  |  |  |
| 1 lekki TAK 30.06.2019                                                                                                    | 0                     |  |  |  |
| 13. ZNAJOMOŚĆ JEZYKÓW OBCYCH                                                                                                    |                       |  |  |  |
| Stopień znajomości                                                                                                    |                       |  |  |  |
| Lp. Język obcy W mowie W piśn                                                                                                    | ie                    |  |  |  |
| 1 chorwscki biegły biegły                                                                                                    |                       |  |  |  |
| 2 anglelski biegły biegły                                                                                                    |                       |  |  |  |
| 14. OKRESY ZATRUDNIENIA, INNEJ PRACY ZAROBKOWEJ, DZIAŁALNOŚCI I INNE OKRESY                                                                                                    |                       |  |  |  |
| 14.1. Lp. 1 14.2. Nazwa:                                                                                                    |                       |  |  |  |
| 14.3. REGON: 14.4. Rodzaj okresu: Poleranie zasiku chorotorego lub mederzytskiego lub op                                                                                                    | kutazego              |  |  |  |
| 14.5. Okres do: 20.05.2017 14.6. Okres do: 20.05.2018                                                                                                    |                       |  |  |  |
| 14.7. Miejscowość: 14.8. Podstawa wykonywania pracy:                                                                                                    |                       |  |  |  |
| 14.10. Stanowisko:                                                                                                    |                       |  |  |  |
| L                                                                                                    | ]                     |  |  |  |
| Za moim wypowiedzeniem: TAK // NEX Na mocy porozumienia stron: TAK // N                                                                                                    | IE X                  |  |  |  |
| Inny powód: TAK / NIE X Przez pracodawcę bez wypowiedzenia z mojej winy: TAK / N                                                                                                    | IE X                  |  |  |  |
| 15. CZŁONKOWIE RODZINY                                                                                                    |                       |  |  |  |
| 15.1. Lp. 15.2. Imię: Imię                                                                                                    |                       |  |  |  |
| 15.3. Nazwisko: Nazwisko 15.4. Data urodzenia 24.06.1978                                                                                                    |                       |  |  |  |
| 15.7. Bezrobotny: 15.8. Czy załosić do ubezpieczenia:                                                                                                    |                       |  |  |  |
| 15.9. Stopień niepełnosprawności:                                                                                                    |                       |  |  |  |
| 15.10. Data początku niepełnosprawności: 15.11. Data końca niepełnosprawności:                                                                                                    |                       |  |  |  |
| 16. OCZEKIWANIA                                                                                                    |                       |  |  |  |
| Lp. Nazwa szkolenia / nazwa zawodu Uwagi:                                                                                                    |                       |  |  |  |
| 1 Administrator baz danych Do wyuczenia / Do wykonania X                                                                                                    |                       |  |  |  |
| ANKIETA                                                                                                    |                       |  |  |  |
| Uprzedzony(a) o odpowiedzialności karnej z art. 233 § 1 kodeksu karnego za składanie fałszywych zeznań, oświadczam, co następuje:                                                                                                    |                       |  |  |  |
| Lp. Fakty<br>Jestem osobą niezatrudnioną i nie wykonuję innej pracy zarobkowej, zdolną i gotową do podjęcia zatrudnienia albo innej pracy zarobkowej                                                                                                    |                       |  |  |  |
| 1 a) w pełnym wymiarze czasu pracy obowiązującego w danym zawodzie lub służbie,                                                                                                    | ×                     |  |  |  |
| <ul> <li>b) w połowie wymiaru czasu pracy, gdyż jestem osobą niepełnosprawną lecz stan zdrowia pozwala mi na podjęcie pracy w tym wymiarze.</li> </ul>                                                                                                    | ×                     |  |  |  |
| Toule ann mark w zkowe w systeme satulonanym.     Solganstem (am) wiek emerytainy lub nabytem(am) prawa do emerytury lub renty z tytułu niezdolności do praor, renty szkoleniowej, renty     Solgainej, renty rodzinnej w wysokości przekraczającej połowę minimalnego wynagrodzenia za pracę.     X                                                                                                    |                       |  |  |  |
| sogame, renty rozznnej w wysokości przekraszającej potwej minimanego wynagrodzelia za pracę.<br>Pobieram zasilek przedemenytalny lub świadczenie przedemenytalne, nauczycielskie świadczenie kompensacyjne, świadczenie rehabilitacyjne,<br>ś świadczenie koncieniowe, zasiek konciercyczenie ka maierzyńskiego - po ustaniu zatrudnienia, X                                                                                                    |                       |  |  |  |
| 4 swiadczenie szkoleniowe, zasiłek chorobowy, zasiłek macierzynski lub zaszłek w wysokości zasiłku macierzynskiego - po ustaniu zatrudnienia,<br>innej pracy zarobkowej, zaprzestaniu prowadzenia pozarolniczej działalności.                                                                                                    | ~                     |  |  |  |
| wyskóści co najmniej najúszej emerytury siłou omięż u kylou imiężuonosti wo prasy, przyzname przez zagraniczny organi emerytamy tuo remółky, w<br>wyskóści co najmniej najúszej emerytury siłou omiężu tytułu nieżodności do przey, o których mowa w ustawie z dnia 17 grudnia 1987 r. o<br>emerytursch i rentadni z Funduszu Ubezpieczeń Społecznych.                                                                                                    |                       |  |  |  |
| Jestem właścicielem lub posiadaczem (samoistnym lub zależnym) nieruchomości rolnej o powierzchni użytków rolnych powyżej 2 ha przeliczeniowych.                                                                                                    |                       |  |  |  |
| 7 Podlegam ubezpieczeniu emerytalno-rentowemu z tytułu stałej pracy jako współmatżonek lub domownik w gospodarstwie rolnym o powierzchni<br>użytków rolnych przekraczającej 2 ha przeliczeniowe lub stanowiącym dział specjalny produkcji rolnej.                                                                                                    | X                     |  |  |  |
| Uzyskuję przychody podlegające opodatkowaniu podatkiem dochodowym z działów specjalnych produkcji rolnej (chyba, że dochód z działów<br>g specjalnych produkcji rolnej, obliczowi du ustalenia podatku dochodowego od osób frzycznych, nie przekracza wysokości przeciętnego dochodu<br>z prsyw indywiodanych opspodarstwach indynicz 2 na przeliczeniowych ustalionego przez Przezes Głównego Urzędu Stałystoznego na X                                                                                                    |                       |  |  |  |
| podstavie przepisów o podsku rohym). Posiadam wpis do ewidencji dzietalności gospodarczej. X                                                                                                    |                       |  |  |  |
| Posiadam wpis do ewidencji dziatalności gospodarczej.<br>9. a) zgłośliem(am) wniosek o zawieszenie wykonywania działalności gospodarczej i okres zawieszenia ieszcze nie upłynał.                                                                                                    |                       |  |  |  |
| <ul> <li>b) upłynąt okres do określonego we wniosku o wpis, dnia podjęcia działalności gospodarczej - rozpoczątem(am) prowadzenie działalności<br/>opsondarczej</li> </ul>                                                                                                    |                       |  |  |  |
| 10 Podlegam obowiązkowi ubezpieczenia społecznego lub zaopatrzenia emerytalnego (nie dotyczy ubezpieczenia społecznego rolników).                                                                                                    | X                     |  |  |  |
| 11 Podlegam obowiązkowi ubezpieczenia zdrowotnego (odpowiedź nie ma wpływu na ustalenie statusu na rynku pracy).                                                                                                    | X                     |  |  |  |
| 12 Jestem osobą tymczasowo aresztowaną lub odbywam krarę pozbawenia wolności, nie dotyczy kary pozbawienia wolności odbywanej poza<br>zakładem karrym w systemie dozoru elektronicznego.<br>                                                                                                    |                       |  |  |  |
| 13 uzyskuje miesięcznie przychod w wyskosci przekraczającej potowe minimalnego wynagrodzenia za pracę z wyłączeniem przychodów<br>uzyskanych z tytułu odsetek lub innych przychodów od środków pieniężnych zgromadzonych na rachunkach bankowych.                                                                                                    |                       |  |  |  |
| 14 Pobieram, na podstawie przepisów o pomocy społecznej, zasilek stały.<br>15 Otrzymałem(am) pożyczkę lub jednorazowo środki z Państwowego Funduszu Rehabilitacji Osób Niepełnosprawnych lub instytucji z udziałem [                                                                                                    |                       |  |  |  |
| 14 Pobleram, na podstawie przepisow o pomocy społecznej, zasifek stały.<br>15 Otrzymałem (am) pożyczkę lub jednorazowo środki z Państwowego Funduszu Rehabilitacji Osób Niepełnosprawnych lub instytucji z udziałem                                                                                                    | X                     |  |  |  |
| 14 Poberam, na podstawie przepisów o pomocy społecznej, zasłek stały.<br>16 Otzymałem(am) pożyczkę lub jednorazowo środki z Państwowego Funduszu Rehabilitacji Osób Niepełnosprawnych lub instytucji z udziałem<br>środków publicznych na podgłe działalności poszonkniczej, indinczej lub na wmiesienie wkładu do spółdzielni socjalnej.<br>16 Pobleram na podstawie przepisów o ustaleniu i wypłacie zasików dla opiekunów zasiku dla opiekuna.                                                                                                    | X                     |  |  |  |
| 14 Poteram, na podstawie przepisów o pomocy społecznej, zastek stały.<br>16 Otzymałem(an) pożyczkę lub jedorarzowo środki z Państwowego Funduszu Rahabilitacji Ośób Niepełnosprawnych lub instytucji z udziałem<br>środków publicznych na podgiece działalności pozarolniczej, rolniczej lub na wniesienie wkładu do spółdzielni socjalnej.<br>16 Pobieram na podstawie przepisów o ustaleniu i wypłacie zaslików dla opiekunów zasliku dla opiekuna.<br>17 Otrzymałem(am) jednorazowo środki na podjęcie działalności gospodarczej z Funduszu Pracy.                                                                                                    | X<br>X<br>X           |  |  |  |
| 14 Poderam, na podstawie przepisow o pomocy społecznej, zasłek stały.<br>10 Otzymałem (ami opotyczkie jući jednorasowa śródki P Endstowego Funduszu Rehabilitacji Osób Niepełnosprawnych lub instytucji z udziałem<br>10 Pobieram na podstawie przepisów o ustaleniu i wypłacie zasłików dla opiekunów zasłiku dla opiekuna.<br>17 Otzymałem (ami) jednorasowa śródki na podjęcie działalności gospodrzecji P Funduszu Pracy.<br>18 Pobieram na podstawie przepisów o ustaleniu i wypłacie zasłików dla opiekunów zasłiku dla opiekuna.<br>17 Otzymałem (ami) jednorasowa śródki na podjęcie działalności gospodrzecji P Funduszu Pracy.<br>P Pobieram na podstawie przepisów o świadceniach rodzinnych, świadczenie piełegnacyjne, specjalny zasłiek opiekuńczy lub dodatek do zasłik<br>18 rodzinnego z tytułu samotnego wychowywania dziecka i utraty prawa do zasłiku dla ezotochnych na skutek upływu ustawowego kiresu jego |                       |  |  |  |
| 14 Popieram, na podstawie przepisów o pomocy społecznej, zastek stały.<br>15 Orzymałem (am jopzyczk jub jednorazowa óroki z Państwowego Funduszu Rehabilisacji Osób Niepełnosprawnych lub instytucji z udziałem<br>16 Orzymałem (am jopzyczk jub jednorazowa óroki z Państwowego Funduszu Rehabilisacji Osób Niepełnosprawnych lub instytucji z udziałem<br>17 Otrzymałem (am) jednorazowa óroki na podjęcie działalności gospodarczej z Funduszu Praoy.<br>18 Orbizymałem (am) jednorazowa óroki na podjęcie działalności gospodarczej z Funduszu Praoy.<br>19 Pobieram na podstawie przejsków o świadczenie piegnacyjne, specjalny zastke opiekuńszy lub dodatek do zastk<br>18 ordzinnego z tylułu samotnego wychowywania dziecka i utrały prawa do zastku dla bezrobotnych na skutek upływu ustawowego okresu jego<br>pobierania.                                                                                             |                       |  |  |  |

| PRAWA I OBOWIĄŻKI<br>Na podstawie art. 24 ust.1 ustawy z dnia 29 sierpnia 1997 r. o ochronie danych osobowych (Dz.U. z 2016 r. poz.922) Powiatowy Urzą<br>Pracy informuje jiż<br>Stwierdzam, że zostałem/łam/ poinformowany/a/ o:<br>L. unzawnieniach osobu nozajkuliarce inzeru                                                                                                    |
|----------------------------------------------------------------------------------------------------|
| Na podstawie art. 24 ust.1 ustawy z dnia 29 sierpnia 1997 r. o ochronie danych osobowych (Dz.U. z 2016 r. poz.922) Powiatowy Urzą<br>Pracy informuje i z:<br>Stwierdzam, że zostałem/ami poinformowany/a/ o:<br>L. unzwnieniach osobu posztwiacje i pracy:                                                                                                    |
| <ul> <li>Na podstawie przepisów ustawy z dna 27 sierpnia 1997 r. o rehabilitacji zawodowej i społecznej oraz zatrudnianiu osól niepełnosprawny ch (tekst jedn. Dz. U. z 2011 r. Nr. 127 poz. 721 z pózn. zm.) osoba niepełnosprawna zarejestrowana powiatowym urzędze pracy jako poszukująca prac y nie poszukująca zatrudnieniu może korzystać na zasładach taktho jak bezrobotni z następujących usług lub instrumentów określonych w ustawie z dnia 20 kwietnia 2004 r. o promocji zatrudnienia i instytucjach rynki pracy (tekst jednolity DZ u z 2016 r. poz. 645 z późn. zm.) tj.:</li> <li>stacu,</li> <li>stazu,</li> <li>pracy (tekst jednolity DZ u z 2016 r. poz. 645 z późn. zm.) tj.:</li> <li>stazu,</li> <li>badan lekarskich, mających na celu stwierdzenie zdolności do wykonywania pracy, uczestnictwa w szkoleniu lub przygotowania zawodowego dorosłych,</li> <li>badan lekarskich, mających na celu stwierdzenie zdolności do wykonywania pracy, uczestnictwa w szkoleniu lub przygotowania zawodowym dorosłych, odbywania stażu lub określenia szczególnych predyspozycji psychofizycznych wymaganych do wykonywania zawodowego dorosłych,</li> <li>zawodowym dorosłych przejazdu oraz kosztów zakwaterowania w związku z podjęciem pracy, odbywaniem stażu, przygotowania zawodowego dorosłych lub odby wania zajęć z zakresu poradnictwa zawodowego lub pomocy w aktywnym poszukiwaniu pracy, poz mejiscem zamecze zawodowego dorosłych lub odby wania zajęć z zakresu poradnictwa zawodowego lub pomocy w aktywnym poszukiwaniu pracy, poz mejiscem zamecze zawodawego dorosłych lub odby wania zajęć z zakresu poradnictwa zawodowego lub pomocy w aktywnym poszukiwaniu pracy, poz</li> </ul>                                                                                                    |
| <ul> <li>refundacji kosztów studiów podyplomowych,</li> <li>otrzymania jednorazowo środków na podjęcie działalności gospodarczej finansowanych ze środków Państwowego Funduszi Rehabilitacji Osób Niepełnos prawnych,</li> <li>Osoby niepełnosprawne zarejestrowane w powiatowym urzędzie pracy jako poszukujące pracy nie pozostające w zatrudnieniu ora: pozostale osoby zarejestrowane iako poszukujące maż możimości z maj dzie z maj dzie z maj dz</li></ul> |
| <ul> <li>korzystania z pośrednictwa pracy,</li> <li>korzystania z posrednictwa zawodowego.</li> </ul>                                                                                                    |
| <ol> <li>II - obowiązku:</li> <li>1. Zgłaszania się w urzędzie pracy w wyznaczonym terminie, który został ustalony między poszukującym pracy a urzędem pracy.</li> <li>2. Utrzymywania kontaktu z powiatowym urzędem pracy co najmniej raz na 90 dni w celu potwierdzenia zainteresowania pomoci określoną w ust awie".</li> <li>3. Zawiadamiania w terminie 7 dni powiatowego urzędu pracy o wszelkich zmianach danych przekazanych do urzędu pracy w dni rejetstracji.</li> </ol>                                                                                                    |
| <ul> <li>KLAUZULA INFORMACYIMA</li> <li>I. Przetwarza dane osobowe osób zarejestrowanych w urzędzie, gromadzone w zarejestrowanym zbiorze "Dane osobowe osób bezrobotnych i klientów PUP w Łodzi" do celów wynikających z ustawy z dnia 20 kwietnia 2004 r. o promocji zatrudnienia i instytucjaci nynku prazy (teksi jednolity Dz U. z 2016 r. poz. 645 z późń. zm.) i będą udostępniane innym organom upoważnionym na podstawi przepisów prawa.</li> <li>Administratorem Danych Osobowych jest Powiatowy Urząd Pracy z siedzibą w Łodzi przy ul. Milionowej 91, kod pocztowy 93-121 i u kliińskiego 102/102a, kod pocztowy 90-012.</li> <li>Każdej osobie, której dane osobowe znajdują się w zbiorze danych Powiatowego Urzędu Pracy w Łodzi przysługuje prawo wglądu do ich treści oraz ich oporawiania.</li> <li>Podanie danych jest Obwiązkowe z wkiązku z przepisami ustawy z dnia 20 kwietnia 2004 r. o promocji zatrudnienia i instytucjaci rynku pracy (teks t jednolity Dz.U z 2016 r. poz. 645 z późń. zm.) oraz aktami wykonawczymi do ww. ustawy, w szczegolności i rozporządzeniem Winistra Pracy i Polit yki Społecznej z dnia 12 listopada 2012 r. w sprawie rejestracji bezrobotnych i poszukujących pracy (U. U. z 2012, r. poz. 1269).</li> <li>Zapoznałem się z powyższymi informacjami</li> </ul>                                                                                                    |
|                                                                                                    |
| Utrata statusu poszukującego pracy następuje w przypadku:                                                                                                    |
| <ul> <li>nie utrzymywania kontaktu z powiatowym urzędem pracy co najmniej raz na 90 dni w celu potwierdzenia zainteresowania pomoc<br/>określoną w ustawie;</li> <li>otrzymania z Funduszu Pracy lub PFRON-u środków lub pożyczki na podjęcie działalności gospodarczej albo na wniesienie wkładu d<br/>spółdzielni socjalnej;</li> <li>nie stawinelna się w powiatowym urzędzie pracy w wyznaczonym terminie, który poszukujący pracy ustali z urzędem, i nie powiadowimu<br/>w terminie siedmiu dni o uzasadnionej przyczynie tego niestawiennictwa;</li> <li>nie podjęcia przygotowania zawodowęch albo nie podjęcia indywidualnego planu działania lub przerwania indywidualneg<br/>planu działania, szkolenia, studiów podyplomowych, uczestnictwa w programie specjalnym lub nie przystapienia do egzamin<br/>umożliwiącego uzyskamie świadotech, ówskiwalczeń, ówreślonych uprawnień zawodowych nie<br/>kostów uzyskania licencji niezbędnych do wykonywania danego zawodu, którego koszty zostały pokryte z Funduszu Pracy na wniose<br/>osoby posztukujące ji pracy;</li> <li>zdozenale wniosku o rezygnację z pomocy określonej w ustawie świadczenć notych przez powiatowy urząd pracy.</li> <li>Zapoznałem się z powyższymi informacjami</li> </ul>                                                                                                    |
|                                                                                                    |
| Wyrażam zgodę na udział w badaniach rynku pracy prowadzonych przez publiczne służby zatrudnienia, organy administracji rządow     lub samorządowej lub na ich zlecenie.                                                                                                    |
|                                                                                                    |
| OŚWIADCZENIE O ZGODNOŚCI ZE STANEM FAKTYCZNYM                                                                                                    |

Poniżej znajduje się oświadczenie bezrobotnego, którego treść jest automatycznie dostosowana do odpowiedzi użytkownika, które zaznaczył w ankiecie na początku kreatora.

### Oświadczenie bezrobotnego

Uprzedzony(a) o odpowiedzialności karnej z art. 233 § 1 Kodeksu karnego za składanie fałszywych zeznań oświadczam, co następuje:

1. Jestem osobą niezatrudnioną i nie wykonuję innej pracy zarobkowej, zdolną i gotową do podjęcia zatrudnienia albo innej pracy zarobkowej w pełnym wymiarze czasu pracy obowiązującego w danym zawodzie lub służbie.

2. Nie uczę się w szkole, z wyjątkiem szkoły dla dorosłych lub przystępuję do egzaminu eksternistycznego z zakresu tej szkoły lub w wyższej, gdzie studiuję w formie studiów niestacjonarnych.

3. Nie nabyłem (am) prawa do emerytury lub renty z tytułu niezdolności do pracy, renty szkoleniowej, renty socjalnej, renty rodzinnej w wysokości przekraczającej połowę minimalnego wynagrodzenia za pracę.

4. Nie pobieram zasiłku przedemerytalnego, świadczenia przedemerytalnego, nauczycielskiego świadczenia kompensacyjnego, świadczenia rehabilitacyjnego, świadczenia szkoleniowego, zasiłku chorobowego, macierzyńskiego lub zasiłku w wysokości zasiłku macierzyńskiego po ustaniu zatrudnienia, innej pracy zarobkowej lub zaprzestaniu prowadzenia pozarolniczej działalności.

Nie jestem właścicielem lub posiadaczem (samoistnym lub zależnym) nieruchomości rolnej o powierzchni użytków rolnych powyżej 2 ha przeliczeniowych.
 Nie podlegam ubezpieczeniu emerytalno – rentowemu z tytułu stałej pracy jako współmałżonek lub domownik w gospodarstwie rolnym o powierzchni użytków

rolnych przekraczającej 2 ha przeliczeniowe lub stanowiącym dział specjalny produkcji rolnej. 7. Nie uzyskuję przychodów podlegających opodatkowaniu podatkiem dochodowym z działów specjalnych produkcji rolnej.

Nie prowadzę pozarolniczej działalności gospodarczej i jej nie zawiesiłem(am).

9. Nie podlegam obowiązkowi ubezpieczenia społecznego lub zaopatrzenia emerytalnego (nie dotyczy ubezpieczenia społecznego rolników).

10. Nie podlegam obowiązkowi ubezpieczenia zdrowotnego.

11. Nie jestem osobą tymczasowo aresztowaną i nie odbywam kary pozbawienia wolności.

12. Nie uzyskuję miesięcznie przychodu w wysokości przekraczającej połowę najniższego wynagrodzenia za pracę.

 Nie pobieram, na podstawie przepisów o pomocy społecznej, zasiłku stałego.
 Nie otrzymałem(am) pożyczki z Państwowego Funduszu Rehabilitacji Osób Niepełnosprawnych lub instytucji z udziałem środków publicznych na podjęcie działalności pozarolniczej lub rolniczej.

15. Nie pobieram, na podstawie przepisów o świadczeniach rodzinnych, świadczenia pielęgnacyjnego, specjalnego zasiłku opiekuńczego lub dodatku do zasiłku rodzinnego z tytułu samotnego wychowywania dziecka i utraty prawa do zasiłku dla bezrobotnych na skutek upływu ustawowego okresu jego pobierania.

Nie pobieram po ustaniu zatrudnienia świadczenia szkoleniowego.
 Nie rozpocząłem(am) realizacji indywidualnego programu zatrudnienia socjalnego w rozumieniu przepisów o zatrudnieniu socjalnym lub nie podpisałem(am) kontraktu socjalnego.

18. Nie otrzymałem (am) jednorazowego ekwiwalentu pieniężnego za urłop górniczy oraz jednorazowej odprawy zamiast zasiłku socjalnego – przewidzianych w Układzie Zbiorowym Pracy dla Pracowników Zakładów Górniczych.

19. Nie jestem zarejestrowany(a) w innym urzędzie pracy jako osoba bezrobotna.

20. Zobowiązuję się do zwrotu otrzymanego zasiłku w przypadku otrzymania za ten sam okres świadczenia przedemerytalnego, emerytury, renty z tytułu niezdolności do pracy lub służby, renty szkoleniowej, renty socjalnej, renty rodzinnej, zasiłku chorobowego lub świadczenia rehabilitacyjnego - jeżeli organ rentowy nie dokonał stosownych potraceń.

21. Zobowiązuję się do bezzwłocznego informowania o wszelkich zmianach danych zawartych w karcie rejestracyjnej podanych przeze mnie oraz do zwrotu nienależnie pobranego świadczenia, w przypadku niespełnienia warunków wymienionych w ustawie.

22. Zostałem(am) pouczony(a) o obowiązku:

a) zgłaszania się w wyznaczonych terminach w powiatowym urzędzie pracy,

b) składania lub przesyłania pisemnego oświadczenia o przychodach - pod rygorem odpowiedzialności karnej - oraz innych dokumentów niezbędnych do ustalenia uprawnień do świadczeń przewidzianych w ustawie w terminie 7 dni od dnia uzyskania przychodów,

c) zawiadomienia powiatowego urzędu pracy o fakcie wyjazdu za granicę lub innej okoliczności powodującej brak gotowości do pracy,

d) powiadomienia urzędu w terminie 7 dni od wyznaczonego dnia o przyczynie niestawiennictwa,

e) powiadomienia powiatowego urzędu pracy o udziale - bez skierowania starosty - w szkoleniu finansowanym z publicznych środków wspólnotowych i publicznych środków krajowych, organizowanym przez inny podmiot niż PUP w terminie 7 dni przed dniem rozpoczęcia szkolenia,

f) przedstawienia zaświadczenia o niezdolności do pracy wskutek choroby lub opieki nad chorym członkiem rodziny na druku określonym w odrębnych przepisach, w przypadku niezdolności do pracy wskutek choroby, z wyjątkiem odbywania leczenia w zamkniętym ośrodku odwykowym.

Akceptuję powyższe oświadczenie

### Po zapoznaniu się z oświadczeniami należy zaznaczyć pola akceptacji.

# Oświadczenie o zgodności ze stanem faktycznym Swiadomy odpowiedzialności karnej za składanie fałszywych zeznań, oświadczam, iż wszelkie podane przeze mnie w trakcie rejestracji dane są zgodne ze stanem faktycznym oraz zostałem pouczony o warunkach zachowania statusu bezrobotnego.

Przerwij wprowadzanie danych

Wstecz Dalej

Zapisz dane

## 3.1.12 Weryfikacja klienta

Okno *Weryfikacja klienta* jest dostępne jedynie podczas wypełniania kreatora pełnej rejestracji w urzędzie ("Rejestracja w powiatowym urzędzie pracy").

W oknie należy dokonać wyboru rodzaju podpisu uprzednio dodanych dokumentów i karty rejestracyjnej. Jeśli osoba nie posiada podpisu, należy wybrać opcję "Przekaż dane bez podpisu". Możliwy jest wybór:

- podpis kwalifikowanym podpisem elektronicznym,
- podpis profilem zaufanym ePUAP,
- bez podpisu, wraz z wyznaczeniem terminu wizyty.

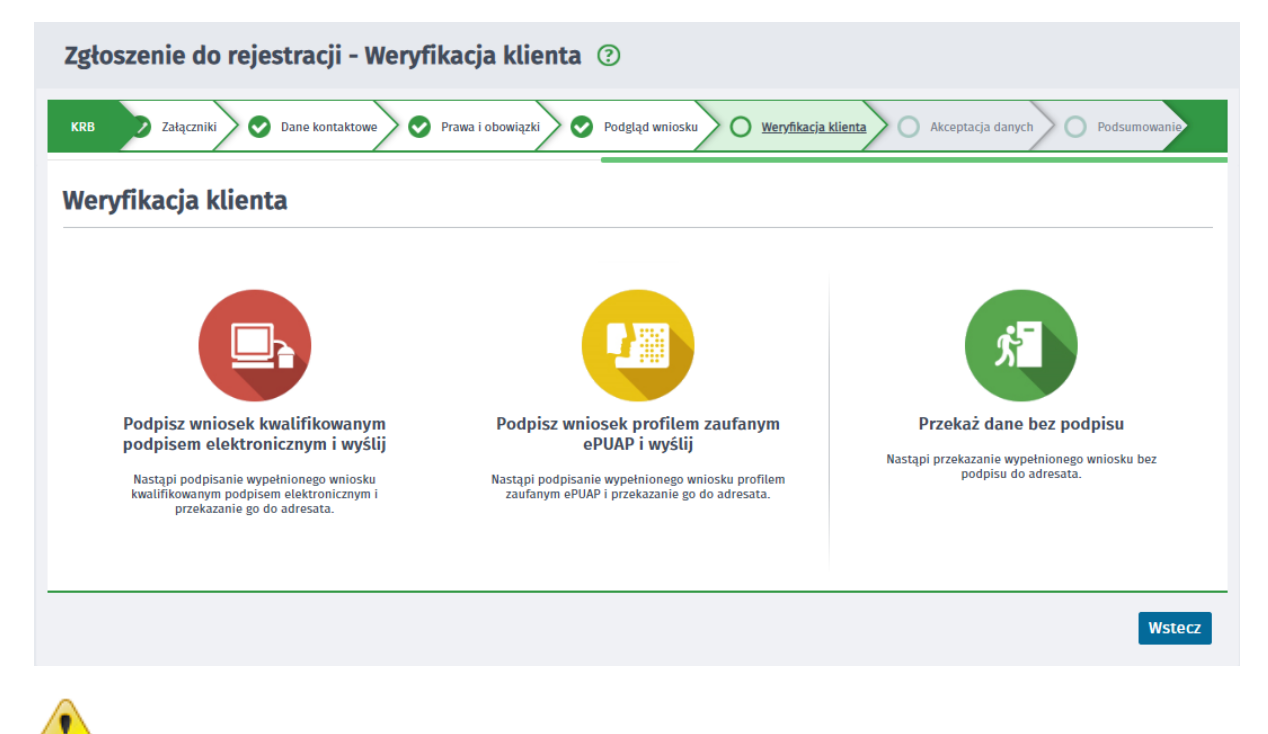

<sup>—</sup> Proces podpisywania został opisany w podręczniku Rejestracja i Uwierzytelnianie kont.

## 3.1.13 Akceptacja danych

Na oknie prezentowane jest podsumowanie wraz z informacją o terminie wizyty i miejscu stawienia się, oraz informacją o przygotowanym przesyle dokumentu do urzędu. Istnieje możliwość zmiany terminu wizyty, w tym celu należy wybierać przycisk "Zmień termin wizyty". Kreator będzie proponował zmiany terminów do 7 dni.

| Zgłoszenie do rejestracji - Akceptacja danych ③                                                                                                    |
|----------------------------------------------------------------------------------------------------|
| KRB       Image: Constraint of the second second seco |
| Akceptacja danych                                                                                                    |
| Dokument został prawidłowo wypełniony i zostanie wysłany do wybranego urzędu.                                                                                                    |
| W celu dokończenia procesu rejestracji wymagana jest obecność na zarezerwowanej wizycie.                                                                                                    |
| Proponowany termin wizyty:                                                                                                    |
| 26.08.2019 07:00                                                                                                    |
| Miejsce stawienia się w urzędzie:                                                                                                    |
| PUP w Chodzieży                                                                                                    |
| Rezerwacja terminu zostanie wykonana po akceptacji wprowadzonych danych.                                                                                                    |
| Osoba zostanie zarejestrowana z dniem zgłoszenia się do urzędu.<br>W przypadku niestawienia się na wizytę przekazane dane zostaną usunięte z systemu.                                                                                                    |
| Zmień termin wizyty                                                                                                    |
| Weryfikacja                                                                                                    |
| Wprowadź kod, który widzisz na obrazku.<br>Jeżeli wyświetlony kod jest nieczytelny, możesz wygenerować go ponownie naciskając przycisk Odśwież kod.                                                                                                    |
| 96 KMIS                                                                                                    |
| Czytaj kod Odśwież kod                                                                                                    |
| Kod:                                                                                                    |
| Przerwij wprowadzanie danych Wstecz Akceptuję wprowadzone dane                                                                                                    |
| Zapisz dane                                                                                                    |

## 3.1.14 Podsumowanie

Na oknie prezentowane jest podsumowanie kreatora, informujące o terminie wyznaczonej wizyty oraz przesłaniu dokumentu do urzędu. Przycisk "Zakończ" zamyka okno kreatora.

Informacja o terminie i miejscu wizyty zostanie przesłana na podany adres e-mail.

| Zgłoszenie do rejestracji                                                       | - Podsumowanie ③                                                                                     |
|---------------------------------------------------------------------------------|----------------------------------------------------------------------------------------------------|
| KRB 🕑 Dane dodatkowe 🖉 Za                                                       | Ałączniki 🛇 Dane kontaktowe 🤍 Prawa i obowiązki 📀 Podgląd wniosku 📀 Akceptacja danych 📀 Podsumowanie |
| Podsumowanie                                                                    |                                                                                                    |
| Dokument został wysłany.                                                        |                                                                                                    |
| ZOSTAŁA WYZNACZONA PANU/PANI WI                                                 | ZYTA NA DZIEŃ: 26.08.2019 07:00                                                                      |
| placówka:                                                                       | Powiatowy Urząd Pracy w Chodzieży                                                                    |
| adres urzędu:                                                                   | Składowa 5                                                                                           |
|                                                                                 | 64-800 Chodzież                                                                                      |
| stanowisko:                                                                     | stanowisko 4                                                                                         |
| miejsce w urzędzie:                                                             | Рокој nr 18                                                                                          |
| Osoba zostanie zarejestrowana z dniem<br>W przypadku niestawienia się na wizytę | zgłoszenia się do urzędu.<br>przekazane dane zostaną usunięte z systemu.                             |
|                                                                                 | Zakończ                                                                                              |

# 3.2 Ponowna rejestracja osoby bezrobotnej lub poszukującej pracy lub Zmiana danych w urzędzie pracy

Różnice w stosunku do standardowego procesu rejestracji lub zgłoszenia danych:

- dołączanie załączników jest opcjonalne
- na końcu procesu należy podpisać dokument kwalifikowanym podpisem lub za pomocą profilu zaufanego ePUAP

Dodatkowo dla ponownej rejestracji należy:

- obowiązkowo przekazać skan dokumentu tożsamości
- podpisać oświadczenie, że przekazane uprzednio dane nie uległy zmianie
- na oknach dotyczących zawodów, znajomości języków obcych, uprawnień, umiejętności oraz niepełnosprawności, jeśli dane nie uległy zmianie, należy zaznaczyć check-box "Zaznacz, jeśli dane nie uległy zmianie"

Użytkownik ma możliwość pobrania swoich danych z Aplikacji Centralnej, jeśli dany urząd ma włączone zasilanie AC dla procesu rejestracji/zgłoszenia lub zmiany danych.

Istnieje możliwość zapisania stanu kreatora rejestracji lub zmiany danych w trakcie wprowadzania danych, jak i późniejsze wczytanie zapisanych danych - funkcjonalność została opisana w rozdziale Zapisywanie i wczytywanie stanu kreatora rejestracji.

Ponowne zgłoszenie do rejestracji lub zmiana danych to funkcjonalności zawierające kreator, który wspiera użytkownika w procesie tworzenia dokumentów wymaganych do rejestracji i nabycia statusu osoby bezrobotnej lub poszukującej pracy oraz w procesie modyfikacji uprzednio złożonego formularza rejestracji.

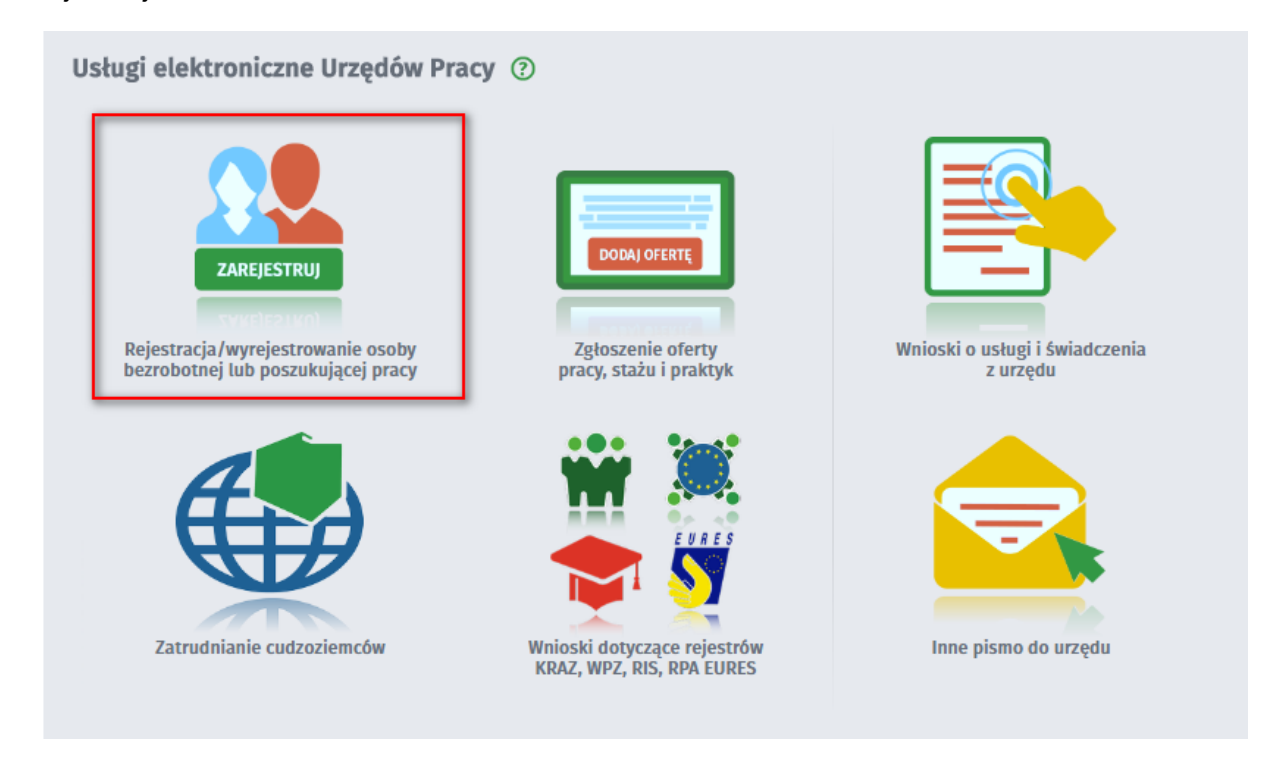

Z menu Rejestracja/wyrejestrowanie osoby bezrobotnej lub poszukującej pracy należy wybrać

"Ponowna rejestracja osoby bezrobotnej lub poszukującej pracy (KRB) lub "Zmiana danych w urzędzie pracy (KRB)":

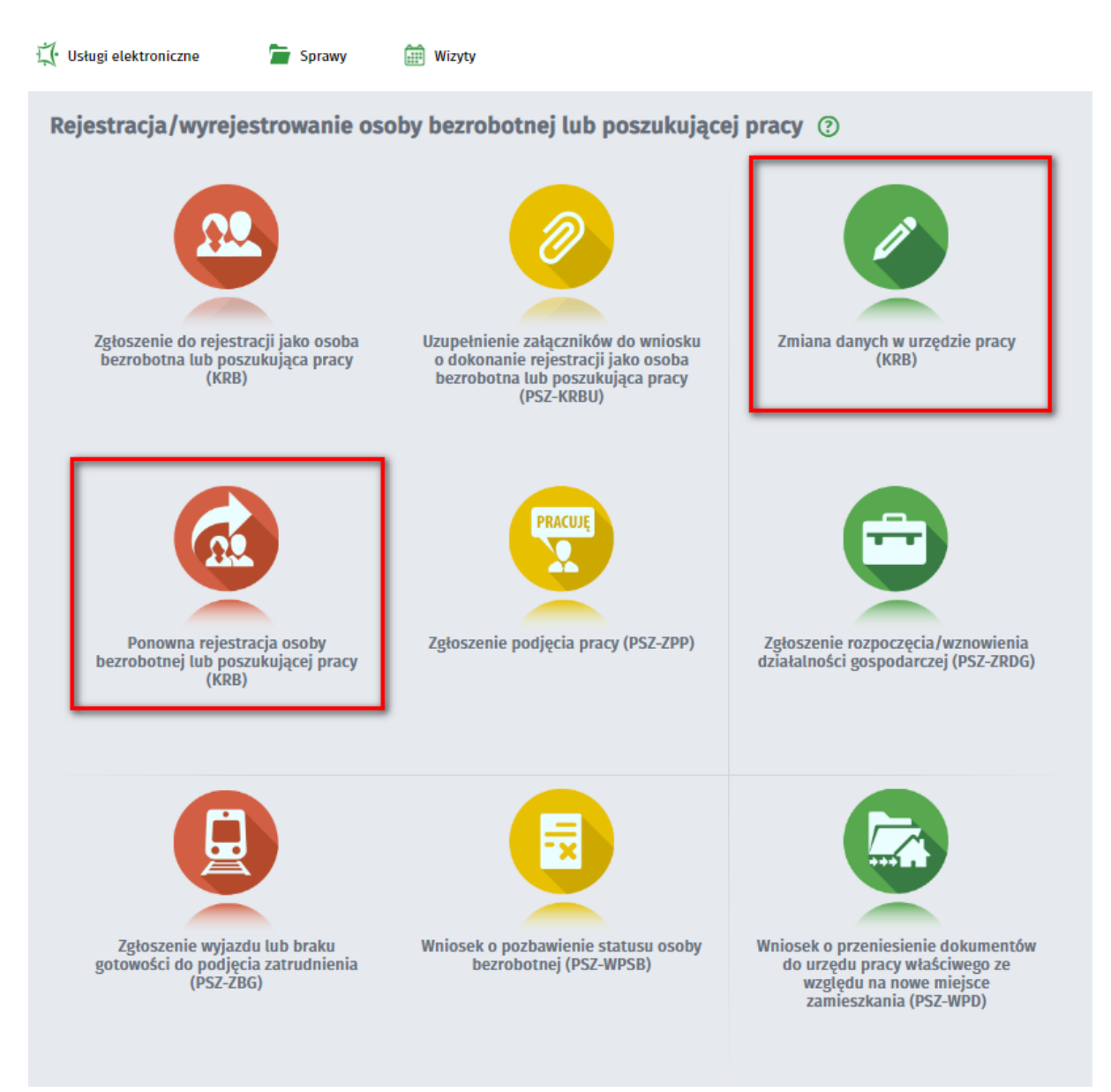

Ponowne rejestracja w urzędzie rozpoczyna się od wyboru urzędu:

| Ponowna rejestracja w urzędzie pracy osoby poszukującej - Wybór adresata 🔇                                                                                                    | Ð    |                   |
|----------------------------------------------------------------------------------------------------|------|-------------------|
| KRB O Wybór adresata Ankieta Informacja Dane osobowe Dane szczegółowe Dane dodat                                                                                                    | cowe | Załączniki O Dane |
| <ul> <li>Pizeli chcesz zobaczyć przykładowy proces rejestracji, kliknij tutaj.</li> <li>Regulamin</li> </ul>                                                                                     |      |                   |
| Przed rozpoczęciem składania wniosku należy zapoznać się z regulaminem korzystania z www.praca.gov.pl .<br>Przejście do kolejnego kroku oznacza akceptację regulaminu.<br><b>Adresat wniosku</b> |      |                   |
| Podaj nazwę urzędu                                                                                                    | ~    | Wybierz z listy   |
| Przerwij wprowadzanie danych<br>Wczytaj dane -                                                                                                    |      | Dalej             |

Należy wskazać urząd, w którym będzie przebiegać rejestracja.

Kolejnym krokiem jest wypełnienie ankiety.

| Zgłoszenie do rejestracji - Ankieta 🕐                                                                                                    |         |                 |             |
|----------------------------------------------------------------------------------------------------|---------|-----------------|-------------|
| KRB     Wybör adresata     Ankieta     Informacja     Dane osobowe     Dane szczegółowe     Dane double                                                                                                    | latkowe | O Załączi       | niki O Dane |
| <ul> <li>Aby zarejestrować się niezbędne jest wypełnienie poniższego formularza, na podstawie którego ustalony zostanie status<br/>Następnie należy podać poniższe dane:</li> <li>dane osobowe i adresowe,</li> <li>posiadane kwalifikacje (wykształcenie, zawody, uprawnienia, umiejętności, języki obce),</li> <li>stopień niepełnosprawności (jeśli dotyczy),</li> <li>okresy zatrudnienia oraz inne okresy mające wpływ na prawo do zasiłku,</li> <li>informacje o członkach rodziny,</li> <li>preferencje dotyczące pracy.</li> </ul> | osoby   | r na rynku prac | y.          |
| Uprzedzony(a) o odpowiedzialności karnej z art. 233 5 1 kodeksu karnego za składanie fałszywych zeznań, oświadczam, co następuje :<br>                                                                                                    |         |                 |             |
| 1. Jestem osobą niezatrudnioną i nie wykonuję innej pracy zarobkowej, zdolną i gotową do podjęcia<br>zatrudnienia albo innej pracy zarobkowej:                                                                                                    |         |                 |             |
| a. w pełnym wymiarze czasu pracy obowiązującego w danym zawodzie lub służbie,                                                                                                    | 0       | ТАК             | O NIE       |
| b. w połowie wymiaru czasu pracy, gdyż jestem osobą niepełnosprawną lecz stan zdrowia pozwala mi na<br>podjęcie pracy w tym wymiarze.                                                                                                    | 0       | ТАК             | O NIE       |
| 2. Pobieram nauki w szkole w systemie stacjonarnym.                                                                                                    | 0       | ТАК             | O NIE       |
| <ol> <li>Osiągnąłem(am) wiek emerytalny lub nabyłem(am) prawa do emerytury lub renty z tytułu niezdolności do<br/>pracy, renty szkoleniowej, renty socjalnej, renty rodzinnej w wysokości przekraczającej połowę minimalnego<br/>wynagrodzenia za pracę.</li> </ol>                                                                                                    | 0       | ТАК             | O NIE       |
| 4. Pobieram zasiłek przedemerytalny lub świadczenie przedemerytalne, nauczycielskie świadczenie<br>kompensacyjne, świadczenie rehabilitacyjne, świadczenie szkoleniowe, zasiłek chorobowy, zasiłek macierzyński<br>lub zasiłek w wysokości zasiłku macierzyńskiego - po ustaniu zatrudnienia, innej pracy zarobkowej, zaprzestaniu<br>prowadzenia pozarolniczej działalności.                                                                                                    | 0       | ТАК             | O NIE       |
| 5. Nabyłem(am) prawa do emerytury albo renty z tytułu niezdolności do pracy, przyznanej przez zagraniczny organ emerytalny lub rentowy, w wysokości co najmniej najniższej emerytury albo renty z tytułu niezdolności do pracy, o których mowa w ustawie z dnia 17 grudnia 1998 r. o emeryturach i rentach z Funduszu Ubezpieczeń Społecznych.                                                                                                    | 0       | ТАК             | O NIE       |
| 6. Jestem właścicielem lub posiadaczem (samoistnym lub zależnym) nieruchomości rolnej o powierzchni<br>użytków rolnych powyżej 2 ha przeliczeniowych.                                                                                                    | 0       | ТАК             |             |
| <ol> <li>Podlegam ubezpieczeniu emerytalno-rentowemu z tytułu stałej pracy jako współmałżonek lub domownik w<br/>gospodarstwie rolnym o powierzchni użytków rolnych przekraczającej 2 ha przeliczeniowe lub stanowiącym dział<br/>specjalny produkcji rolnej.</li> </ol>                                                                                                    | 0       | ТАК             | O NIE       |
| 8. Uzyskuję przychody podlegające opodatkowaniu podatkiem dochodowym z działów specjalnych produkcji rolnej (chyba, że dochód z działów specjalnych produkcji rolnej, obliczony dla ustalenia podatku dochodowego od osób fizycznych, nie przekracza wysokości przeciętnego dochodu z pracy w indywidualnych gospodarstwach rolnych z 2 ha przeliczeniowych ustalonego przez Prezesa Głównego Urzędu Statystycznego na podstawie przepisów o podatku rolnym).                                                                              | 0       | ТАК             | O NIE       |

| . Posiadam wpis do ewidencji działalności gospodarczej.                                                                                                    | О ТАК | O NIE |
|----------------------------------------------------------------------------------------------------|-------|-------|
| . zgłosiłem(am) wniosek o zawieszenie wykonywania działalności gospodarczej i okres zawieszenia jeszcze nie<br>płynął.                                                                                                    | 🔘 ТАК | NIE   |
| . upłynął okres do określonego we wniosku o wpis, dnia podjęcia działalności gospodarczej - rozpocząłem(am)<br>rowadzenie działalności gospodarczej.                                                                                                    | 🔘 ТАК | NIE   |
| 0. Podlegam obowiązkowi ubezpieczenia społecznego lub zaopatrzenia emerytalnego (nie dotyczy<br>bezpieczenia społecznego rolników).                                                                                                    | ОТАК  | O NIE |
| 1. Podlegam obowiązkowi ubezpieczenia zdrowotnego (odpowiedź nie ma wpływu na ustalenie statusu na rynku<br>racy).                                                                                                    | ОТАК  | O NIE |
| 2. Jestem osobą tymczasowo aresztowaną lub odbywam karę pozbawienia wolności, nie dotyczy kary<br>ozbawienia wolności odbywanej poza zakładem karnym w systemie dozoru elektronicznego.                                                                                                    | ОТАК  | O NIE |
| 3. Uzyskuję miesięcznie przychód w wysokości przekraczającej połowę minimalnego wynagrodzenia za pracę z<br>ryłączeniem przychodów uzyskanych z tytułu odsetek lub innych przychodów od środków pieniężnych<br>gromadzonych na rachunkach bankowych.                                                 | ОТАК  | O NIE |
| 4. Pobieram, na podstawie przepisów o pomocy społecznej, zasiłek stały.                                                                                                    | ОТАК  |       |
| 5. Otrzymałem(am) pożyczkę lub jednorazowo środki z Państwowego Funduszu Rehabilitacji Osób<br>iepełnosprawnych lub instytucji z udziałem środków publicznych na podjęcie działalności pozarolniczej,<br>olniczej lub na wniesienie wkładu do spółdzielni socjalnej.                                 | ОТАК  | O NIE |
| 5. Pobieram na podstawie przepisów o ustaleniu i wypłacie zasiłków dla opiekunów zasiłku dla opiekuna.                                                                                                    | ОТАК  |       |
| 7. Otrzymałem(am) jednorazowo środki na podjęcie działalności gospodarczej z Funduszu Pracy.                                                                                                    | О ТАК | O NIE |
| 8. Pobieram, na podstawie przepisów o świadczeniach rodzinnych, świadczenie pielęgnacyjne, specjalny zasiłek<br>piekuńczy lub dodatek do zasiłku rodzinnego z tytułu samotnego wychowywania dziecka i utraty prawa do<br>asiłku dla bezrobotnych na skutek upływu ustawowego okresu jego pobierania. | ОТАК  | O NIE |
| 9. Jestem zarejestrowany(a) w innym urzędzie pracy jako osoba bezrobotna.                                                                                                    | ОТАК  | O NIE |
| 0. Posiadam orzeczenie o stopniu niepełnosprawności.                                                                                                    | ОТАК  |       |
|                                                                                                    |       |       |

Po wypełnieniu ankiety w przypadku ponownej rejestracji lub po kliknięciu w pozycję *Zmiana danych w urzędzie pracy* użytkownik zostaje przekierowany do okna z wykazem dokumentów wymaganych do rejestracji.

Naciśnięcie przycisku "Dalej" spowoduje zasilenie kreatora danymi z poprzedniej rejestracji (jeśli dany urząd ma włączone zasilanie AC).

| ge Jesu Jestes cuuzozieniceni, au | e posiadasz numer PESEL, to po | odaj numer | PESEL |                              |                    |    |   |
|-----------------------------------|--------------------------------|------------|-------|------------------------------|--------------------|----|---|
| ne identyfikacyjne                |                                |            |       |                              |                    |    |   |
| Nazwisko:                         | Kańska                         |            |       |                              |                    |    |   |
| Imię pierwsze:                    | Sylwia                         |            | *     | Imię drugie:                 | Maria              |    |   |
| PESEL:                            | 95052506628                    |            | *     | Płeć:                        | Kobieta            | ~  |   |
| Nr dokumentu tożsamości:          | a1                             |            | *     | Rodzaj dokumentu tożsamości: | Inny dokument      | ~  | • |
| Imię ojca:                        | A                              |            | *     | Imię matki:                  | Α                  |    |   |
| Nazwisko rodowe:                  | A                              |            | *     |                              |                    |    |   |
| Data urodzenia:                   | 25.05.1995                     |            |       | Miejsce urodzenia:           | Α                  |    |   |
| Obywatelstwo:                     | Polska                         | ~          | *     | Obywatelstwo drugie:         | Podaj obywatelstwo | ~  | • |
| Obywatelstwo trzecie:             | Podaj obywatelstwo             | ~          |       |                              | Jestem cudzoziemo  | em |   |
| łacznik - dowód os                | obisty/dokument t              | ożsan      | າດຣ໌ດ | i                            |                    |    |   |
| tącznik - dowod os                | obisty/dokument t              | ozsan      | 10SC  | 1                            |                    |    |   |
| Należy załączyć dowód osob        | isty lub inny dokument tożsamo | ości       |       |                              |                    |    |   |
| 4 94 15                           |                                |            |       | 0.04                         | MB Pobierz Usuń    |    |   |

W kolejnych krokach należy wprowadzić dane, które uległy zmianie lub zaznaczyć pole "Zaznacz, jeśli dane nie uległy zmianie", w przypadku, gdy poprzednio wprowadzone dane są nadal aktualne.

| Ponowna rejestracja w urzędzie pracy osoby poszukującej - Wykształcenie ③                                                                                                    |
|----------------------------------------------------------------------------------------------------|
| KRB     r adresata     Informacja     Informacja |
| Wykształcenie   Zawody   Języki   Uprawnienia   Umiejętności   Niepełnosprawność   Ostatni pracodawca   Pozr >                                                                                                    |
| ✓ Zaznacz, jeśli dane nie uległy zmianie                                                                                                    |
| POZIOM TYP SZKOŁA                                                                                                    |
| O brak lub niepełne<br>podstawowe                                                                                                    |
| Wprowadzono 1 pozycję.                                                                                                    |
| Nowy Edytuj Podgląd Usuń                                                                                                    |
| Przerwij wprowadzanie danych Wstecz Dalej                                                                                                    |
| Zapisz dane -                                                                                                    |

W przypadku ponownej rejestracji, jeżeli dane z poprzedniej rejestracji nie uległy zmianie, należy podpisać oświadczenie, że przekazane uprzednio dane nie uległy zmianie.

- a) zgłaszania się w wyznaczonych terminach w powiatowym urzędzie pracy,
- b) składania pisemnego oświadczenia o dochodach oraz innych dokumentów niezbędnych do ustalenia uprawnień zasiłkowych przez bezrobotnych z prawem do zasiłku co miesiąc, a w przypadku bezrobotnych bez prawa do zasiłku w terminie 7 dni od dnia uzyskania przychodów,
  - c) zawiadomienia powiatowego urzędu pracy o fakcie wyjazdu za granicę lub innej okoliczności powodującej brak gotowości do pracy,
  - d) powiadomienia urzędu w terminie 7 dni od wyznaczonego dnia o przyczynie niestawiennictwa,
- e) powiadomienia powiatowego urzędu pracy o udziale bez skierowania starosty w szkoleniu finansowanym z publicznych środków wspólnotowych i publicznych środków krajowych, organizowanym przez inny podmiot niż PUP w terminie 7 dni przed dniem rozpoczęcia szkolenia,
- f) przedstawienia zaświadczenia o niezdolności do pracy wskutek choroby lub opieki nad chorym członkiem rodziny na druku określonym w odrębnych przepisach, w przypadku niezdolności do pracy wskutek choroby, z wyjątkiem odbywania leczenia w zamkniętym ośrodku odwykowym.

Wyrażam zgodę na przetwarzanie, w rozumieniu przepisów o ochronie danych osobowych, moich danych osobowych dla celów wynikających z ustawy z dnia 20 kwietnia 2004 r. o promocji zatrudnienia i instytucjach rynku pracy (Dz. U. z 2008 r. Nr 69, poz. 415 z późn. zm.).

Akceptuję powyższe oświadczenie

### Oświadczenie o zgodności ze stanem faktycznym

Świadomy odpowiedzialności karnej za składanie fałszywych zeznań, oświadczam, iż wszelkie podane przeze mnie w trakcie rejestracji dane są zgodne ze stanem faktycznym oraz zostałem pouczony o warunkach zachowania statusu bezrobotnego

Akceptuję powyższe oświadczenie

### Oświadczenie o zgodności uprzednio przekazanych danych

Oświadczam, że przekazane uprzednio dane nie uległy zmianie.

Akceptuję powyższe oświadczenie

Przerwij wprowadzanie danych

Zapisz dane -

124

Dalej

Wstecz

Na podglądzie dokumentu są zawarte aktualne dane wprowadzone przez użytkownika:

| izualizacja dokumentu                                                                              |
|----------------------------------------------------------------------------------------------------|
| Wersia robocza dokumentu                                                                           |
| PRACA.GOV.PL Wygenerowanie dokumentu nie jest równoznaczne z przesłaniem danych do urzędu. PSZ-KRB |
| WNIOSEK O DOKONANIE REJESTRACJI JAKO BEZROBOTNY / POSZUKUJĄCY PRACY                                |
| (rejestrujący wypeinia dane zamieszczone na jasnym tie)                                            |
| Rodzaj rejestracji: ponowna rejestracja poszukującego pracy                                        |
| Numer winiosku: 149774                                                                             |
| 1. DANE OSOBOWE                                                                                    |
| 1.1. Imię: 1.2. Drugie imię:                                                                       |
| 1.3. Nazwisko rodowe: a                                                                            |
| 1.5. PESEL: 1.8. Pleć: kobieta                                                                     |
| 1.7. Dats urodzenis: 25.05, 1995 1.8. Miejsce urodzenia: a                                         |
| 1.9. Rodzaj dokumentu tożsamości: dowód osobisty 1.10. Seria i numer dokumentu:                    |
| 1.11. Obywstelstwo 1: POISKa 1.12. Obywstelstwo 2:                                                 |
| 1.13. Obywatelstwo 3: 1.14. Cudzoziemiec:                                                          |
| 1.15. Imię matki: a 1.16. Imię ojos: a                                                             |
| 1.17. Stan cywilny: 1.18. Liczba dzieci na utrzymaniu:                                             |
| 2. DANE UZUPELNIAJĄCE                                                                              |
| 2.1. Numer rachunku bankowego:                                                                     |
| 2.2. Urząd skarbowy:                                                                               |
| 2.3. Oddział NFZ:                                                                                  |
| 3. DANE ADRE SOWE - ADRES ZAMELDOWANIA STALEGO                                                     |
| 3.1. Kod pocztowy: 64-800 3.2. Poczta: Chodzież                                                    |
| 3.3. Województwo: WIELKOPOLSKIE 3.4. Powiat: chodzieski                                            |
| 3.6. Miejscowość: Chodzież                                                                         |
| 3.7. Ulica: 3.8. Nr domu / lokalu: 1 /                                                             |
|                                                                                                    |

Na końcu kreatora należy dokonać wyboru sposobu podpisania dodanych dokumentów i karty rejestracyjnej.

Możliwy jest:

podpis kwalifikowanym podpisem elektronicznym,
podpis profilem zaufanym ePUAP.

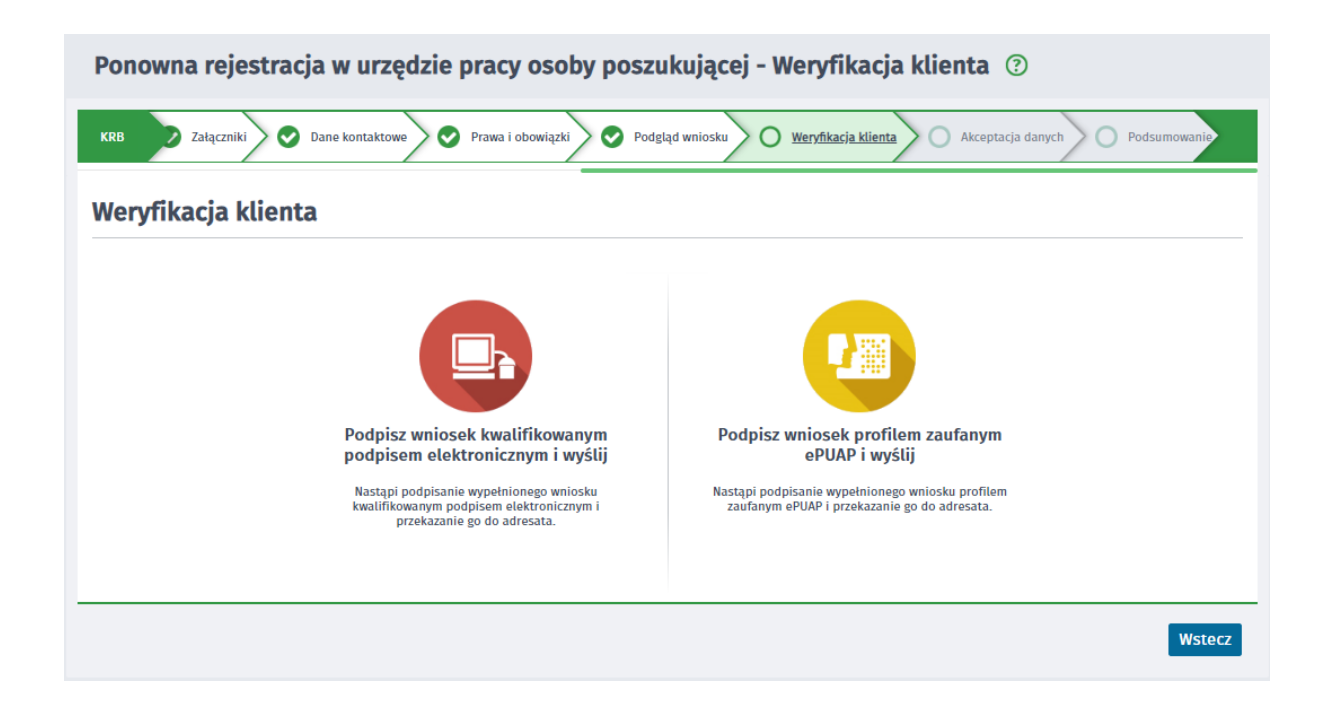

## 3.3 Zapisywanie i wczytywanie stanu kreatora rejestracji

Istnieje możliwość zapisania stanu kreatora rejestracji w trakcie wprowadzania danych, jak i późniejsze wczytanie zapisanych danych.

W kreatorze rejestracji, zmiany danych oraz ponownej rejestracji osoby bezrobotnej lub poszukującej pracy są dostępne przyciski:

- Zapisz dane \_ umożliwia zapisanie stanu kreatora,
- Wczytaj dane -

– umożliwia wczytanie zapamiętanego stanu kreatora.

Jeżeli użytkownik jest zalogowany do praca.gov.pl, przycisk "Zapisz dane" posiada opcje:

- Do pliku opcja umożliwia zapis stanu kreatora do pliku \*.dkr,
- Do schowka praca.gov.pl opcja umożliwia zapis stanu kreatora do bazy danych,

Jeżeli użytkownik jest zalogowany do praca.gov.pl, przycisk "Wczytaj dane" posiada opcje:

- Z pliku opcja umożliwia wczytanie zapamiętanego stanu kreatora z pliku \*.dkr,
- Ze schowka praca.gov.pl opcja umożliwia wczytanie zapamiętanego stanu kreatora z bazy danych.

**Jeżeli użytkownik nie jest zalogowany** do praca.gov.pl, przyciski nie posiadają wyboru opcji, a zapis bądź wczytywanie stanu kreatora jest możliwy tylko do lub z pliku \*.dkr.

### 1. Zapisywanie stanu kreatora.

Przycisk "Zapisz dane" jest dostępny na wszystkich oknach kreatora począwszy od kroku Dane osobowe. Przycisk jest niedostępny na ostatnim kroku Podsumowanie.

W przypadku zapisu danych do pliku, dane wraz z dołączonymi załącznikami są zapisywane do pliku \*. dkr.

### 2. Wczytywanie stanu kreatora.

Przycisk "Wczytaj dane" jest dostępny jedynie na kroku *Wybór adresata.* Po jego wybraniu należy wskazać plik \*.dkr z odpowiednim wnioskiem.

Po wczytaniu zapisanych danych, użytkownik zostanie przeniesiony na okno, na którym zapisał stan kreatora. Jeżeli zapis stanu kreatora nastąpił po kroku "Dane kontaktowe", to użytkownik zawsze zostanie przeniesiony na krok "Dane kontaktowe".

# Rozdział IV Wizyty

Rezerwacja wizyty jest dostępna po zalogowaniu się na konto w praca.gov.pl, w kontekście osobistym. System umożliwia rezerwację wizyty w urzędzie, bez konieczności rejestracji jako osoba bezrobotna bądź poszukująca pracy.

Tematy omówione w ramach zagadnienia:

- Przegląd wizyt
- Rezerwacja wizyty

## 4.1 Przegląd wizyt

Na oknie są prezentowane wszystkie wizyty jakie osoba miała bądź ma zarezerwowane. Osoba może odwołać wcześniej wprowadzoną rezerwację poprzez wybranie przycisku "Anuluj wizytę".

| Przeglą    | d wizyt   🖸 Rezer | wacja wizyty                            |                                               |                                  |                            |                     |
|------------|-------------------|-----------------------------------------|-----------------------------------------------|----------------------------------|----------------------------|---------------------|
| ZAREZER    | RWOWANE WIZYTY    |                                         |                                               |                                  |                            |                     |
| Filtr •    | DATA 🗸            | URZAD PRACY                             | LOKALIZACJA                                   | STANOWISKO                       | CEL WIZYTY                 | NUMER<br>WYWOŁAWCZY |
| 0          | 2019-02-08 13:00  | Powiatowy<br>Urząd Pracy we<br>Wrześni  | Wojska Polskiego 2, 62-300<br>Września        | asd                              | Rejestracja<br>osoby       |                     |
| 0          | 2019-02-07 09:00  | Powiatowy<br>Urząd Pracy w<br>Gliwicach | Pl. Inwalidów Wojennych 12,<br>44-100 Gliwice | Stanowisko nr 1<br>(rejestracja) | Dostarczenie<br>dokumentów | 1                   |
| 0          | 2019-02-07 08:00  | Powiatowy<br>Urząd Pracy we<br>Wrześni  | Wojska Polskiego 2, 62-300<br>Września        | asd                              | Wizyta inna                |                     |
| 0          | 2019-02-07 07:00  | Powiatowy<br>Urząd Pracy w<br>Chodzieży | Składowa 5, 64-800 Chodzież                   | stanowisko 4                     | Potwierdzanie<br>gotowości |                     |
| 0          | 2019-02-05 12:00  | Powiatowy<br>Urząd Pracy we<br>Wrześni  | Wojska Polskiego 2, 62-300<br>Września        | asd                              | Potwierdzanie<br>gotowości |                     |
| Znaleziono | 158 pozycji.      |                                         | Pozycji na stronie 5 🗸 🗸                      |                                  | <b>〈</b> poprzednia Str    | rona 1 z 32 następn |

Użytkownik ma możliwość sortowania i filtrowania wizyt po kolumnach widocznych w tabeli.

🖺 Wizyty, które już się odbyły wyświetlane są kursywą i jaśniejszym kolorem czcionki.

Po wybraniu przycisku "Anuluj wizytę" wyświetla się następujący komunikat:

| Odwołanie wizyty             |  |     |     |
|------------------------------|--|-----|-----|
| Informacja                   |  |     |     |
| Czy na pewno odwołać wizytę? |  |     |     |
|                              |  | Так | NIE |

Jeśli osoba ma zdefiniowany adres e-mail, informacje dotyczące rezerwacji bądź odwołania wizyt, będą wysyłane na maila.

## 4.2 Rezerwacja wizyty

W celu rezerwacji wizyty, należy wybrać urząd pracy, w którym osoba chce dokonać rezerwacji, określić cel wizyty oraz preferowany dzień i godzinę.

| 🕻 Usługi elektroniczne 🧲 | Sprawy 🔛 Wizyty                       |        |          |
|--------------------------|---------------------------------------|--------|----------|
| Wizyty ③                 |                                       |        |          |
| Przegląd wizyt   😯 Reze  | rwacja wizyty                         |        |          |
| Rezerwacja wizyty        |                                       |        |          |
| Urząd Pracy:             | Powiatowy Urząd Pracy w Chodzieży     | ~      | *        |
| Lokalizacja:             | PUP w Chodzieży                       | ~      | *        |
| Cel wizyty:              | Potwierdzanie gotowości               | ~      | <b>*</b> |
| Preferowany dzień:       | 1000000000000000000000000000000000000 | ~      | *        |
|                          | Wyszukaj wo                           | lne te | rminy    |

Następnie wyszukać termin poprzez wybranie przycisku "Wyszukaj wolne terminy". Pojawi się wówczas lista z dostępnymi terminami.

| yty ③                       |                                  |                      |       |   |   |
|-----------------------------|----------------------------------|----------------------|-------|---|---|
| Przegląd wizyt   🗿 Reze     | erwacja wizyty                   |                      |       |   |   |
| ezerwacja wizyty            |                                  |                      |       |   |   |
|                             |                                  |                      |       |   |   |
| Urząd Pracy:                | Powiatowy Urząd Pracy w Chodzież | 1                    |       | ~ | • |
| Lokalizacja:                | PUP w Chodzieży                  |                      |       | ~ | • |
| Cel wizyty:                 | Potwierdzanie gotowości          |                      |       | ~ | • |
| Preferowany dzień:          | <b>*</b> 08.02.2019              | Preferowana godzina: | 07:00 | ~ | • |
|                             |                                  |                      |       |   |   |
| Lista dostępnych te         | erminów                          |                      |       |   |   |
| > 08.02.2019 (piątek) 07:00 | - Zarezerwuj wizytę              |                      |       |   |   |
| > 08.02.2019 (piątek) 08:00 | - Zarezerwuj wizytę              |                      |       |   |   |
| > 08.02.2019 (piątek) 09:00 | - Zarezerwuj wizytę              |                      |       |   |   |
| > 08.02.2019 (piątek) 10:00 | - Zarezerwuj wizytę              |                      |       |   |   |
| > 08.02.2019 (piątek) 11:30 | - Zarezerwuj wizytę              |                      |       |   |   |
|                             |                                  |                      |       |   |   |

Aby dokonać rezerwacji, należy wybrać jeden z dostępnych terminów oraz potwierdzić rezerwację.

| Rezerwacja wizyty                                                                                      |         |
|----------------------------------------------------------------------------------------------------|---------|
| Informacja                                                                                             |         |
| Wybrałeś wizytę: 08.02.2019 (piątek) 07:00                                                             |         |
| Tego dnia masz już zarezerwowane wizyty:<br>08.02.2019 (piątek) 13:00 Powiatowy Urząd Pracy we Wrześni |         |
| Czy na pewno chcesz dokonać rezerwacji wizyty?                                                         |         |
|                                                                                                    |         |
|                                                                                                    | TAK NIE |

Jeśli osoba posiada już wizyty w wybranym dniu, to są one prezentowane na powyższym komunikacie.

Zawsze prezentowane są jednie wizyty niekolidujące z dotychczas zarezerwowanymi wizytami danej osoby.

## Rozdział V Sprawy

Okno *Sprawy* jest dostępne dla osób zalogowanych na swoje konto w module praca.gov.pl. Użytkownik ma możliwość wyboru kontekstu, w którym chce pracować: konto osobiste lub wybranej organizacji, jeśli jest jej reprezentantem. Pracując w wybranym kontekście użytkownik ma dostęp do dokumentów osobistych lub wybranej organizacji.

Użytkownik z poziomu Spraw ma dostęp do: spraw, skrzynki odbiorczej, dokumentów roboczych, dokumentów wysłanych oraz ma możliwość utworzenia nowego dokumentu.

|                               |                                                                                                    |                                    |                        | Jesteś zalogowany jako:                                 |
|-------------------------------|----------------------------------------------------------------------------------------------------|------------------------------------|------------------------|---------------------------------------------------------|
|                               |                                                                                                    |                                    | Konte                  | kst:                                                    |
| 🕻 Usługi elektronicz          | ne 🚞 Sprawy 🛗 Wizyty                                                                                                    |                                    |                        |                                                         |
| Sprawy ⑦                      |                                                                                                    |                                    |                        |                                                         |
| Sprawy   Skrz                 | ynka odbiorcza   Dokumenty robocze                                                                                                    | Dokumenty wysł                     | ane   🖸 Nowy           | dokument                                                |
| LISTA SPRAW                   |                                                                                                    |                                    |                        |                                                         |
| Filtr - RODZAJ                | NAZWA                                                                                                    | URZĄD                              | DATA<br>AKTUALIZACJI • | INFORMACJE DODATKOWE                                    |
| O PISMO                       | Pismo                                                                                                    | PUP w Poddębicach                  | 2019-03-28 12:00       |                                                         |
| O PSZ-OPWP                    | Oświadczenie o powierzeniu wykonywania pracy<br>cudzoziemcowi                                                                                                  | PUP w Poddębicach                  | 2019-03-28 11:47       | Dane cudzoziemca: Nowe Nowe                             |
| O PSZ-PU                      | Pismo do urzędu                                                                                                    | PUP w Poddębicach                  | 2019-03-28 11:00       |                                                         |
| O PSZ-OPWPA                   | Oświadczenie podmiotu działającego jako agencja<br>pracy tymczasowej o powierzeniu wykonywania pracy<br>cudzoziemcowi w charakterze pracownika<br>tymczasowego | PUP w Poddębicach                  | 2019-03-28 11:00       | Dane cudzoziemca: A A                                   |
| O PSZ-PU<br>znaleziono 1259 p | Pismo do urzędu<br>ozycji. Pozycji na                                                                                                    | PUP w Poddębicach<br>a stronie 5 🗸 | 2019-03-28 09:42       | <b>∢</b> poprzednia Strona 1 z 252 następna <b>&gt;</b> |

Wygląd okna dla użytkownika pracującego w kontekście osobistym:

Wygląd okna dla użytkownika pracującego w kontekście organizacji:

|                                                                           | Jesteś zalogowany jako:                |
|---------------------------------------------------------------------------|----------------------------------------|
| Konte                                                                     | kst: Organizacja: OrganizacjaTestowa 🗸 |
| J Usługi elektroniczne 🖉 Sprawy                                           |                                        |
| Sprawy ③                                                                  |                                        |
| Sprawy   Skrzynka odbiorcza   Dokumenty robocze   Dokumenty wysłane   📀 N | lowy dokument                          |

W tabeli "Lista spraw" po wybraniu danej sprawy zostanie zaprezentowana lista dokumentów i zdarzeń w sprawie:

| Spr   | awy 🕐                                               |                                                                                                    |                           |                        |                             |
|-------|-----------------------------------------------------|----------------------------------------------------------------------------------------------------|---------------------------|------------------------|-----------------------------|
| Spra  | awy   Skrz                                          | ynka odbiorcza   Dokumenty robocze                                                                                                    | Dokumenty wysłan          | ne   🔂 Now             | y dokument                  |
| LIST  | SPRAW                                               |                                                                                                    |                           |                        |                             |
| Filtr | RODZAJ                                              | NAZWA                                                                                                    | URZĄD D.<br>A             | )ata<br>Iktualizacji 🗸 | INFORMACJE DODATKOWE        |
| 0     | PISMO                                               | Pismo                                                                                                    | PUP w Poddębicach 2       | 2019-03-28 12:00       |                             |
| ۲     | PSZ-OPWP                                            | Oświadczenie o powierzeniu wykonywania pracy<br>cudzoziemcowi                                                                                                 | PUP w Poddębicach 2       | 2019-03-28 11:47       | Dane cudzoziemca: Nowe Nowe |
|       | Od najnowsz                                         | ych Od najstarszych Pokaż zdarzenia Ukryj                                                                                                    | zdarzenia                 |                        |                             |
|       | PSZ-OPWP - O<br>Dane cudzoziemo<br>Data nadania: 20 | Świadczenie o powierzeniu wykonywania pracy cudzoz<br>a: Nowe Nowe<br>19-03-26 12:11:19 <b>Adresat:</b> PUP w Poddębicach                                     | iemcowi                   |                        |                             |
|       |                                                     |                                                                                                    | Pokaż załączniki          |                        |                             |
|       | PSZ-OPWP - O<br>Dane cudzoziemo<br>Data nadania: 20 | świadczenie o powierzeniu wykonywania pracy cudzoz<br>ca: Nowe Nowe<br>19-03-28 10:54:25 <b>Adresat:</b> PUP w Poddębicach                                    | riemcowi (korekta)        |                        |                             |
|       |                                                     |                                                                                                    | PORAZ Zatątzniki          |                        |                             |
|       | ODP - Dokume<br>Data nadania: 20<br>Data poświadcze | nt odpowiedzi<br>19-03-28 11:00:01 <b>Nadawca:</b> PUP w Poddębicach<br>nia: 2019-03-28 11:02:52                                                              |                           |                        | •••                         |
|       |                                                     |                                                                                                    | Pokaż załączniki          |                        |                             |
|       | Wpis do ewidencj<br><i>Wpis do ewidencj</i>         | Data zdarzenia: 2019-03-28 11:47<br>i; Nr oświadczenia: PoOs/10110/19/0006                                                                                    |                           |                        |                             |
|       |                                                     |                                                                                                    |                           |                        | Kontynuuj korespondencję    |
| 0     | PSZ-PU                                              | Pismo do urzędu                                                                                                    | PUP w Poddębicach 2       | 2019-03-28 11:00       |                             |
| 0     | PSZ-OPWPA                                           | Oświadczenie podmiotu działającego jako agencja<br>pracy tymczasowej o powierzeniu wykonywania prac<br>cudzoziemcowi w charakterze pracownika<br>tymczasowego | PUP w Poddębicach 2<br>Sy | 2019-03-28 11:00       | Dane cudzoziemca: A A       |
| 0     | PSZ-PU                                              | Pismo do urzędu                                                                                                    | PUP w Poddębicach 2       | 019-03-28 09:42        |                             |
| Znal  | eziono 1259 p                                       | ozycji. Pozycji                                                                                                    | na stronie 5 🗸            |                        | <pre></pre>                 |

Sprawy, w których znajdują się dokumenty i zdarzenia nieodebrane, są prezentowane tłustym drukiem, a po lewej stronie wiersza umieszczony jest czerwony pasek.

Sprawa uznawana jest za odebraną, jeśli wszystkie dokumenty odpowiedzi otrzymane z urzędu oraz zdarzenia zostały odebrane. Dokumenty uznawane są za odebrane, gdy klient podpisze potwierdzenie odbioru kwalifikowanym podpisem elektronicznym / profilem zaufanym ePUAP lub dokument po 14 dniach zostanie automatycznie uznany za doręczony. Zdarzenie będzie uznawane za odebrane, jeśli klient rozwinie sprawę do widoku dokumentów i zdarzeń – wtedy ma możliwość zapoznania się z nim.

Rodzaj sprawy przyjmowany jest na podstawie rodzaju dokumentu inicjującego sprawę.

Data aktualizacji jest to najnowsza data jaką posiada dokument lub zdarzenie w sprawie. Dla dokumentów brana jest pod uwagę data wysłania (wniosku lub odpowiedzi / pisma), a dla zdarzenia brana jest po uwagę data zdarzenia.

Informacje dodatkowe są pobierane z informacji dodatkowych wniosku podstawowego albo z korekty wniosku podstawowego, jeśli występuje w sprawie.

Wiersz dokumentu wychodzącego - wniosku z rozwiniętym menu podręcznym:

| pra      | wy   Skrz                                                   | ynka odbiorcza   Dokumenty robocze                                                                                                    | Dokumenty wysła            | ne   🖸 Now             | y dokument  | t i i i i i i i i i i i i i i i i i i i       |
|----------|-------------------------------------------------------------|----------------------------------------------------------------------------------------------------|----------------------------|------------------------|-------------|-----------------------------------------------|
| TA       | SPRAW                                                       |                                                                                                    |                            |                        |             |                                               |
| ltr 🕶    | RODZAJ                                                      | NAZWA                                                                                                    | URZĄD I                    | DATA<br>AKTUALIZACJI 🗸 | INFORMACJE  | DODATKOWE                                     |
| )        | PISMO                                                       | Pismo                                                                                                    | PUP w Poddębicach :        | 2019-03-28 12:00       |             |                                               |
|          | PSZ-OPWP                                                    | Oświadczenie o powierzeniu wykonywania pracy<br>cudzoziemcowi                                                                                                | PUP w Poddębicach          | 2019-03-28 11:47       | Dane cudzoz | iemca: Nowe Nowe                              |
|          | Od najnowszy                                                | rch Od najstarszych Pokaż zdarzenia Ukry                                                                                                    | rj zdarzenia               |                        |             |                                               |
|          | PSZ-OPWP - Os<br>Dane cudzoziemc<br><b>Data nadania:</b> 20 | wiadczenie o powierzeniu wykonywania pracy cudzo<br>a: Nowe Nowe<br>19-03-26 12:11:19 <b>Adresat:</b> PUP w Poddębicach                                      | oziemcowi                  |                        |             |                                               |
| L        |                                                             |                                                                                                    | Pokaż załączniki           |                        |             |                                               |
|          | PSZ-OPWP - Os<br>Dane cudzoziemc<br>Data nadania: 20        | wiadczenie o powierzeniu wykonywania pracy cudzo<br>a: Nowe Nowe<br>19-03-28 10:54:25 <b>Adresat:</b> PUP w Poddebicach                                      | oziemcowi (korekta)        |                        |             |                                               |
| L        |                                                             | ¢.                                                                                                    | Pokaż załączniki           |                        |             | Pokaž trešč                                   |
|          | ODP - Dokume<br>Data nadania: 20                            | nt odpowiedzi<br>19-03-28 11:00:01 <b>Nadawca:</b> PUP w Poddębicach                                                                                         |                            |                        |             | Pobierz jako PDF<br>Eksportuj                 |
|          | Data poswiadcze                                             | nia: 2019-03-28 11:02:52                                                                                                    | Pokaż załączniki           |                        |             | Kopiuj do roboczych                           |
| V        | Vpis do ewidencji<br>Vpis do ewidencji                      | Data zdarzenia: 2019-03-28 11:47<br>; Nr oświadczenia: PoOs/10110/19/0006                                                                                    |                            |                        | Ka          | Pokaż poświadczenie<br>ntynuuj korespondencję |
| )        | PSZ-PU                                                      | Pismo do urzędu                                                                                                    | PUP w Poddębicach :        | 2019-03-28 11:00       |             |                                               |
| )        | PSZ-OPWPA                                                   | Oświadczenie podmiotu działającego jako agencja<br>pracy tymczasowej o powierzeniu wykonywania pra<br>cudzoziemcowi w charakterze pracownika<br>tymczasowego | PUP w Poddębicach :<br>acy | 2019-03-28 11:00       | Dane cudzoz | iemca: A A                                    |
| <u> </u> | PSZ-PU                                                      | Pismo do urzedu                                                                                                    | PUP w Poddębicach :        | 2019-03-28 09:42       |             |                                               |

Wiersz dokumentu przychodzącego – odpowiedzi z rozwiniętym menu podręcznym:

|                                                                                                    |                                                                                                    |                                                                                                    | -                                                                 |                                                                                                    |
|----------------------------------------------------------------------------------------------------|----------------------------------------------------------------------------------------------------|----------------------------------------------------------------------------------------------------|-------------------------------------------------------------------|----------------------------------------------------------------------------------------------------|
| prawy   Ski                                                                                                    | rzynka odbiorcza   Dokumenty robocze                                                                                                    | Dokumenty wy                                                                                                    | słane   🖸 Nov                                                     | vy dokument                                                                                                    |
| STA SPRAW                                                                                                    |                                                                                                    |                                                                                                    |                                                                   |                                                                                                    |
| Itr • RODZAJ                                                                                                    | NAZWA                                                                                                    | URZĄD                                                                                                    | DATA<br>AKTUALIZACJI 🗸                                            | INFORMACJE DODATKOWE                                                                                                    |
|                                                                                                    |                                                                                                    |                                                                                                    | OD 👼                                                              |                                                                                                    |
|                                                                                                    |                                                                                                    |                                                                                                    | DO 🛅                                                              |                                                                                                    |
| ) PISMO                                                                                                    | Pismo                                                                                                    | PUP w Poddębica                                                                                                    | ch 2019-03-28 12:00                                               |                                                                                                    |
| PSZ-OPWP                                                                                                    | Oświadczenie o powierzeniu wykonywania pracy<br>cudzoziemcowi                                                                                                    | PUP w Poddębica                                                                                                    | ch 2019-03-28 11:47                                               | Dane cudzoziemca: Nowe Nowe                                                                                                    |
| Od najnows                                                                                                    | zych Od najstarszych Pokaż zdarzenia Ukr                                                                                                    | yj zdarzenia                                                                                                    |                                                                   |                                                                                                    |
| PSZ-OPWP -<br>Dane cudzozler<br>Data nadania: :                                                                                                    | OŚwiadczenie o powierzeniu wykonywania pracy cudź<br>nca: Nowe Nowe<br>2019-03-26 12:11:19 Adresat: PUP w Poddębicach                                                                                                    | zoziemcowi<br>Pokaż załaczniki                                                                                       |                                                                   | •••                                                                                                    |
|                                                                                                    |                                                                                                    | 1 onas vangerrana                                                                                                    |                                                                   |                                                                                                    |
| DC7-OD/PD -                                                                                                    |                                                                                                    |                                                                                                    |                                                                   |                                                                                                    |
| Dane cudzozier                                                                                                    | OŚwiadczenie o powierzeniu wykonywania pracy cudz<br>nca: Nowe Nowe                                                                                                    | zoziemcowi (korekta)                                                                                                 |                                                                   |                                                                                                    |
| Data nadania: 2                                                                                                    | OŚwiadczenie o powierzeniu wykonywania pracy cudz<br>nca: Nowe Nowe<br>2019-03-28 10:54:25 Adresat: PUP w Poddębicach                                                                                                    | zoziemcowi (korekta)<br>Pokaż załączniki                                                                             |                                                                   | •••                                                                                                    |
| Dane cudzoziec<br>Data nadania:<br>ODP - Dokum<br>Data nadania:<br>Data poświadci                                                                              | DŚwiadczenie o powierzeniu wykonywania pracy cudź<br>nca: Nowe Nowe<br>2019-03-28 10:54:25 Adresat: PUP w Poddębicach<br>nent. odpowiedzi<br>2019-03-28 11:00:01 Nadawca: PUP w Poddębicach<br>emia: 2019-03-28 11:02:52                                                                                                    | zoziemcowi (korekta)<br>Pokaż załączniki                                                                             |                                                                   |                                                                                                    |
| Data nadania:<br>ODP - Dokun<br>Data nadania:<br>ODP - Dokun<br>Data nadania:<br>Data poświadci                                                                | OŚwiadczenie o powierzeniu wykonywania pracy cudz<br>nca: Nowe Nowe<br>2019-03-28 10:54:25 Adresat: PUP w Poddębicach<br>nent odpowiedzi<br>2019-03-28 11:00:01 Nadawca: PUP w Poddębicach<br>zenia: 2019-03-28 11:02:52                                                                                                    | zoziemcowi (korekta)<br>Pokażzałączniki<br>Pokażzałączniki                                                           |                                                                   | Pokaž trešć                                                                                                    |
| Data nadania:<br>Data nadania:<br>ODP - Dokun<br>Data nadania:<br>Data poświadci<br>Wpis do ewiden<br>Wpis do ewiden                                           | DŚwiadczenie o powierzeniu wykonywania pracy cudź<br>nca: Nowe Nowe<br>2019-03-28 10:54:25 Adresat: PUP w Poddębicach<br>nent odpowiedzi<br>2019-03-28 11:00:01 Nadawca: PUP w Poddębicach<br>zenia: 2019-03-28 11:02:52<br>cji Data zdarzenia: 2019-03-28 11:47<br>cji: Nr oświadczenia: POOs/10110/19/0006                                                                                                    | toziemcowi (korekta)<br>Pokaż załączniki<br>Pokaż załączniki                                                         |                                                                   | Pokaž trešć           Eksportuj                                                                                                    |
| Dane cudzozie<br>Data nadania:<br>ODP - Dokun<br>Data nadania:<br>Data poświadc<br>Wpis do ewiden<br>Wpis do ewiden                                            | DŚwiadczenie o powierzeniu wykonywania pracy cudź<br>nca: Nowe Nowe<br>2019-03-28 10:54:25 Adresat: PUP w Poddębicach<br>nent odpowiedzi<br>2019-03-28 11:00:01 Nadawca: PUP w Poddębicach<br>zenia: 2019-03-28 11:02:52<br>cji Data zdarzenia: 2019-03-28 11:47<br>cji: Nr oświadczenia: PoOs/10110/19/0006                                                                                                    | toziemcowi (korekta)<br>Pokaż załącneku<br>Pokaż załącneku                                                           |                                                                   | Pokaž trešć<br>Eksportuj<br>K Pokaž pošwiadczenie                                                                                                    |
| Dane cudzozie<br>Dana cudzozie<br>Data nadania:<br>Data nadania:<br>Data poświadc<br>Wpls do ewiden<br>Wpls do ewiden                                          | DŚwiadczenie o powierzeniu wykonywania pracy cudz<br>nca: Nowe Nowe<br>2019-03-28 10:54:25 Adresat: PUP w Poddębicach<br>nent odpowiedzi<br>2019-03-28 11:00:01 Nadawca: PUP w Poddębicach<br>zenia: 2019-03-28 11:02:52<br>cji Data zdarzenia: 2019-03-28 11:47<br>cji: Nr oświadczenia: P0Os/10110/19/0006<br>Pismo do urzędu                                                                                                    | Pokaż załączniki<br>Pokaż załączniki<br>Pokaż załączniki<br>Pokaż załączniki                                         | ch 2019-03-28 11:00                                               | Pokaż treść       Eksportuj       K                                                                                                    |
| Dane cudzozie<br>Dane cudzozie<br>Data nadania:<br>ODP - Dokun<br>Data nadania:<br>Data poświadc<br>Wpis do ewiden<br>Wpis do ewiden<br>DEZ-PU<br>) PSZ-OPWP   | DŚwiadczenie o powierzeniu wykonywania pracy cudz         Inca: Nowe Nowe         2019-03-28 10:54:25         Adresat: PUP w Poddębicach         Inent odpowiedzi         1019-03-28 11:00:01         Nadawca: PUP w Poddębicach         cenia: 2019-03-28 11:00:01         Data zdarzenia: 2019-03-28 11:00:01         (I)       Data zdarzenia: 2019-03-28 11:47         (g): Nr oświadczenia: PoOs/10110/19/0006         Pismo do urzędu         A         Oświadczenie podmiotu działającego jako agencjź pracy tymczasowej o powierzeniu wykonywania p cudzoziemcowi w charakterze pracownika tymczasowego | Pokaż załącmiki Pokaż załącmiki Pokaż załącmiki Pokaż załącmiki PUP w Poddębicar PUP w Poddębicar PUP w Poddębicar   | ch 2019-03-28 11:00<br>ch 2019-03-28 11:00                        | Image: second system         Pokaž trešć         Eksportuj         M         Pokaž poświadczenie                                                                                                    |
| Dane cudzozie<br>Dane cudzozie<br>Data nadania:<br>Dota nadania:<br>Data poświadc<br>Wpis do ewiden<br>Wpis do ewiden<br>Wpis do ewiden<br>Desz-PU<br>PSZ-OPWP | DŚwiadczenie o powierzeniu wykonywania pracy cudz<br>nca: Nowe Nowe<br>2019-03-28 10:54:25 Adresat: PUP w Poddębicach<br>nent odpowiedzi<br>2019-03-28 11:00:01 Nadawca: PUP w Poddębicach<br>cenia: 2019-03-28 11:02:52<br>cji Data zdarzenia: 2019-03-28 11:47<br>cji: Nr oświadczenia: POOs/10110/19/0006<br>Pismo do urzędu<br>A Oświadczenie podmiotu działającego jako agencją<br>pracy tymczasowej o powierzeniu wykonywania p<br>cudzoziemcowi w charakterze pracownika<br>tymczasowego<br>Pismo do urzędu                                                                                              | Pokaż załącmiku Pokaż załącmiku Pokaż załącmiku Pokaż załącmiku PUP w Poddębicał a PUP w Poddębicał PUP w Poddębicał | ch 2019-03-28 11:00<br>ch 2019-03-28 11:00<br>ch 2019-03-28 09:42 | Image: Constraint of the second second se |

Wiersz dokumentu przychodzącego – pisma / odpowiedzi oczekującego na odebranie z rozwiniętym menu podręcznym:

| pra     | wy 🕐                               |                                                                                                    |                                        |                                                                     |
|---------|------------------------------------|----------------------------------------------------------------------------------------------------|----------------------------------------|---------------------------------------------------------------------|
| Spra    | wy   Skrzy                         | ynka odbiorcza   Dokumenty robocze                                                                                                    | Dokumenty wysłane 📋 💽 M                | Nowy dokument                                                       |
| ISTA    | SPRAW                              |                                                                                                    |                                        |                                                                     |
| Filtr 🔺 | RODZAJ                             | NAZWA                                                                                                    | URZĄD DATA<br>AKTUALIZACJI •           | INFORMACJE DODATKOWE                                                |
|         |                                    |                                                                                                    | DO 🛱                                   |                                                                     |
|         | PISMO                              | Pismo                                                                                                    | PUP w Poddębicach 2019-03-28 12:0      | 00                                                                  |
|         | Od najnowszy                       | ch Od najstarszych Pokaż zdarzenia Ukryj z                                                                                                    | zdarzenia                              |                                                                     |
|         | Dokument ocze<br>Data nadania: 201 | 2kujacy na potwierdzenie odbioru<br>19-03-28 12:00:01 <b>Nadawca:</b> PUP w Poddębicach                                                                        |                                        |                                                                     |
| 0       | PSZ-OPWP                           | Oświadczenie o powierzeniu wykonywania pracy<br>cudzoziemcowi                                                                                                  | PUP w Poddębicach 2019-03-28 11:4      | Potwierdź podpisem<br><sup>47</sup> Dane c Potwierdź profilem ePUAP |
| 0       | PSZ-PU                             | Pismo do urzędu                                                                                                    | PUP w Poddębicach 2019-03-28 11:0      | 00                                                                  |
| 0       | PSZ-OPWPA                          | Oświadczenie podmiotu działającego jako agencja<br>pracy tymczasowej o powierzeniu wykonywania pracy<br>cudzoziemcowi w charakterze pracownika<br>tymczasowego | PUP w Poddębicach 2019-03-28 11:0<br>, | 00 Dane cudzoziemca: A A                                            |
| 0       | PSZ-PU                             | Pismo do urzędu                                                                                                    | PUP w Poddębicach 2019-03-28 09:       | 42                                                                  |
|         | 4050                               |                                                                                                    |                                        | A nonreduia Stream 4 a 252 anotenna V                               |

Tematy omówione w ramach zagadnienia:

- Skrzynka odbiorcza
- Dokumenty robocze
- Dokumenty wysłane
- Nowy dokument
- Dokumenty powiązane

## 5.1 Skrzynka odbiorcza

Skrzynka odbiorcza służy do przeglądania korespondencji wysłanej przez PUP.

Urząd może wysłać na skrzynkę odbiorczą beneficjenta bądź organizacji:

- odpowiedź na sprawę, którą otrzymał od beneficjenta lub reprezentanta organizacji,
- pismo wysłane z inicjatywy urzędu na konto osobiste beneficjenta, jeśli beneficjent wyraził zgodę na doręczanie pism z inicjatywy urzędu poprzez konto praca.gov.pl lub na konto organizacji, jeśli posiada ona co najmniej jednego reprezentanta.

Pismo wysłane z inicjatywy urzędu, może dotyczyć jednego z następujących typów spraw:

- Decyzja,
- Inna sprawa,
- PIT,
- RMUA,
- Skierowanie na informację zawodową,
- Skierowanie na poradę indywidualną lub grupową,
- Skierowanie do pracy,
- Skierowanie na szkolenie,

- Skierowanie na giełdy i targi pracy,
- Wezwanie,
- · Zaproszenie na spotkania informacyjne,
- Zaproszenie na spotkanie informacyjne o projektach realizowanych przez urząd,
- Zaproszenie na spotkanie informacyjne o aktywnych formach wsparcia realizowanych przez urząd.

Okno Skrzynka odbiorcza składa się z trzech sekcji:

- Lista dokumentów oczekujących na odbiór znajdują się tutaj dokumenty, które użytkownik powinien odebrać potwierdzając je kwalifikowanym podpisem elektronicznym bądź profilem zaufanym ePUAP.
- Lista dokumentów odebranych znajdują się tutaj dokumenty, które zostały potwierdzone przez użytkownika kwalifikowanym podpisem elektronicznym bądź profilem zaufanym ePUAP.
- Lista dokumentów powiązanych znajdują się tutaj dokumenty powiązane z danym dokumentem odebranym i dokument odebrany, który wybraliśmy wcześniej.

Jeśli dokument wpłynie na skrzynkę odbiorczą organizacji, każdy z reprezentantów danej organizacji może go odebrać, potwierdzając odbiór kwalifikowanym podpisem elektronicznym bądź profilem zaufanym ePUAP.

W celu sprawdzenia zawartości skrzynki odbiorczej należy wybrać z menu Sprawy -> Skrzynka odbiorcza. Pojawi się okno:

| 🕻 Usługi elektroniczne 🚡 Sprawy 🔝 Wizyty        |                              |                                                        |                                   |
|-------------------------------------------------|------------------------------|--------------------------------------------------------|-----------------------------------|
| Sprawy ⑦                                        |                              |                                                        |                                   |
| Sprawy   Skrzynka odbiorcza   Dokumenty robocz  | e 🕴 Dokumenty wy             | słane 📋 🕒 Nowy dokume                                  | ent                               |
| LISTA DOKUMENTÓW OCZEKUJĄCYCH NA ODBIÓR         |                              |                                                        |                                   |
| Filtr• NADAWCA                                  | DATA                         | NADANIA -                                              |                                   |
| O PUP w Poddębicach                             | 2019                         | 03-28 12:00                                            |                                   |
| O PUP w Poddębicach                             | 2019                         | 03-28 11:00                                            |                                   |
| O PUP w Poddębicach                             | 2019-                        | 03-18 21:20                                            |                                   |
| Znaleziono 3 pozycje.                           |                              |                                                        |                                   |
| Potwierdž podpisem Potwierdž profilem ePUAP     |                              |                                                        |                                   |
| LISTA DOKUMENTÓW ODEBRANYCH                     |                              |                                                        |                                   |
| Pokaż ukryte (wyświetlane kursywą)              |                              |                                                        |                                   |
| Fittre KOD NAZWA DOKUMENTU<br>DOKUMENTU         | NADAWCA                      | DATA NADANIA                                           | DATA<br>POŚWIADCZENIA •           |
| O ODP Dokument odpowiedzi                       | PUP w Poddębicach            | 2019-03-28 11:00                                       | 2019-03-28 11:06                  |
| O ODP Dokument odpowiedzi                       | PUP w Poddębicach            | 2019-03-28 11:00                                       | 2019-03-28 11:02                  |
| O PISMO Pismo                                   | PUP w Chodzieży              | 2019-01-22 13:20                                       | 2019-02-06 00:15                  |
| O ODP Dokument odpowiedzi                       | PUP w Chodzieży              | 2019-01-10 11:30                                       | 2019-01-25 00:15                  |
| O ODP Dokument odpowiedzi                       | PUP w Chodzieży              | 2019-01-07 13:20                                       | 2019-01-22 00:15                  |
| Znaleziono 233 pozycje.                         | Pozycji na stronie 5 🗸 🗸     | < po                                                   | przednia Strona 1 z 47 następna 🕽 |
| Szczegöły Ukryj Przywróć Eksportuj Wizualizacj  | a HTML                       |                                                        |                                   |
|                                                 |                              |                                                        |                                   |
| LISTA DOKUMENTÓW POWIĄZANYCH                    |                              |                                                        |                                   |
| Pokaż ukryte (wyświetlane kursywą)              |                              |                                                        |                                   |
| Fittr* KOD KOREKTA NAZWA DOKUMENTU<br>DOKUMENTU | NADAWCA/ DATA<br>ADRESAT WYS | ANADANIA/ DATA<br>ŁANIA – POŚWIADCZENIA/<br>UTWORZENIA | INFORMACJE<br>DODATKOWE           |
|                                                 | Brak wyników                 |                                                        |                                   |
| Szczegöły Eksportuj Wizualizacja HTML Kontynuuj | korespondencję               |                                                        |                                   |

Szczegółowe informacje na temat obsługi dokumentów powiązanych, zostały opisane w rozdziale <u>Dokumenty powiązane</u>.

Użytkownik powinien odebrać dokument do 14 dni od daty wpływu dokumentu. Po upływie 14 dni, dokument zostaje uznany za doreczony.

Użytkownik otrzymuje na adres e-mail zawiadomienia o wpływie dokumentu do skrzynki odbiorczej. Pierwsze zawiadomienie następuje w dniu otrzymania dokumentu, drugie po upływie 7 dni od otrzymania pierwszego zawiadomienia.

Jeśli dokument zostanie wysłany na konto organizacji, każdy z reprezentantów danej organizacji otrzyma na adres e-mail zawiadomienie o wpływie dokumentu na skrzynkę odbiorczą organizacji.

Lista dokumentów oczekujących na odbiór składa się z kolumn:

- nadawca,
- data nadania.

Lista dokumentów odebranych składa się z kolumn:

- kod dokumentu,
- nazwa dokumentu,
- nadawca,
- data nadania,
- data poświadczenia.

Lista dokumentów powiązanych składa się z kolumn:

- kod dokumentu,
- korekta,
- nazwa dokumentu,
- nadawca/adresat,
- data nadania/wysłania,
- data poświadczenia/utworzenia,
- informacje dodatkowe.

💛 Istnieje możliwość filtrowania oraz sortowania danych po każdej z w/w kolumn.

Do wyboru są dodatkowe funkcje, przyciski stają się aktywne po wyborze dokumentu i znajdują się pod daną tabelą:

|                       | aż ukryte (wyświe                                                      | tlane kursywą                          | 0                                                                                                    |                                                           |                                                                     |                                                                              |                                                  |
|-----------------------|------------------------------------------------------------------------|----------------------------------------|----------------------------------------------------------------------------------------------------|-----------------------------------------------------------|---------------------------------------------------------------------|------------------------------------------------------------------------------|--------------------------------------------------|
| iltr •                | KOD<br>DOKUMENTU                                                       | NAZWA DO                               | KUMENTU                                                                                                    | NADAWCA                                                   | DATA NADAI                                                          | <b>NIA</b>                                                                   | DATA<br>POŚWIADCZENIA +                          |
| 0                     | PISMO                                                                  | Pismo                                  |                                                                                                    | PUP w Chodzieży                                           | 2018-12-13 1                                                        | 5:10                                                                         | 2018-12-14 13:56                                 |
| 0                     | ODP                                                                    | Dokument                               | odpowiedzi                                                                                                    | PUP w Chodzieży                                           | 2018-12-13 1                                                        | 3:10                                                                         | 2018-12-13 13:16                                 |
|                       | ODP                                                                    | Dokument                               | odpowiedzi                                                                                                    | PUP w Chodzieży                                           | 2018-12-12 1                                                        | 4:10                                                                         | 2018-12-12 14:14                                 |
| 0                     | ODP                                                                    | Dokument                               | odpowiedzi                                                                                                    | PUP w Chodzieży                                           | 2018-12-12 1                                                        | 4:10                                                                         | 2018-12-12 14:12                                 |
| 0                     | PISMO                                                                  | Pismo                                  |                                                                                                    | PUP w<br>Poddębicach                                      | 2018-12-10 1                                                        | 4:10                                                                         | 2018-12-10 14:55                                 |
| lezio                 | no 206 pozycji.                                                        |                                        | 1                                                                                                    | Pozycji na stronie 5                                      | ~                                                                   | poprze                                                                       | ednia Strona 2 z 42 następ                       |
| czeg                  | jōły Ukryj                                                             | Przywróć                               | Eksportuj Wizuali                                                                                                    | izacja HTML                                               |                                                                     |                                                                              |                                                  |
|                       |                                                                        |                                        |                                                                                                    |                                                           |                                                                     |                                                                              |                                                  |
| STA                   | DOKUMENTÓW                                                             | I POWIĄZAN                             | іусн                                                                                                    |                                                           |                                                                     |                                                                              |                                                  |
| STA<br>Pok            | DOKUMENTÓW<br>aż ukryte (wyświe                                        | <b>/ POWIĄZAN</b><br>tlane kursywą     | IYCH<br>)                                                                                                    |                                                           |                                                                     |                                                                              |                                                  |
| STA  <br>Pok          | DOKUMENTÓW<br>aż ukryte (wyświe<br>kod<br>DOKUMENTU                    | I POWIĄZAN<br>tlane kursywą<br>KOREKTA | IYCH<br>)<br>NAZWA DOKUMENTU                                                                                                    | NADAWCA/<br>ADRESAT                                       | DATA NADANIA/<br>WYSŁANIA +                                         | DATA<br>POŚWIADCZENIA/<br>UTWORZENIA                                         | INFORMACJE<br>DODATKOWE                          |
| STA  <br>Pok          | DOKUMENTÓW<br>aż ukryte (wyświe<br>kOD<br>DOKUMENTU<br>ODP             | / POWIĄZAN<br>tlane kursywą<br>KOREKTA | IYCH<br>)<br>NAZWA DOKUMENTU<br>Dokument odpowiedzi                                                                              | NADAWCA/<br>ADRESAT<br>PUP w Chodzieży                    | DATA NADANIA/<br>WYSŁANIA +<br>2018-12-12 14:10                     | DATA<br>POŚWIADCZENIA/<br>UTWORZENIA<br>2018-12-12 14:14                     | INFORMACJE<br>DODATKOWE                          |
| STA  <br>Pok<br>Itr • | DOKUMENTÓW<br>aż ukryte (wyświe<br>kod<br>Dokumentu<br>ODP<br>PSZ-OPWP | / POWIĄZAN<br>tlane kursywą<br>KOREKTA | NAZWA DOKUMENTU<br>NAZWA DOKUMENTU<br>Dokument odpowiedzi<br>Oświadczenie o<br>powierzeniu<br>wykonywania pracy<br>cudzoziemcowi | NADAWCA/<br>ADRESAT<br>PUP w Chodzieży<br>PUP w Chodzieży | DATA NADANIA/<br>WYSŁANIA +<br>2018-12-12 14:10<br>2018-12-12 12:32 | DATA<br>POŚWIADCZENIA/<br>UTWORZENIA<br>2018-12-12 14:14<br>2018-12-12 12:32 | INFORMACJE<br>DODATKOWE<br>Dane cudzoziemca: A A |

Przydatne informacje dotyczące użycia przycisków funkcyjnych:

- "Szczegóły" przycisk wywołuje okno Szczegóły dokumentu odebranego lub Szczegóły dokumentu wysłanego,
- "Ukryj" po wybraniu przycisku dokument zostaje przeniesiony do ukrytych. W celu prezentacji dokumentu na liście, użytkownik musi zaznaczyć wcześniej znacznik "Pokaż ukryte (wyświetlane kursywą)". Pozycje dokumentów przeniesionych do ukrytych mają jaśniejszy odcień czcionki od pozostałych dokumentów oraz są wypisane kursywą.
- "Przywróć" funkcja ta pozwala na przywrócenie z ukrytych wybranego dokumentu z powrotem na listę dokumentów odebranych / wysłanych,
- "Eksportuj" pozwala na eksport zaznaczonego dokumentu do archiwum \*.zip, w którym znajdują się pliki związane z dokumentem,
- "Wizualizacja HTML" powoduje wywołanie okna przedstawiającego wizualizację dokumentu. Na oknie istnieje możliwość wydruku dokumentu oraz pobrania załączników.

W celu odebrania dokumentu wysłanego przez PUP należy:

1. W tabeli Lista dokumentów oczekujących na odbiór wybrać sposób podpisu dokumentu.
Użytkownik powinien posiadać kwalifikowany podpis elektroniczny lub profil zaufany na platformie ePUAP. W zależności od posiadanego rodzaju podpisu należy wybrać jedną z dwóch opcji:

- "Potwierdź podpisem"
- "Potwierdź profilem ePUAP"

| LISTA DOKUMENTÓW OCZEKUJĄCYCH NA ODBIÓR     |                        |                                                    |
|---------------------------------------------|------------------------|----------------------------------------------------|
| Filtr + NADAWCA                             | DATA NADANIA 🗸         |                                                    |
| O PUP w Chodzieży                           | 2018-12-13 15:10       |                                                    |
| O PUP w Chodzieży                           | 2018-12-13 13:10       |                                                    |
| PUP w Chodzieży                             | 2018-12-13 13:10       |                                                    |
| O PUP w Chodzieży                           | 2018-12-13 13:10       |                                                    |
| O PUP w Chodzieży                           | 2018-12-13 13:10       |                                                    |
| znaleziono 22 pozycje.                      | Pozycji na stronie 5 🗸 | <b>〈</b> poprzednia Strona 1 z 5 następna <b>〉</b> |
| Potwierdź podpisem Potwierdź profilem ePUAP |                        |                                                    |

- 2. W przypadku wybrania opcji potwierdzenia profilem zaufanym ePUAP pojawia się informacja o wysyłaniu danych na platformę ePUAP.
- 3. Użytkownik zostaje przekierowany na platformę ePUAP, gdzie należy się zalogować.

| aufany                                                      |                                                     |                                                                                                    | 🦉 Zarejestruj się                      |
|-------------------------------------------------------------|-----------------------------------------------------|----------------------------------------------------------------------------------------------------|----------------------------------------|
| PROFIL ZAUFANY AI                                           | KTUALNOŚCI POMOC ł                                  | KONTAKT                                                                                                    |                                        |
| Lo                                                          | gowanie za pomocą hasła                             | Wybierz inny sposób logowania                                                                                                    |                                        |
| Login lub adres e-mail *<br>Hasło *                         | *- pola wymagane                                    | <ul> <li>Zaloguj za pomocą certyfikatu kwalifikowanego &gt;</li> <li>Zaloguj przez bankowość elektroniczną &gt;</li> <li>Inteligo</li> </ul> | a Barrik Pelazo                        |
|                                                             | Nie pamiętam loginu   Nie pamiętam hasła            |                                                                                                    |                                        |
| epuap 2                                                     |                                                     | NOTA PRAWNA REGULA                                                                                                    | MIN MAPA STRONY                        |
|                                                             | Portal nadzorowany przez Minister                   | rstwo Cyfryzacji. © Wszystkie prawa zastrzeżone.                                                                                             |                                        |
| INNOWACYJNA<br>GOSPODARKA<br>Nakodowie sifkatecja srólności | *                                                   | Ministerstwo UNIA E<br>Cyfryzacji FUNDUSZ                                                                                                    | UROPEJSKA<br>EUROPEJSKI<br>2 SPOLECZNY |
| Projekt wsp                                                 | ółfinansowany ze środków Unii Europeiskiej w ramach | n Europeiskiego Funduszu Rozwoju Regionalnego w ramach 7 osi PO IG.                                                                          |                                        |

4. Następnie należy postępować zgodnie z instrukcjami podpisując dokument profilem zaufanym. System wysyła kod autoryzacyjny na numer telefonu, który należy wpisać w odpowiednie miejsce. Użytkownik podpisuje dokument UPD - Urzędowe Poświadczenie Doręczenia.

| Informacje dodatkowe | Podpis poświadczenia doręczenia w systemie ePUAP                                                                                                    |  |  |  |  |
|----------------------|----------------------------------------------------------------------------------------------------|--|--|--|--|
| Dane dokumentu 1     | Informacje dodatkowe<br>Urzędowe Poświadczenie Doręczenia                                                                                                    |  |  |  |  |
|                      | Podgląd dokumentu                                                                                                    |  |  |  |  |
|                      | UPD - Urzędowe Poświadczenie Doręczenia                                                                                                    |  |  |  |  |
|                      | Identyfikator Poświadczenia: EU-UPO-ID-127259                                                                                                    |  |  |  |  |
|                      | Podmiot wystawiający poświadczenie dla dokumentu<br>Nazwa wystawcy poświadczenia: Powiatowy Urząd Pracy we Wrześni                                                                                                    |  |  |  |  |
|                      | Adresat dokumentu, którego dotyczy poświadczenie<br>Nazwa adresata dokumentu:                                                                                                    |  |  |  |  |
|                      | Date poświadczenia<br>Data odbioru: 2018-08-20<br>Data utworzenia poświadczenia: 2018-08-20T15:40:00<br>Identyfikator yrawy, której dotyczy odebrany dokument: 146458<br>Identyfikator dokumentu, którego dotyczy poświadczenie: 144010 |  |  |  |  |
|                      | Dane uzupełniające (opcjonalne)<br>Rodzaj informacji uzupełniającej: SkrotSHA1Dokumentu<br>Wartość informacji uzupełniającej: b6de250682478580145265c646377d6dd6f03c9a                                                                  |  |  |  |  |
|                      | Rodzaj informacji uzupełniającej: Źródło<br>Wartość informacji uzupełniającej: Poświadczenie wystawione przez testową wersję praca.gov.pl - test.praca.gov.pl                                                                           |  |  |  |  |
|                      | Rodzaj informacji uzupelniającej: Załączniki<br>Wartość informacji uzupelniającej: 51375.txt                                                                                                    |  |  |  |  |
|                      | Dane dotyczące podpisu<br>Poświadczenie nie zawiera podpisu                                                                                                    |  |  |  |  |
|                      | Pobierz dokument (xml)                                                                                                    |  |  |  |  |
|                      |                                                                                                    |  |  |  |  |
|                      | Anuluj Podpisz profilem zaufanym 🕨                                                                                                    |  |  |  |  |

Podpisz certyfikatem kwalifikowanym »

Po prawidłowym podpisaniu dokumentu, dokument znajduje się na liście dokumentów odebranych.

Potwierdź podpisem" - używamy w przypadku wybrania opcji odbioru dokumentu wykorzystując kwalifikowany podspis elektroniczny.

# 5.1.1 Szczegóły dokumentu odebranego

Okno *Szczegóły dokumentu odebranego* zawiera szczegółowe informacje dotyczące wysyłki dokumentu przez urząd oraz pozwala na pobranie załączników.

1. Widok okna dla dokumentu odpowiedzi na dokument:

| Sprawy   Skrzynka odbiorcza   Dokumenty robocze   Dokumenty wysłane   🕒 Nowy dokument                                                                                                    |
|----------------------------------------------------------------------------------------------------|
| Szczegóły dokumentu odebranego                                                                                                    |
| Kod dokumentu: ODP                                                                                                    |
| Nazwa dokumentu: Dokument odpowiedzi                                                                                                    |
| Nadawca: PUP we Wrześni                                                                                                    |
| Data podpisania: 05.12.2018 14:29                                                                                                    |
| Data nadania: 05.12.2018 16:01                                                                                                    |
| Data poświadczenia: 20.12.2018 00:15                                                                                                    |
| Zgodnie z obowiązującym prawem w szczególności zgodnie z Kodeksem postępowania administracyjnego (Dz.U. z 2016 poz. 23) nieodebrany dokument w<br>formie elektronicznej został uznany za doręczony po upływie 14 dni od wysłania pierwszego zawiadomienia. Poniżej znajduje się informacja o datach wysłania<br>zawiadomień na Twój adres email oraz dacie uznania dokumentu za doręczony. |
| Data wysłania pierwszego zawiadomienia: 05.12.2018 16:01                                                                                                    |
| Data wysłania ponownego zawiadomienia: 13.12.2018 00:05                                                                                                    |
| Data uznania za doręczony: 20.12.2018 00:15                                                                                                    |
| Załączniki                                                                                                    |
| 1. dokument_001.xml 0.01 MB Pobierz                                                                                                    |
|                                                                                                    |
| Powrót Eksportuj Pokaż poświadczenie doręczenia Kontynuuj korespondencję                                                                                                    |
|                                                                                                    |

Informacja o uznaniu dokumentu za doręczony pojawia się w przypadku, gdy dokument nie został odebrany do 14 dni. Wraz z informacją pojawia się:

- Data wysłania pierwszego zawiadomienia data wysłania pierwszego zawiadomienia na adres e-mail użytkownika, o otrzymaniu nowego pisma w skrzynce odbiorczej,
- Data wysłania ponownego zawiadomienia data wysłania ponownego zawiadomienia na adres e-mail użytkownika, w celu przypomnienia o otrzymaniu dokumentu do odebrania,
- Data uznania za doręczony data uznania dokumentu za doręczony, po upływie 14 dni od daty wpływu dokumentu.

2. Widok okna dla pisma zainicjowanego przez urząd:

| Sprawy   Skrzynka od           | biorcza   Dokumenty robocze   Dokum | nenty wysłane 🕴 🕒 Now | y dokument |
|--------------------------------|-------------------------------------|-----------------------|------------|
| Szczegóły dokumentu od         | ebranego                            |                       |            |
| Kod dokumentu: PISMO           |                                     |                       |            |
| Nazwa dokumentu: Pismo         |                                     |                       |            |
| Nadawca: PUP w Chodzieży       |                                     |                       |            |
| Data podpisania: 13.12.2018 15 | :07                                 |                       |            |
| Data nadania: 13.12.2018 15:10 |                                     |                       |            |
| Data poświadczenia: 14.12.201  | 3 13:56                             |                       |            |
| Załączniki                     |                                     |                       |            |
| 1. KorektaKopiuj.png 0.08 MB P | obierz                              |                       |            |
| 2. 01.png 0.11 MB Pobierz      |                                     |                       |            |
| 3. 02.png 0.11 MB Pobierz      |                                     |                       |            |
|                                |                                     |                       |            |
| Powrót Eksportuj P             | bkaż poświadczenie doręczenia       |                       |            |
|                                |                                     |                       |            |

Przydatne informacje dotyczące użycia przycisków funkcyjnych:

- "Powrót" powrót do okna skrzynki odbiorczej,
- "Eksportuj" eksport zaznaczonego dokumentu do archiwum \*.zip, w którym znajdują się pliki związane z dokumentem,
- "Pokaż poświadczenie doręczenia" wywołanie okna z Urzędowym Poświadczeniem Doręczenia.

Po wybraniu przycisku "Pokaż poświadczenie doręczenia", istnieje możliwość wizualizacji poświadczenia oraz jego eksportu do archiwum:

| Typ dokumentu: UPD                      |  |
|-----------------------------------------|--|
| Data poświadczenia: 2018-06-28 00:15:00 |  |

Przykładowa wizualizacja UPD:

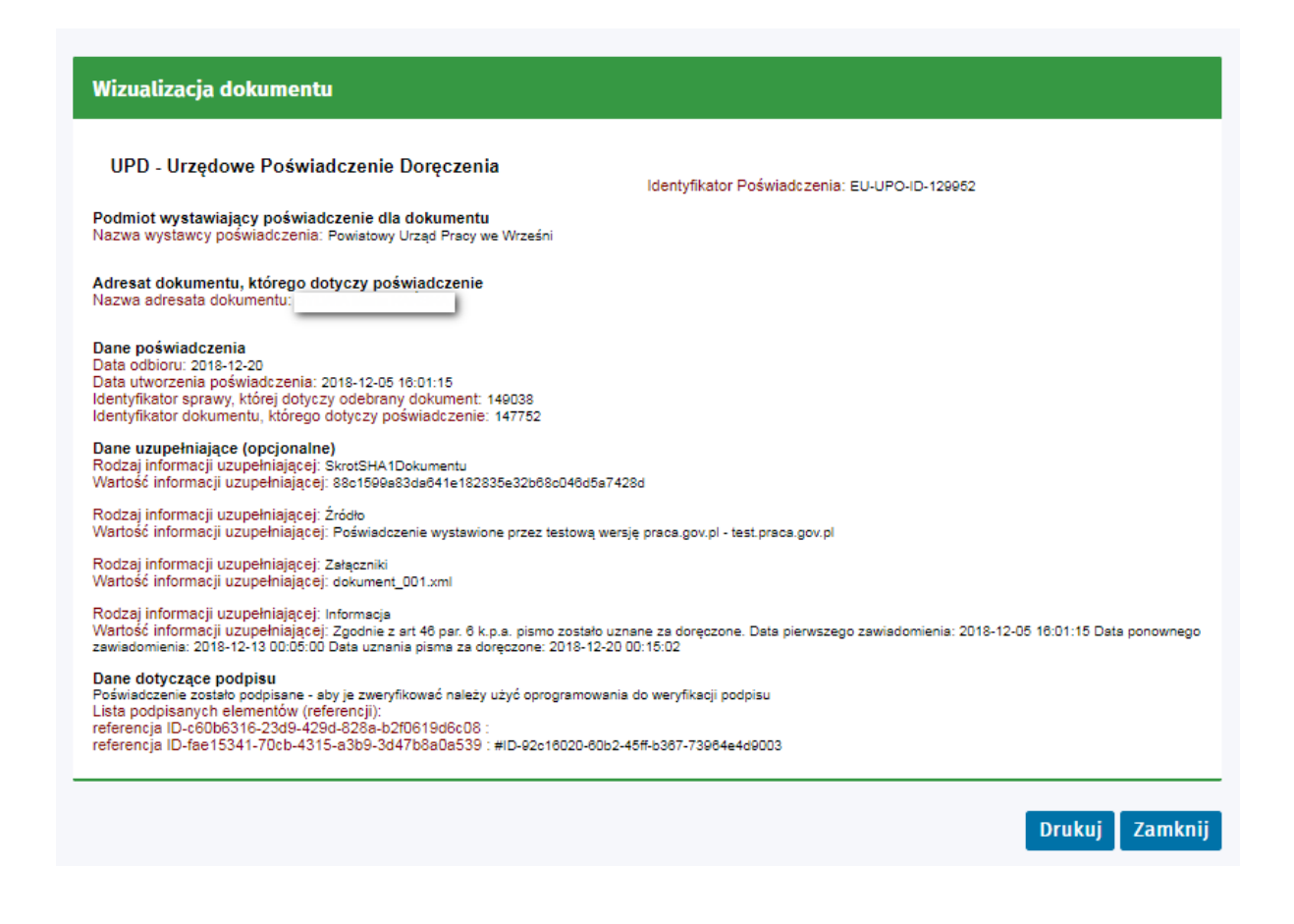

## 5.1.2 Ukryj dokument odebrany

Aby skorzystać z funkcji "Ukryj" należy:

- 1. Zaznaczyć odpowiedni dokument i wybrać przycisk "Ukryj".
- 2. Następnie wyświetlona zostanie informacja o wykonywanej czynności, użytkownik powinien potwierdzić chęć przeniesienia dokumentu do ukrytych.

| Ukryj                                                                                                    |                  |
|----------------------------------------------------------------------------------------------------|------------------|
| Czy chcesz przenieść wybrany dokument do ukrytych? Dokument będzie dostępny przy zaznaczeniu opcji "Pokaż ukr<br>kursywą)". | yte (wyświetlane |
|                                                                                                    | Tak Nie          |

Dokumenty, które zostały przeniesione do ukrytych można zobaczyć po wcześniejszym zaznaczeniu opcji: "Pokaż ukryte (wyświetlane kursywą)". Pozycje dokumentów przeniesionych do ukrytych mają jaśniejszy odcień czcionki od pozostałych dokumentów oraz są wypisane kursywą.

| LISTA    | LISTA DOKUMENTÓW ODEBRANYCH          |                      |                          |                  |                         |  |  |  |
|----------|--------------------------------------|----------------------|--------------------------|------------------|-------------------------|--|--|--|
| 🖌 Pok    | ✔ Pokaż ukryte (wyświetlane kursywą) |                      |                          |                  |                         |  |  |  |
| Filtr •  | KOD<br>DOKUMENTU                     | NAZWA DOKUMENTU      | NADAWCA                  | DATA NADANIA     | DATA<br>POŚWIADCZENIA - |  |  |  |
| 0        | PISMO                                | Pismo                | PUP w Chodzieży          | 2018-12-13 15:10 | 2018-12-14 14:07        |  |  |  |
| 0        | PISMO                                | Pismo                | PUP w Chodzieży          | 2018-12-13 15:10 | 2018-12-14 13:56        |  |  |  |
| ۲        | ODP                                  | Dokument odpowiedzi  | PUP w Chodzieży          | 2018-12-13 13:10 | 2018-12-13 13:16        |  |  |  |
| 0        | ODP                                  | Dokument odpowiedzi  | PUP w Chodzieży          | 2018-12-12 14:10 | 2018-12-12 14:14        |  |  |  |
| 0        | ODP                                  | Dokument odpowiedzi  | PUP w Chodzieży          | 2018-12-12 14:10 | 2018-12-12 14:12        |  |  |  |
| Znalezio | no 207 pozycji.                      |                      | Pozycji na stronie 5 🗸 🗸 | -                |                         |  |  |  |
| Szczeg   | jóły Ukryj                           | Przywróć Eksportuj N | Wizualizacja HTML        |                  |                         |  |  |  |

## 5.1.3 Przywróć dokument odebrany

Istnieje możliwość przywrócenia dokumentu przeniesionego wcześniej do ukrytych. W tym celu użytkownik powinien:

1. Zaznaczyć interesujący go dokument, a następnie wybrać przycisk "Przywróć".

| LISTA    | LISTA DOKUMENTÓW ODEBRANYCH          |                     |                          |                  |                                       |  |  |  |  |
|----------|--------------------------------------|---------------------|--------------------------|------------------|---------------------------------------|--|--|--|--|
| V Pok    | ✓ Pokaż ukryte (wyświetlane kursywą) |                     |                          |                  |                                       |  |  |  |  |
| Filtr •  | KOD<br>DOKUMENTU                     | NAZWA DOKUMENTU     | NADAWCA                  | DATA NADANIA     | DATA<br>POŚWIADCZENIA +               |  |  |  |  |
| 0        | PISMO                                | Pismo               | PUP w Chodzieży          | 2018-12-13 15:10 | 2018-12-14 14:07                      |  |  |  |  |
| 0        | PISMO                                | Pismo               | PUP w Chodzieży          | 2018-12-13 15:10 | 2018-12-14 13:56                      |  |  |  |  |
| ۲        | ODP                                  | Dokument odpowiedzi | PUP w Chodzieży          | 2018-12-13 13:10 | 2018-12-13 13:16                      |  |  |  |  |
| 0        | ODP                                  | Dokument odpowiedzi | PUP w Chodzieży          | 2018-12-12 14:10 | 2018-12-12 14:14                      |  |  |  |  |
| 0        | ODP                                  | Dokument odpowiedzi | PUP w Chodzieży          | 2018-12-12 14:10 | 2018-12-12 14:12                      |  |  |  |  |
| Znalezio | no 207 pozycji.                      |                     | Pozycji na stronie 5 🗸 🗸 |                  | ✓ poprzednia Strona 2 z 42 następna > |  |  |  |  |
| Szczeg   | <mark>jóły</mark> Ukryj              | Przywróć Eksportuj  | Wizualizacja HTML        |                  |                                       |  |  |  |  |

2. Po wyświetleniu informacji, użytkownik powinien potwierdzić chęć przywrócenia dokumentu z ukrytych:

| Przywróć                                           |         |
|----------------------------------------------------|---------|
| Czy chcesz przywrócić wybrany dokument z ukrytych? |         |
|                                                    | Tak Nie |

Przywrócony z ukrytych dokument znajduje się ponownie na liście dokumentów odebranych.

# 5.1.4 Eksportuj dokument

- W celu wyeksportowania dokumentu ze skrzynki odbiorczej do archiwum \*.zip, należy:
- 1. Wybrać odpowiedni dokument, a następnie wybrać przycisk "Eksportuj", który znajduje się pod tabelą *Lista dokumentów odebranych* oraz pod tabelą *Lista dokumentów powiązanych*.

| LISTA                                                          | DOKUMENTÓW         | ODEBRANY      | ′СН                                                                 |                      |                             |                                      |                         |
|----------------------------------------------------------------|--------------------|---------------|---------------------------------------------------------------------|----------------------|-----------------------------|--------------------------------------|-------------------------|
| ✓ Pokaż ukryte (wyświetlane kursywą)                           |                    |               |                                                                     |                      |                             |                                      |                         |
| Filtr •                                                        | KOD<br>DOKUMENTU   | NAZWA DOM     | UMENTU                                                              | NADAWCA              | DATA NADAM                  | NA                                   | DATA<br>POŚWIADCZENIA + |
| 0                                                              | PISMO              | Pismo         |                                                                     | PUP w Chodzieży      | 2018-12-13 1                | 5:10                                 | 2018-12-14 13:56        |
| 0                                                              | ODP                | Dokument (    | odpowiedzi                                                          | PUP w Chodzieży      | 2018-12-13 1                | 3:10                                 | 2018-12-13 13:16        |
| ۲                                                              | ODP                | Dokument (    | odpowiedzi                                                          | PUP w Chodzieży      | 2018-12-12 1                | 4:10                                 | 2018-12-12 14:14        |
| 0                                                              | ODP                | Dokument      | odpowiedzi                                                          | PUP w Chodzieży      | 2018-12-12 1                | 4:10                                 | 2018-12-12 14:12        |
| 0                                                              | PISMO              | Pismo         |                                                                     | PUP w<br>Poddębicach | 2018-12-10 1                | 4:10                                 | 2018-12-10 14:55        |
| Znaleziono 206 pozycji. Pozycji na stronie 5 🗸                 |                    |               |                                                                     |                      |                             |                                      |                         |
| Szczeg                                                         | jōły Ukryj         | Przywróć      | Eksportuj Wizual                                                    | izacja HTML          |                             |                                      |                         |
|                                                                |                    |               |                                                                     |                      |                             |                                      |                         |
| LISTA                                                          | DOKUMENTÓW         | POWIĄZAN      | ҮСН                                                                 |                      |                             |                                      |                         |
| ✓ Pok                                                          | aż ukryte (wyświet | lane kursywą) | )                                                                   |                      |                             |                                      |                         |
| Filtr +                                                        | KOD<br>DOKUMENTU   | KOREKTA       | NAZWA DOKUMENTU                                                     | NADAWCA/<br>ADRESAT  | DATA NADANIA/<br>WYSŁANIA 🗸 | DATA<br>POŚWIADCZENIA/<br>UTWORZENIA | INFORMACJE<br>DODATKOWE |
| 0                                                              | ODP                |               | Dokument odpowiedzi                                                 | PUP w Chodzieży      | 2018-12-12 14:10            | 2018-12-12 14:14                     |                         |
| ۲                                                              | PSZ-OPWP           |               | Oświadczenie o<br>powierzeniu<br>wykonywania pracy<br>cudzoziemcowi | PUP w Chodzieży      | 2018-12-12 12:32            | 2018-12-12 12:32                     | Dane cudzoziemca: A A   |
| Znalezior                                                      | no 2 pozycje.      |               |                                                                     |                      |                             |                                      |                         |
| Szczegöły Eksportuj Wizualizacja HTML Kontynuuj korespondencję |                    |               |                                                                     |                      |                             |                                      |                         |

2. Należy zapisać plik na dysku, a następnie rozpakować i otworzyć go.

| Nazwa                                 | Data modyfikacji | Тур             | Rozmiar |
|---------------------------------------|------------------|-----------------|---------|
| EUP-ID-148134_20-12-2018_11-47-06.zip | 2018-12-20 11:47 | Archiwum WinRAR | 108 KB  |

Dokument został prawidłowo wyeksportowany. Na ekranie poniżej widać przykładową zawartość archiwum \*.zip.

| Nazwa           | Data modyfikacji | Тур               | Rozmiar |
|-----------------|------------------|-------------------|---------|
| 騷 02.png        | 2018-12-20 11:47 | Obraz PNG         | 113 KB  |
| 🧿 dokument.html | 2018-12-20 11:47 | Chrome HTML Do    | 5 KB    |
| dokument.xml    | 2018-12-20 11:47 | Dokument XML      | 7 KB    |
| styl.xsl        | 2018-12-20 11:47 | Arkusz stylów XSL | 25 KB   |
| 🧿 UPD.html      | 2018-12-20 11:47 | Chrome HTML Do    | 3 KB    |
| UPD.xml         | 2018-12-20 11:47 | Dokument XML      | 7 KB    |
| UPO.xsl         | 2018-12-20 11:47 | Arkusz stylów XSL | 14 KB   |

#### 5.2 **Dokumenty robocze**

Wybierając opcję Dokumenty robocze pojawia się okno prezentujące dokumenty zapisane w formie roboczej.

Użytkownik ma możliwość edycji danych wpisanych w formularzach oraz usuwania i kopiowania dokumentów.

W celu sprawdzenia zawartości dokumentów roboczych należy: 1. Wybrać z menu *Sprawy -> Dokumenty robocze*. Pojawi się okno:

| Sprawy   Skrzynka odbiorcza   Dokumenty robocze   Dokumenty wysłane   😋 Nowy dokument |                 |                                                                                                    |                     |                  |                      |                              |
|---------------------------------------------------------------------------------------|-----------------|----------------------------------------------------------------------------------------------------|---------------------|------------------|----------------------|------------------------------|
| Filtr •                                                                               | KOD             | NAZWA DOKUMENTU                                                                                                    | ADRESAT             | DATA             | DATA                 | INFORMACJE                   |
|                                                                                       | DOKUMENTU       |                                                                                                    |                     | UTWORZENIA       | MODYFIKACJI -        | DODATKOWE                    |
| 0                                                                                     | PSZ-WZPS        | Wniosek o wydanie zezwolenia na<br>pracę sezonową cudzoziemca na<br>terytorium Rzeczypospolitej Polskiej                                                          | PUP we Wrześni      | 2018-12-20 09:43 | 2018-12-20 09:43     | Dane cudzoziemca: A A        |
| 0                                                                                     | ZC-WPZ          | Wniosek o przedłużenie zezwolenia na<br>pracę cudzoziemca na terytorium<br>Rzeczypospolitej Polskiej                                                              | DUW we<br>Wrocławiu | 2018-12-18 19:48 | 2018-12-18 19:48     | Dane cudzoziemca: A A        |
| 0                                                                                     | PSZ-OPWPA       | Oświadczenie podmiotu działającego<br>jako agencja pracy tymczasowej o<br>powierzeniu wykonywania pracy<br>cudzoziemcowi w charakterze<br>pracownika tymczasowego | PUP w Chodzieży     | 2018-12-18 19:48 | 2018-12-18 19:48     | Dane cudzoziemca: A A        |
| ۲                                                                                     | PSZ-WPZPS       | Wniosek o wydanie przedłużenia<br>zezwolenia na pracę sezonową<br>cudzoziemca na terytorium<br>Rzeczypospolitej Polskiej                                          | PUP w Chodzieży     | 2018-12-18 19:46 | 2018-12-18 19:46     | Dane cudzoziemca: A A        |
| 0                                                                                     | PSZ-PU          | Pismo do urzędu                                                                                                    | PUP w Chodzieży     | 2018-12-18 13:12 | 2018-12-18 13:12     |                              |
| Znalezion                                                                             | no 156 pozycji. | Po                                                                                                    | zycji na stronie 5  | ~                | <b>&lt;</b> poprzedr | nia Strona 1 z 32 następna 🕽 |
| Szczeg                                                                                | óły/wyślij Us   | suń Kopiuj                                                                                                    |                     |                  |                      |                              |

Lista dokumentów roboczych składa się z kolumn:

- kod dokumentu,
- nazwa dokumentu,
- adresat,
- data utworzenia,
- data modyfikacji,
- informacje dodatkowe.

Istnieje możliwość filtrowania oraz sortowania danych po każdej z w/w kolumn.

Przydatne informacje dotyczące użycia przycisków funkcyjnych:

- "Szczegóły/wyślij" powoduje wywołanie okna Szczegóły dokumentu roboczego,
- "Usuń" powoduje usunięcie wersji roboczej dokumentu,
- "Kopiuj" pozwala na skopiowanie dokumentu roboczego.

## 5.2.1 Szczegóły dokumentu roboczego

Po wybraniu przycisku "Szczegóły/wyślij" pojawia się okno Szczegóły dokumentu roboczego:

| Sprawy   Skrzynka odbiorcza   Dokumenty robocze   Dokumenty wysłane   💽 Nowy dokument                                                                                     |
|----------------------------------------------------------------------------------------------------|
| Szczegóły dokumentu roboczego                                                                                                    |
| Kod dokumentu: PSZ-OPWPA                                                                                                    |
| Nazwa dokumentu: Oświadczenie podmiotu działającego jako agencja pracy tymczasowej o powierzeniu wykonywania pracy cudzoziemcowi w charakterze<br>pracownika tymczasowego |
| Adresat: PUP w Chodzieży                                                                                                    |
| Data utworzenia: 18.12.2018 19:48                                                                                                    |
| Data modyfikacji: 18.12.2018 19:48                                                                                                    |
| Informacje dodatkowe: Dane cudzoziemca: A A                                                                                                    |
| Wersja wzoru dokumentu: 3                                                                                                    |
| Wersja formularza: 3                                                                                                    |
| Załączniki                                                                                                    |
| Dodaj załącznik                                                                                                    |
| Maksymalny rozmiar załącznika: 1.00 MB                                                                                                    |
| Dopuszczalny rozmiar dokumentu z załącznikiem: 24.00 MB                                                                                                    |
| Aktualny rozmiar dokumentu wraz z załącznikiem: 0.01 MB                                                                                                    |
|                                                                                                    |
| Powrót Wyślij Eksportuj Przeglądaj Edycja Sprawdź aktualność wzoru                                                                                                    |

Do uzupełnionego formularza można dodać załączniki korzystając z funkcji "Dodaj załącznik".

Dodawanie załączników zostanie uniemożliwione, w przypadku gdy urząd dla danego dokumentu wyłączył opcję dołączania załączników oraz w przypadku dokumentów, dla których dodawanie załączników jest zablokowane.

Do wyboru są dodatkowe funkcje, przyciski znajdują się w dolnej części okna.

Przydatne informacje dotyczące użycia przycisków funkcyjnych:

- "Powrót" powrót do okna dokumentów roboczych,
- "Wyślij" wysłanie dokumentu wraz z załącznikami do urzędu funkcjonalność została opisana w rozdziale Wyślij dokument,
- "Eksportuj" eksport dokumentu do archiwum \*.zip,
- "Przeglądaj" przeglądanie danych dokumentu bez możliwości wprowadzenia zmian,
- "Edycja" edycja danych dokumentu,
- "Sprawdź aktualność wzoru" możliwość sprawdzenia aktualności wzoru dokumentu.

Powyższe funkcje zostały szerzej opisane w kolejnych podrozdziałach.

## 5.2.1.1 Przeglądaj dokument roboczy

Po wybraniu opcji "Przeglądaj" użytkownik ma możliwość wizualizacji i wydruku dokumentu (PDF).

Dla dokumentów roboczych, wydruk dokumentu nie jest możliwy, gdy urząd dla danego rodzaju wniosku nie wyraził zgody na wydruk przed wysłaniem wniosku.

Pierwszym krokiem jest wybór sposobu wizualizacji dokumentu.

| Wybór sposobu wizualizacji            |                       |        |
|---------------------------------------|-----------------------|--------|
| Wybierz sposób wizualizacji dokumentu |                       |        |
|                                       | Wizualizacja HTML PDF | Anuluj |

Użytkownik ma możliwość wizualizacji dokumentu poprzez:

- Wizualizacja HTML,
- PDF.

Wybierając pierwszą opcję wyświetlony zostanie formularz w postaci HTML:

| Wizualizacja dol                             | kumentu                                  |                                              |                    |                    |
|----------------------------------------------|------------------------------------------|----------------------------------------------|--------------------|--------------------|
| ldentyfikator dokumentu:<br>123372           |                                          | MARS<br>Śląsi                                | ZAŁEK WOJEW<br>KIE | ÓDZTWA:            |
| POD                                          | w<br>O wykreśl<br>Miotów prowadzą        | NIOSEK<br>ENIE Z REJESTRU<br>CYCH AGENCJE ZA | TRUDNIENIA         | ۱.                 |
| Wnios                                        | sek składa się do marszałka wo           | jewództwa właściwego dla się                 | edziby podmiotu    |                    |
| Wnoszę o wykreślenie<br>zamieszczonymi we wi | podmiotu z rejestru podmiotóv<br>niosku: | v prowadzących agencje zał                   | rudnienia, zgod    | nie z informacjami |
| Numer wpisu o                                | lo rejestru podmiotów prowadz a          | cych agencje zatrudnienia<br>podmiotu:       | 5454               |                    |
|                                              | Numer identyfikacji p                    | odatkowej - NIP-podmiotu:                    |                    |                    |
| 1. OZNACZENIE PODMIC                         | OTU UBIEGAJĄCEGO SIĘ O WYK               | RE ŚLENIE                                    |                    |                    |
| Nazwa podmiotu:<br>REF                       |                                          |                                              |                    |                    |
| 2. ADRE S SIEDZIBY POL                       | DMIOTU                                   |                                              |                    |                    |
| Kod pocztowy:<br>44-100                      | Poczta:<br>Gliwice                       |                                              |                    |                    |
| Województwo:<br>ŚLĄSKIE                      |                                          |                                              |                    |                    |
| Gmina:<br>Gliwice                            |                                          | Miejsco wość:<br>Gliwice                     |                    |                    |
| Ulica:                                       |                                          | Nr domu:<br>3                                | 1                  | Nr lokalu:         |

Po wybraniu drugiej opcji wyświetli się formularz w postaci pliku PDF:

| <b>Marszałek województwa:</b><br>Śląskie                                                                                                 |
|----------------------------------------------------------------------------------------------------|
| ŚLĄSKIE                                                                                                    |
|                                                                                                    |
| WNIOSEK                                                                                                    |
| O WYKREŚLENIE Z REJESTRU<br>PODMIOTÓW PROWADZĄCYCH AGENCJE ZATRUDNIENIA                                                                  |
| Wniosek składa się do marszałka województwa właściwego dla siedziby podmiotu.                                                            |
| Wnoszę o wykreślenie podmiotu z rejestru podmiotów prowadzących agencje zatrudnienia, zgodnie z informacja<br>zamieszczonymi we wniosku: |
| Numer wpisu do rejestru podmiotów prowadzących agencje zatrudnienia podmiotu: 5454                                                       |
| lub<br>Numer identyfikacii podatkowei - NIP-podmiotu:                                                                                    |
| 1. OZNACZENIE PODMIOTU UBIEGAJĄCEGO SIĘ O WYKREŚLENIE                                                                                    |
| Nazwa podmiotu:                                                                                                    |
| Zakład Doskonalenia Zawodowego                                                                                                    |
| 2. ADRES SIEDZIBY PODMIOTU                                                                                                    |
| Kod pocztowy: Poczta:                                                                                                    |
| 44-100 Gliwice                                                                                                    |
| Województwo:                                                                                                    |
| ŚLĄSKIE                                                                                                    |
| Gmina: Miejscowość:                                                                                                    |
| Gliwice Gliwice                                                                                                    |
| Ulica: Nr domu: Nr lokalu:                                                                                                    |
| Telefon (*): Adres e-mail (*):                                                                                                    |
| www.('):                                                                                                    |

## 5.2.1.2 Edytuj dokument roboczy

Istnieje możliwość ponownej edycji dokumentu. W tym celu należy wybrać przycisk "Edycja". Wyświetlony zostanie formularz elektroniczny w trybie edycji, gdzie użytkownik ma możliwość poprawy ewentualnych błędów lub naniesienia zmian.

|                                                                                                    |                                                                                                    | Wsparcie zapewnia<br>Zielona Linia tol <b>19</b>                                                                                                    | 524.                                                                         |                                                         |                                   |
|----------------------------------------------------------------------------------------------------|----------------------------------------------------------------------------------------------------|----------------------------------------------------------------------------------------------------|------------------------------------------------------------------------------|---------------------------------------------------------|-----------------------------------|
|                                                                                                    |                                                                                                    |                                                                                                    |                                                                              |                                                         |                                   |
| ADCZENIE PODMIOTU DZIAŁ                                                                                                    | AJĄCEGO JAKO AGENCJA PRAG                                                                                  | cy tymczasowej o powierzeniu wyko                                                                                                    | NYWANIA PRACY                                                                | CUDZOZIEMCOWI W CHARAKTI                                | ERZE PRACOWNIKA                   |
| Data sporządzenia:                                                                                                    | 20.12.2018                                                                                                 |                                                                                                    | Miejscowość:                                                                 | A                                                       | *                                 |
|                                                                                                    |                                                                                                    |                                                                                                    |                                                                              | Powiatowy Urząd Pracy w Chodz                           | zieży                             |
|                                                                                                    | OŚWIADCZENIE POD                                                                                           | MIOTU DZIAŁAJĄCEGO JAKO A                                                                                                    | GENCJA PRA                                                                   | CY TYMCZASOWEJ                                          |                                   |
|                                                                                                    | O POWIEI<br>W CH                                                                                           | ZENIU WYKONYWANIA PRAC<br>ARAKTERZE PRACOWNIKA TY                                                                                                    | Y CUDZOZIE<br>(MCZASOWE                                                      | MCOWI<br>GO                                             |                                   |
| :zy cudzoziemców – obywateli pa<br>r. 1265 z późn. zm.)                                                                                                    | S POWIEF<br>W CH                                                                                           | ZZENIU WYKONYWANIA PRAC<br>ARAKTERZE PRACOWNIKA TY<br>anych na podstawie art. 90 ust. 10 pkt 2 ustawy 2                                               | CY CUDZOZIE<br>(MCZASOWE<br>e dnia 20 kwietnia 200                           | MCOWI<br>GO<br>94 r. o promocji zatrudnienia i instytu  | ıcjach rynku pracy (Dz. U. z 2018 |
| zy cudzoziemców – obywatelí pa:<br>z. 1265 z późn. zm.)                                                                                                    | O POWIEF<br>W CH                                                                                           | 2ZENIU WYKONYWANIA PRAC<br>ARAKTERZE PRACOWNIKA TY<br>anych na podstawie art. 90 ust. 10 pkt 2 ustawy 2<br>© OŚWIADCZENIE<br>© KOREKTA OŚWIADCZI      | ENIA                                                                         | MCOWI<br>GO<br>04 r. o promocji zatrudnienia i instytu  | icjach rynku pracy (Dz. U. z 2018 |
| czy cudzoziemców – obywateli pa.<br>r. 1265 z późn. zm.)<br>DMIOT POWIERZAJĄCY WYI                                                                                  | G POWIEF<br>W CH<br>ństw określonych w przepisach wyd                                                      | 2ZENIU WYKONYWANIA PRAC<br>ARAKTERZE PRACOWNIKA TY<br>anych na podstawie art. 90 ust. 10 pkt 2 ustawy 2<br>OŚWIADCZENIE<br>KOREKTA OŚWIADCZI          | ENIA                                                                         | MCOWI<br>GO<br>04 r. o promocji zatrudnienia i instytu  | ucjach rynku pracy (Dz. U. z 2018 |
| czy cudzoziemców – obywateli pa<br>z. 1265 z późn. zm.)<br>)DMIOT POWIERZAJĄCY WYI<br>Dotyczy osób fizycznych jeżeli zo:                                            | G POWIEF<br>W CH<br>ństw określonych w przepisach wyd<br>ństw określonych w przepisach wyd<br>stał nadany. | 2ZENIU WYKONYWANIA PRAC<br>ARAKTERZE PRACOWNIKA TY<br>anych na podstawie art. 90 ust. 10 pkt 2 ustawy 2<br>OŚWIADCZENIE<br>KOREKTA OŚWIADCZI          | Y CUDZOZIE<br>(MCZASOWE<br>(dnia 20 kwietnia 200<br>enia                     | MCOWI<br>GO<br>94 r. o promocji zatrudnienia i instytu  | ıcjach rynku pracy (Dz. U. z 2018 |
| czy cudzoziemców – obywateli pa.<br>z. 1265 z późn. zm.)<br>DDMIOT POWIERZAJĄCY WYI<br>Dotyczy osób fizycznych jeżeli zo:                                           | G POWIEF<br>W CH<br>ństw określonych w przepisach wyd<br>ństw określonych w przepisach wyd                 | 22ENIU WYKONYWANIA PRAC<br>ARAKTERZE PRACOWNIKA TY<br>anych na podstawie art. 90 ust. 10 pkt 2 ustawy 2<br>OŚWIADCZENIE<br>KOREKTA OŚWIADCZI<br>MCOWI | Y CUDZOZIE<br>(MCZASOWE<br>ednia 20 kwietnia 200<br>ENIA                     | MCOWI<br>GO<br>04 r. o promocji zatrudnienia i instytu  | ıcjach rynku pracy (Dz. U. z 2018 |
| czy cudzoziemców – obywateli pa<br>z. 1265 z późn. zm.)<br>DDMIOT POWIERZAJĄCY WYI<br>Dotyczy osób fizycznych jeżeli zo.<br>podmiot gospodarczy<br>Nazwa: X         | G POWIEF<br>W CH<br>ństw określonych w przepisach wyd<br>ństwokreślonych w przepisach wyd                  | 22ENIU WYKONYWANIA PRAC<br>ARAKTERZE PRACOWNIKA TY<br>anych na podstawie art. 90 ust. 10 pkt 2 ustawy 2<br>OŚWIADCZENIE<br>KOREKTA OŚWIADCZI<br>MCOWI | Y CUDZOZIE<br>(MCZASOWE<br>dnia 20 kwietnia 200<br>ENIA                      | (MCOWI<br>GO<br>04 r. o promocji zatrudnienia i instytu | ıcjach rynku pracy (Dz. U. z 2018 |
| czy cudzoziemców – obywateli pa<br>z. 1265 z późn. zm.)<br>DMIOT POWIERZAJĄCY WYI<br>Dotyczy osób fizycznych jeżeli zo:<br>podmiot gospodarczy<br>Nazwa: X<br>Imię: | G POWIEF<br>W CH<br>ństw określonych w przepisach wyd<br>KONYWANIE PRACY CUDZOZIE<br>stał nadany:          | 22ENIU WYKONYWANIA PRAC<br>ARAKTERZE PRACOWNIKA TY<br>anych na podstawie art. 90 ust. 10 pkt 2 ustawy 2<br>OŚWIADCZENIE<br>KOREKTA OŚWIADCZI<br>MCOWI | Y CUDZOZIE<br>(MCZASOWE<br>e dnia 20 kwietnia 200<br>ENIA<br>ENIA<br>Pryczna | (MCOWI<br>GO<br>24 r. o promocji zatrudnienia i instytu | rcjach rynku pracy (Dz. U. z 2018 |

Po zakończeniu modyfikacji dokumentu, należy wybrać przycisk "Zapisz", po jego wybraniu zostaniemy przeniesieni do okna *Szczegóły dokumentu roboczego*.

Szczegółowe informacje na temat edycji dokumentu oraz różnego rodzaju udogodnienia wspomagające proces wprowadzania danych na formularzu, zostały opisane w rozdziale <u>Utwórz</u> dokument.

#### 5.2.1.3 Eksportuj dokument roboczy

Istnieje możliwość eksportu wybranego dokumentu do archiwum \*.zip. Eksport został opisany w rozdziale Eksportuj dokument.

#### 5.2.1.4 Wyślij dokument roboczy

Funkcjonalność została opisana w rozdziale Wyślij dokument.

### 5.2.1.5 Sprawdź aktualność wzoru

Istnieje możliwość sprawdzenia aktualności wzoru. W tym celu należy nacisnąć przycisk "Sprawdź aktualność wzoru".

Wyświetli się informacja o wersji wzoru dokumentu:

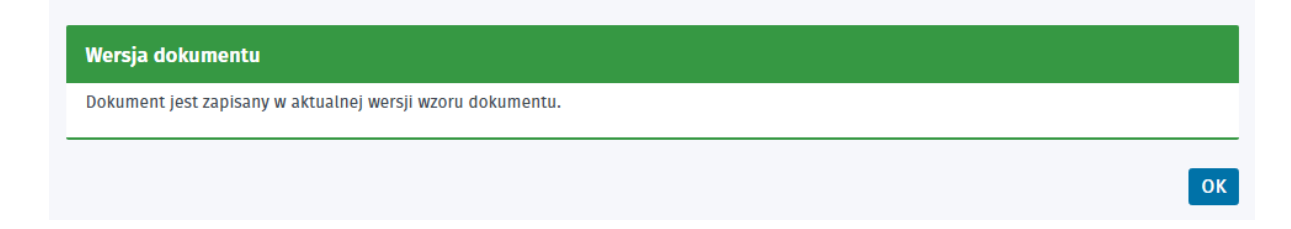

# 5.2.2 Usuń dokument roboczy

Istnieje możliwość usunięcia formularza roboczego z listy dokumentów roboczych. W tym celu należy: 1. Zaznaczyć odpowiedni dokument.

2. Następnie wybrać przycisk "Usuń".

| Spraw     | vy ∣ Skrzynk<br>DOKUMENTÓW | a odbiorcza   Dokumenty robo<br>ROBOCZYCH                                                                                                    | cze   Dokume        | enty wysłane 🛛     | Nowy dokun                                                                                                    | nent                         |
|-----------|----------------------------|----------------------------------------------------------------------------------------------------|---------------------|--------------------|----------------------------------------------------------------------------------------------------|------------------------------|
| Filtr •   | KOD<br>DOKUMENTU           | NAZWA DOKUMENTU                                                                                                    | ADRESAT             | DATA<br>UTWORZENIA | DATA<br>MODYFIKACJI 🗸                                                                                                    | INFORMACJE<br>DODATKOWE      |
| 0         | ZC-WPZ                     | Wniosek o przedłużenie zezwolenia na<br>pracę cudzoziemca na terytorium<br>Rzeczypospolitej Polskiej                                                              | DUW we<br>Wrocławiu | 2018-12-18 19:48   | 2018-12-18 19:48                                                                                                    | Dane cudzoziemca: A A        |
| ۲         | PSZ-OPWPA                  | Oświadczenie podmiotu działającego<br>jako agencja pracy tymczasowej o<br>powierzeniu wykonywania pracy<br>cudzoziemcowi w charakterze<br>pracownika tymczasowego | PUP w Chodzieży     | 2018-12-18 19:48   | 2018-12-18 19:48                                                                                                    | Dane cudzoziemca: A A        |
| 0         | PSZ-WPZPS                  | Wniosek o wydanie przedłużenia<br>zezwolenia na pracę sezonową<br>cudzoziemca na terytorium<br>Rzeczypospolitej Polskiej                                          | PUP w Chodzieży     | 2018-12-18 19:46   | 2018-12-18 19:46                                                                                                    | Dane cudzoziemca: A A        |
| 0         | PSZ-PU                     | Pismo do urzędu                                                                                                    | PUP w Chodzieży     | 2018-12-18 13:12   | 2018-12-18 13:12                                                                                                    |                              |
| 0         | PSZ-OPWP                   | Oświadczenie o powierzeniu<br>wykonywania pracy cudzoziemcowi                                                                                                    | PUP w Chodzieży     | 2018-12-14 13:17   | 2018-12-14 13:33                                                                                                    | Dane cudzoziemca: C C        |
| Znalezion | no 160 pozycji.            | Po                                                                                                    | zycji na stronie 5  | ~                  | Contraction of the second second s | nia Strona 2 z 32 następna > |
| Szczeg    | óły/wyślij U               | suń Kopiuj                                                                                                    |                     |                    |                                                                                                    |                              |

Moduł wyświetli okno dialogowe z informacją o trwałym usunięciu dokumentu. Użytkownik powinien potwierdzić chęć usunięcia dokumentu.

| Usuń                                                                                 |         |
|--------------------------------------------------------------------------------------|---------|
| Informacja<br>Czy chcesz usunąć wybrany dokument? Dokument zostanie usunięty trwale. |         |
|                                                                                      | Tak Nie |

# 5.2.3 Kopiowanie dokumentu

Istnieje możliwość kopiowania dokumentów w skrzynce roboczej.

Należy zaznaczyć dokument, który chcemy skopiować oraz wybrać przycisk "Kopiuj" - pojawi się komunikat:

| Kopiuj do     | dokumentów rob      | oczych              |   |  |         |
|---------------|---------------------|---------------------|---|--|---------|
| Informacja    | ı                   |                     |   |  |         |
| Czy chcesz sl | kopiować wybrany do | kument do roboczych | ? |  |         |
|               |                     |                     |   |  |         |
|               |                     |                     |   |  | Tak Nie |
|               |                     |                     |   |  |         |

Kopia dokumentu pojawi się na liście dokumentów roboczych. Kopiowana będzie tylko treść dokumentu bez podpisu i załączników.

# 5.3 Dokumenty wysłane

Okno Dokumenty wysłane służy do przeglądania oraz kopiowania dokumentów wysłanych.

W celu sprawdzenia zawartości dokumentów wysłanych należy: 1. Wybrać z menu *Sprawy -> Dokumenty wysłane*. Pojawi się okno:

| Sprav    | wy   Skrzyn       | ka odbiorcza    | a   Dokumenty robo                                                                                                    | cze   Dokume        | enty wysłane                | O Nowy dokur                         | nent                                    |
|----------|-------------------|-----------------|----------------------------------------------------------------------------------------------------|---------------------|-----------------------------|--------------------------------------|-----------------------------------------|
| LISTA    | DOKUMENTÓV        | V WYSŁANYC      | н                                                                                                    |                     |                             |                                      |                                         |
| ✓ Pok    | aż ukryte (wyświe | etlane kursywą) | )                                                                                                    |                     |                             |                                      |                                         |
| Filtr •  | KOD<br>DOKUMENTU  | KOREKTA         | NAZWA DOKUMENTU                                                                                                    | ADRESAT             | DATA<br>UTWORZENIA          | DATA<br>Wysłania 🗸                   | INFORMACJE<br>DODATKOWE                 |
| 0        | KRB               |                 | Karta rejestracji<br>bezrobotnego                                                                                                    | PUP w Chodzieży     | 2018-12-14 13:59            | 2018-12-14 13:59                     |                                         |
| 0        | PSZ-OPWP          | •               | Oświadczenie o<br>powierzeniu<br>wykonywania pracy<br>cudzoziemcowi                                                                       | PUP w Chodzieży     | 2018-12-13 14:42            | 2018-12-13 14:42                     | Dane cudzoziemca: C C                   |
| 0        | PSZ-OPWP          |                 | Oświadczenie o<br>powierzeniu<br>wykonywania pracy<br>cudzoziemcowi                                                                       | PUP w Chodzieży     | 2018-12-13 14:38            | 2018-12-13 14:38                     | Dane cudzoziemca: C C                   |
| 0        | PSZ-PPPO          |                 | Powiadomienie o<br>podjęciu / niepodjęciu<br>pracy przez cudzoziemca<br>na podstawie<br>oświadczenia wpisanego<br>do ewidencji oświadczeń | PUP w Chodzieży     | 2018-12-13 13:30            | 2018-12-13 13:30                     | Dane cudzoziemca: C C                   |
| 0        | PSZ-OPWP          | ✓               | Oświadczenie o<br>powierzeniu<br>wykonywania pracy<br>cudzoziemcowi                                                                       | PUP w Chodzieży     | 2018-12-13 12:28            | 2018-12-13 12:28                     | Dane cudzoziemca:<br>KorektaDruga Druga |
| Znalezio | no 912 pozycje.   |                 | Ро                                                                                                    | zycji na stronie 5  | ~                           | poprzedn                             | ia Strona 10 z 183 następna 🕽           |
| Szczeg   | jöły Ukryj        | Przywróć        | Eksportuj Kopiuj                                                                                                    |                     |                             |                                      |                                         |
| LISTA    | DOKUMENTÓV        | V POWIĄZAN      | үсн                                                                                                    |                     |                             |                                      |                                         |
| 🖌 Pok    | aż ukryte (wyświe | etlane kursywą) |                                                                                                    |                     |                             |                                      |                                         |
| Filtr •  | KOD<br>DOKUMENTU  | KOREKTA         | NAZWA DOKUMENTU                                                                                                    | NADAWCA/<br>ADRESAT | DATA NADANIA/<br>WYSŁANIA + | DATA<br>POŚWIADCZENIA/<br>UTWORZENIA | INFORMACJE<br>DODATKOWE                 |
|          |                   |                 |                                                                                                    | Brak wyników        |                             |                                      |                                         |
| Szczeg   | jõły Eksport      | uj Wizuali      | izacja HTML Kontynu                                                                                                    | uj korespondencję   |                             |                                      |                                         |

*Lista dokumentów wysłanych* składa się z kolumn:

- kod dokumentu,
- korekta,
- nazwa dokumentu,
- adresat,
- data utworzenia,
- data wysłania, informacje dodatkowe.

*Lista dokumentów powiązanych* składa się z kolumn: • kod dokumentu,

- korekta,
- nazwa dokumentu,
- nadawca/adresat,
- data nadania/wysłania,
- data poświadczenia/utworzenia,
- informacje dodatkowe.

/

ڬ Istnieje możliwość filtrowania oraz sortowania danych po każdej z w/w kolumn.

Przydatne informacje dotyczące użycia przycisków funkcyjnych:

- "Szczegóły" przycisk wywołuje okno Szczegóły dokumentu wysłanego,
- "Ukryj" po wybraniu przycisku dokument zostaje przeniesiony do ukrytych. W celu prezentacji dokumentu na liście, użytkownik musi zaznaczyć wcześniej znacznik "Pokaż ukryte (wyświetlane kursywą)". Pozycje dokumentów przeniesionych do ukrytych mają jaśniejszy odcień czcionki od pozostałych dokumentów oraz są wypisane kursywą.
- "Przywróć" funkcja ta pozwala na przywrócenie z ukrytych wybranego dokumentu z powrotem na listę dokumentów odebranych / wysłanych,
- "Eksportuj" pozwala na eksport zaznaczonego dokumentu do archiwum \*.zip, w którym znajdują się pliki związane z dokumentem,
- "Wizualizacja HTML" powoduje wywołanie okna przedstawiającego wizualizację dokumentu. Na oknie istnieje możliwość wydruku dokumentu,
- "Kopiuj" pozwala na skopiowanie wysłanego dokumentu do skrzynki roboczej.

Szczegółowe informacje na temat obsługi dokumentów powiązanych, zostały opisane w rozdziale Dokumenty powiązane.

## 5.3.1 Szczegóły dokumentu wysłanego

Po wybraniu przycisku "Szczegóły" pojawia się okno Szczegóły dokumentu wysłanego:

| Szczegóły dokumentu wysłanego                                                         |
|---------------------------------------------------------------------------------------|
| Kod dokumentu: PSZ-OPWP                                                               |
| Korekta: nie                                                                          |
| Nazwa dokumentu: Oświadczenie o powierzeniu wykonywania pracy cudzoziemcowi           |
| Adresat: PUP w Chodzieży                                                              |
| Data utworzenia: 07.12.2018 12:36                                                     |
| Data modyfikacji: 07.12.2018 12:38                                                    |
| Data wysłania: 07.12.2018 12:38                                                       |
| Informacje dodatkowe: Dane cudzoziemca: C C                                           |
| Wersja wzoru dokumentu: 3                                                             |
| Wersja formularza: 3                                                                  |
| Załączniki                                                                            |
| 1. 02.png 0.10 MB Pobierz                                                             |
|                                                                                       |
| Powrót Przeglądaj Eksportuj Pokaż poświadczenie przedłożenia Kontynuuj korespondencję |

Przydatne informacje dotyczące użycia przycisków funkcyjnych:

- "Powrót" powrót do okna dokumentów wysłanych,
- "Przeglądaj" służy do przeglądania danych dokumentu bez możliwości wprowadzenia zmian,
- "Eksportuj" eksport zaznaczonego dokumentu do archiwum \*.zip, w którym znajdują się pliki związane z dokumentem,
- "Pokaż poświadczenie przedłożenia" powoduje wywołanie okna z Urzędowym poświadczeniem przedłożenia.

## 5.3.1.1 Przeglądaj dokument wysłany

Jeśli użytkownik chce skorzystać z funkcji przeglądania dokumentu musi nacisnąć przycisk "Przeglądaj". Funkcja została opisana w rozdziale Przeglądaj dokument roboczy.

### 5.3.1.2 Eksportuj dokument wysłany

Istnieje możliwość eksportu dokumentu wysłanego do archiwum \*.zip za pomocą przycisku "Eksportuj". Eksport został opisany w rozdziale Eksportuj dokument.

#### 5.3.1.3 Pokaż poświadczenie przedłożenia

Użytkownik może zobaczyć poświadczenie przedłożenia. W tym celu należy nacisnąć przycisk "Pokaż poświadczenie przedłożenia" znajdujący się na dole strony. Pojawi się okno z możliwością wizualizacji oraz eksportu poświadczenia do archiwum:

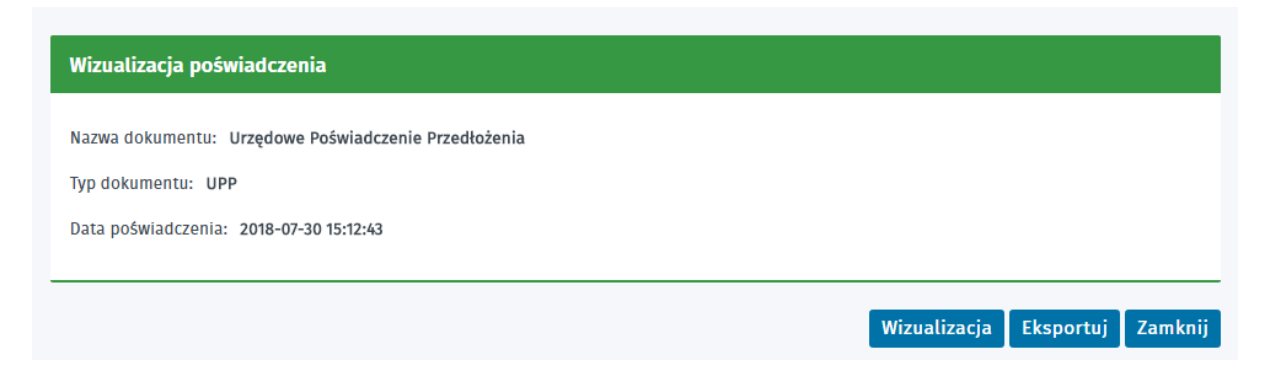

#### Wizualizacja Urzędowego Poświadczenia Przedłożenia:

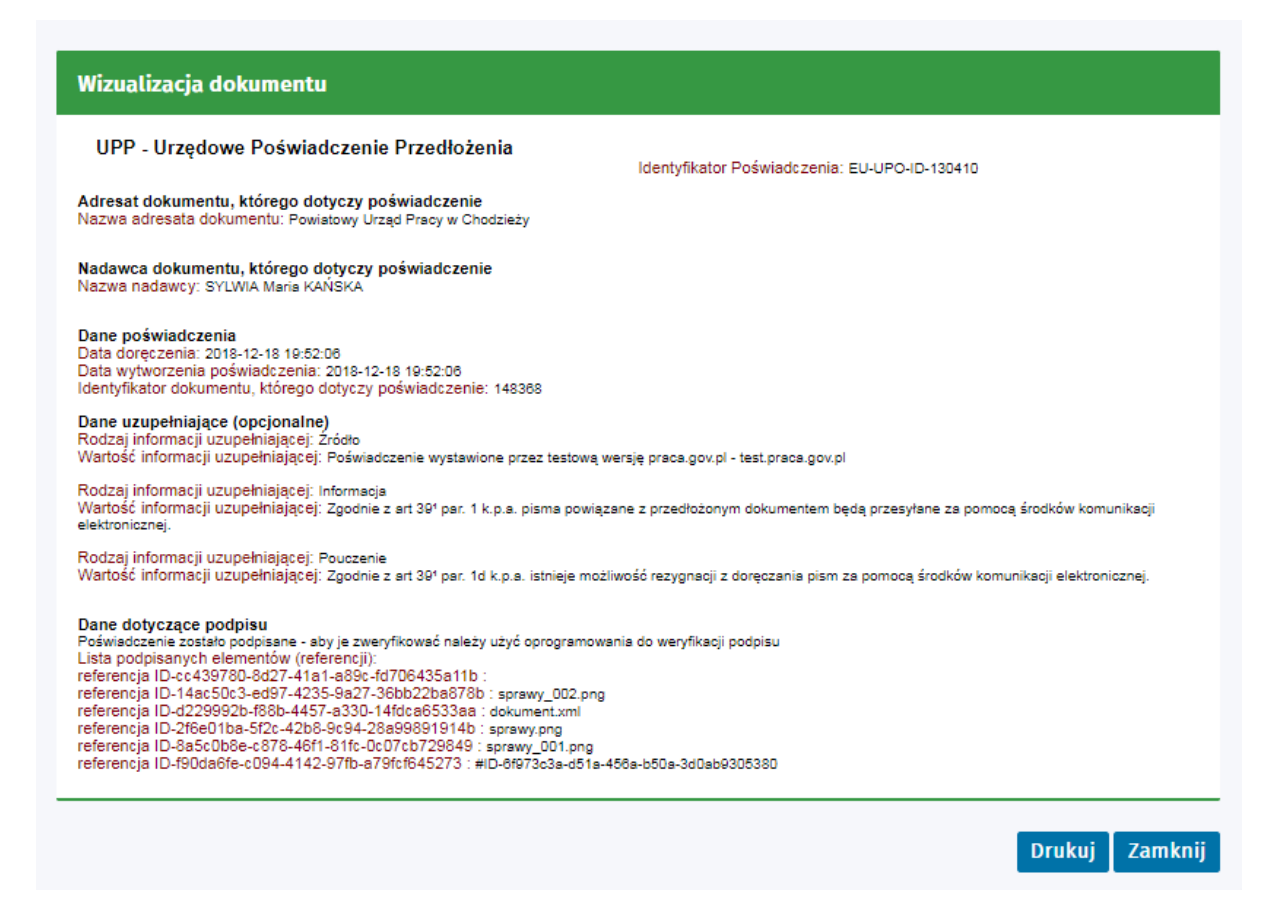

## 5.3.2 Ukryj dokument wysłany

Aby skorzystać z funkcji "Ukryj", należy postępować jak w rozdziale Ukryj dokument odebrany.

## 5.3.3 Przywróć dokument wysłany

Istnieje możliwość przywrócenia dokumentu przeniesionego wcześniej do ukrytych. Funkcja została

opisana w rozdziale Przywróć dokument odebrany. Przywrócony z ukrytych dokument znajdzie się ponownie na liście dokumentów wysłanych.

#### 5.3.4 Kopiowanie dokumentu

Istnieje możliwość kopiowania wysłanych dokumentów do skrzynki roboczej. Należy zaznaczyć dokument, który chcemy skopiować oraz wybrać przycisk "Kopiuj" - pojawi się komunikat:

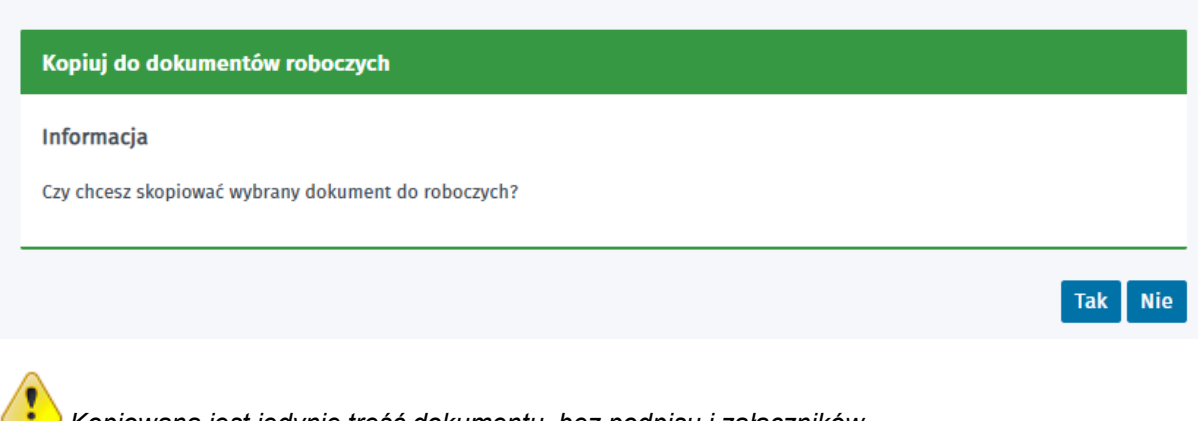

Kopiowana jest jedynie treść dokumentu, bez podpisu i załączników.

Nie ma możliwości skopiowania dokumentu typu KRB.

#### 5.4 Nowy dokument

Okno Nowy dokument pozwala na utworzenie dokumentu. Poniżej zaprezentowano listę dokumentów, dostępnych w systemie:

- KPRM-ZPS Zgłoszenie praktyki studenckiej w administracji,
- KRAZ-AKT Wniosek o zmiane danych w Rejestrze Podmiotów Prowadzących Agencje Zatrudnienia.
- KRAZ-IDZ Informacja o działalności agencji zatrudnienia,
- KRAZ-WNI Wniosek o wpis do Rejestru Podmiotów Prowadzących Agencje Zatrudnienia,
- KRAZ-WYK Wniosek o wykreślenie z Rejestru Podmiotów Prowadzacych Agencje Zatrudnienia,
- KRAZ-ZPZ Zawiadomienie podmiotu zagranicznego o zamiarze świadczenia usług z zakresu agencii zatrudnienia.
- KRAZ-ZWD Zawiadomienie o wznowieniu działalności agencji zatrudnienia,
- KRAZ-ZZD Zawiadomienie o zawieszeniu działalności agencji zatrudnienia,
- PSZ-KRBU Uzupełnienie załączników do wniosku o dokonanie rejestracji jako osoba bezrobotna lub poszukująca pracy,
- PSZ-OPWP Oświadczenie o powierzeniu wykonywania pracy cudzoziemcowi,
- PSZ-OPWPA Oświadczenie podmiotu działającego jako agencja pracy tymczasowej o powierzeniu wykonywania pracy cudzoziemcowi w charakterze pracownika tymczasowego,
- PSZ-OZPS Oświadczenie podmiotu powierzającego wykonywanie pracy cudzoziemcowi o zgłoszeniu się cudzoziemca w celu wykonywania pracy sezonowej,
- PSZ-PSK Wniosek o przelew świadczenia na konto,
- PSZ-PU Pismo do urzędu,

- PSZ-PZPO Powiadomienie o zakończeniu pracy cudzoziemca na podstawie oświadczenia wpisanego do ewidencji oświadczeń
- PSZ-WBZAT Wniosek o przyznanie bonu zatrudnieniowego dla osoby bezrobotnej do 30 roku życia,
- PSZ-WPD Wniosek o przeniesienie dokumentów do urzędu pracy właściwego ze względu na nowe miejsce zamieszkania,
- PSZ-WPDA Wniosek o przyznanie i wypłatę dodatku aktywizacyjnego,
- PSZ-WPSB Wniosek o pozbawienie statusu osoby bezrobotnej,
- PSZ-WPZPS Wniosek o wydanie przedłużenia zezwolenia na pracę sezonową cudzoziemca na terytorium Rzeczypospolitej Polskiej,
- PSZ-WPZPSA Wniosek podmiotu działającego jako agencja pracy tymczasowej o wydanie przedłużenia zezwolenia na pracę sezonową cudzoziemca na terytorium Rzeczypospolitej Polskiej w charakterze pracownika tymczasowego,
- PSZ-WRKSP Wniosek o refundację ze środków Funduszu Pracy kosztów wyposażenia lub doposażenia stanowiska pracy dla skierowanego bezrobotnego,
- PSZ-WSI Wniosek o skierowanie na szkolenie,
- PSZ-WWZ Wniosek o wydanie zaświadczenia,
- PSZ-WZPS Wniosek o wydanie zezwolenia na pracę sezonową cudzoziemca na terytorium Rzeczypospolitej Polskiej,
- PSZ-WZPSA Wniosek podmiotu działającego jako agencja pracy tymczasowej o wydanie zezwolenia na pracę sezonową cudzoziemca na terytorium Rzeczypospolitej Polskiej w charakterze pracownika tymczasowego,
- PSZ-WZUZS Wniosek o zawarcie umowy o zorganizowanie stażu,
- PSZ-ZBG Zgłoszenie wyjazdu lub braku gotowości do podjęcia zatrudnienia,
- PSZ-ZOPP Zgłoszenie oferty pracy,
- PSZ-ZOPS Zgłoszenie oferty stażu lub praktyki,
- PSZ-ZPP Zgłoszenie podjęcia pracy,
- PSZ-ZRDG Zgłoszenie rozpoczęcia/wznowienia działalności gospodarczej,
- RIS-WNI Wniosek do Rejestru Instytucji Szkoleniowych o: wpis, aktualizację danych, korektę danych, kontynuację działalności,
- RIS-WYK Wniosek o wykreślenie z Rejestru Instytucji Szkoleniowych,
- ZC-WPZ Wniosek o przedłużenie zezwolenia na pracę cudzoziemca na terytorium Rzeczypospolitej Polskiej,
- ZC-WWZ Wniosek o wydanie zezwolenia na pracę cudzoziemca na terytorium Rzeczypospolitej Polskiej,
- ZC-WZDC Wniosek o zmianę danych cudzoziemca, któremu powierzono wykonywanie pracy na terytorium Rzeczypospolitej Polskiej,
- ZC-WZDP Wniosek o zmianę danych podmiotu powierzającego cudzoziemcowi wykonywanie pracy na terytorium Rzeczypospolitej Polskiej.

Dokonanie wyboru dokumentu odbywa się poprzez zaznaczenie odpowiedniej pozycji na liście. Możliwe jest sortowanie i filtrowanie po obu kolumnach *Kod* i *Nazwa*.

Wniosek KRAZ-IDZ można wysyłać tylko w terminie od 1 do 31 stycznia każdego roku, w celu złożenia do Wojewódzkiego Urzędu Pracy informacji o działalności agencji zatrudnienia za poprzedni rok.

| Sprawy ⑦                   |                                                                                 |
|----------------------------|---------------------------------------------------------------------------------|
| Sprawy   Skrzynka          | a odbiorcza 📋 Dokumenty robocze 📋 Dokumenty wysłane 📋 💽 Nowy dokument           |
| WYBÓR FORMULARZA           | ۱<br>۱                                                                          |
| Filtr - KOD<br>DOKUMENTU - | NAZWA DOKUMENTU                                                                 |
| O KPRM-ZPS                 | Zgłoszenie praktyki studenckiej w administracji                                 |
| O KRAZ-AKT                 | Wniosek o zmianę danych w Rejestrze Podmiotów Prowadzących Agencje Zatrudnienia |
| O KRAZ-IDZ                 | Informacja o działalności agencji zatrudnienia                                  |
| O KRAZ-WNI                 | Wniosek o wpis do Rejestru Podmiotów Prowadzących Agencje Zatrudnienia          |
| O KRAZ-WYK                 | Wniosek o wykreślenie z Rejestru Podmiotów Prowadzących Agencje Zatrudnienia    |
| Znaleziono 38 pozycji.     | Pozycji na stronie 5 🗸 🎸 🗸 poprzednia Strona 1 z 8 następna 🕻                   |
| Podgląd formularza         | Dalej                                                                           |

Użytkownik może utworzyć wybrany przez siebie dokument, korzystając z przycisku "Dalej" lub też zobaczyć formularz bez możliwości wprowadzenia w nim zmian, wybierając przycisk "Podgląd formularza".

Dodając nowy dokument po wyborze kontekstu organizacji, lista dostępnych dokumentów zawężona jest tylko do tych, które mogą zostać wysłane w imieniu organizacji.

## 5.4.1 Tworzenie i wysyłka dokumentu

Tematy omówione w ramach zagadnienia:

- Wybór adresata wniosku
- Utwórz dokument
- Wyślij dokument

#### 5.4.1.1 Wybór adresata wniosku

W celu złożenia nowego wniosku należy:

1. Wybrać przycisk "Dalej".

2. Następnie wybrać jednostkę, do której użytkownik chce wysłać formularz.

Dla wniosków dotyczących Rejestru Instytucji Szkoleniowych (RIS) oraz Krajowego Rejestru Agencji Zatrudnienia (KRAZ), adresatami są Wojewódzkie Urzędy Pracy, dla wniosków dotyczących Publicznych Służb Zatrudnienia (PSZ), adresatami wniosku są Powiatowe Urzędy Pracy, natomiast dla zezwolenia na pracę cudzoziemców adresatami są Urzędy Wojewódzkie.

| lybor placówki PU                                           | Р                                        |                                 |                             |                        |
|-------------------------------------------------------------|------------------------------------------|---------------------------------|-----------------------------|------------------------|
| Należy wybrać urząd pracy, d<br>elektronicznie w danym urzę | o którego zostanie złożony wnio<br>dzie. | sek. Brak urzędu pracy może być | spowodowany tym, że wniosel | k nie jest obsługiwany |
| dresat wniosku                                              |                                          |                                 |                             |                        |
|                                                             |                                          |                                 |                             |                        |

W tym celu należy wybrać adresata z listy rozwijanej lub nacisnąć przycisk "Wybierz z listy", pojawi się okno dialogowe:

| Wybór placówki                     |                                           |                |
|------------------------------------|-------------------------------------------|----------------|
| Nazwa placówki: wro 🗙              |                                           |                |
| Jednostki PUP                      |                                           |                |
| OPIS PLACÓWKI 🗸                    | MIEJSCOWOŚCI                              |                |
| Dolnośląski Wojewódzki Urząd Pracy | Jelenia Góra, Legnica, Wałbrzych, Wrocław |                |
| Znaleziono 1 pozycję.              |                                           |                |
|                                    |                                           | Anuluj Wybierz |

W polu <Nazwa placówki> można zawężać liczbę placówek na liście poprzez wpisanie przykładowo nazwy bądź początku nazwy miejscowości. Poniżej wyświetli się lista z placówkami w wybranym mieście lub o odpowiedniej nazwie - w zależności od szukanej frazy. Należy zaznaczyć odpowiednią jednostkę i zatwierdzić przyciskiem "Wybierz".

Pole "Adresat wniosku" uzupełnia się odpowiednią jednostką, do której zostanie wysłany formularz.

| Vybór adresata wniosku                                                                                                    |                           |                    |                        |
|----------------------------------------------------------------------------------------------------|---------------------------|--------------------|------------------------|
| Wybor placówki PUP                                                                                                    |                           |                    |                        |
| Należy wybrać urząd pracy, do którego zostanie złożony wniosek. Brak urzędu<br>elektronicznie w danym urzędzie. Adresat wniosku | pracy może być spowodowar | ny tym, że wniosek | k nie jest obsługiwany |
| Powiatowy Urząd Pracy w Gliwicach                                                                                               |                           | ~                  | Wybierz z listy        |
| wrót Utwórz dokument                                                                                                    |                           |                    |                        |

 $\wedge$ 

Wnioski PSZ-ZOPS oraz KPRM-ZPS są składane jedynie do jednostki CBOP, w związku z tym, na oknie wyboru jednostki nie ma możliwości wyboru urzędu - adresat wniosku podpowiada się automatycznie. Proces przesyłania wniosków do systemu CBOP, następuje za pośrednictwem systemu Broker SI PSZ.

| Wybór adresata wniosku                                  |   |
|---------------------------------------------------------|---|
| Adresat wniosku                                         |   |
| Centrum Informacyjne Służb Zatrudnienia - Zielona Linia | ~ |
| Powrót Utwórz dokument                                  |   |

3. Po wyborze placówki należy wybrać przycisk "Utwórz dokument" - zostanie wyświetlony zaznaczony wcześniej formularz.

#### 5.4.1.2 Utwórz dokument

Okno wyświetla wybrany przez użytkownika formularz HTML w trybie edycji:

| WNIOSEK O WYKREŚLENIE Z REJESTRU PODMIOTÓW PROWADZĄCYCH AGENCJE                          | ZATRUDNIENIA                                                                                               |                                                            |
|------------------------------------------------------------------------------------------|----------------------------------------------------------------------------------------------------|------------------------------------------------------------|
|                                                                                          | MARSZAŁEK WOJEWÓDZTWA:                                                                                     | dolnośląskie 🗸 \star                                       |
|                                                                                          |                                                                                                    |                                                            |
| O<br>PODMIOTÓW P                                                                         | WNIOSEK<br>WYKREŚLENIE Z REJESTRU<br>ROWADZĄCYCH AGENCJE ZATRUDNIENIA                                      |                                                            |
| Wniosek składa się do marszałka województwa właściwego ze względu na siedzibę podmiotu.  | W przypadku przedsiębiorcy zagranicznego – wniosek składa się do marsza<br>i wydał obowiązujący certyfikat | ałka województwa, który dokonał wpisu podmiotu do rejestru |
| Wnoszę o wykreślenie podmiotu z rejestru podmiotów prowadzących agencje zatrudnienia, zg | todnie z informacjami zamieszczonymi we wniosku:                                                           |                                                            |
| Numer wpisu do rejestru podmiotów prowadzących agencje zatrudnienia podmiotu:            |                                                                                                    | *                                                          |
| lub                                                                                      |                                                                                                    |                                                            |
| Numer identyfikacji podatkowej - NIP podmiotu:                                           |                                                                                                    | *                                                          |
| 1. OZNACZENIE PODMIOTU UBIEGAJĄCEGO SIĘ O WYKREŚLENIE                                    |                                                                                                    |                                                            |
| Nazwa podmiotu:                                                                          |                                                                                                    |                                                            |
| 2. ADRES SIEDZIBY PODMIOTU                                                               |                                                                                                    |                                                            |
| O adres krajowy                                                                          | o adres zagraniczny                                                                                        |                                                            |
| Anuluj                                                                                   |                                                                                                    | Wydruk Zapisz                                              |

Użytkownik powinien prawidłowo wypełnić każde pole znajdujące się na formularzu. Pola oznaczone czerwoną gwiazdką, są polami wymaganymi.

Przycisk "Wydruk" staje się aktywny, w momencie poprawnego wypełnienia przez użytkownika

wszystkich wymaganych pól oraz jeśli urząd dla danego rodzaju wniosku wyraził zgodę na wydruk przed wysłaniem wniosku.

*Tworząc nowy dokument w kontekście organizacji, zostanie on zasilony inicjalnie danymi organizacji.* 

Po wypełnieniu wniosku, należy wybrać przycisk "Zapisz".

W przypadku, gdy któreś z wymaganych pól nie będzie wypełnione, bądź zostanie wypełnione błędnie, po wybraniu przycisku "Zapisz", pojawi się informacja:

| NFORMACJA              |                            |                      |        |  |
|------------------------|----------------------------|----------------------|--------|--|
| ormularz zawiera błędy | , jego wysłanie nie będzie | możliwe. Czy kontyni | iować? |  |

Po wybraniu "Tak" lub gdy wniosek został poprawnie wypełniony, użytkownik zostaje przeniesiony do okna *Szczegóły dokumentu roboczego.* 

| Szczegóły dokumentu roboczego                           |                                                             |
|---------------------------------------------------------|-------------------------------------------------------------|
| Kod dokumentu: PSZ-PU                                   |                                                             |
| Nazwa dokumentu: Pismo do urzędu                        |                                                             |
| Adresat: PUP w Chodzieży                                |                                                             |
| Data utworzenia: 13.02.2019 14:33                       |                                                             |
| Data modyfikacji: 13.02.2019 14:36                      |                                                             |
| Informacje dodatkowe:                                   |                                                             |
| Wersja wzoru dokumentu: 4                               |                                                             |
| Wersja formularza: 4                                    |                                                             |
| Załączniki                                              |                                                             |
| Dodaj załącznik                                         |                                                             |
| Maksymalny rozmiar załącznika: 1.00 MB                  |                                                             |
| Dopuszczalny rozmiar dokumentu z załącznikiem: 24.00 MB |                                                             |
| Aktualny rozmiar dokumentu wraz z załącznikiem: 0.01 MB |                                                             |
| Powrót                                                  | Wyślij Eksportuj Przeglądaj Edycja Sprawdź aktualność wzoru |
| o uzupełnionego formularza można dodać z                | ałaczniki korzystając z funkcji Dodaj załącznik             |

Dodawanie załączników zostanie uniemożliwione, w przypadku gdy urząd dla danego dokumentu wyłączył opcję dołączania załączników oraz w przypadku dokumentów, dla których

dodawanie załączników jest zablokowane.

Na niektórych formularzach istnieje możliwość dołączania załączników, które po dodaniu można pobrać lub usunąć. Załączniki dołączone na formularzu są później również widoczne na oknie Szczegóły dokumentu roboczego w polu Załączniki, lecz nie można ich w tym miejscu usuwać.

Formularze w technologii HTML5, mogą być uruchamiane i wypełniane na urządzeniach mobilnych (np. telefonie komórkowym – smartphone, tablecie), bez konieczności instalacji dodatkowych plugin-ów (np. flash). W zależności od rozdzielczości ekranu, następuje autoskalowanie formatki ekranowej do rzeczywistych rozmiarów ekranu, na którym są uruchamiane formularze. Wydruk formularza natomiast zawsze jest taki sam, bez względu na rozmieszczenie kontrolek na formularzu podczas wprowadzania danych.

#### 5.4.1.3 Wyślij dokument

Istnieje możliwość wysłania dokumentu. Jednak warunkiem wysłania dokumentu jest jego poprawne wypełnienie.

Użytkownik powinien posiadać profil zaufany na platformie ePUAP lub podpis kwalifikowany, który pozwoli potwierdzić jego tożsamość, chyba, że urząd dla danego dokumentu nie wymaga podpisu, wtedy użytkownik ma możliwość wysłania dokumentu bez podpisu.

Dla wniosków składanych do KRAZ, podpis jest wymagany, w związku z tym użytkownik nie ma możliwości wyboru opcji wysłania wniosku bez podpisu.

W celu wysłania dokumentu należy:

Nacisnąć przycisk Wyślij, który znajduje się w dole okna szczegółów dokumentu roboczego.

Należy wybrać sposobu kontaktu ze strony urzędu: kontakt poprzez konto w praca.gov.pl lub kontakt listowny - użytkownik może wybrać tylko jedną opcję. Należy wybrać także sposób podpisu dokumentu.

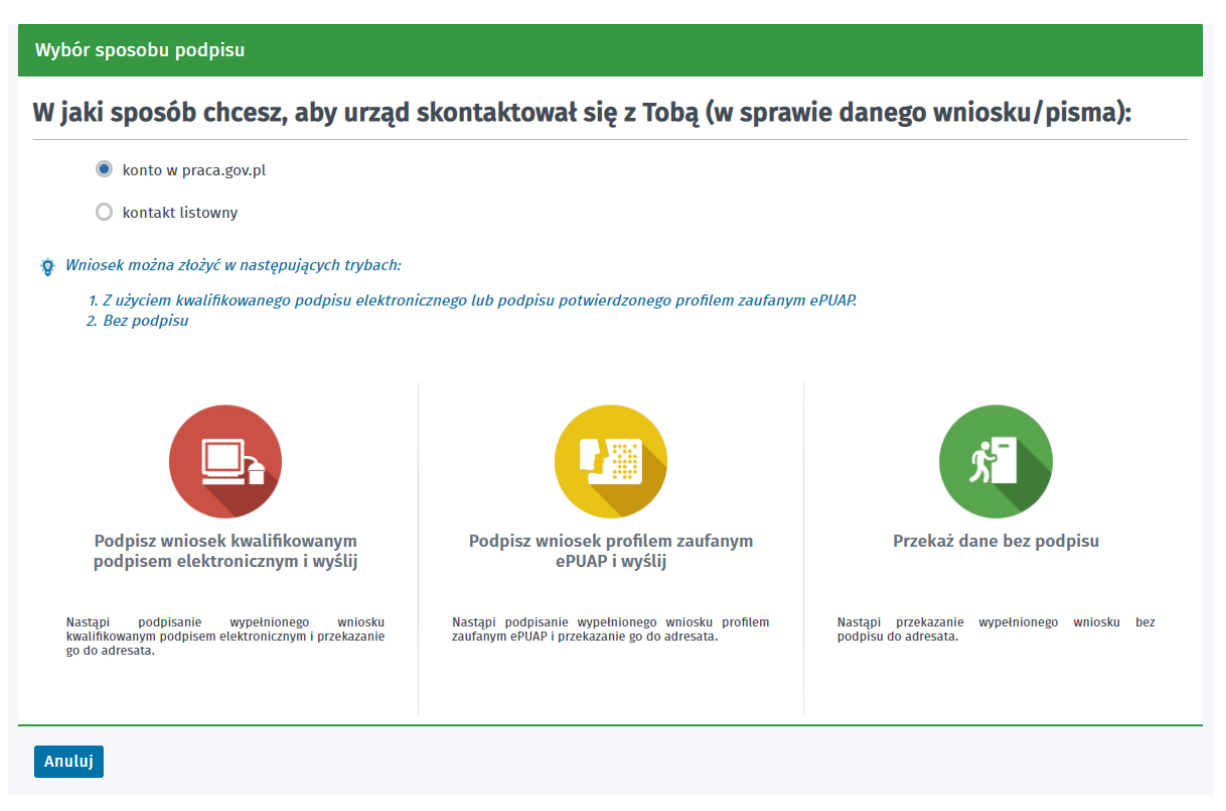

Dla wniosków PSZ-ZOPS oraz KPRM-ZPS na oknie wyboru sposobu podpisu, krok z wyborem sposobu kontaktu ze strony urzędu zostaje pominięty, gdyż wnioski te są składane do CBOP.

W przypadku składania wniosku w imieniu organizacji, na oknie Wybór sposobu podpisu, dodatkowo pojawia się sekcja dotycząca danych organizacji. Należy wprowadzić numer NIP oraz REGON lub Identyfikator organizacji zagranicznej (w przypadku organizacji zagranicznej), w celu utworzenia bądź weryfikacji konta organizacji.

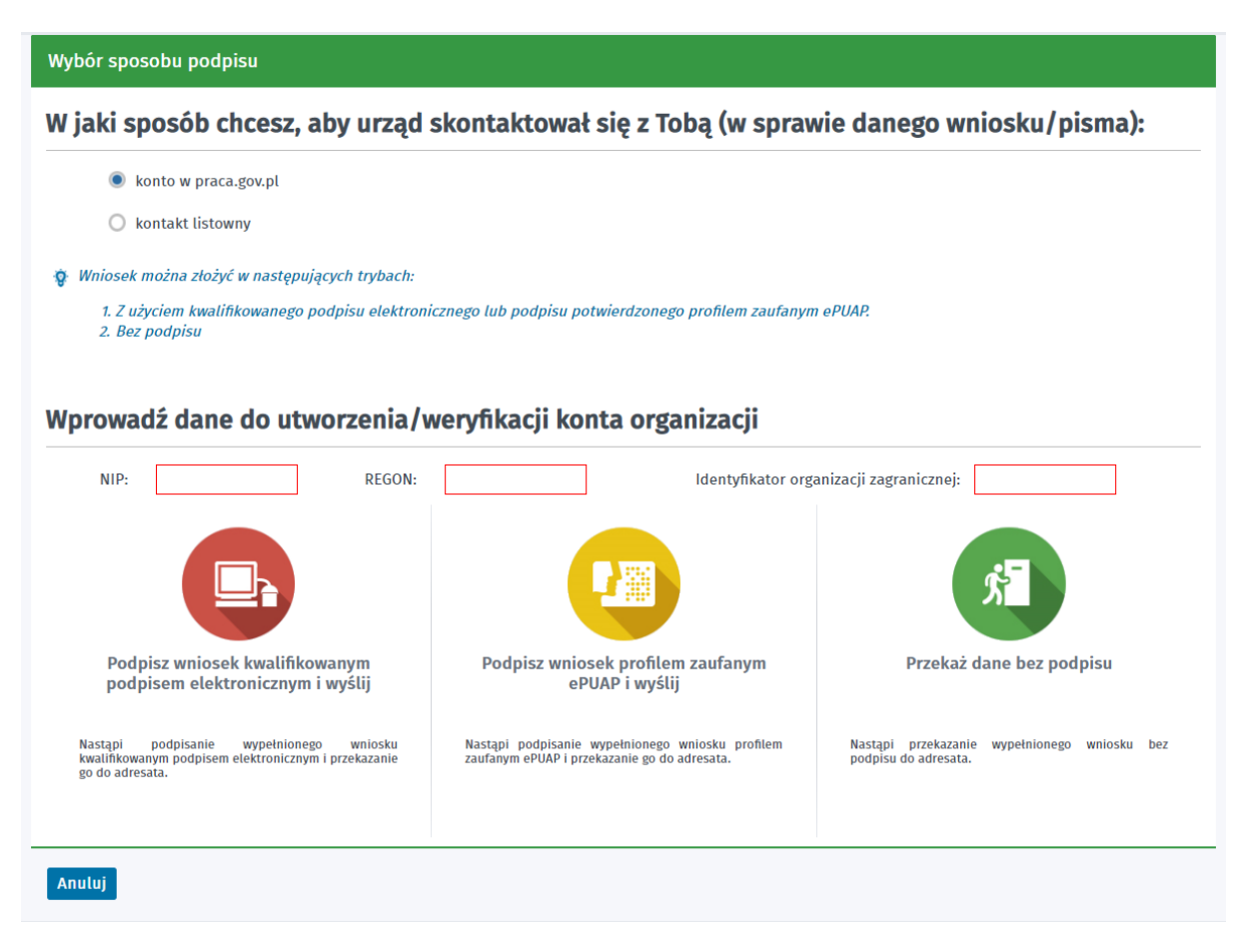

Jeżeli użytkownik nie posiada podpisu, a opcja wysłania dokumentu bez podpisu jest dostępna, należy wybrać przycisk "Przekaż dane bez podpisu". Po wysłaniu dokumentu, formularz znajdzie się na liście dokumentów wysłanych w skrzynce osobistej lub jeśli dokument był składany w imieniu organizacji, również w skrzynce danej organizacji.

Jeśli użytkownik posiada profil zaufany na platformie ePUAP należy wybrać opcję "Podpisz wniosek profilem zaufanym ePUAP i wyślij".

Moduł przekieruje użytkownika na platformę ePUAP, gdzie należy się zalogować.

| aufany 📶                            |                                                     |                                                                                                    | V Zarejestruj się                            |
|-------------------------------------|-----------------------------------------------------|----------------------------------------------------------------------------------------------------|----------------------------------------------|
| PROFIL ZAUFANY A                    | KTUALNOŚCI POMOC K                                  | ONTAKT                                                                                                    |                                              |
| Lo                                  | gowanie za pomocą hasła                             | Wybierz inny sposób logowani                                                                                                    | a                                            |
| Login lub adres e-mail *<br>Hasło * | * - pola wymagane                                   | Zaloguj za pomocą certyfikatu kwalifikowaneg         Zaloguj przez bankowość elektroniczną »         Inteligo         Bonk Polski         Inteligo         ING So | 0 »                                          |
|                                     |                                                     |                                                                                                    |                                              |
| EPOHP 2                             |                                                     |                                                                                                    |                                              |
|                                     | Portal nadzorowany przez Ministers                  | two Cyfryzacji. © Wszystkie prawa zastrzeżone.                                                                                                    |                                              |
|                                     |                                                     | Ministerstwo UNI<br>Cyfryzacji FUNC                                                                                                    | A EUROPEJSKA<br>EUROPEJSKI<br>DUSZ SPOŁECZNY |
| Projekt wsp                         | Śłfinansowany ze środków Unii Europeiskiej w ramach | Europeiskiego Funduszu Rozwoju Regionalnego w ramach 7 osi PO I                                                                                                   | G.                                           |

Po zalogowaniu następuje krok z podpisywaniem dokumentu. Należy wybrać przycisk "Podpisz profilem zaufanym".

| Podpisywanie dokum               | nentu                                                                                                    |                                                    | Anuluj      | Podpisz profilem zaufanym          | •       |
|----------------------------------|----------------------------------------------------------------------------------------------------|----------------------------------------------------|-------------|------------------------------------|---------|
|                                  |                                                                                                    |                                                    |             | Podpisz certyfikatem kwalifikov    | vanym » |
| Informacje o profilu<br>zaufanym | Pierwsze imię                                                                                                    |                                                    |             |                                    |         |
|                                  | Drugie imię                                                                                                    |                                                    |             |                                    |         |
|                                  | Nazwisko                                                                                                    |                                                    |             |                                    |         |
|                                  | PESEL                                                                                                    |                                                    |             |                                    |         |
|                                  | Identyfikator użytkownika                                                                                                    |                                                    |             |                                    |         |
|                                  | Data utworzenia 08-                                                                                                    | -05-2018 14:07                                     |             |                                    |         |
|                                  | Data wygaśnięcia 09-                                                                                                    | -05-2021 00:00                                     |             |                                    |         |
| Informacje dodatkowe             | Podpis dokumentu w systemie ePUAP                                                                                                    |                                                    |             |                                    |         |
| Dane dokumentu 1                 | Informacje dodatkowe<br>Whiosek o wpis do Rejestru Podmiotów Prowadzących<br>Podgląd dokumentu<br>Nie udało się zwizualizować zawartości dokumentu. A<br>poniżej.<br>Pobierz dokument (xml) | h Agencje Zatrudnienia<br>by się z nią zapoznać, m | ożesz pobra | ć dokument, korzystając z przycisł | su      |
|                                  |                                                                                                    |                                                    |             |                                    |         |

Podpisz certyfikatem kwalifikowanym »

Następnie pojawia się okno z autoryzacją podpisania dokumentu profilem zaufanym. Po wpisaniu kodu (który uprzednio użytkownik otrzymał na skrzynkę e-mail) i wybraniu przycisku "Autoryzuj i podpisz dokument", system powraca do modułu praca.gov.pl.

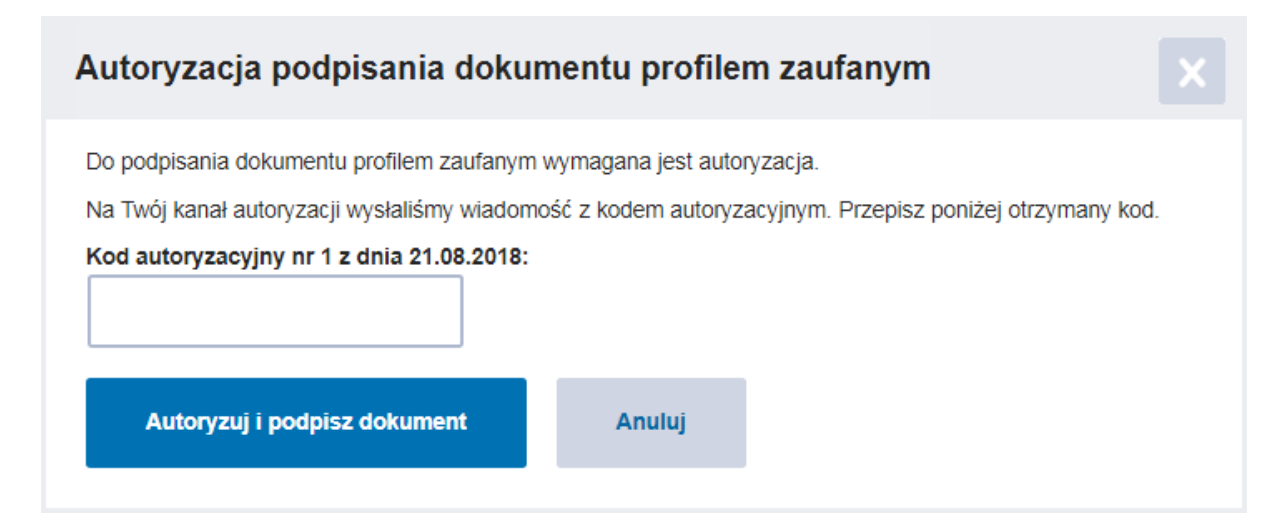

Następnie wyświetlona zostanie informacja o poprawnym wysłaniu formularza.

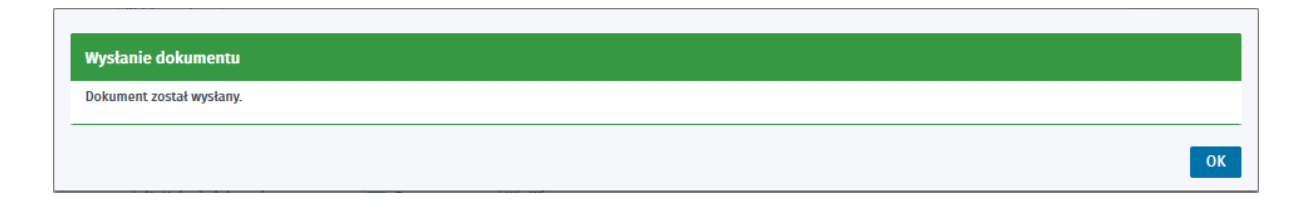

W przypadku wniosków składanych do Powiatowego Urzędu Pracy, jeśli urząd dla danego dokumentu wprowadził własną treść podsumowania, pojawi się ona pod informacją, iż dokument został wysłany.

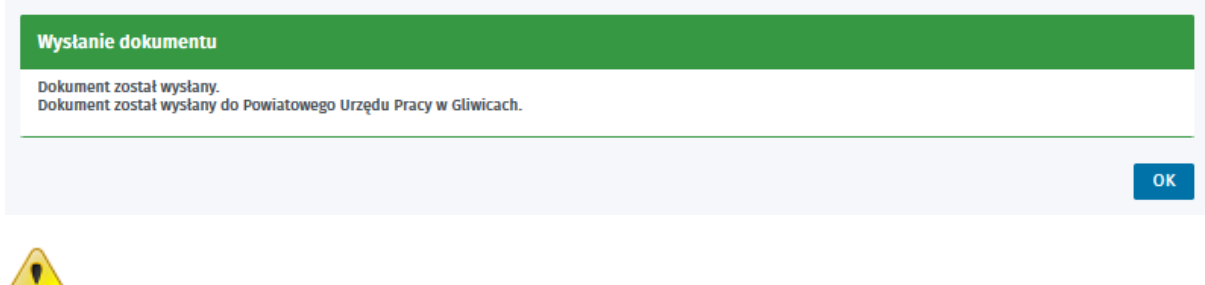

W przypadku wysłania wniosku bez podpisu do systemu STOR, na oknie komunikatu, pod informacją, iż dokument został wysłany, będzie wyświetlana treść:

| Wysłanie dokumentu                                                                                                    |                                                                                 |
|----------------------------------------------------------------------------------------------------|---------------------------------------------------------------------------------|
| Dokument został wysłany.<br>Przekazanie danych do urzędu nie jest równoznaczne ze złożeniem wniosku. W<br>osobiście) do właściwego urzędu. | niosek należy wydrukować, podpisać i dostarczyć w formie papierowej (pocztą lub |
|                                                                                                    | ок                                                                              |
| _                                                                                                    |                                                                                 |

W przypadku wysłania wniosku z podpisem w imieniu organizacji, a organizacja nie ma jeszcze reprezentanta, na oknie komunikatu pojawi się treść:

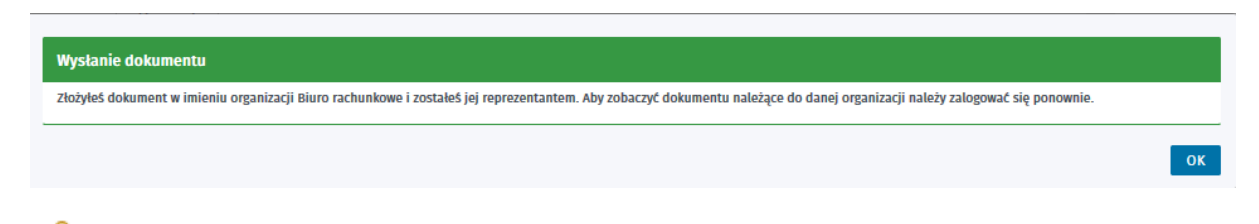

W przypadku wysłania wniosku w imieniu organizacji, a organizacja ma już reprezentanta, na oknie komunikatu pojawi się treść:

| Wysłanie dokumentu                                                                                                    |                 |    |
|----------------------------------------------------------------------------------------------------|-----------------|----|
| Informacja<br>Dokument został wysłany w imieniu organizacji bob-soft. Aby wysłać prośbę o przypisanie do organizacji naciśnij przycisk Wyślij. Jeżeli nie chcesz wysłać prośby o przypisanie<br>naciśnij przycisk Ok. | e do organizacj | i  |
|                                                                                                    | Wyślij          | Ok |

Po wysłaniu dokumentu, dokument ten trafia do dokumentów wysłanych do skrzynki osobistej lub jeśli dokument był składany w imieniu organizacji, również do skrzynki danej organizacji. Z tego miejsca istnieje możliwość skopiowania wysłanego dokumentu do skrzynki roboczej.

Wybierając przycisk "Podpisz wniosek kwalifikowanym podpisem elektronicznym i wyślij", uruchamia się wewnętrzny moduł podpisu elektronicznego, z prośbą o podanie kodu PIN. Następnie należy podpisać dokument oraz zatwierdzić wykonaną operację, by powrócić do modułu praca.gov.pl.

## 5.4.2 Podgląd formularza

Użytkownik może skorzystać z funkcji "Podgląd formularza". Funkcja ta pozwala na podejrzenie dokumentu, jednak nie ma możliwości jego edycji i zapisu.

Aby skorzystać z tej funkcji należy nacisnąć przycisk Podgląd formularza, znajdujący się w dolnej części okna Wybór formularza.

Pobrany formularz pdf można wydrukować, wypełnić ręcznie i wysłać pocztą tradycyjną do odpowiedniej jednostki.

PSZ-STOR

**RIS-WNI** 

| WNIOSEK<br>DO REJESTRU INSTYTUCJI SZKOLENIOWYCH O:<br>(należy zaznaczyć właściwy kwadrat)                                                                                      |                                                                                                    |  |  |  |  |  |  |  |
|----------------------------------------------------------------------------------------------------|----------------------------------------------------------------------------------------------------|--|--|--|--|--|--|--|
|                                                                                                    | AKTUALIZACJĘ DANYCH                                                                                                    |  |  |  |  |  |  |  |
| KOREKTĘ DANYCH                                                                                                    | KONTYNUACJĘ DZIAŁALNOŚCI                                                                                                    |  |  |  |  |  |  |  |
| (*) Podmiot ubiegający się o wpis do Rejestru Instytucji Szkoleniow<br>kontynuację działalności, aktualizację danych lub korektę danych może byo<br>nadano numer ewidencyjny). | wych (RIS) powinien złożyć wyłącznie wniosek o wpis. Wniosek o<br>ś złożony tylko przez podmiot wpisany do rejestru RIS (czyli taki, któremu |  |  |  |  |  |  |  |
| NAZWA I ADRES WOJEWÓDZKIEGO URZĘDU PRACY (wypełnia wojewódzki urząd pracy)                                                                                                    |                                                                                                    |  |  |  |  |  |  |  |
| Wojewódzki Urząd Pracy:                                                                                                    |                                                                                                    |  |  |  |  |  |  |  |
|                                                                                                    |                                                                                                    |  |  |  |  |  |  |  |
| Telefon:                                                                                                    | Faks:                                                                                                    |  |  |  |  |  |  |  |
|                                                                                                    |                                                                                                    |  |  |  |  |  |  |  |
| Adres e-mail:                                                                                                    |                                                                                                    |  |  |  |  |  |  |  |
|                                                                                                    |                                                                                                    |  |  |  |  |  |  |  |
| DANE INSTYTUCJI SZKOLENIOWEJ (wypełnia wojewódzk                                                                                                    | ti urząd pracy)                                                                                                    |  |  |  |  |  |  |  |
| Data wpisu instytucji szkoleniowej do rejestru instytucji szkoleniowych (dd. mm. r                                                                                             | m):                                                                                                    |  |  |  |  |  |  |  |
| Numer ewidencyjny w rejestrze instytucji szkoleniowych:                                                                                                    | Identyfikator krajowego rejestru podziału terytorialnego kraju TERYT:                                                                        |  |  |  |  |  |  |  |
|                                                                                                    |                                                                                                    |  |  |  |  |  |  |  |
| DANE INSTYTUCJI SZKOLENIOWEJ                                                                                                    |                                                                                                    |  |  |  |  |  |  |  |
| Nazwa instytucji:                                                                                                    |                                                                                                    |  |  |  |  |  |  |  |
|                                                                                                    |                                                                                                    |  |  |  |  |  |  |  |
| Numer identyfikacji podatkowej - NIP:                                                                                                    | REGON:                                                                                                    |  |  |  |  |  |  |  |
|                                                                                                    |                                                                                                    |  |  |  |  |  |  |  |
| lmię i nazwisko osoby kierującej instytucją szkoleniową:                                                                                                    |                                                                                                    |  |  |  |  |  |  |  |
|                                                                                                    |                                                                                                    |  |  |  |  |  |  |  |
| ADRES SIEDZIBY INSTYTUCJI SZKOLENIOWEJ                                                                                                    |                                                                                                    |  |  |  |  |  |  |  |
| Województwo:                                                                                                    | Powiat:                                                                                                    |  |  |  |  |  |  |  |
| Gmina:                                                                                                    | Miejscowość:                                                                                                    |  |  |  |  |  |  |  |
|                                                                                                    |                                                                                                    |  |  |  |  |  |  |  |

# 5.5 Dokumenty powiązane

Klient i urząd mogą prowadzić korespondencję wysyłając wiele pism w jednym kontekście. Grupowanie pism w jeden kontekst jest prezentowane w widoku spraw powiązanych. Decyzję o wysłaniu pisma w kontekście istniejącej sprawy bądź o wysłaniu pisma w nowej sprawie podejmuje klient lub pracownik urzędu.

Pisma wysyłane przez klienta i pisma odpowiedzi urzędu są wiązane w sprawy. Kontynuowanie korespondencji w jednym kontekście możliwe jest jedynie dla klienta zalogowanego. Rodzaj kontekstu sprawy jest determinowany przez rodzaj pisma jakie zostanie utworzone w sprawie jako pierwsze.

Do każdego kontekstu sprawy jest przypisana lista rodzajów pism, które można utworzyć. Przykładowo jeśli zostanie utworzone pismo Oświadczenia o powierzeniu wykonywania pracy cudzoziemcowi (PSZ-OPWP), to powoduje ono utworzenie sprawy rodzaju PSZ-OPWP. W kontekście sprawy rodzaju PSZ-OPWP można utworzyć korektę Oświadczenia o powierzeniu wykonywania pracy cudzoziemcowi (PSZ-OPWP) - korekta, a także wysłać Poświadczenie o podjęciu / niepodjęciu pracy przez cudzoziemca na podstawie oświadczenia wpisanego do ewidencji oświadczeni (PSZ-PPPO) i Powiadomienie o zakończeniu pracy cudzoziemca na podstawie oświadczenia wpisanego do ewidencji oświadczenia wpisanego do ewidencji o

Kolejne pismo można wysłać w kontekście sprawy nie czekając na odpowiedź.

Sprawa zainicjowana elektronicznie może być kontynuowana papierowo. Sprawa zainicjowana papierowo nie może być kontynuowana elektronicznie.

Klient zalogowany ma dostęp do menu *Sprawy*. Wybierając sprawy może przeglądać dokumenty w *Sprawy*, *Skrzynce odbiorczej* oraz *Dokumenty wysłane*.

Zarówno w Skrzynce odbiorczej jak i w Dokumentach wysłanych znajduje się obszar Lista dokumentów powiązanych.

| LISTA DOKUMENTÓW POWIĄZANYCH                                   |                  |         |                                                                                                    |                     |                             |                                      |                                                   |  |
|----------------------------------------------------------------|------------------|---------|----------------------------------------------------------------------------------------------------|---------------------|-----------------------------|--------------------------------------|---------------------------------------------------|--|
| ✓ Pokaż ukryte (wyświetlane kursywą)                           |                  |         |                                                                                                    |                     |                             |                                      |                                                   |  |
| Filtr •                                                        | KOD<br>DOKUMENTU | KOREKTA | NAZWA DOKUMENTU                                                                                                    | NADAWCA/<br>ADRESAT | DATA NADANIA/<br>WYSŁANIA • | DATA<br>POŚWIADCZENIA/<br>UTWORZENIA | INFORMACJE<br>DODATKOWE                           |  |
| 0                                                              | PSZ-PZPO         |         | Powiadomienie o<br>zakończeniu pracy<br>cudzoziemca na<br>podstawie oświadczenia<br>wpisanego do ewidencji<br>oświadczeń                  | PUP we Wrześni      | 2018-10-26 11:12            | 2018-10-26 11:12                     | Dane cudzoziemca:<br>Oświadczenie<br>Oświadczenie |  |
| 0                                                              | PSZ-PPPO         |         | Powiadomienie o<br>podjęciu / niepodjęciu<br>pracy przez cudzoziemca<br>na podstawie<br>oświadczenia wpisanego<br>do ewidencji oświadczeń | PUP we Wrześni      | 2018-10-26 11:11            | 2018-10-26 11:11                     | Dane cudzoziemca:<br>Oświadczenie<br>Oświadczenie |  |
| 0                                                              | PSZ-OPWP         | •       | Oświadczenie o<br>powierzeniu<br>wykonywania pracy<br>cudzoziemcowi                                                                       | PUP we Wrześni      | 2018-10-19 11:10            | 2018-10-19 11:09                     | Dane cudzoziemca:<br>Oświadczenie<br>Oświadczenie |  |
| 0                                                              | ODP              |         | Dokument odpowiedzi                                                                                                    | PUP we Wrześni      | 2018-10-19 10:10            | 2018-10-19 10:22                     |                                                   |  |
| 0                                                              | PSZ-OPWP         |         | Oświadczenie o<br>powierzeniu<br>wykonywania pracy<br>cudzoziemcowi                                                                       | PUP we Wrześni      | 2018-10-19 09:29            | 2018-10-19 09:29                     | Dane cudzoziemca:<br>Oświadczenie<br>Oświadczenie |  |
| Znaleziono 5 pozycji.                                          |                  |         |                                                                                                    |                     |                             |                                      |                                                   |  |
| Szczegőły Eksportuj Wizualizacja HTML Kontynuuj korespondencję |                  |         |                                                                                                    |                     |                             |                                      |                                                   |  |

Gdy klient na *Liście dokumentów odebranych* zaznaczy wybrany wiersz, to w obszarze *Lista dokumentów powiązanych* zostaną zaprezentowane wszystkie dokumenty powiązane, zarówno wysłane jak i odebrane.
Klient może kontynuować korespondencję przez wybór dowolnego pisma na *Liście dokumentów powiązanych* i kliknięciu przycisku "Kontynuuj korespondencję". Przycisk "Kontynuuj korespondencję" jest dostępny również po wejściu w szczegóły danego dokumentu odebranego lub wysłanego.

| Sprawy ②                                                                              |
|---------------------------------------------------------------------------------------|
| Sprawy 🛛 Skrzynka odbiorcza 📋 Dokumenty robocze 📋 Dokumenty wysłane 📋 😯 Nowy dokument |
| Szczegóły dokumentu wysłanego                                                         |
| Kod dokumentu: PSZ-OPWP                                                               |
| Korekta: nie                                                                          |
| Nazwa dokumentu: Oświadczenie o powierzeniu wykonywania pracy cudzoziemcowi           |
| Adresat: PUP w Gliwicach                                                              |
| Data utworzenia: 19.12.2018 12:56                                                     |
| Data modyfikacji: 19.12.2018 12:56                                                    |
| Data wysłania: 19.12.2018 12:56                                                       |
| Informacje dodatkowe: Dane cudzoziemca: A A                                           |
| Wersja wzoru dokumentu: 3                                                             |
| Wersja formularza: <b>3</b>                                                           |
| Załączniki                                                                            |
| Brak załączników.                                                                     |
| Powrót Przeglądaj Eksportuj Pokaż poświadczenie przedłożenia Kontynuuj korespondencję |

Następnie otwiera się okno z wyborem dokumentu do dalszej korespondencji:

| Ŋ | bierz rodzaj dokumentu, którym chcesz prowadzić dalszą korespondencję w sprawie:                                                                                                    |
|---|----------------------------------------------------------------------------------------------------|
|   | Oświadczenie o powierzeniu wykonywania pracy cudzoziemcowi (PSZ-OPWP) - korekta                                                                                                    |
|   | Wnoszenie korekty oświadczenia o powierzeniu wykonywania pracy cudzoziemcowi jest możliwe do momentu odbioru<br>oświadczenia wpisanego do ewidencji oświadczeń. Korekty wniesione w terminie późniejszym nie będą uwzględnione. |
|   | Powiadomienie o podjęciu / niepodjęciu pracy przez cudzoziemca na podstawie oświadczenia wpisanego do ewidencji<br>oświadczeń (PSZ-PPPO)                                                                                        |
|   | Powiadomienie o zakończeniu pracy cudzoziemca na podstawie oświadczenia wpisanego do ewidencji oświadczeń (PSZ-<br>PZPO)                                                                                                    |
|   |                                                                                                    |

# Rozdział VI Usługi elektroniczne urzędów pracy

W module praca.gov.pl oprócz składania wniosków od strony obsługi Spraw, możliwe jest składanie wniosków z okna *Usługi elektroniczne urzędów pracy*. Kreatory składania wniosków od strony *Usług elektronicznych urzędów pracy*, są dostępne z pozycji użytkownika niezalogowanego do modułu praca. gov.pl, jak i użytkownika zalogowanego do modułu.

Wygląd okna z poziomu użytkownika niezalogowanego bądź zalogowanego w kontekście osobistym:

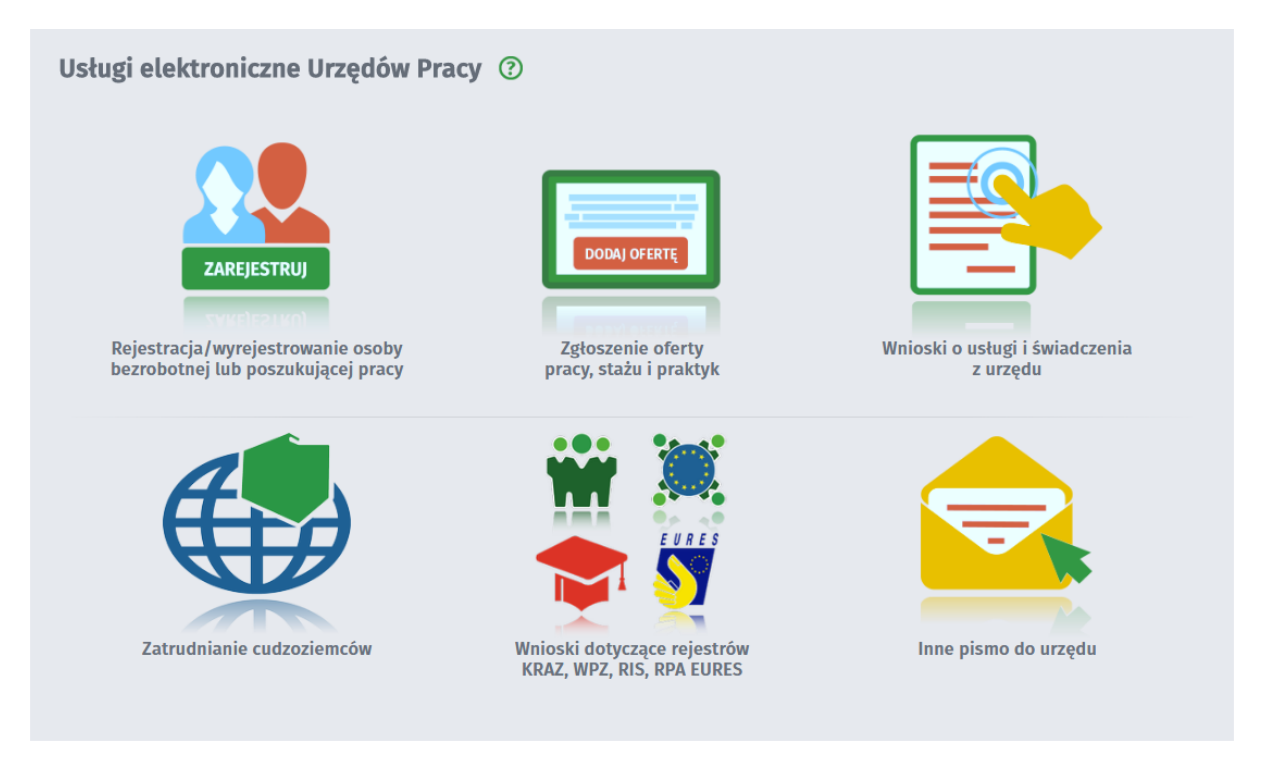

W przypadku, gdy użytkownik pracuje w kontekście organizacji, w części dotyczącej usług elektronicznych, lista dostępnych dokumentów jest zawężona tylko do dokumentów, które mogą zostać wysłane w imieniu organizacji.

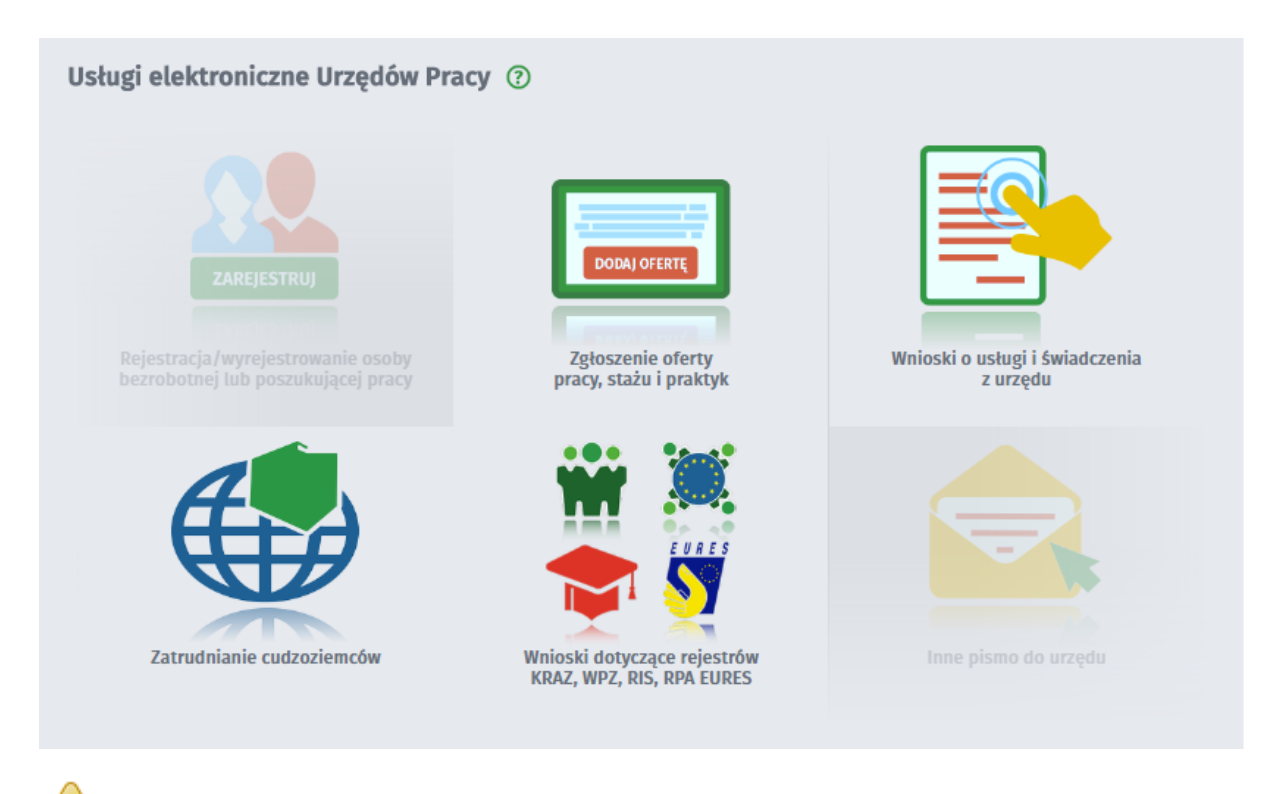

Istnieje możliwość zapisania stanu kreatora w trakcie wprowadzania danych, jak i późniejsze wczytanie zapisanych danych - funkcjonalność została opisana w rozdziale Zapisywanie i wczytywanie stanu kreatora.

Tematy omówione w ramach zagadnienia:

- Rejestracja/wyrejestrowanie osoby bezrobotnej lub poszukującej pracy
- Zatrudnianie cudzoziemców
- Zgłoszenie oferty pracy, stażu i praktyk
- Wnioski dotyczące rejestrów KRAZ, WPZ, RIS
- Wnioski o usługi i świadczenia z urzędu
- Inne pismo do urzędu
- Obsługa wniosków

### 6.1 Rejestracja/wyrejestrowanie osoby bezrobotnej lub poszukującej pracy

Okno Rejestracja/wyrejestrowanie osoby bezrobotnej lub poszukującej pracy zawiera następujące dokumenty:

- Zgłoszenie do rejestracji jako osoba bezrobotna lub poszukująca pracy (KRB)
- Ponowna rejestracja osoby bezrobotnej lub poszukującej pracy (KRB)
- Zgłoszenie wyjazdu lub braku gotowości do podjęcia zatrudnienia (PSZ-ZBG)
- Uzupełnienie załączników do wniosku o dokonanie rejestracji jako osoba bezrobotna lub poszukująca pracy (PSZ-KRBU)
- Zgłoszenie podjęcia pracy (PSZ-ZPP)
- Wniosek o pozbawienie statusu osoby bezrobotnej (PSZ-WPSB)
- Zmiana danych w urzędzie pracy (KRB)

- Zgłoszenie rozpoczęcia/wznowienia działaności gospodarczej (PSZ-ZRDG)
- Wniosek o przeniesienie dokumentów do urzędu na nowe miejsce zamieszkania (PSZ-WPD)

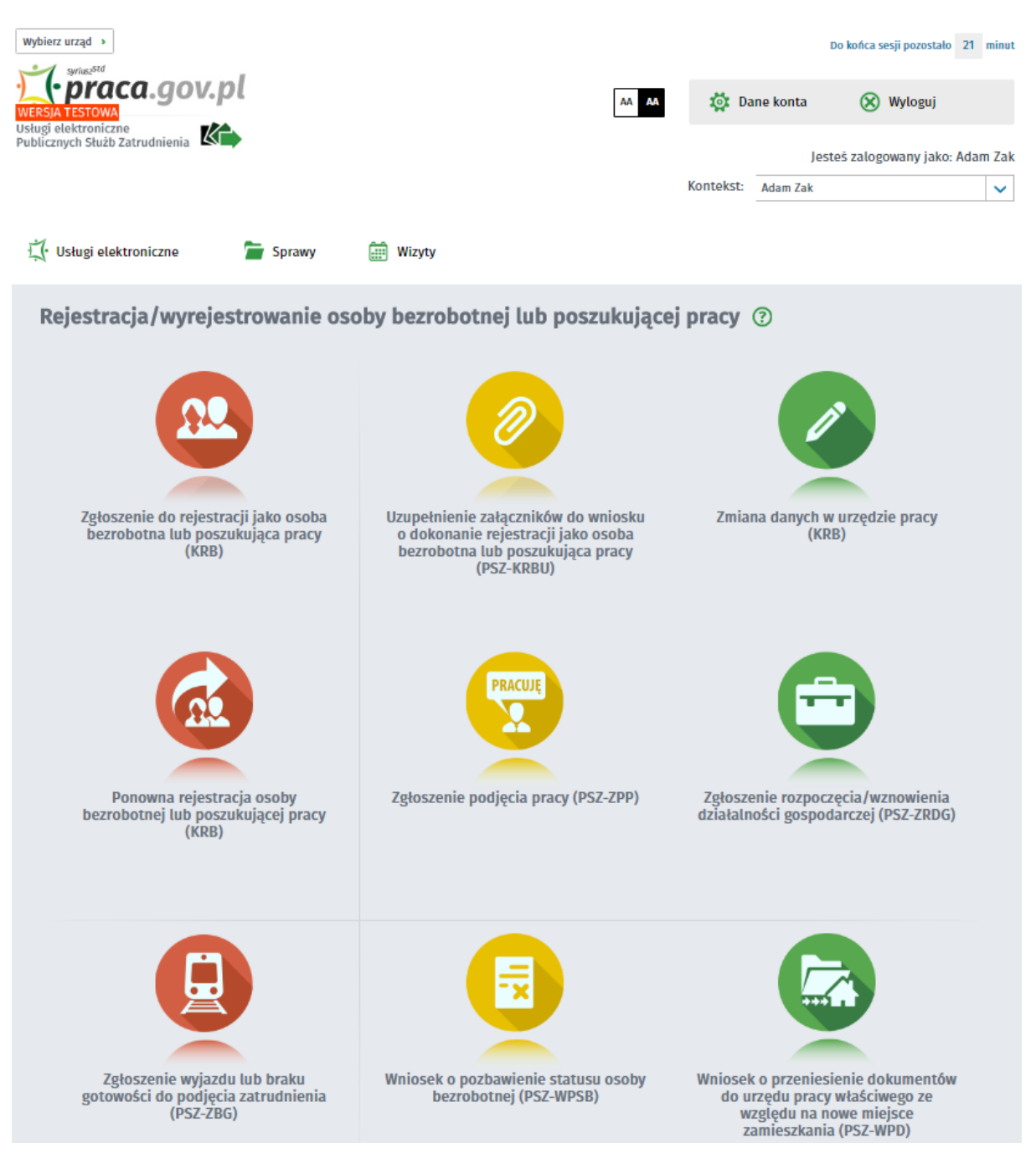

Proces Zgłoszenia do rejestracji, został opisany w podręczniku Rejestracja Beneficjentów, w dziale Zgłoszenie do rejestracji.

Procesy Zmiany danych w urzędzie pracy, Ponownej rejestracji w urzędzie pracy osoby bezrobotnej oraz Ponownej rejestracji w urzędzie pracy osoby poszukującej, zostały opisane w podręczniku Rejestracja Beneficjentów,w dziale Ponowne zgłoszenie do rejestracji lub zmiana danych.

Proces składania wniosków PSZ-KRBU oraz PSZ-WPSB, został opisany w dziale Obsługa wniosków.

### 6.2 Zatrudnianie cudzoziemców

Okno Zatrudnianie cudzoziemców dla użytkownika zalogowanego, zawiera następujące przyciski (kafelki) z ikonami:

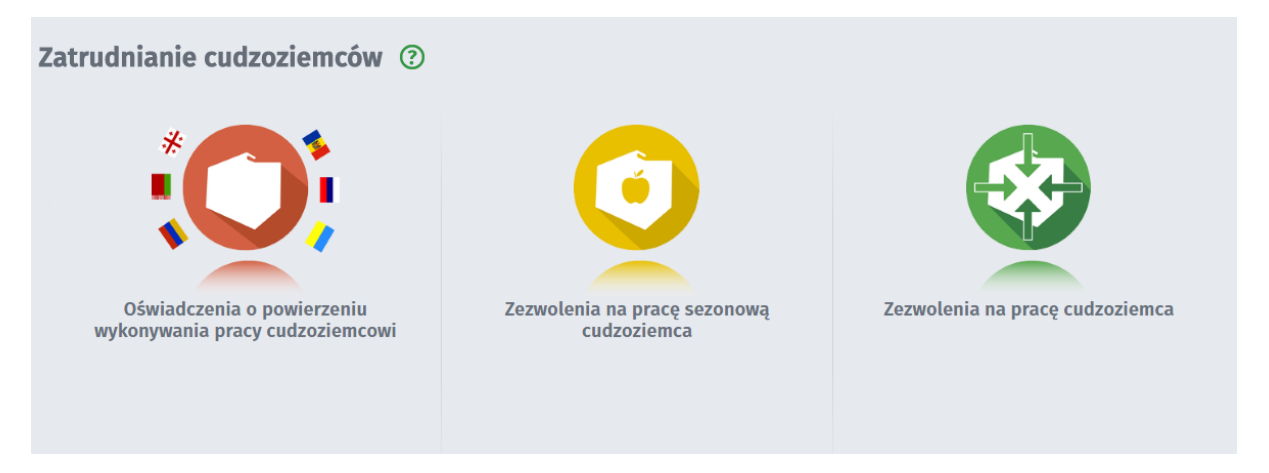

Okno Oświadczenie o powierzeniu wykonywania pracy cudzoziemcowi dla użytkownika zalogowanego, zawiera następujące dokumenty:

- Oświadczenie o powierzeniu wykonywania pracy cudzoziemcowi (PSZ-OPWP)
- Oświadczenie podmiotu działającego jako agencja pracy tymczasowej o powierzeniu wykonywania pracy cudzoziemcowi w charakterze pracownika tymczasowego (PSZ-OPWPA)
- Powiadomienie o podjęciu / niepodjęciu pracy przez cudzoziemca na podstawie oświadczenia wpisanego do ewidencji oświadczeń (PSZ-PPPO)
- Powiadomienie o zakończeniu pracy cudzoziemca na podstawie oświadczenia wpisanego do ewidencji oświadczeń (PSZ-PZPO)

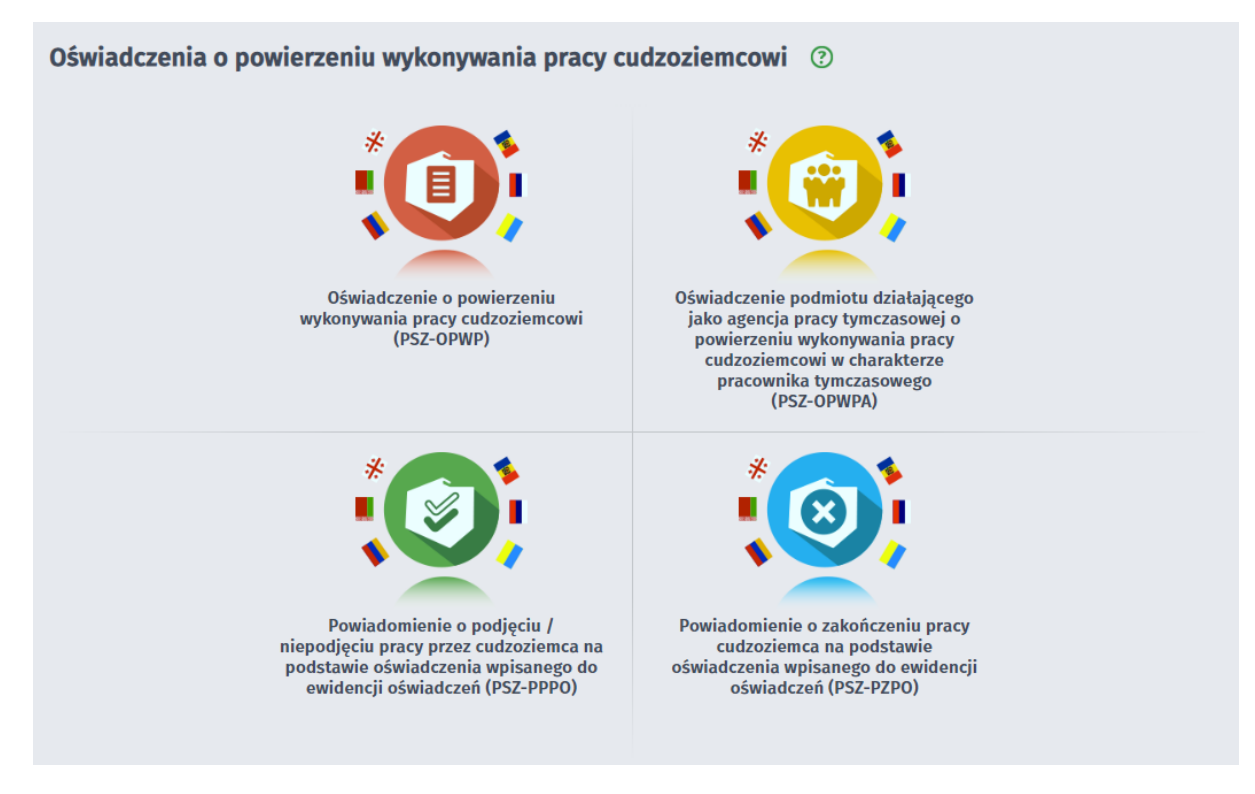

Okno Zezwolenia na pracę sezonową cudzoziemca dla użytkownika zalogowanego, zawiera następujące dokumenty:

- Wniosek o wydanie zezwolenia na pracę sezonową cudzoziemca na terytorium Rzeczypospolitej Polskiej (PSZ-WZPS)
- Wniosek podmiotu działającego jako agencja pracy tymczasowej o wydanie zezwolenia na pracę sezonową cudzoziemca na terytorium Rzeczypospolitej Polski w charakterze pracownika tymczasowego (PSZ-WZPSA)
- Wniosek o wydanie przedłużenia zezwolnia na pracę sezonową cudzoziemca na terytorium Rzeczypospolitej Polskiej (PSZ-WPZPS)
- Wniosek podmiotu działającego jako agencja pracy tymczasowej o wydanie przedłużenia zezwolenia na pracę sezonową cudzoziemca na terytorium Rzeczypospolitej Polski w charakterze pracownika tymczasowego (PSZ-WPZPSA)
- Oświadczenie podmiotu powierzającego wykonywanie pracy cudzoziemcowi o zgłoszeniu się cudzoziemca w celu wykonywania pracy sezonowej (PSZ-OZPS)

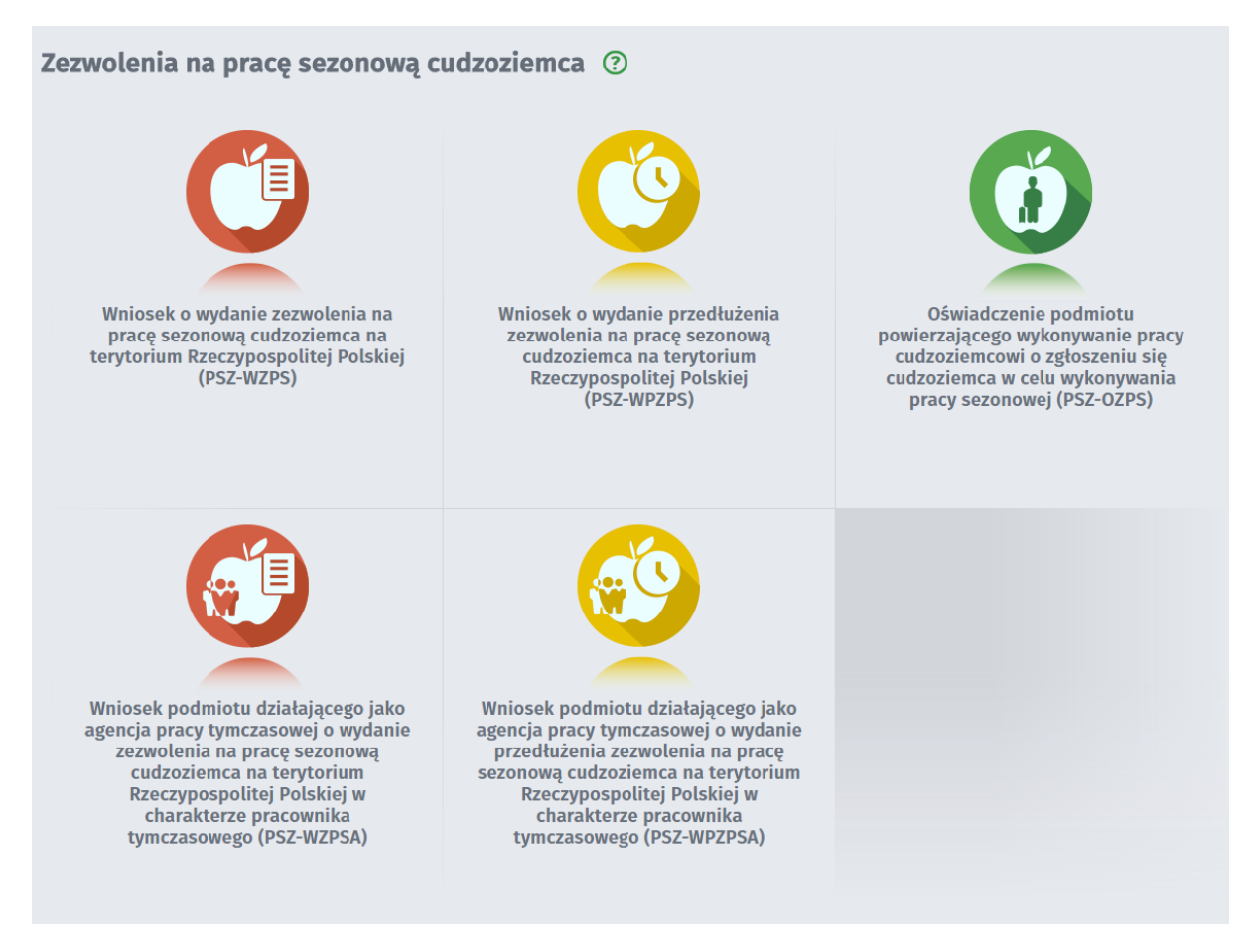

Okno Zezwolenia na pracę cudzoziemca dla użytkownika zalogowanego, zawiera następujące dokumenty:

- Wniosek o wydanie zezwolenia na pracę cudzoziemca na terytorium Rzeczypospolitej Polskiej (ZC-WWZ)
- Wniosek o przedłużenie zezwolenia na pracę cudzoziemca na terytorium Rzeczypospolitej Polskiej (ZC-WPZ)
- Wniosek o zmianę danych podmiotu powierzającego cudzoziemcowi wykonywanie pracy na terytorium Rzeczypospolitej Polskiej (ZC-WZDP)
- Wniosek o zmianę danych cudzoziemca, któremu powierzono wykonywanie pracy na terytorium Rzeczypospolitej Polskiej (ZC-WZDC)

| Zezwolenia na pracę cudzoziemca ③     |                                      |
|---------------------------------------|--------------------------------------|
| Wniosek o wydanie zezwolenia na pracę | Wniosek o przedłużenie zezwolenia na |
| cudzoziemca na terytorium             | pracę cudzoziemca na terytorium      |
| Rzeczypospolitej Polskiej (ZC-WWZ)    | Rzeczypospolitej Polskiej (ZC-WPZ)   |
| Wniosek o zmianę danych podmiotu      | Wniosek o zmianę danych cudzoziemca, |
| powierzającego cudzoziemcowi          | któremu powierzono wykonywanie       |
| wykonywanie pracy na terytorium       | pracy na terytorium Rzeczypospolitej |
| Rzeczypospolitej Polskiej (ZC-WZDP)   | Polskiej (ZC-WZDC)                   |

Wnioski dotyczące Zezwolenia na pracę są składane za pomocą systemu Broker SI PSZ, do systemu Zatrudnianie Cudzoziemców.

Proces składania wniosków ZC-WWZ, ZC-WPZ, ZC-WZDP, ZC-WZDC został opisany w dziale Obsługa wniosków.

# 6.3 Zgłoszenie oferty pracy, stażu i praktyk

Okno Zgłoszenie oferty pracy, stażu i praktyk, zawiera następujące wnioski:

- Zgłoszenie oferty pracy (PSZ-ZOPP)
- Zgłoszenie oferty stażu lub praktyki (PSZ-ZOPS)
- Zgłoszenie praktyki studenckiej w administracji (KPRM-ZPS)

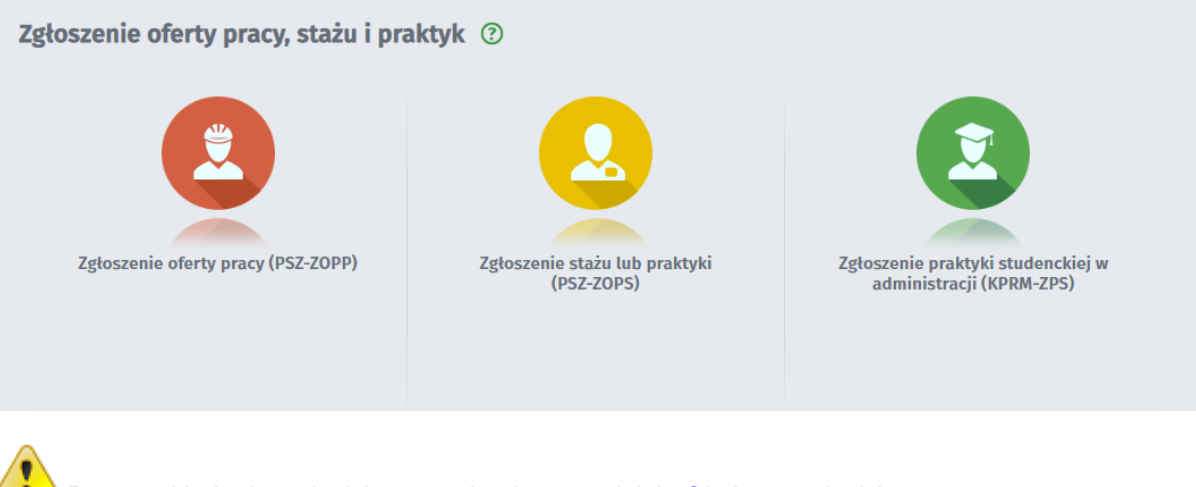

Proces składania wniosków, został opisany w dziale Obsługa wniosków.

# 6.4 Wnioski dotyczące rejestrów KRAZ, WPZ, RIS

Okno Wnioski dotyczące rejestrów KRAZ, WPZ, RIS zawiera następujące przyciski (kafelki) z ikonami:

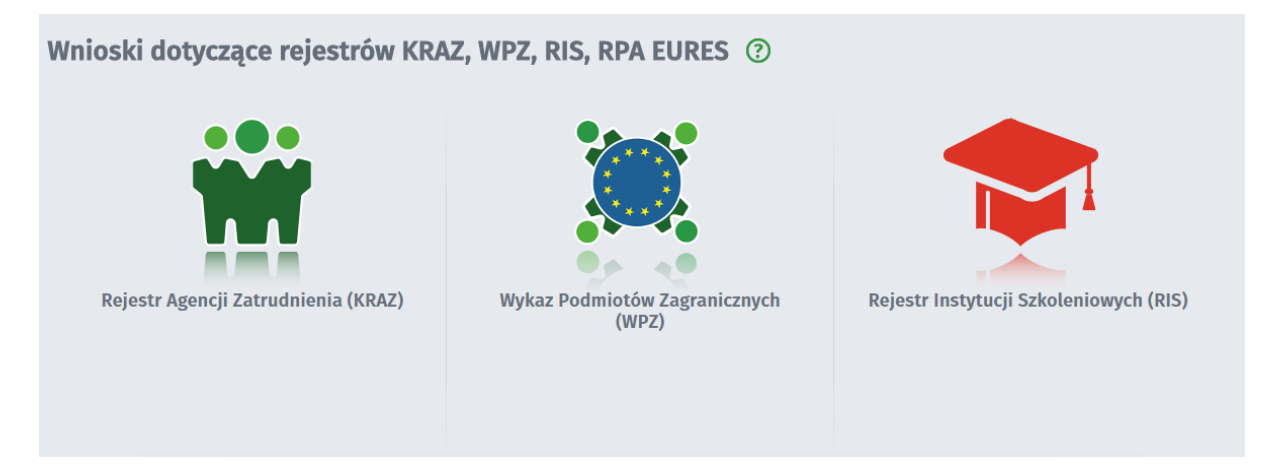

Okno Wnioski dotyczące Rejestru Agencji Zatrudnienia (KRAZ) zawiera następujące przyciski (kafelki) z ikonami:

- Wniosek o wpis do Rejestru Podmiotów Prowadzących Agencje Zatrudnienia (KRAZ-WNI)
- Zawiadomienie o wznowieniu działalności agencji zatrudnienia (KRAZ-ZWD)
- Wniosek o zmianę danych w Rejestrze Podmiotów Prowadzących Agencje Zatrudnienia (KRAZ-AKT)
- Wniosek o wykreślenie z Rejestru Podmiotów Prowadzących Agencje Zatrudnienia (KRAZ-WYK)
- Zawiadomienie o zawieszeniu działalności agencji zatrudnienia (KRAZ-ZZD)
- Informacja o działalności agencji zatrudnienia (KRAZ-IDZ)

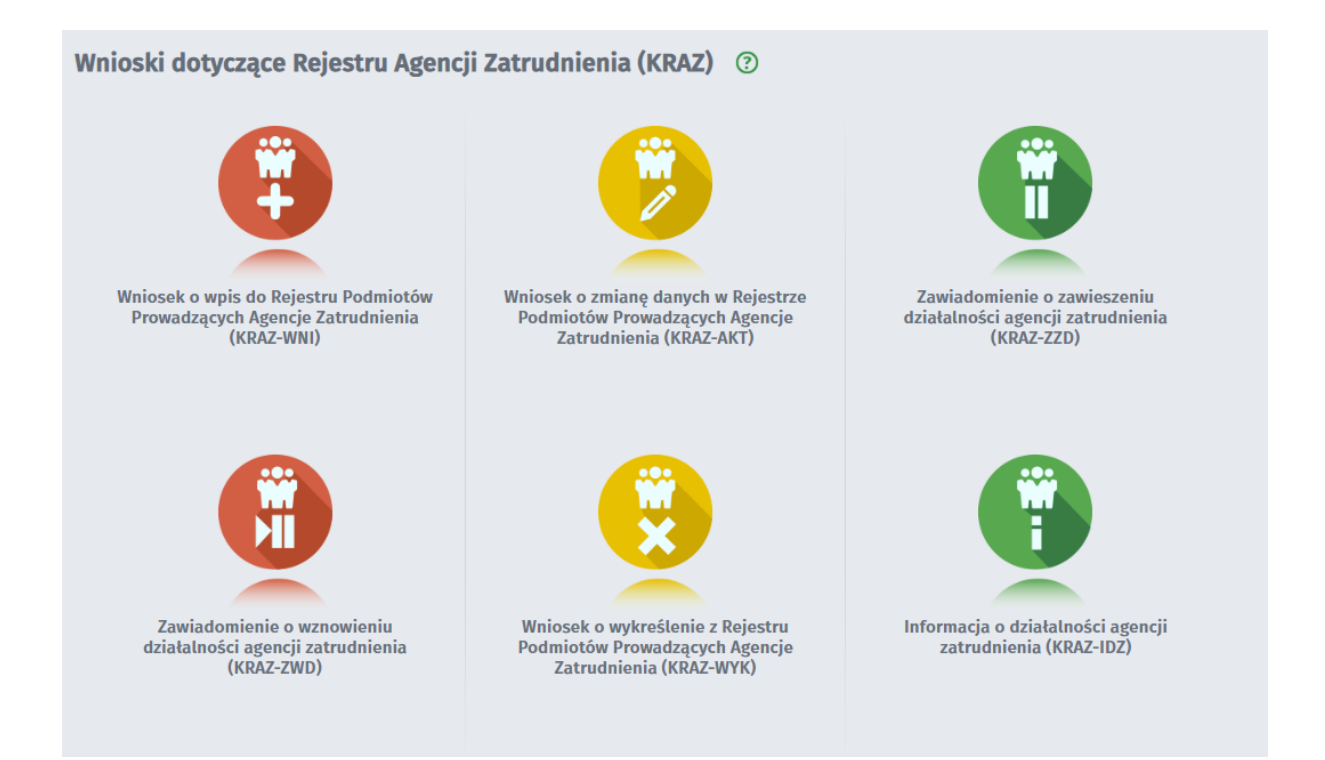

Po wybraniu przycisku *Wykaz Podmiotów Zagranicznych (WPZ)* otwiera się okno kreatora zawierające formularz:

 Zawiadomienie podmiotu zagranicznego o zamiarze świadczenia usług z zakresu agencji zatrudnienia (KRAZ-ZPZ)

| zatrudnienia - Wybór adresata ③ KRAZ-ZPZ O Wybór adresata O Edycja formularza O Weryfikacja konta O Wysłanie wniosku O Podsum                                                                    | owanie | encji                     |
|----------------------------------------------------------------------------------------------------|--------|---------------------------|
| Regulamin                                                                                                    |        |                           |
| Przed rozpoczęciem składania wniosku należy zapoznać się z regulaminem korzystania z www.praca.gov.pl .<br>Przejście do kolejnego kroku oznacza akceptację regulaminu.<br><b>Adresat wniosku</b> |        |                           |
| Podaj nazwę urzędu                                                                                                    | ~      | Wybierz z listy           |
| Przerwij wprowadzanie danych                                                                                                    |        | Przejdź do edycji wniosku |
| Wczytaj dane                                                                                                    |        |                           |

Okno Rejestr Instytucji Szkoleniowych (RIS):

- Wniosek do Rejestru Instytucji Szkoleniowych o: wpis, aktualizację danych, korektę danych, kontynuację działalności (RIS-WNI)
- Wniosek o wykreślenie z Rejestru Instytucji Szkoleniowych (RIS-WYK)

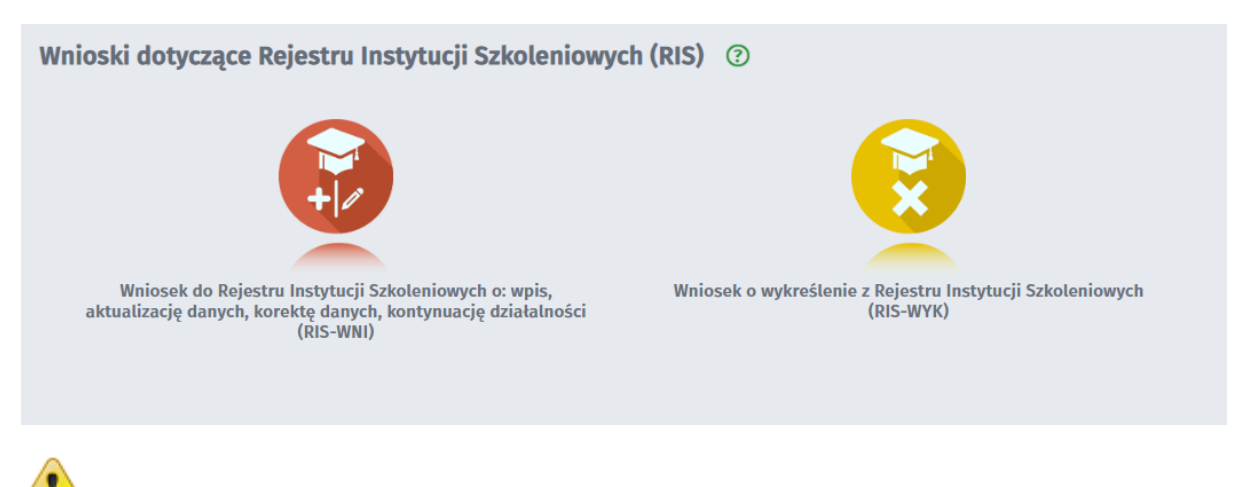

Wniosek KRAZ-IDZ można wysyłać tylko w terminie od 1 do 31 stycznia każdego roku, w celu złożenia do Wojewódzkiego Urzędu Pracy informacji o działalności agencji zatrudnienia za poprzedni rok.

Wnioski dotyczące rejestrów KRAZ, WPZ, RIS są składane za pomocą systemu Broker SI PSZ, do systemu STOR.

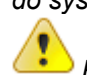

Proces składania wniosków, został opisany w dziale Obsługa wniosków.

## 6.5 Wnioski o usługi i świadczenia z urzędu

Okno Wnioski o usługi i świadczenia z urzędu, zawiera następujące dokumenty:

- Wniosek o zawarcie umowy o zorganizowanie stażu (PSZ-WZUZS)
- Wniosek o przyznanie bonu zatrudnieniowego dla osoby bezrobotnej do 30 roku życia (PSZ-WBZAT)
- Wniosek o skierowanie na szkolenie (PSZ-WSI)
- Wniosek o wydanie zaświadczenia (PSZ-WWZ)
- Wniosek o przyznanie i wypłatę dodatku aktywizacyjnego (PSZ-WPDA)
- Wniosek o przelew świadczenia na konto (PSZ-PSK)

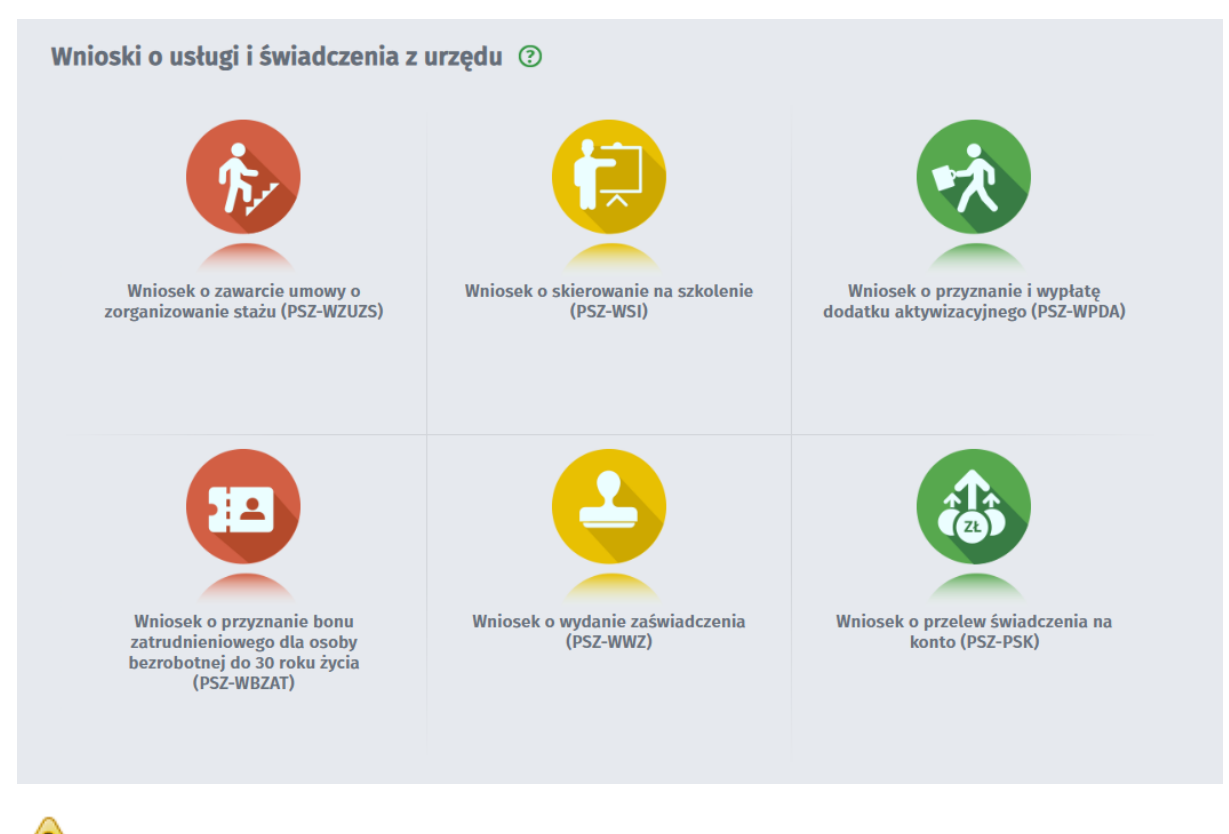

Proces składania wniosków, został opisany w dziale Obsługa wniosków.

# 6.6 Inne pismo do urzędu

Wybierając Inne pismo do urzędu (PSZ-PU), otwiera się kreator, który pozwala na złożenie dowolnego pisma do urzędu.

| Pismo do urzędu - Wybór adresata 🕜                                                                                                    |
|----------------------------------------------------------------------------------------------------|
| PSZ-FU O Wybór adresata O Edycja formularza O Weryfikacja konta O Wysłanie wniosku O Podsumowanie                                                                            |
| Regulamin                                                                                                    |
| Przed rozpoczęciem składania wniosku należy zapoznać się z regulaminem korzystania z www.praca.gov.pl .<br>Przejście do kolejnego kroku oznacza akceptację regulaminu.       |
| Wybór placówki PUP                                                                                                    |
| Rależy wybrać urząd pracy, do którego zostanie złożony wniosek. Brak urzędu pracy może być spowodowany tym, że wniosek nie jest obsługiwany elektronicznie w danym urzędzie. |
| Adresat wniosku                                                                                                    |
| Podaj nazwę urzędu 🗸 Wybierz z listy                                                                                                    |
|                                                                                                    |
| Przerwij wprowadzanie danych Przejdź do edycji wniosku                                                                                                    |
| Wczytaj dane                                                                                                    |
|                                                                                                    |

Proces składania wniosku, został opisany w dziale Obsługa wniosków.

### 6.7 Obsługa wniosków

Tematy omówione w ramach zagadnienia:

- Wybór adresata
- Edycja wniosku
- Załączniki
- Weryfikacja konta
- Wysłanie wniosku
- Podsumowanie
- Zapisywanie i wczytywanie stanu kreatora

### 6.7.1 Nowa sprawa / kontynuacja

W kroku "Nowa sprawa / kontynuacja" należy dokonać wyboru, czy wniosek będzie inicjował nową sprawę, czy będzie kontynuacją korespondencji w już istniejącej sprawie. Jeżeli klient wybierze kontynuację, to będzie musiał wskazać sprawę, której dotyczy wniosek.

Widok dla użytkownika niezalogowanego:

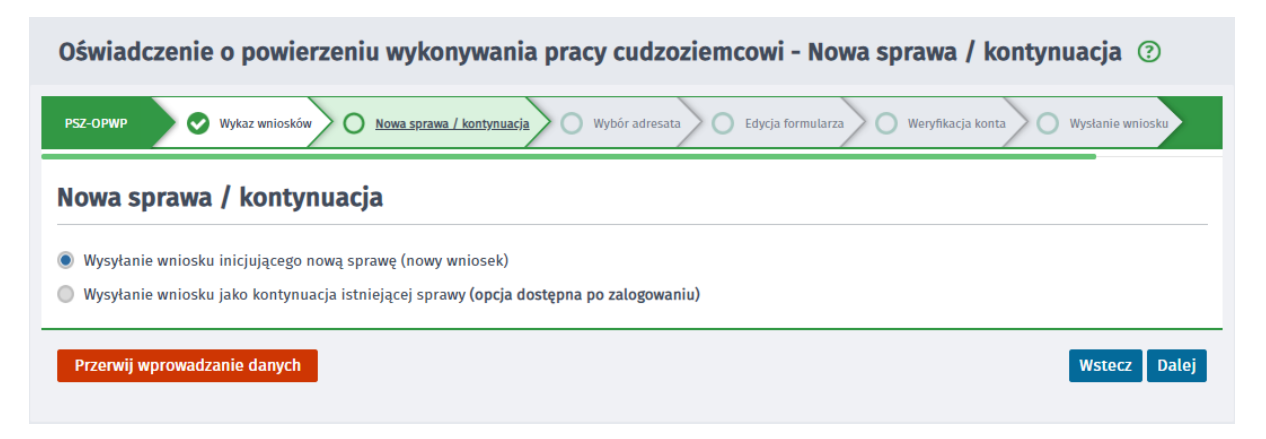

Widok dla użytkownika zalogowanego:

| Oświadczenie o powierzeniu wykonywania pracy cudzoziemcowi - Nowa sprawa / kontynuacja 📀                                    |
|----------------------------------------------------------------------------------------------------|
| PSZ-OPWP 🛇 Wykaz wniosków 🔿 <u>Nowa sprawa / kontynuacja</u> Wybór adresata Edycja formularza Wysłanie wniosku Podsumowanie |
| Nowa sprawa / kontynuacja                                                                                                   |
| 🔿 Wysyłanie wniosku inicjującego nową sprawę (nowy wniosek)                                                                 |
| O Wysyłanie wniosku jako kontynuacja istniejącej sprawy                                                                     |
| Przerwij wprowadzanie danych Wstecz Dalej                                                                                   |

Krok "Nowa sprawa / kontynuacja" występuje jedynie na wnioskach, do których można kontynuować korespondencję.

Po wybraniu opcji "Wysyłanie wniosku jako kontynuacja istniejącej sprawy" wyświetla się tabela "Wybór sprawy", z której należy wybrać wniosek, do którego klient chce kontynuować korespondencję:

| Oświ     | adczenie      | e o powierzeniu wykonywania pra                               | cy cudzoziem        | cowi - Nowa            | sprawa / kontynuacja 📀                |
|----------|---------------|---------------------------------------------------------------|---------------------|------------------------|---------------------------------------|
| PSZ-OPWI | P 🕑 Wyt       | kaz wniosków O <u>Nowa sprawa / kontynuacja</u> O Wy          | bór adresata O Edyo | ija formularza         | Wysłanie wniosku O Podsumowanie       |
| Nowa     | a sprawa      | a / kontynuacja                                               |                     |                        |                                       |
| O Wys    | yłanie wniosk | u inicjującego nową sprawę (nowy wniosek)                     |                     |                        |                                       |
| Wysy     | yłanie wniosk | u jako kontynuacja istniejącej sprawy                         |                     |                        |                                       |
| Wybo     | ór spraw      | y                                                             |                     |                        |                                       |
| Filtr 🕶  | RODZAJ        | NAZWA                                                         | URZĄD               | DATA<br>AKTUALIZACJI 🗸 | INFORMACJE DODATKOWE                  |
| 0        | PSZ-OPWP      | Oświadczenie o powierzeniu wykonywania pracy<br>cudzoziemcowi | PUP w Poddębicach   | 2019-08-22 09:47       | Dane cudzoziemca: a a                 |
| 0        | PSZ-OPWP      | Oświadczenie o powierzeniu wykonywania pracy<br>cudzoziemcowi | PUP w Poddębicach   | 2019-08-21 14:30       | Dane cudzoziemca: Nowe Nowe           |
| 0        | PSZ-OPWP      | Oświadczenie o powierzeniu wykonywania pracy<br>cudzoziemcowi | PUP w Poddębicach   | 2019-08-21 14:30       | Dane cudzoziemca: a a                 |
| 0        | PSZ-OPWP      | Oświadczenie o powierzeniu wykonywania pracy<br>cudzoziemcowi | PUP w Poddębicach   | 2019-08-21 14:30       | Dane cudzoziemca: a a                 |
| 0        | PSZ-OPWP      | Oświadczenie o powierzeniu wykonywania pracy<br>cudzoziemcowi | PUP w Chodzieży     | 2019-08-14 13:31       | Dane cudzoziemca: C C                 |
| Znalezi  | iono 404 po   | zycje. Pozycji r                                              | na stronie 5 🗸 🗸    |                        | 🗙 poprzednia Strona 1 z 81 następna 🕻 |
| Drzor    | wii wprowod   | zania danuch                                                  |                     |                        | Weters Palei                          |
| Przer    | wij wprowad   |                                                               |                     |                        | wstecz Datej                          |

Widok po wybraniu wniosku:

| Ośw    | viadczeni                                           | e o powierzeniu wykonywania pra                                                                                    | cy cudzoziemcowi              | - Nowa sprawa / kontynuacja 💿                                                   |
|--------|-----------------------------------------------------|----------------------------------------------------------------------------------------------------|-------------------------------|---------------------------------------------------------------------------------|
| PSZ-OP | wp 🕑 Wy                                             | kaz wniosków O <u>Nowa sprawa / kontynuacja</u> O Wy                                                               | bór adresata 🔵 Edycja formula | rza O Wysłanie wniosku O Podsumowanie                                           |
| Nov    | va sprawa                                           | a / kontynuacja                                                                                                    |                               |                                                                                 |
| 0 W)   | ysyłanie wniosł                                     | ku inicjującego nową sprawę (nowy wniosek)                                                                         |                               |                                                                                 |
| • Wy   | ysyłanie wniosł                                     | ku jako kontynuacja istniejącej sprawy                                                                             |                               |                                                                                 |
| Wyt    | oór sprav                                           | <i>i</i> y                                                                                                    |                               |                                                                                 |
| Filtr  | RODZAJ                                              | NAZWA                                                                                                    | URZĄD DATA<br>AKTUAL          | INFORMACJE DODATKOWE                                                            |
| ۲      | PSZ-OPWP                                            | Oświadczenie o powierzeniu wykonywania pracy<br>cudzoziemcowi                                                      | PUP w Poddębicach 2019-08     | -22 09:47 Dane cudzoziemca: a a                                                 |
|        | Od najnowszy                                        | ych Od najstarszych Pokaż zdarzenia Ukryj                                                                          | zdarzenia                     |                                                                                 |
|        | PSZ-OPWP - O<br>Dane cudzoziemo<br>Data nadania: 20 | świadczenie o powierzeniu wykonywania pracy cudzoz<br>a:a a<br>19-08-22 09:47:08 <b>Adresat:</b> PUP w Poddębicach | iemcowi                       |                                                                                 |
|        |                                                     |                                                                                                    |                               | Kontynuuj korespondencję                                                        |
| 0      | PSZ-OPWP                                            | Oświadczenie o powierzeniu wykonywania pracy<br>cudzoziemcowi                                                      | PUP w Poddębicach 2019-08     | -21 14:30 Dane cudzoziemca: Nowe Nowe                                           |
| 0      | PSZ-OPWP                                            | Oświadczenie o powierzeniu wykonywania pracy<br>cudzoziemcowi                                                      | PUP w Poddębicach 2019-08     | -21 14:30 Dane cudzoziemca: a a                                                 |
| 0      | PSZ-OPWP                                            | Oświadczenie o powierzeniu wykonywania pracy<br>cudzoziemcowi                                                      | PUP w Poddębicach 2019-08     | -21 14:30 Dane cudzoziemca: a a                                                 |
| 0      | PSZ-OPWP                                            | Oświadczenie o powierzeniu wykonywania pracy<br>cudzoziemcowi                                                      | PUP w Chodzieży 2019-08       | -14 13:31 Dane cudzoziemca: C C                                                 |
| Znale  | eziono 404 po                                       | pozycje. Pozycji                                                                                                   | na stronie 5 🗸 🗸              | \$ poprzednia         Strona         1         z 81         następna         \$ |
| Prz    | erwij wprowad                                       | Izanie danych                                                                                                    |                               | Wstecz Dalej                                                                    |

Następnie należy wybrać przycisk "Dalej" lub "Kontynuuj korespondencję".

#### 6.7.2 Wybór adresata

W celu złożenia wniosku należy:

- 1. Wybrać interesujący nas dokument.
- 2. Następnie wybrać adresata, do którego klient chce wysłać formularz.

Dla wniosków dotyczących Rejestru Instytucji Szkoleniowych (RIS) oraz Krajowego Rejestru Agencji Zatrudnienia (KRAZ), adresatami są Wojewódzkie Urzędy Pracy, dla wniosków dotyczących Publicznych Służb Zatrudnienia (PSZ), adresatami wniosku są Powiatowe Urzędy Pracy, natomiast dla wniosków dotyczących Zezwolenia na pracę adresatami wniosku są Urzędy Wojewódzkie.

Przed rozpoczęciem składania wniosku należy zapoznać się z regulaminem korzystania z www. praca.gov.pl .Przejście do kolejnego kroku oznacza akceptację regulaminu.

| Oświadczenie o powierzeniu wykonywania pracy cudzoziemcowi - Wybór adresata 📀                                                                                                |
|----------------------------------------------------------------------------------------------------|
| PSZ-OPWP 🤡 Wykaz wniosków 🖉 Nowa sprawa / kontynuacja O <u>Wybór adresata</u> Edycja formularza O Wysłanie wniosku O Podsumowanie                                            |
| Regulamin                                                                                                    |
| Przed rozpoczęciem składania wniosku należy zapoznać się z regulaminem korzystania z www.praca.gov.pl .<br>Przejście do kolejnego kroku oznacza akceptację regulaminu.       |
| Wybór placówki PUP                                                                                                    |
| Vależy wybrać urząd pracy, do którego zostanie złożony wniosek. Brak urzędu pracy może być spowodowany tym, że wniosek nie jest obsługiwany elektronicznie w danym urzędzie. |
| Adresat wniosku                                                                                                    |
| Podaj nazwę urzędu 💙 Wybierz z listy                                                                                                    |
| Przerwij wprowadzanie danych     Wstecz     Wybierz z wysłanych     Przejdź do edycji wniosku       Wczytaj dane -                                                           |
|                                                                                                    |

Przycisk "Wybierz z wysłanych" jest dostępny tylko dla użytkowników zalogowanych.

Należy wpisać adresata wniosku. Można to zrobić m.in. za pomocą przycisku "Wybierz z listy" - pojawi się wtedy okno dialogowe:

| Nazwa placówki:                                                         |                                         |
|-------------------------------------------------------------------------|-----------------------------------------|
| lednostki                                                               |                                         |
| OPIS PLACÓWKI 🔺                                                         | MIEJSCOWOŚCI                            |
| O Gdański Urząd Pracy                                                   | Gdańsk                                  |
| O Grodzki Urząd Pracy w Krakowie                                        | Kraków                                  |
| O Miejski Urząd Pracy w Kielcach                                        | Kielce                                  |
| O Miejski Urząd Pracy w Lublinie                                        | Lublin                                  |
| <ul> <li>Powiatowy Urząd Pracy w Aleksandrowie<br/>Kujawskim</li> </ul> | Aleksandrów Kujawski                    |
| Znaleziono 110 pozycji. Pozycji na stronie                              | 5 V (poprzednia Strona 1 z 22 następna) |

W odpowiednie miejsce należy wpisać interesującą użytkownika jednostkę PUP WUP, UW (w zależności od rodzaju wniosku), miasto lub początek nazwy miasta, w którym jednostka się znajduje. Poniżej wyświetli się lista z placówkami w wybranym mieście lub o odpowiedniej nazwie - w zależności od szukanej frazy. Następnie należy zaznaczyć odpowiednią jednostkę i zatwierdzić przyciskiem "Wybierz".

Okno uzupełnia się odpowiednią jednostką, do której zostanie wysłany formularz.

| Oświadczenie o powierzeniu wykonywania pracy cudzoziemcowi - Wybór adresata ③                                                                                                |
|----------------------------------------------------------------------------------------------------|
| PSZ-OPWP 🕑 Wykaz wniosków 🔗 Nowa sprawa / kontynuacja 🖉 Wybór adresata 🖉 Edycja formularza 🖉 Wysłanie wniosku 🖉 Podsumowanie                                                 |
| Regulamin                                                                                                    |
| Przed rozpoczęciem składania wniosku należy zapoznać się z regulaminem korzystania z www.praca.gov.pl .<br>Przejście do kolejnego kroku oznacza akceptację regulaminu.       |
| Wybór placówki PUP                                                                                                    |
| Należy wybrać urząd pracy, do którego zostanie złożony wniosek. Brak urzędu pracy może być spowodowany tym, że wniosek nie jest obsługiwany elektronicznie w danym urzędzie. |
| Adresat wniosku                                                                                                    |
| Powiatowy Urząd Pracy w Poddębicach 🗸 Wybierz z listy                                                                                                    |
| Przerwij worowadzanie danych Przeidź do edycji wniosku                                                                                                    |
| Wczytaj dane -                                                                                                    |
|                                                                                                    |

Na oknie wyboru placówki są wyświetlane tylko placówki obsługujące wybrany rodzaj wniosku. Jeżeli na głównym oknie portalu został wskazany urząd, to okno zostanie zainicjowane wskazaną placówką (tylko w przypadku, gdy urząd obsługuje wybrany rodzaj wniosku).

*W* przypadku gdy wybrany przez użytkownika urząd wymaga podpisania danego wniosku kwalifikowanym podpisem elektronicznym weryfikowanym za pomocą ważnego kwalifikowanego certyfikatu lub podpisem potwierdzonym profilem zaufanym ePUAP, pojawia się informacja:

| zc-wzoc 🔗 Wykaz wniosków 🔿 Wybór adresata 🔿 Edycja formularza 🔿 W                                                                                                    | Wysłanie wniosku O Podsumowanie                                                                                                    |
|----------------------------------------------------------------------------------------------------|----------------------------------------------------------------------------------------------------|
| Regulamin                                                                                                    |                                                                                                    |
| Przed rozpoczęciem składania wniosku należy zapoznać się z regulaminem korzystania<br>Przejście do kolejnego kroku oznacza akceptację regulaminu.                                                                                                    | z www.praca.gov.pl .                                                                                                    |
| Ważne                                                                                                    |                                                                                                    |
|                                                                                                    |                                                                                                    |
| Podmiot powierzający wykonywanie pracy cudzoziemcowi, składając wniosek o wy<br>przedstawić dokumenty określone w § 7 ust. 1 lub 5 Rozporządzenia Ministra Rodzi<br>zezwolenia na pracę cudzoziemca oraz wpisu oświadczenia o powierzeniu wykonyu<br>oryginale oraz dołączyć do wniosku kopie tych dokumentów. Skany dokumentów s<br>Wnioskodawca, który nie przedstawił oryginałów wymaganych dokumentów do wg<br>terminie, nie krótszym niż siedem dni. Nieusunięcie tych braków spowoduje pozos                                                                                                    | vdanie zezwolenia na pracę lub przedłużenie zezwolenia na pracę, powinie<br>iny, Pracy i Polityki Społecznej z dnia 7 grudnia 2017 r. w sprawie wydawani<br>wania pracy cudzoziemcowi do ewidencji oświadczeń (Dz. U. poz. 2345) w<br>są elektroniczną kopią dokumentów oryginalnych.<br>tlądu, może zostać wezwany do uzupełnienia tych braków w wyznaczonym<br>stawienie podania bez rozpoznania.                                                                                                    |
| Podmiot powierzający wykonywanie pracy cudzoziemcowi, składając wniosek o wy<br>przedstawić dokumenty określone w § 7 ust. 1 lub 5 Rozporządzenia Ministra Rodzu<br>zezwolenia na pracę cudzoziemca oraz wpisu oświadczenia o powierzeniu wykony<br>oryginale oraz dołączyć do wniosku kopie tych dokumentów. Skany dokumentów s<br>Wnioskodawca, który nie przedstawił oryginałów wymaganych dokumentów do wg<br>terminie, nie krótszym niż siedem dni. Nieusunięcie tych braków spowoduje pozos<br>Adresat wniosku                                                                                                    | rdanie zezwolenia na pracę lub przedłużenie zezwolenia na pracę, powinier<br>iny, Pracy i Polityki Społecznej z dnia 7 grudnia 2017 r. w sprawie wydawani<br>wania pracy cudzoziemcowi do ewidencji oświadczeń (Dz. U. poz. 2345) w<br>są elektroniczną kopią dokumentów oryginalnych.<br>rlądu, może zostać wezwany do uzupełnienia tych braków w wyznaczonym<br>stawienie podania bez rozpoznania.                                                                                                    |
| Podmiot powierzający wykonywanie pracy cudzoziemcowi, składając wniosek o wy<br>przedstawić dokumenty określone w § 7 ust. 1 lub 5 Rozporządzenia Ministra Rodzu<br>zezwolenia na pracę cudzoziemca oraz wpisu oświadczenia o powierzeniu wykonyu<br>oryginale oraz dołączyć do wniosku kopie tych dokumentów. Skany dokumentów s<br>Wnioskodawca, który nie przedstawił oryginałów wymaganych dokumentów do wg<br>terminie, nie krótszym niż siedem dni. Nieusunięcie tych braków spowoduje pozos<br>Adresat wniosku<br>Dolnośląski Urząd Wojewódzki we Wrocławiu                                                                                    | rdanie zezwolenia na pracę lub przedłużenie zezwolenia na pracę, powinier<br>iny, Pracy i Polityki Społecznej z dnia 7 grudnia 2017 r. w sprawie wydawani,<br>wania pracy cudzoziemcowi do ewidencji oświadczeń (Dz. U. poz. 2345) w<br>ra elektroniczną kopią dokumentów oryginalnych.<br>rlądu, może zostać wezwany do uzupełnienia tych braków w wyznaczonym<br>stawienie podania bez rozpoznania.                                                                                                    |
| Podmiot powierzający wykonywanie pracy cudzoziemcowi, składając wniosek o wy<br>przedstawić dokumenty określone w § 7 ust. 1 lub 5 Rozporządzenia Ministra Rodzu<br>zezwolenia na pracę cudzoziemca oraz wpisu oświadczenia o powierzeniu wykony<br>oryginale oraz dołączyć do wniosku kopie tych dokumentów. Skany dokumentów s<br>Wnioskodawca, który nie przedstawił oryginałów wymaganych dokumentów do wg<br>terminie, nie krótszym niż siedem dni. Nieusunięcie tych braków spowoduje pozos<br>Adresat wniosku<br>Dolnośląski Urząd Wojewódzki we Wrocławiu<br>Żłożenie wniosku do wybranego urzędu wymaga podpisania go kwalifikowanym podpis  | vdanie zezwolenia na pracę lub przedłużenie zezwolenia na pracę, powinie<br>iny, Pracy i Polityki Społecznej z dnia 7 grudnia 2017 r. w sprawie wydawani<br>wania pracy cudzoziemcowi do ewidencji oświadczeń (Dz. U. poz. 2345) w<br>są elektroniczną kopią dokumentów oryginalnych.<br>słądu, może zostać wezwany do uzupełnienia tych braków w wyznaczonym<br>stawienie podania bez rozpoznania.<br>Wybierz z listy<br>sem elektronicznym lub podpisem potwierdzonym profilem zaufanym ePUA                                                |
| Podmiot powierzający wykonywanie pracy cudzoziemcowi, składając wniosek o wy<br>przedstawić dokumenty określone w § 7 ust. 1 lub 5 Rozporządzenia Ministra Rodzu<br>zezwolenia na pracę cudzoziemca oraz wpisu oświadczenia o powierzeniu wykonyu<br>oryginale oraz dołączyć do wniosku kopie tych dokumentów. Skany dokumentów s<br>Wnioskodawca, który nie przedstawił oryginałów wymaganych dokumentów do wg<br>terminie, nie krótszym niż siedem dni. Nieusunięcie tych braków spowoduje pozos<br>Adresat wniosku<br>Dolnośląski Urząd Wojewódzki we Wrocławių<br>Złożenie wniosku do wybranego urzędu wymaga podpisania go kwalifikowanym podpis | vdanie zezwolenia na pracę lub przedłużenie zezwolenia na pracę, powinie<br>iny, Pracy i Polityki Społecznej z dnia 7 grudnia 2017 r. w sprawie wydawani<br>wania pracy cudzoziemcowi do ewidencji oświadczeń (Dz. U. poz. 2345) w<br>są elektroniczną kopią dokumentów oryginalnych.<br>Kłądu, może zostać wezwany do uzupełnienia tych braków w wyznaczonym<br>stawienie podania bez rozpoznania.<br>Wybierz z listy<br>sem elektronicznym lub podpisem potwierdzonym profilem zaufanym ePUJ<br>Wybierz z wysłanych Przejdź do edycji wnios |

Wnioski PSZ-ZOPS oraz KPRM-ZPS są składane jedynie do jednostki CBOP, w związku z tym, na oknie wyboru jednostki nie ma możliwości wyboru urzędu - adresat wniosku podpowiada się automatycznie. Proces przesyłania wniosków do systemu CBOP, następuje za pośrednictwem systemu Broker SI PSZ.

| Zgłoszenie stażu lub praktyki - Wybór adresata 📀                                                                                                    |       |                           |
|----------------------------------------------------------------------------------------------------|-------|---------------------------|
| PSZ-ZOPS Vykaz wniosków O Wybór adresata O Edycja formularza O Wysłanie wniosku O Podsumowanie                                                                         |       |                           |
| Regulamin                                                                                                    |       |                           |
| Przed rozpoczęciem składania wniosku należy zapoznać się z regulaminem korzystania z www.praca.gov.pl .<br>Przejście do kolejnego kroku oznacza akceptację regulaminu. |       |                           |
| Adresat wniosku                                                                                                    |       |                           |
| Centrum Informacyjne Służb Zatrudnienia - Zielona Linia                                                                                                    | ~     |                           |
| Przerwii wprowadzanie danych Wybierz z wys                                                                                                    | anych | Przejdź do edycji wniosku |
| Wczytaj dane -                                                                                                    |       |                           |

3. W celu przejścia do wybranego wcześniej wniosku, należy wybrać przycisk "Przejdź do edycji wniosku".

Składając wniosek po zalogowaniu się na swoje konto, po wyborze adresata wniosku, użytkownik ma możliwość wyboru dokumentu z wysłanych, który uaktywnia się po wcześniejszym wyborze adresata wniosku.

| Pismo do urzędu - Wybór adresata ③                                                                                                    |                   |                           |
|----------------------------------------------------------------------------------------------------|-------------------|---------------------------|
| PSZ-PU O Wybór adresata O Edycja formularza O Wysłanie wniosku O Podsumowanie                                                                                          |                   |                           |
| Regulamin                                                                                                    |                   |                           |
| Przed rozpoczęciem składania wniosku należy zapoznać się z regulaminem korzystania z www.praca.gov.pl .<br>Przejście do kolejnego kroku oznacza akceptację regulaminu. |                   |                           |
| Wybór placówki PUP                                                                                                    |                   |                           |
| Vależy wybrać urząd pracy, do którego zostanie złożony wniosek. Brak urzędu pracy może być spowodowany tym, elektronicznie w danym urzędzie.                           | że wniosek nie je | st obsługiwany            |
| Adresat wniosku                                                                                                    |                   |                           |
| Powiatowy Urząd Pracy w Poddębicach                                                                                                    | ~                 | Wybierz z listy           |
|                                                                                                    |                   |                           |
| Przerwij wprowadzanie danych Wybierz                                                                                                    | z wysłanych       | Przejdź do edycji wniosku |
| Wczytaj dane +                                                                                                    |                   |                           |

Po wybraniu przycisku "Wybierz z wysłanych" pojawia się okno z listą dokumentów danego typu, które użytkownik bądź organizacja złożyła w przeszłości do konkretnej placówki. Są to dokumenty wysłane, które nie są zarchiwizowane oraz dotyczą rodzaju dokumentu, którego kreator aktualnie został uruchomiony.

| Pis      | Pismo do urzędu - Wybór adresata ③ |            |                           |                                                             |
|----------|------------------------------------|------------|---------------------------|-------------------------------------------------------------|
| PSZ-P    | U O Wybór adress                   |            | idycja formularza 🔵 Wysła | anie wniosku O Podsumowanie                                 |
| LISTA    | DOKUMENTÓW WYBR                    | ANEGO RODZ | ZAJU WYSŁANYCH DO WYBRA   | ANEGO ADRESATA                                              |
| Filtr •  | KOD DOKUMENTU                      | KOREKTA    | NAZWA DOKUMENTU           | ADRESAT DATA UTWORZENIADATA WYSŁANIA + INFORMACJE DODATKOWE |
| 0        | PSZ-PU                             |            | Pismo do urzędu           | PUP w Poddębicach 2019-08-21 13:15 2019-08-21 13:15         |
| 0        | PSZ-PU                             |            | Pismo do urzędu           | PUP w Poddębicach 2019-08-21 13:14 2019-08-21 13:14         |
| 0        | PSZ-PU                             |            | Pismo do urzędu           | PUP w Poddębicach 2019-08-21 13:13 2019-08-21 13:13         |
| 0        | PSZ-PU                             |            | Pismo do urzędu           | PUP w Poddębicach 2019-08-21 13:12 2019-08-21 13:12         |
| 0        | PSZ-PU                             |            | Pismo do urzędu           | PUP w Poddębicach 2019-07-26 12:10 2019-07-26 12:10         |
| Znalezio | no 61 pozycji.                     |            |                           | Pozycji na stronie 5 🗸                                      |
| Wyb      | ierz Anuluj                        |            |                           |                                                             |

Po wybraniu przycisku "Wybierz" otwiera się okno z wybranym formularzem, z możliwością edycji danych.

Niektóre urzędy mogą wymagać wcześniejszego zalogowania się do portalu w celu złożenia niektórych wniosków.

| Zgłoszenie rozpoczęcia/wznowienia działalności gospodarczej - Wybór adresata ③                                                                                               |
|----------------------------------------------------------------------------------------------------|
| PSZ-ZRDG V Wykaz wniosków O Wybór adresata O Edycja formularza O Weryfikacja konta O Wysłanie wniosku O Podsumowanie                                                         |
| Regulamin                                                                                                    |
| Przed rozpoczęciem składania wniosku należy zapoznać się z regulaminem korzystania z www.praca.gov.pl                                                                        |
| Edycja i wysłanie wniosku jest możliwe tylko po zalogowaniu                                                                                                    |
| Wybór placówki PUP                                                                                                    |
| Vależy wybrać urząd pracy, do którego zostanie złożony wniosek. Brak urzędu pracy może być spowodowany tym, że wniosek nie jest obsługiwany elektronicznie w danym urzędzie. |
| Adresat wniosku                                                                                                    |
| Powiatowy Urząd Pracy w Nowym Dworze Mazowieckim 💙 Wybierz z listy                                                                                                    |
| Złożenie wniosku do wybranego urzędu wymaga podpisania go kwalifikowanym podpisem elektronicznym lub podpisem potwierdzonym profilem zaufanym ePUAP.                         |
| Zamknij Podgląd wniosku                                                                                                    |

### 6.7.3 Edycja formularza

Okno wyświetla wybrany przez użytkownika formularz w trybie edycji:

| Wsparcie zapewnia<br>Zielona Linia tel.: <b>19524</b>                                                                                                    |                                                   |  |  |  |
|----------------------------------------------------------------------------------------------------|---------------------------------------------------|--|--|--|
| PSZ-OPWP 🔗 Wykaz wniosków 🔗 Nowa sprawa / kontynuacja                                                                                                    | Wybór adresata                                    |  |  |  |
| Data sporządzenia: 🛅 28.08.2019                                                                                                    | Miejscowość:                                      |  |  |  |
|                                                                                                    | Powiatowy Urząd Pracy we Wschowie                 |  |  |  |
| OŚWIADCZENIE<br>O POWIERZENIU WYKONYWANIA PRACY CUDZOZIEMCOWI<br>dotyczy cudzoziemców – obywateli państw określonych w przepisach wydanych na podstawie art. 90 ust. 10 pkt 2 ustawy z dnia 20 kwietnia 2004 r. o promocji zatrudnienia i instytucjach rynku pracy (Dz. U.<br>z 2018 r. poz. 1265 z późn. zm.)<br>OŚWIADCZENIE<br>O KOREKTA OŚWIADCZENIA |                                                   |  |  |  |
| 1. PODMIOT POWIERZAJĄCY WYKONYWANIE PRACY CUDZO                                                                                                    | ZIEMCOWI                                          |  |  |  |
| 💡 (1) Dotyczy osób fizycznych jeżeli został nadany.                                                                                                    |                                                   |  |  |  |
| opdmiot gospodarczy                                                                                                    | osoba fizyczna                                    |  |  |  |
| Nazwa:                                                                                                    |                                                   |  |  |  |
| Imię:                                                                                                    | * Drugie imię:                                    |  |  |  |
| Nazwisko:                                                                                                    | *                                                 |  |  |  |
| Adras siadzibu / miaisca stałado nobutu na tandorium Pzaczur<br>Wstetz                                                                                                    | Nosoolitei Polskiei<br>Zapisz dane - Wydruk Dalej |  |  |  |

Składając wniosek po zalogowaniu się użytkownika na swoje konto w module praca.gov.pl w kontekście beneficjenta, zostanie on zasilony inicjalnie danymi beneficjenta.

Składając wniosek po zalogowaniu się użytkownika na swoje konto w module praca.gov.pl w kontekście organizacji, zostanie on zasilony inicjalnie danymi organizacji.

Użytkownik powinien prawidłowo wypełnić pola znajdujące się na formularzu. Pola oznaczone czerwoną gwiazdką, są polami wymaganymi.

Przycisk "Wydruk" staje się aktywny, w momencie poprawnego wypełnienia przez użytkownika wszystkich wymaganych pól oraz jeśli urząd dla danego rodzaju wniosku wyraził zgodę na wydruk przed wysłaniem wniosku.

Po wypełnieniu dokumentu należy wybrać przycisk "Wyślij formularz", w celu przejścia do kolejnego kroku.

W przypadku, gdy któreś z wymaganych pól nie będzie wypełnione, bądź zostanie wypełnione nieprawidłowo, użytkownik nie będzie miał możliwości przejścia do kolejnego kroku.

Jeśli podczas wprowadzania danych, któreś z wymaganych pól zostanie błędnie wypełnione, pojawi się komunikat, np.:

| 1. PODMIOT POWIERZAJĄCY WYKONYWAI                 | NIE PRACY CUDZOZIEMCOWI                |                  |                                                                                                    |      |
|---------------------------------------------------|----------------------------------------|------------------|----------------------------------------------------------------------------------------------------|------|
| 💡 (1) Dotyczy osób fizycznych jeżeli został nadan | ĸ                                      |                  |                                                                                                    |      |
| podmiot gospodarczy                               |                                        | 🔿 osoba fizyczna |                                                                                                    |      |
| Nazwa:                                            |                                        |                  |                                                                                                    | *    |
| Imię:                                             |                                        | Drugie imię:     |                                                                                                    |      |
| Nazwisko:                                         |                                        |                  |                                                                                                    |      |
| Adres siedziby / miejsca stałego pobytu na        | terytorium Rzeczypospolitej Polskiej   |                  |                                                                                                    |      |
| Kod pocztowy:                                     | 33-333 *                               | Poczta:          | Grybów                                                                                                    | *    |
| Województwo:                                      | małopolskie 🗸                          | * Powiat:        | nowosądecki 🗸                                                                                                    | *    |
|                                                   |                                        |                  | Wniosek należy złożyć do PUP właściwego ze względu na adres wnioskodawcy: Powiatowy<br>Urząd Pracy dla Powiatu Nowosądeckiego. | ł.   |
| Gmina:                                            | Grybów (gmina wiejska) 🗸               | * Miejscowość:   | Cieniawa 🗸                                                                                                    | *    |
| Ulica:                                            |                                        | Nr domu:         | * Nr lokalu:                                                                                                    |      |
|                                                   |                                        |                  |                                                                                                    |      |
| NIP:                                              | 1<br>Redam numer NIP jost njenopravnov | * REGON:         | 0<br>Rodany numer REGON jost njeponravnov                                                                                      | *    |
| PESEL (1):                                        | годану налист ниг језа порорламију.    |                  | Founy numer record just inepophany.                                                                                            |      |
|                                                   |                                        |                  |                                                                                                    |      |
| Telefon:                                          |                                        | * Faks:          |                                                                                                    |      |
| Adres E-mail:                                     |                                        |                  |                                                                                                    |      |
| oświadcza, że powierzy wykonywanie pracy          | cudzoziemcowi.                         |                  |                                                                                                    |      |
|                                                   |                                        |                  |                                                                                                    |      |
| Wstecz                                            |                                        |                  | Zapisz dane - Wydruk Da                                                                                                    | alej |

Przycisk "Zapisz dane" umożliwia zapisanie stanu formularza do pliku \*.dkr, bądź jeśli użytkownik jest zalogowany na swoje konto, umożliwia dodatkowo zapisanie stanu formularza do schowka praca.gov.pl lub do dokumentów roboczych.

Na niektórych formularzach istnieje możliwość dołączania załączników, które po dodaniu można pobrać lub usunąć. Dołączone załączniki będą później również widoczne na kroku"Załączniki".

Formularze w technologii HTML5, mogą być uruchamiane i wypełniane na urządzeniach mobilnych (np. telefonie komórkowym – smartphone, tablecie), bez konieczności instalacji dodatkowych plugin-ów (np. flash). W zależności od rozdzielczości ekranu, następuje autoskalowanie formatki ekranowej do rzeczywistych rozmiarów ekranu, na którym są uruchamiane formularze. Wydruk formularza natomiast zawsze jest taki sam, bez względu na rozmieszczenie kontrolek na formularzu podczas wprowadzania danych.

#### 6.7.4 Załączniki

Po poprawnym wypełnieniu formularza i wybraniu przycisku "Dalej", użytkownik zostaje przekierowany do kroku *Załączniki.* 

Na oknie Załączniki oprócz załączników dodawanych w tym kroku, będą widoczne ewentualne załączniki dodane w kroku Edycji formularza. Załączników dodanych w kroku Edycji formularza nie można w tym miejscu usuwać.

Aby dołączyć do wniosku załączniki, należy wybrać przycisk "Dodaj załącznik" i wskazać plik.

| Oświadczenie o powierzeniu wykonywania pracy cudzoziemcowi - Załączniki ③        |                   |                    |                 |  |
|----------------------------------------------------------------------------------|-------------------|--------------------|-----------------|--|
| PSZ-OPWP 🔗 Wykaz wniosków 🛇 Nowa sprawa / kontynuacja 🛇 Wybór adresata 🛇 Edycja  | formularza O Zała | <u>ączniki</u> O w | ysłanie wniosku |  |
| Załączniki formularza                                                            |                   |                    |                 |  |
| 😨 Załączniki formularza mogą być usunięte wyłącznie podczas jego ponownej edycji |                   |                    |                 |  |
| 1. 01.pdf                                                                        | 0.04 MB           | Pobierz            |                 |  |
| Załączniki                                                                       |                   |                    |                 |  |
| 😧 W tym miejscu do składanego wniosku można dołączyć załączniki.                 |                   |                    |                 |  |
|                                                                                  |                   |                    | Dodaj załącznik |  |
| Maksymalny rozmiar załącznika: 1.00 MB                                           |                   |                    |                 |  |
| Dopuszczalny rozmiar dokumentu z załącznikami: 24.00 MB                          |                   |                    |                 |  |
| Aktualny rozmiar dokumentu wraz z załącznikami: 0.04 MB                          |                   |                    |                 |  |
| Przerwij wprowadzanie danych                                                     |                   |                    | Wstecz Dalej    |  |
|                                                                                  |                   |                    |                 |  |
| Zapisz dane +                                                                    |                   |                    |                 |  |
|                                                                                  |                   |                    |                 |  |

W celu przejścia do kolejnego kroku, należy wybrać przycisk "Dalej".

*W* przypadku gdy urząd dla danego dokumentu wyłączył opcję dołączania załączników oraz w przypadku dokumentów, dla których dodawanie załączników jest zablokowane, krok z możliwością dodania załączników zostanie pominięty.

### 6.7.5 Weryfikacja konta

🗜 Krok "Weryfikacja konta" wyświetla się jedynie klientom niezalogowanym.

#### 1. Składanie wniosku przez użytkownika

Przed wysyłaniem formularza przez użytkownika niezalogowanego następuje krok identyfikacji konta.

W obszarze "Weryfikacja konta" wymagane jest wybranie jednej wartości:

- Mam już konto w module praca.gov.pl
- Zakładam konto w module praca.gov.pl

Jesteś niezalogowany

| Oświadczenie o powierzeniu wykonywania pracy cudzoziemcowi - Weryfikacja klienta ③ |                                                                            |  |  |  |
|------------------------------------------------------------------------------------|----------------------------------------------------------------------------|--|--|--|
| PSZ-OPWP 🔗 Wykaz wniosków 🤗 Nowa sprawa / kontynuacja 🔗 W                          | Vybór adresata 🕑 Edycja formularza 🤡 Załączniki 🔘 <u>Weryfikacja konta</u> |  |  |  |
| Weryfikacja konta                                                                  |                                                                            |  |  |  |
| O Mam już konto w module praca.gov.pl                                              | O Zakładam konto w module praca.gov.pl                                     |  |  |  |
| Przerwij wprowadzanie danych<br>Zapisz dane                                        | Wstecz Dalej                                                               |  |  |  |

Druga część okna jest prezentowana dopiero po dokonaniu wyboru.

#### • Opcja "Mam już konto w module praca.gov.pl"

Wymagane jest wypełnienie alternatywnie numeru PESEL lub Identyfikator. Po wypełnieniu jednego z wymagań Imię i Nazwisko albo Login ramka pól zmienia kolor z czerwonego na szary, podobnie z nr PESEL i Identyfikatorem.

| DŚwiadczenie o powierzeniu wykonywania pracy cudzoziemcowi - Weryfikacja klienta (?)<br>PSZ-OPWP 🛇 Wykaz wniosków 🛇 Nowa sprawa / kontynuacja 🛇 Wybór adresata 🔗 Edycja formularza 🛇 Załączniki 🔿 Weryfikacja konta |                                                                                                    |                                                                                               |                            |
|----------------------------------------------------------------------------------------------------|----------------------------------------------------------------------------------------------------|-----------------------------------------------------------------------------------------------|----------------------------|
| Weryfikacja konta                                                                                                    |                                                                                                    |                                                                                               |                            |
| Mam już konto w mod                                                                                                    | ıle praca.gov.pl                                                                                                    | 🔘 Zakładam konto w mod                                                                        | ule praca.gov.pl           |
| Wprowadź dane wymagane do weryfi<br>Jeśli na Twoim koncie jest zapisany n<br>Jeśli rodzajem identyfikatora jest "nu<br>Następnie podaj imię i nazwisko albo                                                         | kacji konta klienta zgodnie z danymi jakie są .<br>umer PESEL konieczne jest jego podanie. W p<br>mer osoby fizycznej (PNO)", podaj kraj który v<br>login konta. | zapisane na Twoim koncie.<br>rzeciwnym wypadku podaj identyfikato<br>wydał identyfikator PNO. | r i rodzaj identyfikatora. |
| PESEL:                                                                                                    |                                                                                                    | Identyfikator:                                                                                |                            |
| Rodzaj identyfikatora:                                                                                                    | Wybierz jedną z wartości 🗸 🗸 🗸                                                                                                    | Kraj wydający identyfikator:                                                                  | Podaj nazwę kraju 🗸        |
| Imię:                                                                                                    | *                                                                                                    | Nazwisko:                                                                                     | *                          |
| Login:                                                                                                    |                                                                                                    |                                                                                               |                            |
| Przerwij wprowadzanie danych                                                                                                    |                                                                                                    |                                                                                               | Wstecz Dalej               |
| Zapisz dane                                                                                                    |                                                                                                    |                                                                                               |                            |

Jeśli konto zostanie zidentyfikowane proces obsługi dokumentu po wybraniu przycisku "Dalej" przejdzie do następnego kroku - *Wysłanie wniosku*.

Jeśli konto nie zostanie zidentyfikowane na ekranie zostanie wyświetlony komunikat w oknie dialogowym: "Konto nie zostało zidentyfikowane. Sprawdź poprawność wprowadzonych danych identyfikacyjnych. Możliwe, że Twoje konto zostało zablokowane. W celu odblokowania konta udaj się do urzędu. Możesz również założyć nowe konto z nowym loginem. Aktywne może być tylko jedno

#### konto tego samego klienta."

| Conto nie zostało zidentyfikowane. S<br>elu odblokowania konta udaj się do<br>amego klienta. | prawdź poprawność wprowadzonych danych identyfikacyjnych. Możliwe, że Twoje konto zostało zablokowane. W<br>) urzędu. Możesz również założyć nowe konto z nowym loginem. Aktywne może być tylko jedno konto tego |
|----------------------------------------------------------------------------------------------|----------------------------------------------------------------------------------------------------|
| mego klienta.                                                                                |                                                                                                    |

#### • Opcja "Zakładam konto w module praca.gov.pl"

Wymagane jest wypełnienie pól: "PESEL" albo Identyfikator oraz "Rodzaj identyfikatora" i/lub "Kraj wydający identyfikator" (jeśli wybranym Rodzajem identyfikatora jest PNO), Imię, Nazwisko, Login, E-mail.

| Oświadczenie o powierzeniu wykonywania pracy cudzoziemcowi - Weryfikacja klienta 💿                                                                                                    |                                                                                                    |                              |                     |  |
|----------------------------------------------------------------------------------------------------|----------------------------------------------------------------------------------------------------|------------------------------|---------------------|--|
| PSZ-OPWP 🔗 Wykaz wniosków 🔗 Nowa sprawa / kontynuacja 🔗 Wybór adresata 🔗 Edycja formularza 🔗 Załączniki 🔘 Weryfikacja konta                                                                                                    |                                                                                                    |                              |                     |  |
| Weryfikacja konta                                                                                                    |                                                                                                    |                              |                     |  |
| 🔿 Mam już konto w modu                                                                                                    | ıle praca.gov.pl                                                                                                    | Zakładam konto w mod         | ule praca.gov.pl    |  |
| Wprowadź dane wymagane do utworz<br>Jeśli posiadasz obywatelstwo polskie,<br>Jeśli jesteś cudzoziemcem, możesz wp<br>Więcej informacji przeczytaj w <u>pomoc</u> ,<br>Login określa ciąg znaków, za pomocą<br>Adres e-mail wprowadź w formacie na | enia konta klienta.<br>konieczne jest podanie numeru PESEL.<br>rowadzić PESEL albo PNO albo inny ider<br>y<br>którego będziesz się logować do syster<br>zwa@domena. | ntyfikator.<br>nu.           |                     |  |
| PESEL:                                                                                                    |                                                                                                    | Identyfikator:               |                     |  |
| Rodzaj identyfikatora:                                                                                                    | Wybierz jedną z wartości 🗸 🗸                                                                                                    | Kraj wydający identyfikator: | Podaj nazwę kraju 🗸 |  |
| lmię:                                                                                                    | *                                                                                                    | Nazwisko:                    | *                   |  |
| Login:                                                                                                    | *                                                                                                    | E-mail:                      | *                   |  |
| Przerwij wprowadzanie danych                                                                                                    |                                                                                                    |                              | Wstecz Dalej        |  |
| Zapisz dane                                                                                                    |                                                                                                    |                              |                     |  |

Jeśli zostanie odszukane aktywne konto o zgodnym loginie, to zostanie wyświetlony komunikat w oknie dialogowym: "Konto o podanym loginie już istnieje. Wybierz inny login."

| Podano niepoprawne dane                                   |    |
|-----------------------------------------------------------|----|
| Konto o podanym loginie już istnieje. Wybierz inny login. |    |
|                                                           | ок |

Jeśli zostanie odszukane aktywne konto o zgodnym numerze PESEL, to zostanie wyświetlony komunikat w oknie dialogowym: "Konto o podanym numerze PESEL już istnieje. Wybierz opcję Mam

już konto w portalu praca.gov.pl albo popraw błąd w numerze PESEL".

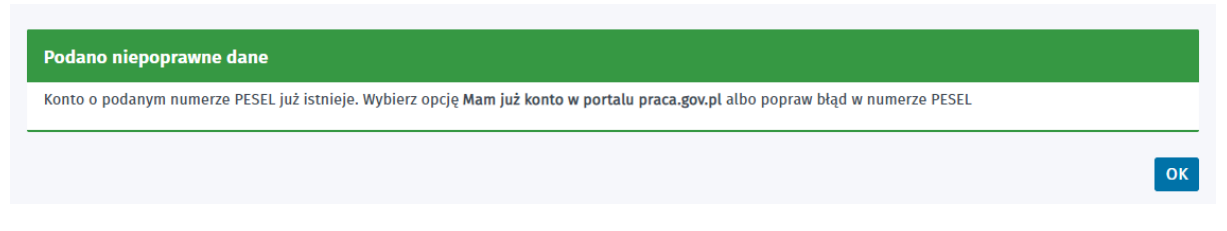

Jeśli zostanie odszukane aktywne konto o zgodnym numerze "Identyfikator", to zostanie wyświetlony komunikat w oknie dialogowym: "Konto o podanym identyfikatorze już istnieje. Wybierz opcję Mam już konto w portalu praca.gov.pl albo popraw błąd w numerze innego dokumentu tożsamości".

| onto o podanym | identyfikatorze już istnieje. Wybierz opcję Mam już konto w portalu praca.gov.pl albo popraw błąd w numerze innego dokumentu tożsamości |
|----------------|----------------------------------------------------------------------------------------------------|
|                |                                                                                                    |
|                |                                                                                                    |
|                |                                                                                                    |
|                |                                                                                                    |

### 2. Składanie wniosku w imieniu organizacji

W obszarze "Weryfikacja konta" wymagane jest wybranie jednej z opcji:

- Mam już konto w module praca.gov.pl
- Zakładam konto w module praca.gov.pl

| Wniosek o wykreślenie z Rejestru Instytucji Szkoleniowy                                                                                               | ch - Weryfikacja klienta                                            |
|----------------------------------------------------------------------------------------------------|---------------------------------------------------------------------|
| RIS-WYK 🛇 Wykaz wniosków 🛇 Wybór adresata 📀 Edycja formularza 📀 Załącznii                                                                             | d O Weryfikacja konta O Wysłanie wniosku O Podsumowanie             |
| Weryfikacja konta                                                                                                    |                                                                     |
| Wprowadź wymagane dane do utworzenia/weryfikacji konta organizacji. Jeśli składasz przeciwnym przypadku podaj Identyfikator organizacji zagranicznej. | vniosek w imieniu organizacji polskiej podaj numer NIP oraz REGON w |
| NIP: REGON:                                                                                                    | ldentyfikator organizacji<br>zagranicznej:                          |
| O Mam już konto w module praca.gov.pl                                                                                                    |                                                                     |
| O Zakładam konto w module praca.gov.pl                                                                                                    |                                                                     |
| Przerwij wprowadzanie danych                                                                                                    | Wstecz Dalej                                                        |
| Zapisz dane                                                                                                    |                                                                     |
|                                                                                                    |                                                                     |

🐌 Wybór opcji:

- Mam już konto w module praca.gov.pl,
- Zakładam konto w module praca.gov.pl,

spowoduje odkrycie drugiej części okna – analogicznie jak opisanej w punkcie 1 wysyłanie formularza przez użytkownika niezalogowanego.

### 6.7.6 Wysłanie wniosku

Na kroku *Wysłanie wniosku* należy wybrać sposób kontaktu ze strony urzędu: kontakt poprzez konto w praca.gov.pl lub kontakt listowny - użytkownik może wybrać tylko jedną opcję.

Należy również wybrać jeden z trzech przedstawionych sposobów wysłania wniosku przez użytkownika:

- z użyciem kwalifikowanego podpisu elektronicznego,
- z użyciem podpisu potwierdzonego profilem zaufanym ePUAP,
- bez podpisu.

| i sposób chcesz, aby urząd skontaktował się z To                        | bą (w sprawie danego wniosku/pisma):                                                             |                                              |
|-------------------------------------------------------------------------|--------------------------------------------------------------------------------------------------|----------------------------------------------|
| O konto w praca.gov.pl Należy zazna                                     | czyć jedną z opcji.                                                                              |                                              |
| O kontakt listowny                                                      |                                                                                                  |                                              |
| Nniosek można złożyć w następujących trybach:                           |                                                                                                  |                                              |
| 1. Z użyciem kwalifikowanego podpisu elektro                            | nicznego lub podpisu potwierdzonego profilem zaufanym                                            | ePUAP.                                       |
| 2. Bez podpisu                                                          |                                                                                                  |                                              |
|                                                                         |                                                                                                  |                                              |
|                                                                         |                                                                                                  | ۶.                                           |
| Podpisz wniosek kwalifikowanym                                          | Podpisz wniosek profilem zaufanym                                                                | Przekaż dane bez podpisu                     |
| podpisem elektronicznym i wyślij                                        | ePUAP i wyślij                                                                                   | Nastąpi przekazanie wypełnionego wniosku bez |
| Nastani na daizania usua laianana umiashu                               | Nastąpi podpisanie wypełnionego wniosku profilem<br>zaufanym ePUAP i przekazanie go do adresata. |                                              |
| kwalifikowanym podpisem elektronicznym i<br>przekazanie go do adresata. |                                                                                                  |                                              |

W przypadku, gdy urząd wymaga aby dokument został podpisany, użytkownik nie ma możliwości wyboru opcji wysłania wniosku bez podpisu.

|                                 | Wybór adresata Sedycja formularza                                                                                                    | Załączniki 💙 🤍 Weryfikacja konta 🔪 🕐 <u>Wysłanie wniosku</u> 🔪 🔵 | Podsumowanie |
|---------------------------------|----------------------------------------------------------------------------------------------------|------------------------------------------------------------------|--------------|
| ysłanie wniosku                 |                                                                                                    |                                                                  |              |
| aki sposób chcesz, aby urząd sk | ontaktował się z Tobą (w sprawie danego wnio                                                                                                    | :ku/pisma):                                                      |              |
| 🔘 konto w praca.gov.pl          | Należy zaznaczyć jedną z opcji.                                                                                                    |                                                                  |              |
| O kontakt listowny              |                                                                                                    |                                                                  |              |
| Wniosek można złożyć w nastę    | epujących trybach:                                                                                                    |                                                                  |              |
|                                 |                                                                                                    |                                                                  |              |
| 1. Z użyciem kwalifikowane      | go podpisu elektronicznego lub podpisu potwi                                                                                                    | erdzonego profilem zaufanym ePUAP.                               |              |
| 1. Z użyciem kwalifikowane      | go podpisu elektronicznego lub podpisu potwi                                                                                                    | erdzonego profilem zaufanym ePUAP.                               |              |
| 1. Z użyciem kwalifikowane      | go podpisu elektronicznego lub podpisu potwi                                                                                                    | erdzonego profilem zaufanym ePUAP.                               |              |
| 1. Z użyciem kwalifikowane      | go podpisu elektronicznego lub podpisu potwi                                                                                                    | erdzonego profilem zaufanym ePUAP.                               |              |
| 1. Z użyciem kwalifikowane      | go podpisu elektronicznego lub podpisu potwi                                                                                                    | erdzonego profilem zaufanym ePUAP.                               |              |
| 1. Z użyciem kwalifikowane      | go podpisu elektronicznego lub podpisu potwi<br>CCO<br>Podpisz wniosek kwalifikowanym<br>podpisem elektronicznym i wyślij                                                                                                    | erdzonego profilem zaufanym ePUAP.                               |              |
| 1. Z użyciem kwalifikowane      | go podpisu elektronicznego lub podpisu potwi<br>CODE<br>Podpisz wniosek kwalifikowanym<br>podpisem elektronicznym i wyślij<br>Nastapi podpisanie wypełnionego wniosku<br>kwalifikowanym podpisanie wypełnionego wniosku<br>kwalifikowanym podpisanie wojełnionej wniosku<br>kwalifikowanym podpisanie wojełnionej wniosku | erdzonego profilem zaufanym ePUAP.                               |              |
| 1. Z użyciem kwalifikowane      | go podpisu elektronicznego lub podpisu potwi<br>CODE<br>Podpisz wniosek kwalifikowanym<br>podpisem elektronicznym i wyślij<br>Nastąpi podpisanie wypełnionego wniosłu<br>kwalifikowanym podpisem elektronicznym i<br>przekazanie go do adresata.                                                                          | erdzonego profilem zaufanym ePUAP.                               |              |

Dla wniosków PSZ-ZOPS oraz KPRM-ZPS, na oknie wysyłania wniosku, krok z wyborem sposobu kontaktu ze strony urzędu zostaje pominięty, gdyż wnioski te są składane do CBOP.

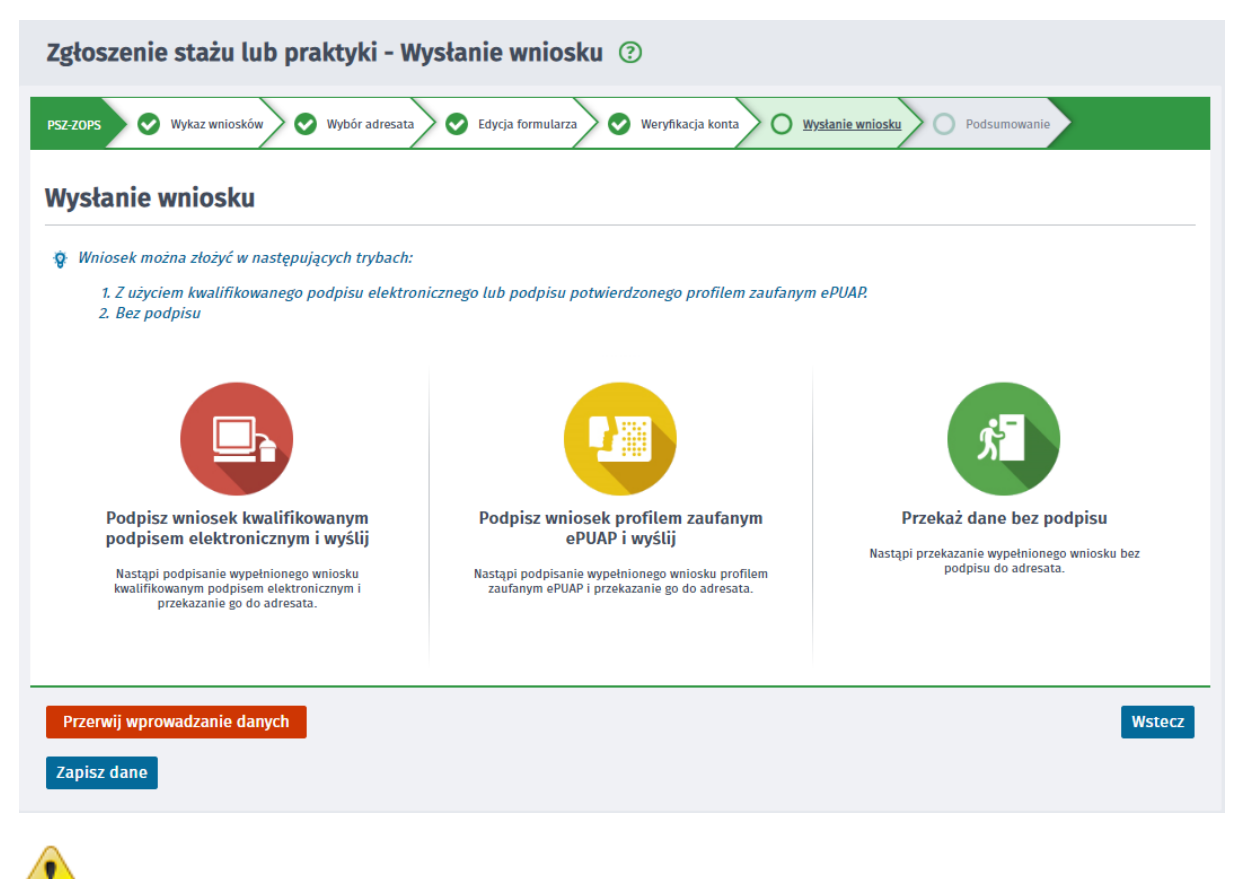

艳 Proces podpisywania został opisany w podręczniku Rejestracja i Uwierzytelnianie kont.

#### 6.7.7 Podsumowanie

Po wybraniu przez użytkownika opcji "Przekaż dane bez podpisu" lub po zakończeniu procesu podpisywania wniosku (w przypadku wyboru jednej z opcji wysłania wniosku z użyciem podpisu), wyświetla się krok podsumowania:

| Oświadczenie o powierzeniu wykonywania pracy cudzoziemcowi - Podsumowanie ③ |                                               |                                           |
|-----------------------------------------------------------------------------|-----------------------------------------------|-------------------------------------------|
| PSZ-OPWP wa / kontynuacja 📀 Wybór adresata                                  | Ӯ Edycja formularza 💿 Załączniki 💽 Weryfikacj | a konta 🛇 Wysłanie wniosku 📀 Podsumowanie |
| Podsumowanie                                                                |                                               |                                           |
| Dokument został wysłany. Aby kontynuować, wybierz jedn                      | ą z poniższych opcji.                         |                                           |
| Zapis wypełnionego formularza do formatu PDF                                | Wydruk wypełnionego formularza                | Zakończ<br>Powrót do panelu ogólnego      |

Z poziomu okna podsumowania, użytkownik może zapisać wypełniony formularz do formatu PDF, wydrukować go oraz może powrócić do panelu ogólnego wybierając przycisk "Zakończ".

W przypadku wniosków składanych do Powiatowego Urzędu Pracy, jeśli urząd dla danego dokumentu wprowadził własną treść podsumowania, pojawi się ona pod informacją, iż dokument został wysłany.

| Pismo do urzędu - Podsumowanie ③                       |                                                |                                      |
|--------------------------------------------------------|------------------------------------------------|--------------------------------------|
| PSZ-PU 🛛 Wybór adresata 💽 Edycja formularza            | 🗴 Załączniki 🖉 Weryfikacja konta 🥏 Wysłanie wr | niosku O Podsumowanie                |
| Podsumowanie                                           |                                                |                                      |
| Dokument został wysłany. Aby kontynuować, wybierz jedn | ą z poniższych opcji.                          |                                      |
| Dokument został wysłany do Powiatowego Urzędu Pracy w  | r Chodzieży.                                   |                                      |
| Zapis wypełnionego formularza do formatu PDF           | Drukuj<br>Wydruk wypełnionego formularza       | Zakończ<br>Powrót do panelu ogólnego |
|                                                        |                                                |                                      |
|                                                        |                                                |                                      |

W przypadku wysłania wniosku bez podpisu do systemu STOR, na oknie podsumowania, pod informacją, iż dokument został wysłany, będzie wyświetlana treść:

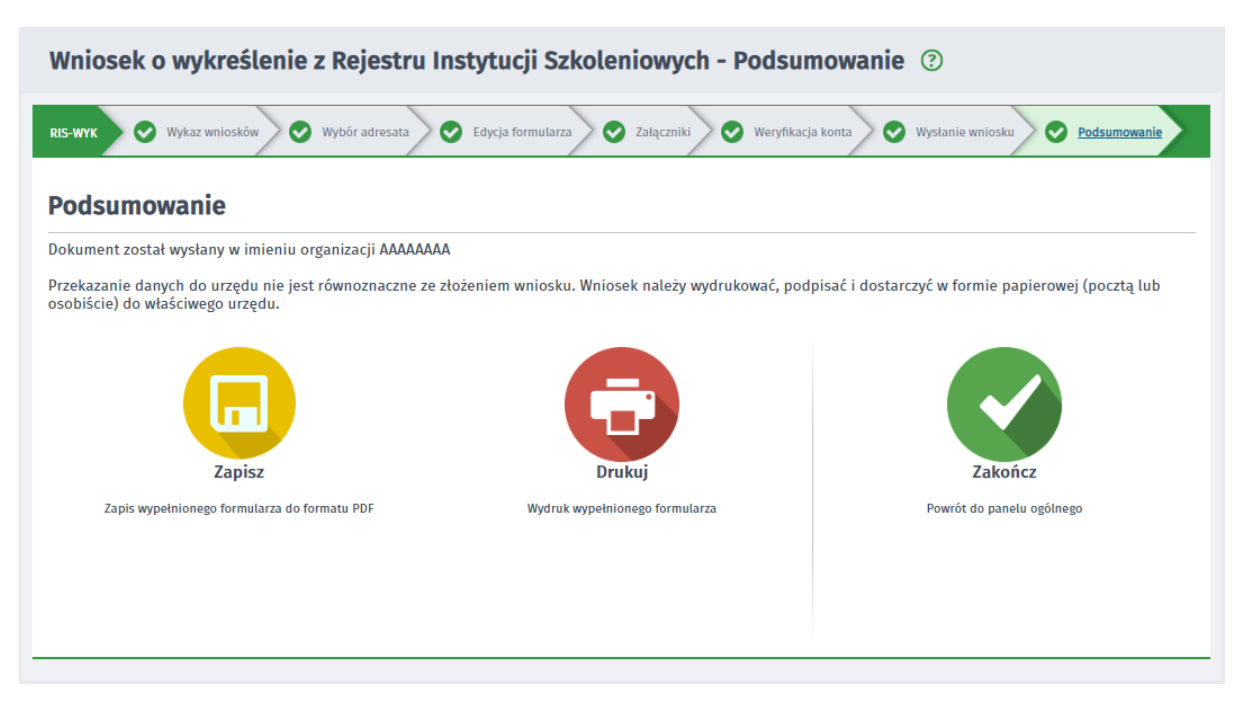

W przypadku wysłania wniosku z podpisem w imieniu organizacji, a organizacja nie ma jeszcze reprezentanta, na oknie podsumowania pojawi się treść:

| Wniosek o wykreślenie z Rejestru Instytucji Szkoleniowych - Podsumowanie ③                                                                                   |                                |                                      |  |
|----------------------------------------------------------------------------------------------------|--------------------------------|--------------------------------------|--|
| RIS-WYK 🛇 Wykaz wniosków 📀 Wybór adresata 📀 Edycja formularza 😒 Załączniki 📀 Weryfikacja konta 😒 Wysłanie wniosku 📀 <u>Podsumowanie</u>                      |                                |                                      |  |
| Podsumowanie                                                                                                    |                                |                                      |  |
| Złożyłeś dokument w imieniu organizacji a i zostałeś jej reprezentantem. Aby zobaczyć dokumenty należące do danej organizacji należy zalogować się ponownie. |                                |                                      |  |
| Zapisz<br>Zapis wypełnionego formularza do formatu PDF                                                                                                    | Wydruk wypełnionego formularza | Zakończ<br>Powrót do panelu ogólnego |  |
|                                                                                                    |                                |                                      |  |

W przypadku wysłania wniosku w imieniu organizacji, a organizacja ma już reprezentanta, na oknie podsumowania pojawi się treść:

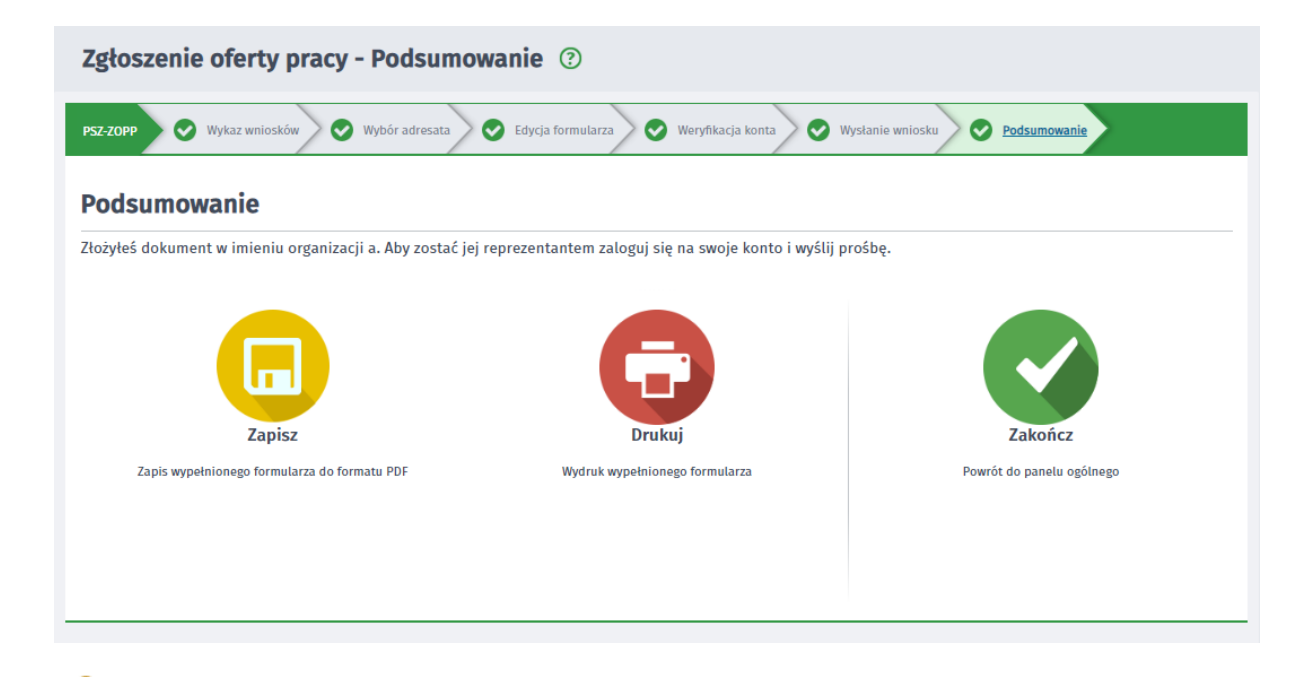

Po wysłaniu dokumentu, dokument ten trafia do dokumentów wysłanych na skrzynkę osobistą lub jeśli dokument był składany w imieniu organizacji, również na skrzynkę danej organizacji. Użytkownik ma dostęp do skrzynek, po zalogowaniu się do modułu praca.gov.pl (zakładka "Sprawy").

W przypadku wysłania wniosku wraz z założeniem konta ("Zakładam konto w module praca.gov.p") i podpisaniu, na oknie podsumowania pojawi się treść:

| Oświadczenie o powierzeniu wykony                                                                                                    | /wania pracy cudzoziemcowi - Po                    | odsumowanie ③                                           |
|----------------------------------------------------------------------------------------------------|----------------------------------------------------|---------------------------------------------------------|
| PSZ-OPWP wa / kontynuacja 💽 Wybór adresata                                                                                                    | Edycja formularza 👽 Załączniki 👽 Weryfikacj        | a konta 🕑 Wysłanie wniosku 🔗 Podsumowanie               |
| Podsumowanie                                                                                                    |                                                    |                                                         |
| Dokument został wysłany. Aby kontynuować, wybierz jedna                                                                                                    | ą z poniższych opcji.                              |                                                         |
| Twoje konto zostało pomyślnie zarejestrowane i zweryfikow                                                                                                    | wane.                                              |                                                         |
| Po zalogowaniu: przez ePUAP / kwalifikowanym podpisem<br>> "Ustaw hasło" i kliknij przycisk: "Wyślij nowe hasło".<br>W celu zmiany hasła przejdź do zakładki: "Zmiana hasła". | elektronicznym, aby móc również logować się za por | nocą loginu i hasła przejdź do zakładki: "Dane konta" - |
| Zapisz                                                                                                    |                                                    | Zakończ                                                 |
| Zapis wypełnionego formularza do formatu PDF                                                                                                    | Wydruk wypełnionego formularza                     | Powrót do panelu ogólnego                               |
|                                                                                                    |                                                    |                                                         |
|                                                                                                    |                                                    |                                                         |
|                                                                                                    |                                                    |                                                         |
|                                                                                                    |                                                    |                                                         |

W przypadku wysłania wniosku wraz z założeniem konta ("Zakładam konto w module praca.gov.p") bez podpisu, na oknie podsumowania pojawi się treść:

| Pismo do urzędu - Podsumowanie ③                                                                                                    |                                                                                               |                           |
|----------------------------------------------------------------------------------------------------|-----------------------------------------------------------------------------------------------|---------------------------|
| PSZ-PU 🛇 Wybór adresata 🛇 Edycja formularza                                                                                                    | 🕑 Załączniki 🛇 Weryfikacja konta 🛇 Wysłanie w                                                 | vniosku 🕑 Podsumowanie    |
| Podsumowanie                                                                                                    |                                                                                               |                           |
| Dokument został wysłany. Aby kontynuować, wybierz jed                                                                                                    | ną z poniższych opcji.                                                                        |                           |
| Twoje konto zostało pomyślnie zarejestrowane.                                                                                                    |                                                                                               |                           |
| W celu weryfikacji konta należy wykonać jedną z czynnoś<br>- zalogować się przez ePUAP / kwalifikowanym podpis<br>- wysłać wniosek podpisując: profilem zaufanym ePUA<br>- udać się do najbliższego urzędu pracy. | ci:<br>em elektronicznym / przez login.gov.pl,<br>P / kwalifikowanym podpisem elektronicznym, | Zakończ                   |
| Zapis wypełnionego formularza do formatu PDF                                                                                                    | Wydruk wypełnionego formularza                                                                | Powrót do panelu ogólnego |

#### 6.7.8 Zapisywanie i wczytywanie stanu kreatora

Istnieje możliwość zapisania stanu kreatora obsługi formularzy w trakcie wprowadzania danych, jak i późniejsze wczytanie zapisanych danych.

W kreatorze obsługi formularzy są dostępne przyciski:

Zapisz dane -

– umożliwia zapisanie stanu kreatora,

Wczytaj dane -

– umożliwia wczytanie zapamiętanego stanu kreatora.

Jeżeli użytkownik jest zalogowany do praca.gov.pl, przycisk "Zapisz dane" posiada opcje:

- Do pliku opcja umożliwia zapis stanu kreatora do pliku \*.dkr,
- Do schowka praca.gov.pl opcja umożliwia zapis stanu kreatora do bazy danych,
- Do dokumentów roboczych opcja umożliwia zapis stanu kreatora do dokumentów roboczych.

Jeżeli użytkownik wybierze zapis do dokumentów roboczych, formularz zostanie zapisany na listę dokumentów roboczych. Wprowadzanie danych w kreatorze zostanie przerwane, a użytkownik zostanie przeniesiony do okna szczegółów dokumentu roboczego.

W momencie wyboru zapisu do dokumentów roboczych, użytkownik zostanie poinformowany o przerwaniu kreatora obsługi innych spraw i kontynuacji pracy nad wnioskiem w dokumentach roboczych.

Jeżeli użytkownik jest zalogowany do praca.gov.pl, przycisk "Wczytaj dane" posiada opcje:

- Z pliku opcja umożliwia wczytanie zapamiętanego stanu kreatora z pliku \*.dkr,
- Ze schowka praca.gov.pl opcja umożliwia wczytanie zapamiętanego stanu kreatora z bazy danych.

Jeżeli użytkownik jest zalogowany, to na kroku "Wybór adresata" po wybraniu adresata wniosku ma dostępny również przycisk "Wybierz z wysłanych", który pozwala na wybranie dokumentu danego rodzaju z listy wniosków roboczych i wysłanych do danego adresata.

**Jeżeli użytkownik nie jest zalogowany** do praca.gov.pl, przyciski nie posiadają wyboru opcji, a zapis bądź wczytywanie stanu kreatora jest możliwy tylko do lub z pliku \*.dkr.

1. Zapisywanie stanu kreatora.

Przycisk "Zapisz dane" jest dostępny na wszystkich krokach kreatora począwszy od Nowa sprawa / kontynuacja lub Wybór adresata aż do Wysłanie wniosku. Przycisk jest niedostępny na ostatnim kroku Podsumowanie.

W przypadku zapisu danych do pliku, dane wraz z dołączonymi załącznikami są zapisywane do pliku \*. dkr.

2. Wczytywanie stanu kreatora.

Przycisk "Wczytaj dane" jest dostępny jedynie na kroku *Wybór adresata.* Po jego wybraniu należy wskazać plik \*.dkr z odpowiednim wnioskiem.

Po wczytaniu zapisanych danych, użytkownik zostanie przeniesiony na okno, na którym zapisał stan kreatora. Jeżeli zapisany stan kreatora zawiera dokument w nieaktualnej wersji jaka obowiązuje w module praca.gov.pl, to dokument zostanie przetransformowany do aktualnej wersji.
## Rozdział VII Konto organizacji

Użytkownik po zalogowaniu się na konto, ma możliwość wyboru kontekstu, w którym chce pracować: konto osobiste lub wybranej organizacji, jeśli jest jej reprezentantem. Pracując w wybranym kontekście użytkownik ma dostęp do dokumentów osobistych lub wybranej organizacji.

W przypadku, gdy użytkownik pracuje w kontekście organizacji, dostępne są tylko dwie zakładki: U *sługi elektroniczne* oraz Sprawy. Ponadto w części dotyczącej usług elektronicznych oraz dodając nowy dokument z menu Sprawy, lista dostępnych dokumentów jest zawężona tylko do dokumentów, które mogą zostać wysłane w imieniu organizacji.

| Surfue Std                                                                                          |                                                                                                    |                                                                                                    |                                                                                                    |                   | DO KONCA SE     | 5), pozostato |
|----------------------------------------------------------------------------------------------------|----------------------------------------------------------------------------------------------------|----------------------------------------------------------------------------------------------------|----------------------------------------------------------------------------------------------------|-------------------|-----------------|---------------|
| (•praca.                                                                                            | gov.pl                                                                                                    | AA 🄯 Dane konta                                                                                                    | 🛞 W                                                                                                    | yloguj            | Pomoc           | 🧊 Faq         |
| gi elektroniczne<br>cznych Służb Zatrudr                                                            | iienia Kii                                                                                                    |                                                                                                    | Kontekst:                                                                                                    | J.<br>Organizacja | esteś zalogowan | y jako:       |
| 🛛 Usługi elektronic                                                                                 | zne 🚡 Sprawy                                                                                                    |                                                                                                    |                                                                                                    |                   |                 |               |
| Sprawy ②                                                                                            |                                                                                                    |                                                                                                    |                                                                                                    |                   |                 |               |
| Sprawy   Skr                                                                                        | zynka odbiorcza   Dokumenty robo<br>                                                                                                    | cze   Dokumenty wysł                                                                                                    | ane   🖸 Now                                                                                                    | vy dokument       | t               | _             |
|                                                                                                    |                                                                                                    |                                                                                                    |                                                                                                    |                   |                 |               |
| LISTA SFRAM                                                                                         |                                                                                                    |                                                                                                    |                                                                                                    |                   |                 |               |
| Filtr - RODZAJ                                                                                      | NAZWA                                                                                                    | URZĄD                                                                                                    | DATA<br>AKTUALIZACJI <del>-</del>                                                                                          | INFORMACJE        | DODATKOWE       |               |
| Filtr • RODZAJ                                                                                      | NAZWA<br>Zgłoszenie oferty pracy                                                                                                    | URZĄD<br>PUP w Poddębicacł                                                                                                    | DATA<br>AKTUALIZACJI -<br>2019-08-30 10:21                                                                                 | INFORMACJE        | DODATKOWE       |               |
| Filtr •     RODZAJ       O     PSZ-ZOPP       O     RIS-WYK                                         | NAZWA<br>Zgłoszenie oferty pracy<br>Wniosek o wykreślenie z Rejestru Instytucji<br>Szkoleniowych                                                                                                    | URZĄD<br>PUP w Poddębicacł<br>WUP w Warszawie                                                                                                    | DATA<br>AKTUALIZACJI -<br>2019-08-30 10:21<br>2019-08-30 10:14                                                             | INFORMACJE        | DODATKOWE       |               |
| Fittr RODZAJ PSZ-ZOPP RIS-WYK RIS-WYK                                                               | NAZWA         Zgłoszenie oferty pracy         Wniosek o wykreślenie z Rejestru Instytucji         Szkoleniowych         Wniosek o wykreślenie z Rejestru Instytucji         Szkoleniowych                                                       | URZĄD<br>PUP w Poddębicacł<br>WUP w Warszawie<br>WUP w Warszawie                                                                                                    | DATA<br>AKTUALIZACJI +<br>2019-08-30 10:21<br>2019-08-30 10:14<br>2019-08-30 10:14                                         | INFORMACJE        | DODATKOWE       |               |
| Filtr     RODZAJ       O     PSZ-ZOPP       O     RIS-WYK       O     RIS-WYK       O     PSZ-ZOPS  | NAZWA         Zgłoszenie oferty pracy         Wniosek o wykreślenie z Rejestru Instytucji         Szkoleniowych         Wniosek o wykreślenie z Rejestru Instytucji         Szkoleniowych         Zgłoszenie stażu lub praktyki                 | URZĄD<br>PUP w Poddębicact<br>WUP w Warszawie<br>WUP w Warszawie<br>Centrum<br>Informacyjne Stužb<br>Zatrudnienia -<br>Zielona Linia                                                                     | DATA<br>AKTUALIZACJI •<br>2019-08-30 10:21<br>2019-08-30 10:14<br>2019-08-30 10:14<br>2019-08-20 13:43                     | INFORMACJE        | DODATKOWE       |               |
| Fittr*     RODZAJ       PSZ-ZOPP     RIS-WYK       RIS-WYK     PSZ-ZOPS       PSZ-ZOPS     PSZ-ZOPS | NAZWA         Zgłoszenie oferty pracy         Wniosek o wykreślenie z Rejestru Instytucji         Szkoleniowych         Wniosek o wykreślenie z Rejestru Instytucji         Zgłoszenie stażu lub praktyki         Zgłoszenie stażu lub praktyki | URZĄD<br>PUP w Poddębicach<br>WUP w Warszawie<br>WUP w Warszawie<br>Centrum<br>Informacyjne Służb<br>Zatrudnienia -<br>Zielona Linia<br>Centrum<br>Informacyjne Służb<br>Zatrudnienia -<br>Zielona Linia | DATA<br>AKTUALIZACJI •<br>2019-08-30 10:21<br>2019-08-30 10:14<br>2019-08-30 10:14<br>2019-08-20 13:43<br>2019-07-03 10:56 | INFORMACJE        | DODATKOWE       |               |

Konto organizacji jest tworzone przy wysyłaniu pierwszego dokumentu posiadającego numer NIP, numer REGON lub identyfikator organizacji zagranicznej. Jeżeli tak wysłany dokument nie został podpisany podpisem kwalifikowanym lub poprzez podpis zaufany ePUAP, konto zostaje założone w sposób niejawny, oznacza to, że nie jest widoczne po stronie portalu, ponieważ nie posiada reprezentanta.

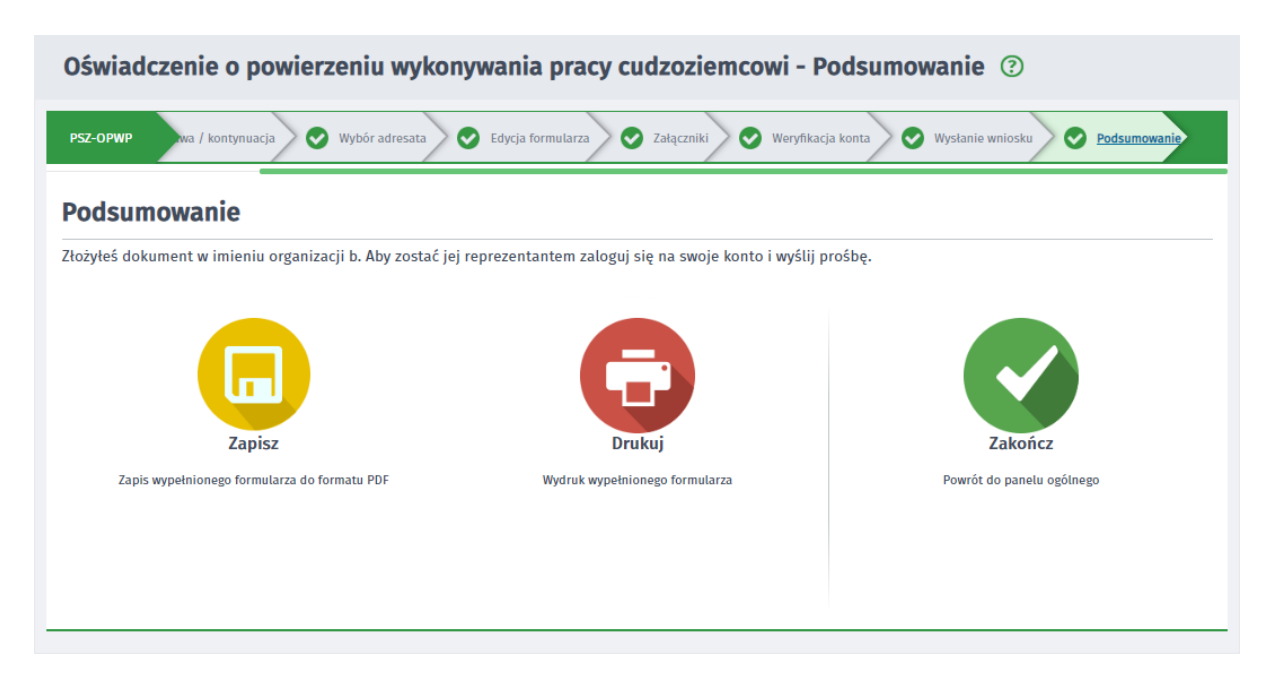

Jeżeli dokument zostanie podpisany, osoba wysyłająca dokument zostanie reprezentantem organizacji i będzie miała dostęp do konta danej organizacji, po zalogowaniu się na swoje konto, ale tylko wtedy, jeżeli organizacja nie posiada jeszcze reprezentanta oraz jeżeli na koncie organizacji nie znajduje się jeszcze żaden dokument lub wszystkie dokumenty znajdujące się na koncie organizacji należą do osoby wysyłającej dokument.

Po wysłaniu wniosku, na kroku "Podsumowanie" potwierdzającym wysłanie dokumentu, zostanie wyświetlona informacja o nabyciu kompetencji reprezentanta (w przypadku wysyłki wniosku ze skrzynki roboczej, pojawi się komunikat o podobnej treści).

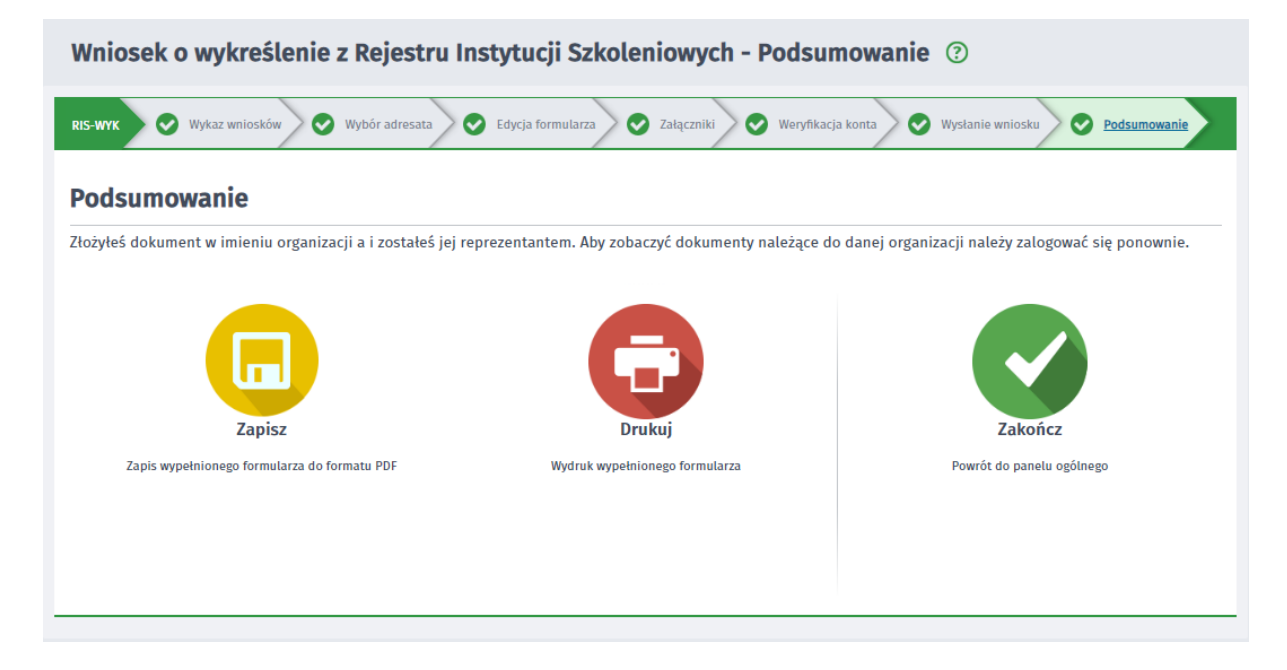

Jeżeli konto organizacji istnieje, niezależnie czy posiada reprezentanta czy nie, kolejno wysyłane dokumenty są dodawane do skrzynki danej organizacji.

Dla każdej indywidualnej kombinacji numerów identyfikacyjnych organizacji, jest zakładane konto organizacji. W przypadku, podania różnej ilości identyfikatorów, jeżeli uda się jednoznacznie określić konto organizacji (np. zostało założone konto z numerem NIP oraz REGON, a wysyłany dokument ma podany tylko numer REGON), dokument taki zostanie przypisany do tego konta. Jeżeli nie uda się takiego konta jednoznacznie wyznaczyć (np. utworzono konto z numerami NIP oraz REGON, a REGON, a Wysyłany zawiera obydwa te numery, ale tylko jeden z pary się zgadza z

Aby użytkownik miał dostęp do konta danej organizacji, musi zostać jej reprezentantem - jest to rola przypisana do osobowego konta użytkownika w praca.gov.pl, na którym może pracować w kontekście organizacji np. wysyłać, odbierać dokumenty w jej imieniu.

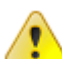

Aby zostać reprezentantem organizacji należy wykonać jedną z czynności:

istniejacym kontem), zostanie założone nowe konto organizacji.

- Wysłać podpisany kwalifikowanym podpisem elektronicznym lub profilem zaufanym ePUAP wniosek w imieniu organizacji, jeżeli organizacja nie posiada jeszcze reprezentanta oraz jeżeli na koncie organizacji nie znajduje się jeszcze żaden dokument lub wszystkie dokumenty znajdujące się na koncie organizacji należą do osoby wysyłającej dokument.
- Wysłać prośbę o przypisanie do organizacji jest to możliwe tylko wtedy, jeżeli organizacja posiada już konto z co najmniej jednym reprezentantem. Funkcjonalność została opisana w dziale Rejestracja i Uwierzytelnianie kont, w rozdziale Prośba o przypisanie.
- Udać się do najbliższego urzędu pracy i otrzymać uprawnienie reprezentanta w urzędzie.

Jeżeli osoba nie będąca reprezentantem organizacji, wyśle wniosek w imieniu organizacji, a organizacja posiada już jakiegoś reprezentanta, to po wysłaniu takiego wniosku, na oknie potwierdzającym wysłanie dokumentu, zostanie wyświetlona informacja (w przypadku wysyłki pisma ze skrzynki roboczej, pojawi się komunikat o podobnej treści):

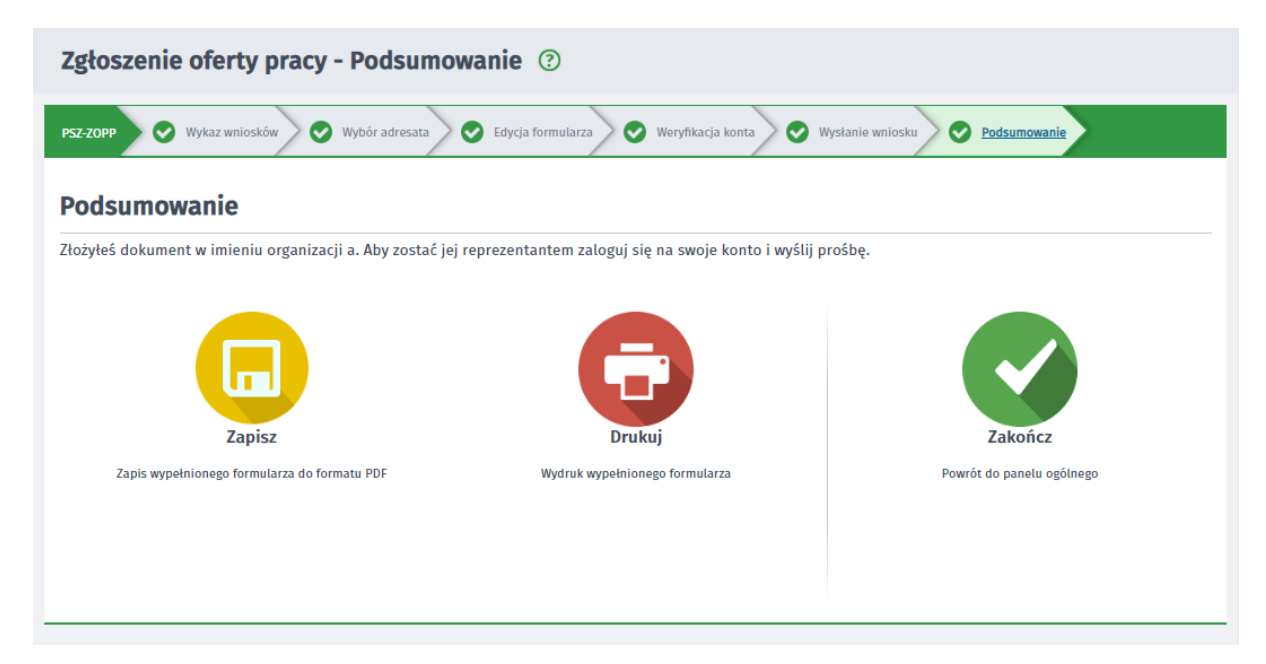

Osoba będąca reprezentantem organizacji ma również możliwość:

- pracy w kontekście jednej organizacji,

- przeglądania dokumentów złożonych oraz odebranych przez innych użytkowników w ramach organizacji,

- przygotowywania dokumentów do wysłania przez innych użytkowników, w przypadku gdy nie posiada

podpisu kwalifikowanego lub profilu zaufanego ePUAP,

- grupowania dokumentów na poszczególne skrzynki (oddzielnie dokumenty osoby, oddzielnie dokumenty każdej z organizacji),

- usunięcia samego siebie z reprezentantów organizacji nawet, gdy jest ostatnim reprezentantem tej organizacji.

Funkcjonalność obsługi skrzynki odbiorczej, została opisana w rozdziale <u>Skrzynka odbiorcza</u>. Funkcjonalność obsługi dokumentów roboczych, została opisana w rozdziale <u>Dokumenty robocze</u>. Funkcjonalność obsługi dokumentów wysłanych, została opisana w rozdziale <u>Dokumenty wysłane</u>. Funkcjonalność tworzenia nowego dokumentu, została opisana w rozdziale <u>Nowy dokument</u>. Funkcjonalność obsługi wniosków, została opisana w rozdziale <u>Obsługa wniosków</u>.